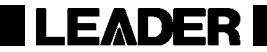

# LF 52 LF 51

シグナルレベルメーター

取扱説明書

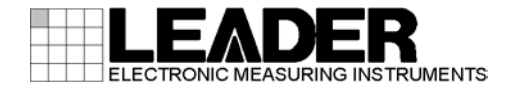

| 1. はじめに |                  | 1  |
|---------|------------------|----|
| 1.1 保証筆 | 範囲               | 1  |
| 1.2 使用_ | 上の注意             | 2  |
| 1. 2. 1 | 電源電圧について         | 2  |
| 1. 2. 2 | 入力端子の最大許容電圧について  | 2  |
| 1.2.3   | 予熱について           | 2  |
| 2. 仕様   |                  | 3  |
| 2.1 概要  |                  | 3  |
| 2.2 特長  |                  | 3  |
| 2.3 規格  |                  | 6  |
| 2. 3. 1 | 周波数              | 6  |
| 2.3.2   | 内蔵チャンネルテーブル      | 6  |
| 2. 3. 3 | レベル測定            | 7  |
| 2.3.4   | 地上デジタル放送         | 9  |
| 2.3.5   | CATV デジタル放送      | 11 |
| 2.3.6   | BS デジタル放送の測定     | 13 |
| 2. 3. 7 | 広帯域 CS デジタル放送の測定 | 14 |
| 2.3.8   | CS デジタル放送(CS)の測定 | 15 |

| 2.3   | . 9  | CS デジタル放送(CS ハイビジョン)の測定 | 16 |
|-------|------|-------------------------|----|
| 2.3   | . 10 | 各種機能                    | 18 |
| 2.3   | . 11 | 外部インタフェース               | 20 |
| 2.3   | . 12 | 電源                      | 21 |
| 2.3   | . 13 | 表示                      | 21 |
| 2.3   | . 14 | 一般仕様                    | 21 |
| 3. パラ | ネル面  | 「と表示画面の説明               | 23 |
| 3.1   | 前面   | パネル                     | 23 |
| 3. 2  | 側面   | パネル                     | 25 |
| 3.3   | 背面   | パネル                     | 27 |
| 3.4   | 表示   | 画面                      | 28 |
| 3.4   | . 1  | 設定画面                    | 28 |
| 3.4   | . 2  | 測定画面                    | 29 |
| 4. ご住 | 吏用に  | なる前に                    | 30 |
| 4. 1  | 使用.  | 上の注意                    | 30 |
| 4. 2  | 電源   | について                    | 30 |
| 4. 2  | . 1  | バッテリパックの装着              | 31 |
| 4. 2  | . 2  | 乾電池の装着                  | 32 |
| 4. 2  | . 3  | バッテリコネクタの取り外し           | 33 |
| 4.2   | . 4  | バッテリパックの充電              | 33 |

|    | 4. 2. | . 5  | バッテリの使用時間               | 37 |
|----|-------|------|-------------------------|----|
|    | 4. 2. | . 6  | バッテリチェック                | 38 |
| 4  | . 3   | シス   | テムの初期化                  | 39 |
| 4  | . 4   | 接続   | コネクタについて                | 40 |
| 4  | . 5   | メモ   | リーカードについて               | 41 |
| 5. | 使月    | 用方法  | ξ                       | 43 |
| 5  | . 1   | 測定   | 方法                      | 43 |
|    | 5.1.  | . 1  | メインメニュー画面               | 43 |
|    | 5.1.  | . 2  | 地上波・CATVの基本的な測定方法       | 44 |
|    | 5.1.  | . 3  | BS・CS 放送の基本的な測定方法       | 49 |
| 5  | . 2   | 測定   | 例                       | 54 |
|    | 5.2.  | . 1  | CATV デジタル放送の測定          | 54 |
|    | 5.2.  | . 2  | 地上デジタル放送の測定             | 60 |
|    | 5. 2. | . 3  | BS デジタル放送の測定            | 65 |
|    | 5. 2. | . 4  | CS デジタルハイビジョン(HD) 放送の測定 | 67 |
|    | 5. 2. | . 5  | デュアルビームアンテナの測定          | 69 |
|    | 5. 2. | . 6  | N-SAT-110の測定            | 73 |
|    | 5. 2. | . 7  | 2600MHz 伝送システムの測定       | 74 |
|    | 5. 2. | . 8  | 地上デジタル CATV パススルーの測定    | 75 |
|    | 5. 2. | . 9  | BS デジタル CATV パススルーの測定   | 76 |
|    | 5. 2. | . 10 | CATV 上りの測定              | 78 |
|    | 5. 2. | . 11 | 共同受信システムでの使用            | 81 |

| 5. 2. 12 | 新 2 軸共同受信システムの測定                                 | 82    |
|----------|--------------------------------------------------|-------|
| 5.3 各種   | 機能                                               | 85    |
| 5.3.1    | デジタル放送のレベル測定.................................... | 85    |
| 5.3.2    | CATV デジタル放送の BER、MER 測定                          | 89    |
| 5.3.3    | CATV デジタル放送のコンスタレーション表示                          | 92    |
| 5.3.4    | CATV デジタルの変調自動判別機能(QAM 判別)                       | 93    |
| 5.3.5    | 地上デジタル放送の BER、MER、換算 C/N 測定                      | 94    |
| 5.3.6    | 地上デジタル放送のコンスタレーション表示                             | 99    |
| 5.3.7    | 地上デジタル放送の遅延プロファイル測定(LF 52 のみ)                    | . 100 |
| 5.3.8    | 地上波・CATV のスペクトラム表示                               | . 103 |
| 5.3.9    | BS・CS デジタル放送の C/N、MER、BER 測定                     | . 105 |
| 5.3.10   | BS・CS デジタル放送のコンスタレーション表示                         | . 107 |
| 5.3.11   | CS デジタル放送の放送規格自動判別機能                             | . 108 |
| 5.3.12   | DC 電圧 (コンバータ電源電圧)の変更                             | . 109 |
| 5.3.13   | 自動サーチ機能                                          | . 111 |
| 5.3.14   | 自動測定機能                                           | . 114 |
| 5.3.15   | データロガー機能(LF 52 のみ)                               | . 116 |
| 5.3.16   | ピークホールド                                          | . 120 |
| 5. 3. 17 | レンジのマニュアル設定                                      | . 121 |
| 5. 3. 18 | AC・DC 測定                                         | . 122 |
| 5.4 チャ   | ンネル設定の変更                                         | . 122 |
| 5. 4. 1  | 設定変更                                             | . 122 |
| 5.4.2    | CATV のチャンネル設定                                    | . 129 |

| 5.4.3    | チャンネルの任意設定          | 134   |
|----------|---------------------|-------|
| 5.5 メモ   | - リー保存              | 136   |
| 5. 5. 1  | 設定の保存               | 136   |
| 5.5.2    | 測定データの保存            | 138   |
| 5.6 メモ   | - リー消去              | . 147 |
| 5.6.1    | 設定の消去               | . 147 |
| 5.6.2    | 測定データの消去            | 148   |
| 5.7 メモ   | - リー呼出し             | 149   |
| 5.7.1    | 設定の呼出し              | 149   |
| 5.7.2    | 測定データの呼出し           | 150   |
| 5.8 設定   | 2/データの一括コピー         | 151   |
| 5. 8. 1  | 設定のメモリーカードへの一括書込み   | 152   |
| 5. 8. 2  | 設定のメモリーカードからの一括呼出し  | 153   |
| 5.8.3    | データのメモリーカードへの一括書込み  | 154   |
| 5.8.4    | データのメモリーカードからの一括呼出し | 155   |
| 5.9 画面   | ī保存                 | 156   |
| 5.9.1    | メモリーカードへの画面保存       | 156   |
| 5.9.2    | 画面の印刷(LF 52 のみ)     | 158   |
| 5.10 シス  | 、テム設定               | 162   |
| 5. 10. 1 | オートパワーオフ時間の設定       | 162   |
| 5. 10. 2 | キー操作音の設定            | 163   |
| 5. 10. 3 | 画面コントラストの設定         | 164   |
| 5. 10. 4 | 照明の点灯時間の設定          | 165   |

|    | 5.10         | D. 5     | レジューム機能の設定                                               | 66 |
|----|--------------|----------|----------------------------------------------------------|----|
|    | 5.10         | D. 6     | 印刷/BMP 保存の設定1                                            | 67 |
|    | 5.10         | D. 7     | レベル測定単位の設定                                               | 69 |
|    | 5.10         | D. 8     | レベル・オフセットの設定                                             | 70 |
|    | 5.10         | D. 9     | データ通信の設定(LF 52 のみ)1                                      | 71 |
|    | 5.10         | D. 10    | 日付と時刻の設定                                                 | 72 |
|    | 5.10         | D. 11    | BS・CS デジタルの C/N 測定の設定1                                   | 74 |
|    | 5.10         | 0. 12    | CATV チャンネル(C24~C27)の周波数設定1                               | 75 |
|    | 5.10         | D. 13    | 自動サーチ設定                                                  | 77 |
|    |              |          |                                                          |    |
| ô. | 測5           | 官につ      | いての詳細                                                    | 79 |
| f  | 3 1          | 测定的      | 節囲と表示範囲 1                                                | 79 |
| é  | 5.2          | 別と       | 1<br>1<br>1<br>1<br>1                                    | 81 |
| é  | 5.3          | デジ       | 2月2012年111111111111111111111111111111111                 | 82 |
| é  | 5.0<br>5.4   | デジィ      | タル測定のサンプル数について 1                                         | 85 |
| é  | 5.5          | デジィ      | メル対法の MER と BER 1                                        | 86 |
| é  | 5.6          | ,,,,<br> | デジタル放送の MER BER 測定 1                                     | 87 |
| é  | 5. 0<br>5. 7 |          | デジタル放送の merit 2=1 m/2 1111111111111111111111111111111111 | 89 |
| f  | 5.8          |          | デジタル放送の深証プロファイル 1                                        | 90 |
| f  | 5.9          | CATV     | デジタル放送のMER_BER測定 1                                       | 91 |
| f  | 5 10         | BS • (   | / ディア / / / / / / / / / / / / / / / / / / /              | 92 |
| é  | 5 11         | BS • 0   | ンデジタル放送の MFR BFR 測定 1                                    | 94 |
| ŕ  | 5 12         | デジィ      | 2 / / / / / / / / / / / / / / / / / / /                  | 98 |
| •  |              |          | /////////////////////////////////////                    | 50 |

| 7. リモート  | コントロール(LF 52 のみ)     |  |
|----------|----------------------|--|
| 7.1 シリフ  | Pルインタフェース仕様 (RS232C) |  |
| 7.2 PCとの | の接続                  |  |
| 7.3 コマン  | ィドの構成                |  |
| 7.4 送信=  | コマンド一覧               |  |
| 7.5 コマン  | ィド詳細                 |  |
| 7. 5. 1  | 基本制御コマンド             |  |
| 7. 5. 2  | 測定制御コマンド             |  |
| 7. 5. 3  | 測定条件設定変更コマンド         |  |
| 7. 5. 4  | システム設定コマンド           |  |
| 7. 5. 5  | その他のコマンド             |  |
| 8. 校正と修  | 理について                |  |
| 9. 資料    |                      |  |
| 9.1 チャン  | ノネルテーブル一覧            |  |
| 9.2 設定-  | -<br>- 覧             |  |

#### ■ ご使用になる前に

本製品は、電気的知識(工業高校の電気・電子系の学校卒業程度以上)を有する方が、本取扱説明書の内容をご理解いた だいた上で使用する計測器です。一般家庭・消費者向けに設計、製造された製品ではありません。 電気的知識のない方が使用する場合には、人身事故および製品に損害を生じる恐れがありますので、必ず電気的知識を 有する方の監督の下でご使用ください。

#### ■ 取扱説明書をご覧になる際の注意

本取扱説明書で説明されている内容は、一部に専門用語も使用されています。もしご理解できない場合は、ご遠慮なく 本社またはお近くの営業所までお問い合わせください。

#### ■ 絵表示および文字表示について

本取扱説明書および製品には、製品を安全に使用する上での必要な警告、および注意事項を示す下記の絵表示と文字表示が使用されています。

| 〈絵表示〉       | 本取扱説明書および製品にこの絵表示が表記されている箇所は、その部分で誤った使い方をすると、使用者の身体、 |  |
|-------------|------------------------------------------------------|--|
|             | および製品に重大な危険を生じる可能性があるか、または製品、および他の接続機器が意図しない動作となり、運  |  |
| $\angle ! $ | 用に支障をきたす可能性があることを表します。                               |  |
|             | この絵表示部分を使用する際には、必ず本取扱説明書の記載事項を参照してください。              |  |
| 〈文字表示〉      | この表示を無視して誤った使い方をすると、使用者が死亡または重傷を負う可能性があり、その危険を避けるため  |  |
|             | の警告事項が記載されていることを表します。                                |  |
| 〈文字表示〉      | この表示を無視して誤った使い方をすると、使用者が軽度の傷害を負うかまたは製品に損害を生じる恐れがあり、  |  |
| <u> 注意</u>  | その危険を避けるための注意事項が記載されていることを表します。                      |  |

下記に示す使用上の警告・注意事項は、使用者の身体・生命に対する危険および製品の損傷・劣化などを避けるためのもの です。必ず下記の警告・注意事項を守ってご使用ください。

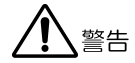

#### ■ 製品のケースおよびパネルに関する警告事項

製品のケースおよびパネルは、いかなる目的があっても使用者は絶対に外さないでください。内部に手を触れると、感 電および火災の危険があります。

内部に液体をこぼしたり、燃えやすいものや金属片などを入れたりしないでください。そのまま通電すると、火災、感 電、故障、事故などの原因となります。

LCD パネルの表面はガラスのものがあり、破損するとケガをする危険があります。LCD パネルには強い衝撃を加えたり、 表面に鋭利な金属などで傷をつけたりしないでください。

#### ■ 電源に関する警告事項

#### ● 乾電池の使用について

乾電池は正しい極性で装着してください。乾電池の液漏れ、発熱、破裂など、事故やケガなどの原因になります。 規定の乾電池を使用してください。規定外の乾電池を使用した場合、火災の危険や製品に損害を与える恐れがあります。

#### ● AC アダプタの使用について

指定された AC アダプタを使用してください。指定以外の AC アダプタを使用すると、火災の危険があります。AC アダプ タが損傷した場合は使用を中止し、本社またはお近くの営業所までご連絡ください。

# 

#### ■ 設置環境に関する警告事項

#### ● 動作温度範囲について

製品は、0~40℃の温度範囲内でご使用ください。製品の通風孔をふさいだ状態や、周辺の温度が高い状態で使用すると、 火災の危険があります。

また、温度差のある部屋への移動など急激な温度変化で、製品内部が結露し、製品破損の原因となる場合があります。 結露の恐れのある場合には、電源を入れずに 30 分程度放置してください。

#### ● 動作湿度範囲について

製品は、85%RH以下(ただし、結露のないこと)の湿度範囲内でご使用ください。 また、濡れた手で操作しないでください。感電および火災の危険があります。

#### ● ガス中での使用について

可燃性ガス、爆発性ガスまたは蒸気が発生あるいは貯蔵されている場所、およびその周辺での使用は、爆発および火災 の危険があります。このような環境下では、製品を動作させないでください

#### ● 異物を入れないこと

通風孔などから内部に金属類や燃えやすい物などを差し込んだり、水をこぼしたりしないでください。火災、感電、故障、事故などの原因となります。

#### ■ 使用中の異常に関する警告事項

使用中に製品より発煙、発火、異臭などの異常が生じたときには、火災の危険がありますので、直ちに使用を中止して ください。本体の電源スイッチを切り、乾電池、リチウムイオンバッテリパック、ACアダプタを抜いてください。 他への類焼がないことを確認した後、本社またはお近くの営業所までご連絡ください。

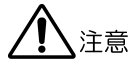

#### ■ 入力・出力端子に関する注意事項

入力端子には、製品を破損しないために「取扱説明書」に記載された仕様以外の入力は、供給しないでください。 また、出力端子へは外部から電力を供給しないでください。製品故障の原因となります。

#### ■ 長期間使用しない場合の注意事項

長期間使用しない場合は、必ず乾電池、リチウムイオンバッテリパック、AC アダプタを取り外しておいてください。

#### ■ 製品のケースおよびパネルに関する注意事項

製品に強い衝撃を与えないでください。また、LCDパネルを強く押したり、スイッチを鋭いもので押したりしないでください。故障や性能の低下につながる恐れがあります。

#### ■ 日常のお手入れについて

清掃の時は、乾電池、リチウムイオンバッテリパック、ACアダプタを取り外してください。 製品のケース、パネル、つまみの汚れを清掃する場合は、シンナーやベンジンなどの溶剤は避けてください。塗装がは がれたり、樹脂面が侵されたりすることがあります。ケース、パネル、つまみ等を拭くときは、中性洗剤を含ませた柔 らかい布で軽く拭き取ってください。また、清掃の時は、製品の中に水、洗剤、その他の異物が入らないようにご注意 ください。製品の中に液体・金属などが入ると感電及び火災の原因となります。

#### ■ 電池の交換について

本製品は電池を使用できます。電池電圧が低下すると、正常に動作しなくなります。この場合、電池を交換してください。電池を交換する場合は、すべて指定のものを使用してください。また、新しい電池と古い電池を混ぜて使用しない でください。長期間(1ヶ月以上)使用しない場合は、消耗及び漏液を防ぐため、必ず電池を取り出してください。

#### ■ 二次電池の使用について

使用者が充電できる電池を二次電池といいます。二次電池を機器に取り付ける場合、極性を間違えると、電池の破損、 液漏れ、発熱により、火災・ケガや周囲を汚損する原因となります。

二次電池を分解・改造しないでください。破裂、液漏れ、発熱により、火災・ケガや周囲を汚損する原因となります。 二次電池の液が目や皮膚についたときは、直ちにきれいな水で洗い、医師の診断を受けてください。

#### ■ 二次電池の廃棄について

「資源有効利用促進法」により、使用済み二次電池の回収と再資源化が義務づけられています。リーダー電子は JBRC(小型二次電池再資源化推進センター)の会員です。製品に付属されている二次電池の廃棄方法については、当社、サービス担当部署へお問い合わせください。

#### ■ リチウムイオンバッテリパックの輸送規制について

リチウムイオンバッテリパック MP-500/MP-500A は、国連の勧告による危険物輸送規制の対象品です。MP-500/MP-500A を航空または海上輸送する場合には、発送者の責任により、所定の梱包落下試験の実施、警告表示ラベルの貼付、輸送 書類の作成が必要となります。ただし、MP-500/MP-500A を機器本体に組み込んで輸送する場合に限り、上記の適用が免除されます。

\_\_\_\_\_

以上の警告・注意事項を順守し、正しく安全にご使用ください。また、取扱説明書には個々の項目でも注意事項が記載され ていますので、それらの注意事項を順守し、正しくご使用ください。

取扱説明書の内容でご不審な点、またはお気付きの点がありましたら、本社またはお近くの営業所までご連絡いただきます よう、併せてお願いいたします。

## 1. はじめに

このたびは、リーダー電子の計測器をお買い上げいただきまして、誠にありがとうございます。製品を安全にご使用 いただくため、ご使用前に本取扱説明書を最後までお読みいただき、製品の正しい使い方をご理解の上、ご使用くだ さい。

本取扱説明書をご覧になっても使い方がよくわからない場合は、取扱説明書の裏表紙に記載されている本社またはお 近くの営業所までお問い合わせください。

本取扱説明書をお読みになった後は、いつでも必要なとき、ご覧になれるように保管してください。

#### 1.1 保証範囲

この製品は、リーダー電子株式会社の厳密なる品質管理および検査を経てお届けしたものです。正常な使用状態で発 生する故障について、お買い上げの日より1年間無償で修理を致します。 お買い上げ明細書(納品書、領収書など)は、保証書の代わりになりますので、大切に保管してください。

保証期間内でも、次の場合には有償で修理させていただきます。

- 1. 火災、天災、異常電圧などによる故障、損傷。
- 2. 不当な修理、調整、改造された場合。
- 3. 取り扱いが不適当なために生じる故障、損傷。
- 4. 故障が本製品以外の原因による場合。
- 5. お買い上げ明細書類のご提示がない場合。

この保証は日本国内で使用される場合に限り有効です。

This Warranty is valid only in Japan.

1.2 使用上の注意

### 1.2.1 電源電圧について

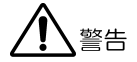

電源プラグを商用電源に接続する前に、その電圧を確認してください。 LF 52 に付属の AC アダプタは、AC100~240V に対応しています。

### 1.2.2 入力端子の最大許容電圧について

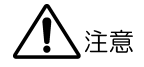

入力端子に加える信号電圧には、以下のような制限があります。 制限を超える電圧を加えると、故障や損傷する場合がありますので、この値以上の電圧を加えないでください。

#### 表 1-1 入力端子の最大許容電圧

| 入力端子     | 最大許容電圧                |
|----------|-----------------------|
| INPUT 端子 | 120dBμV (5~870MHz)    |
|          | 100dBμV (950~2600MHz) |
|          | AC 100V (50~60Hz)     |
|          | DC 50V                |

#### 1.2.3 予熱について

本器は電源を入れた直後から使用可能ですが、より安定した測定をするには、使用する測定画面を表示させた状態で、 5分程度経過してから使用してください。

#### 2.1 概要

本器は地上デジタル放送、CATV デジタル放送、BS デジタル放送、CS デジタル放送の BER、MER 測定とコンスタレーション表示機能を備えた新時代シグナルレベルメーターです。エラーレートを測定することにより、デジタル放送の受信状態を的確に把握することができます。また、レベル測定は CATV 上りにも対応していますので、CATV の保守、管理に適しています。

#### 2.2 特長

#### ● 地上デジタル放送、CATV デジタル放送、衛星デジタル放送の BER、MER 測定

デジタル放送の受信状態を知る上で重要な BER(ビットエラーレート)と MER(モジュレーションエラーレシオ)の 測定機能を備えています。

(日本の地上デジタル放送、CATV デジタル放送(ITU-T J. 83 Annex B, C)、BS デジタル放送、CS デジタル放送に対応)

#### ● コンスタレーション表示

デジタル放送の受信状態を視覚的に捉えることができるコンスタレーション表示が可能です。

#### ● 地上デジタル放送の遅延プロファイル測定(LF 52 のみ)

地上デジタル放送の遅延プロファイル測定機能により、遅延波の発生状態をひと目で把握することができます。 測定方法には特別な試験信号を必要としない方式を採用していますので、地上デジタル放送波を受信できる場所 ならば、どこでも測定可能です。(日本の地上デジタル放送に対応)

#### ● 衛星放送共聴システムの C/N 測定

信号に含まれるノイズを直接測定する方式により、ブロックコンバータやブースタを使用した衛星放送共聴システムの端末側での C/N 測定も可能です。

● 多様なレベル測定

地上波・CATV、衛星の各デジタル放送とアナログ放送のレベル測定が可能です。測定周波数範囲が 5~870MHz と 広いため、CATV 上り周波数にも対応しています。

● 充実したチャンネルテーブル

地上波、CATV、BS をはじめ、N-SAT-110、CS デュアルビームアンテナ、CS ブロックコンバータや LNB 混合方式、 など、様々な周波数チャンネルテーブルを内蔵しています。

#### ● 簡易スペクトラム表示

地上波・CATV のスペクトラム表示機能により、デジタル放送の受信状態確認に役立ちます。

#### ● 地上/CATV デジタル放送チャンネルの自動サーチ機能

デジタル放送、アナログ放送の自動サーチ機能により、受信している放送に合わせ自動的にチャンネルテーブル を作成することが可能です。デジタル放送、アナログ放送が混在している CATV などの測定を簡単に行うことがで きます。また、給電しながら自動サーチを行ったり、CATV デジタル放送の場合は、ANNEX B/C、変調方式の判断 も同時に行うことができます。

#### ● 表形式データの自動作成

測定結果が自動的に表形式データ(CSV)で保存されるため、PCの表計算ソフトを使用して簡単に測定データを整理することができます。

#### ● 大容量のメモリー

画面の設定や測定結果を、それぞれ最大 200 点まで内部メモリーに記憶することができます。さらに、メモリー カード(別売品)を使用することにより、最大で 99999 点まで記憶することができます。

● データロガー機能(LF 52 のみ)

ー定時間ごとに複数のチャンネルのレベルを自動的に測定して記録する、データロガー機能を装備しています。 (地上波・CATVのみ)

#### 日本語の画面表示

対話形式の日本語メニュー画面により、チャンネルテーブルやCS コンバータのローカル周波数などの測定条件を 簡単に設定することができます。

#### ● 優れた携帯性

小形軽量な本体に高性能な充電式リチウムイオンバッテリを装備しています。(LF 52 のみ) 液晶画面には明るく見やすい LED バックライトを備えています。

#### ● 豊富な機能

同軸ケーブルに重畳する AC・DC 電圧の測定、RS232C インタフェースによるデータ出力(LF 52 のみ)、プリンタ出力(LF 52 のみ)、メモリーカードへの BMP 形式画像の保存、レベル測定単位の切り換え、オートパワーオフなどの便利な機能を装備しています。

#### ● スカパーHD (DVB-S2) 対応

衛星のCSハイビジョン放送の「スカパーHD(DVB-S2)」の測定が可能です。

#### ● DVB-S/S2 自動判別機能

CS デジタル放送のシングル測定画面で、測定を行っているチャンネルの放送規格(DVB-S 方式または DVB-S2 方式) を判別し本体の設定を自動的に行います。

#### ● 2600MHz システム対応

JCSAT-3 号/4 号ブロックコンバータ(2600MHz システム)のチャンネルテーブルで、衛星放送における 2600MHz システムのレベル、BER、C/N 測定が可能です。(※一部の周波数除く)

# 2.3 規格

# 2.3.1 周波数

測定範囲

地上波・CATV

| レベル測定、簡易スペクトラム表示                    | $5\sim 870 MHz$  |
|-------------------------------------|------------------|
| 地上デジタル放送の BER・MER 測定、コンスタレーション表示    | 50~864MHz(放送周波数) |
| CATV デジタル放送の BER・MER 測定、コンスタレーション表示 | 50~864MHz        |
| BS • CS                             | 950~2600MHz      |
|                                     |                  |

# 設定分解能

| 地上波・CATV | 50kHz |
|----------|-------|
| BS • CS  | 1MHz  |

# 2.3.2 内蔵チャンネルテーブル

| 地上波・CATV                   | 日本の VHF・UHF・CATV および BS デジタル CATV パススルー                 |
|----------------------------|---------------------------------------------------------|
| BS • CS                    |                                                         |
| BS                         | 10.678GHz                                               |
| N-SAT-110                  | 10.678GHz、10.127GHz(2600MHz システム)                       |
| JCSAT-1 · 2、SUPERBIRD B, C | 10.678GHz、10.873GHz、10.99GHz、11.2GHz、11.3GHz、ブロックコンバータ  |
| JCSAT-3, 4                 | 10.678GHz、10.873GHz、10.99GHz、11.2GHz、11.3GHz、ブロックコンバータ、 |
|                            | ブロックコンバータ(2600MHz システム-1)、ブロックコンバータ(2600M システ           |
|                            | ム-2)、LNB 混合、新 2 軸システム、5. 15GHz (JCSAT-3 のみ)             |

| N-STAR a • b           | 11.2GHz、11.3GHz           |
|------------------------|---------------------------|
| ASIA-SAT, ASIA-SAT-2·3 | 5.15GHz                   |
| Intelsat-8             | 10.678GHz、11.2GHz、11.3GHz |

# 2.3.3 レベル測定

地上波・CATV

| 変調方式    |                                                                 |
|---------|-----------------------------------------------------------------|
| アナログ    | AM(映像)、FM(音声)、CW                                                |
| デジタル    | QPSK、16QAM、32QAM、64QAM、128QAM、256QAM、OFDM                       |
| 分解能     | 0. 1dB                                                          |
| 測定範囲    |                                                                 |
| アナログ    | $20 \sim 120 \text{dB}\mu\text{V}$ (-40 $\sim 60 \text{dBmV}$ ) |
| デジタル    | $35 \sim 120 \text{dB}\mu\text{V}$ (-25 $\sim 60 \text{dBmV}$ ) |
| 最低表示レベル |                                                                 |
| デジタル    | 25dBμV (typ.)                                                   |
| 確度      |                                                                 |
| アナログ    | $\pm 2 dB (20 \sim 30 °C)$                                      |
|         | $\pm 3 dB (0 \sim 20, 30 \sim 40 °C)$                           |
| デジタル    | ±3dB(0~40℃)(高精度測定モードでマルチパス等がない場合)                               |
| 測定帯域幅   | 280kHz (typ.)                                                   |

BS デジタル CATV パススルー

測定範囲

確度

 $\begin{array}{l} 40 \sim 120 dB \,\mu \,V \,(-20 \sim 60 dB mV) \\ \pm 2 dB \,(20 \sim 30 ^{\circ} \mathrm{C}) \\ \pm 3 dB \,(0 \sim 20 \,30 \sim 40 ^{\circ} \mathrm{C}) \end{array}$ 

新2軸衛星共同受信システム

測定範囲

| JCSAT-3 | $45 \sim 100 \text{dB}  \mu  \text{V}  (-15 \sim 40 \text{dBmV})$    |
|---------|----------------------------------------------------------------------|
| JCSAT-4 | $40\sim 120 \mathrm{dB}\mu\mathrm{V}$ (-20 $\sim 60 \mathrm{dBmV}$ ) |
| 確度      | $\pm 2 dB (20 \sim 30^{\circ}C)$                                     |
|         | $\pm 3$ dB (0 $\sim 20$ , 30 $\sim 40$ °C)                           |

BS • CS

| 変調方式       |                                                                 |
|------------|-----------------------------------------------------------------|
| BS・CS デジタル | BPSK、QPSK、8PSK                                                  |
| BSアナログ     | FM                                                              |
| 分解能        | 0. 1dB                                                          |
| 測定範囲       | $45 \sim 100 \text{dB}\mu\text{V}$ (-15 $\sim 40 \text{dBmV}$ ) |
| 確度         | $\pm 2 dB (20 \sim 30 ^{\circ}C)$                               |
|            | $\pm 3 dB (0 \sim 20, 30 \sim 40 °C)$                           |
| 測定帯域幅      | 27MHz(typ.)または34.5MHz(typ.)(放送方式により自動切り換え)                      |

# 2.3.4 地上デジタル放送

| 入力信号パラメータ     |                                                           |
|---------------|-----------------------------------------------------------|
| 放送方式          | 日本の地上デジタル放送(ISDB-T 方式)に対応                                 |
| 伝送モード         | MODE 1, MODE 2, MODE 3                                    |
| 変調方式          | QPSK、16QAM、64QAM                                          |
| ガードインターバル比    | 1/4、1/8、1/16、1/32                                         |
| 畳込み符号化率       | 1/2、2/3、3/4、5/6、7/8                                       |
| 時間インタリーブ長     | I=0、1、2、4、8(モード3において)                                     |
| 入力レベル範囲       | $45 \sim 100 \text{dB}  \mu  \text{V}  (\divideontimes1)$ |
| BER 測定        |                                                           |
| 測定方式          | 簡易 BER(前方誤り訂正の訂正数を計測)                                     |
| 測定範囲          |                                                           |
| RS 復号前 (Pre)  | 7.0E-2~2.0E-8、0E+0                                        |
| RS 復号後 (Post) | 5.0E-1~2.0E-5、0E+0(パケットの半分が訂正不能であると仮定した場合)                |
| MER 測定        |                                                           |
| 測定範囲          |                                                           |
| QPSK          | $5\sim 26 \mathrm{dB}$                                    |
| 16QAM         | $10\sim 27 dB$                                            |
| 64QAM         | 15~27dB                                                   |
| 分解能           | 0. 1dB                                                    |
| 測定サンプル数       | 1000 / 2000 / ALL(※2)                                     |

換算 C/N 測定

| 測定方法 | パイロットキャリアの MER より受信機入力 C/N 値に換算 |
|------|---------------------------------|
| 測定範囲 | $5\sim 30 \mathrm{dB}$          |
| 測定確度 | $\pm 2 dB$                      |

コンスタレーション表示

| 変調方式    | DQPSK、 | QPSK,  | 16QAM、    | 64QAM |
|---------|--------|--------|-----------|-------|
| 表示サンプル数 | 1000 / | 2000 , | / ALL ( 🔆 | (2)   |

測定階層

伝送階層(A、B、C)を指定して測定

遅延プロファイル測定(LF 52 のみ)

測定信号

変調方式 測定方式 測定周波数範囲 入力レベル範囲

D/U比 分解能 表示範囲

確度

| 1定信号      | 日本の地上デジタルテレビジョン放送(ISDB-T)方式(全セグメントが同期変調                         |
|-----------|-----------------------------------------------------------------|
|           | 方式であること)                                                        |
| 伝送モード     | MODE 1, MODE 2, MODE 3                                          |
| ガードインターバル | 1/4、1/8、1/16、1/32                                               |
| 変調方式      | QPSK、16QAM、64QAM                                                |
| 则定方式      | SP 法(Scattered Pilot 信号を抽出後、逆フーリエ変換)                            |
| 1)定周波数範囲  | UHF: 470~770MHz の放送周波数                                          |
| 、力レベル範囲   | $35 \sim 100 \text{dB}  \mu  \text{V}  (\ensuremath{\times} 1)$ |
| /U 比      |                                                                 |
| 分解能       | 0. 1dB                                                          |
|           |                                                                 |

 $-50\sim 0 dB$ 

±3dB(移動速度0、D/U>-30dB、0~40℃において)

| 遅延 | 時 | 間    |
|----|---|------|
|    |   | IHJ. |

| 表示範囲    | 有効シンボル長の 1/3                       |
|---------|------------------------------------|
|         | (-[有効シンボル長の 1/12]~+[有効シンボル長の 1/4]) |
| 有効範囲    | 0~ガードインターバル長                       |
| マーカー分解能 | 0.21 μ s (最小:画面表示拡大率による)           |
| 表示      |                                    |
| プロット    | 全体表示または一部分を拡大表示                    |
| マーカー    | マーカー位置の D/U 比と遅延時間を数値表示            |

※1 すべてのチャンネルのなかで最もレベルの大きいチャンネルが 100dBµV以下であること。 チャンネル間のレベル差が 20dB以上ある場合、レベルが低いチャンネルの BER、MER、換算 C/N、遅延プロファイルを正確に測 定できないことがあります。

※2 選択された階層に属するデータキャリア全体を観測するように、自動的にサンプル数を設定します。

### 2.3.5 CATVデジタル放送

| 入力信号パラメータ |                                                                                |
|-----------|--------------------------------------------------------------------------------|
| 放送方式      | ITU-T J.83 annex B,C                                                           |
| 変調方式      | 16QAM、32QAM、64QAM、128QAM、256QAM                                                |
| シンボルレート   | 5.000~6.000Msymbols/s                                                          |
| 入力レベル範囲   | $50 \sim 100 \text{dB}  \mu  \text{V} \ (\ensuremath{\ensuremath{\otimes}} 1)$ |
| 信号帯域幅     | 6MHz                                                                           |

| BER 測定      |                            |
|-------------|----------------------------|
| 測定方式        | 簡易 BER(前方誤り訂正の訂正数を計測)      |
| 測定範囲        | 1.0E-2~1.0E-8、0E+0(RS 復号前) |
| MER 測定      |                            |
| 測定範囲        |                            |
| 16QAM       | $15\sim 35 \mathrm{dB}$    |
| 32QAM       | $18\sim 35 \mathrm{dB}$    |
| 64QAM       | $20\sim 35 \mathrm{dB}$    |
| 128QAM      | 23~35dB                    |
| 256QAM      | $27\sim 35 \mathrm{dB}$    |
| 分解能         | 0. 1dB                     |
| 測定サンプル数     | 1000 / 4000 / 8000         |
| コンスタレーション表示 |                            |
|             |                            |

| 変調方式    | 16QAM、 | 32QAM、 | 64QAM、 | 128QAM、 | 256QAM |
|---------|--------|--------|--------|---------|--------|
| 表示サンプル数 | 1000 / | 4000 / | 8000   |         |        |

<sup>※1</sup> すべてのチャンネルのなかで最もレベルの大きいチャンネルが100dBμV以下であること。 チャンネル間のレベル差が20dB以上ある場合、レベルが低いチャンネルのBER、MERを正確に測定できないことがあります。

# 2.3.6 BSデジタル放送の測定

入力信号パラメータ

| 放送方式        | 日本の BS デジタル放送(ISDB-S)                 |
|-------------|---------------------------------------|
| 変調方式        | TC8PSK (2/3)                          |
| シンボルレート     | 28.86Mbaud                            |
| C/N 測定      |                                       |
| 測定範囲        | 5~25dB(950~2150MHz のとき信号レベル 55dBµV以上、 |
|             | 2151~2600MHz のとき信号レベル 70dBμV以上)       |
| 測定確度        | $\pm 2$ dB (C/N=5 $\sim 20$ dB)       |
|             | $\pm 3$ dB (C/N=20.1 $\sim 25$ dB)    |
| BER 測定      |                                       |
| 測定方式        | 簡易 BER(前方誤り訂正の訂正数を計測)                 |
| 測定範囲        | 1.0E-3~1.0E-8、0E+0(ビタビ復号後)            |
| MER 測定      |                                       |
| 測定範囲        | $10\sim 20$ dB                        |
| 分解能         | 0.1dB                                 |
| 測定サンプル数     | 1000 / 2000 / 4000                    |
| コンスタレーション表示 |                                       |

変調方式TC8PSK表示サンプル数1000 / 2000 / 4000

# 2.3.7 広帯域CSデジタル放送の測定

入力信号パラメータ

| 放送方式              | 日本の広帯域 CS デジタル放送(ISDB-S)              |
|-------------------|---------------------------------------|
| 変調方式              | QPSK                                  |
| 符号化率              | 1/2、2/3、3/4、5/6、7/8                   |
| シンボルレート           | 28.86Mbaud                            |
| C/N 測定            |                                       |
| 測定範囲              | 5~25dB(950~2150MHz のとき信号レベル 55dBµV以上、 |
|                   | 2151~2600MHz のとき信号レベル 70dBμV以上)       |
| 測定確度              | $\pm 2$ dB (C/N=5 $\sim 20$ dB)       |
|                   | $\pm 3$ dB (C/N=20.1 $\sim 25$ dB)    |
| BER 測定            |                                       |
| 測定方式              | 簡易 BER(前方誤り訂正の訂正数を計測)                 |
| 測定範囲              | 1.0E-3~1.0E-8、0E+0(ビタビ復号後)            |
| MER 測定            |                                       |
| 測定範囲              |                                       |
| QPSK(1/2、2/3、3/4) | $5\sim 20 \mathrm{dB}$                |
| QPSK (5/6)        | $6\sim 20 dB$                         |
| QPSK(7/8)         | $7\sim 20 \mathrm{dB}$                |
| 分解能               | 0.1dB                                 |
| 測定サンプル数           | 1000 / 2000 / 4000                    |
|                   |                                       |

コンスタレーション表示

| 変調方式    | BPSK, QPSK         |
|---------|--------------------|
| 表示サンプル数 | 1000 / 2000 / 4000 |

### 2.3.8 CSデジタル放送(CS)の測定

入力信号パラメータ

| 放送方式              | 日本の CS デジタル放送(DVB-S)                  |
|-------------------|---------------------------------------|
| 変調方式              | QPSK、 BPSK                            |
| ビタビ符号化率           | 1/2、2/3、3/4、5/6、7/8                   |
| シンボルレート           | 21.096Mbaud                           |
| C/N 測定 (※)        |                                       |
| 測定範囲              | 5~25dB(950~2150MHz のとき信号レベル 55dBμV以上、 |
|                   | 2151~2600MHz のとき信号レベル 70dBμV以上)       |
| 測定確度              | $\pm 2$ dB (C/N=5 $\sim$ 20dB)        |
|                   | $\pm 3$ dB (C/N=20.1 $\sim 25$ dB)    |
| BER 測定            |                                       |
| 測定方式              | 簡易 BER(前方誤り訂正の訂正数を計測)                 |
| 測定範囲              | 1.0E-3~1.0E-8、0E+0(ビタビ復号後)            |
| MER 測定            |                                       |
| 測定範囲              |                                       |
| QPSK(1/2、2/3、3/4) | $5\sim 20 dB$                         |
| QPSK (5/6)        | $6\sim 20 \mathrm{dB}$                |

| QPSK(7/8) | $7\sim 20 dB$      |
|-----------|--------------------|
| 分解能       | 0.1dB              |
| 測定サンプル数   | 1000 / 2000 / 4000 |

コンスタレーション表示

| 変調方式    | BPSK、 QPSK         |  |  |
|---------|--------------------|--|--|
| 表示サンプル数 | 1000 / 2000 / 4000 |  |  |

※ BS、N-SAT-110、JCSAT-3、JCSAT-4のデジタル放送以外の場合、C/N 測定精度は規定しておりません。参考値としてご使用ください。

### 2.3.9 CSデジタル放送(CSハイビジョン)の測定

入力信号パラメータ

| 放送方式       | 日本の CS ハイビジョン放送(DVB-S2)               |
|------------|---------------------------------------|
| 変調方式       | 8PSK、QPSK                             |
| 符号化率       | 1/2、3/5、2/3、3/4、4/5、5/6、8/9、9/10      |
| シンボルレート    | 23. 3037Mbaud                         |
|            | 30.000Mbaud(Intelsat-8のみ)             |
| C/N 測定 (※) |                                       |
| 測定範囲       | 5~25dB(950~2150MHz のとき信号レベル 55dBµV以上、 |
|            | 2151~2600MHz のとき信号レベル 70dBμV以上)       |
| 測定確度       | $\pm 2$ dB (C/N=5 $\sim 20$ dB)       |
|            | $\pm 3$ dB (C/N=20.1 $\sim 25$ dB)    |
|            | ±2dB (C/N=5~25dB、測定モード2)              |

BER 測定

| 測定方式 | 簡易 BER (前方誤り訂正の訂正数を計測)     |
|------|----------------------------|
| 測定範囲 | 1.0E-3~1.0E-8、0E+0(ビタビ復号後) |

MER 測定

### 測定範囲

| QPSK | $5\sim 20 \mathrm{dB}$ |
|------|------------------------|
| 8PSK | $10\sim 20$ dB         |
| 分解能  | 0.1dB                  |

コンスタレーション表示

変調方式 QPSK、8PSK

※ BS、N-SAT-110、JCSAT-3、JCSAT-4のデジタル放送以外の場合、C/N 測定精度は規定しておりません。参考値としてご使用くだ さい。

| 2.3.10 各種機能 |                                              |
|-------------|----------------------------------------------|
| レベル表示単位     | dBμV(75Ω終端値) / dBμVemf / dBmV(75Ω終端値) / dBmW |
| マルチ表示       |                                              |
| チャンネル数      | 最大 200                                       |
| V/S 測定      |                                              |
| 測定範囲        | ±25dB(映像レベルに対する音声レベル)                        |
| スペクトラム表示    |                                              |
| 中心周波数       | 地上波・CATV の各チャンネル帯域の中心周波数                     |
| スパン         | 6.6MHz 固定                                    |
| 分解能帯域幅      | 280kHz (typ.)                                |
| 測定レンジ       | 手動切り換え                                       |
| RF 入力       |                                              |
| 端子形状        | F 形レセプタクル                                    |
| インピーダンス     | $75\Omega$                                   |
| DC 出力       |                                              |
| 出力電圧        | +11~+18V (BS・CS のみ)                          |
| 設定          | 1V ステップ                                      |
| 電圧確度        | $\pm 10\%$                                   |
| 出力電流        | 最大 250mA                                     |
| 過電流保護       | 動作電流 275±20mA                                |

| 重畳電圧測定             |                                 |
|--------------------|---------------------------------|
| AC 電圧              | 5~100Vrms (50~60Hz)             |
| DC 電圧              | $5 \sim 50 V$                   |
| 分解能                | 0. 1V                           |
| 確度                 | $\pm (5\%+1V)$                  |
| 衛星切り換え信号           |                                 |
| 周波数                | $40\pm4 \mathrm{kHz}$           |
| 振幅                 | 0.6±0.2Vp-p                     |
| 波形                 | 矩形波(デューティ比 50±10%)              |
| プログラムメモリー          |                                 |
| 記憶数                | 最大 200                          |
| 記憶内容               | 測定画面の設定条件                       |
| データメモリー            |                                 |
| 記憶数                | 最大 200                          |
| 記憶内容               | 各チャンネルのレベル、C/N、BER、MER 測定値、測定日時 |
| 保存形式               | 表形式(CSV)データ(測定値保存時に自動的に作成)      |
| オートパワーオフ機能         |                                 |
| 機能                 | 設定時間以上キー操作が無いとき、自動的に電源をオフ       |
| 時間設定               | 5分 / 10分 / 20分 / 60分 / オフ(連続動作) |
| データロガー機能(LF 52 のみ) |                                 |
| 測定時間間隔             | 1~999 分(1 分単位で設定可能)             |

| 測定の開始終了<br>測定チャンネル数<br>記録内容<br>記録媒体 | 測定開始時刻と測定終了時刻を設定<br>1~200(マルチ測定画面のチャンネル設定数による)<br>地上波・CATV の各測定チャンネル番号、周波数、レベル<br>メモリーカード(コンパクトフラッシュカード)     |
|-------------------------------------|----------------------------------------------------------------------------------------------------|
| 記録データ数<br>記録データ形態                   | 最大 99999(チャンネル設定数とメモリーカード容量による、<br>メモリーカード容量 32GB、測定チャンネル数 20 のとき 24000(typ.))<br>1 測定ごとにメモリーカード上にデータファイルを作成 |
| チャンネル自動サーチ機能<br>サーチ基準<br>アナログレベル    | 40dB µ V 以上                                                                                                  |

| 地上、CAIV / / ログ/ / シグル | 40uDμV以上 + 信互问旁           |
|-----------------------|---------------------------|
| 自動サーチ設定               | QAM 判別の設定(ANNEX B/C、変調方式) |
|                       | 給電の設定(11~18V)             |

#### 2.3.11 外部インタフェース

メモリーカードスロット

適合カードCFA TYPE-I(※)のコンパクトフラッシュカード機能測定設定、測定データ、測定表示画面(BMP 形式)の保存

RS232C (LF 52 のみ)

| 端子形状 | 9ピンD-sub コネクタ           |
|------|-------------------------|
| 機能   | プリンタ出力、データ出力、リモートコントロール |

※ TYPE-II のコンパクトフラッシュカードは、使用できません。

#### 2.3.12 電源

#### 電源

AC アダプタ(LF 52 付属品) リチウムイオンバッテリパック(LF 52 付属品) 単 2 型アルカリ乾電池 6 本(別売品)

リチウムイオンバッテリパック

#### 充電時間

| 充電量 100%までの時間 | 12 時間以内 |
|---------------|---------|
|---------------|---------|

充電量 70% までの時間 5 時間 (typ.)

#### 電池寿命

| VHF/UHF、CATV レベル測定時  | 7.5 時間(typ.)  |
|----------------------|---------------|
| 地上波デジタル測定モード時        | 5 時間 (typ.)   |
| CATV デジタル測定モード時      | 5 時間 (typ.)   |
| BS・CS 測定、DC 給電 OFF   | 9 時間(typ.)    |
| BS・CS 測定、DC 給電 150mA | 4.5 時間 (typ.) |

### 2.3.13 表示

| 表示素子 | ドットマトリクス LCD、 | $320\!	imes\!240$ | ドット、 | 透過型 |
|------|---------------|-------------------|------|-----|
| 照明   | LED バックライト    |                   |      |     |

### 2.3.14 一般仕様

環境条件

動作温度範囲 0~40℃
2. 仕様

| 動作湿度範囲  | 85%RH 以下(ただし、結露のないこと)                                                     |
|---------|---------------------------------------------------------------------------|
| 保管温度範囲  | -10~50°C                                                                  |
| 使用環境    | 屋内および屋外(ただし、雨水のかからないこと)                                                   |
| 使用高度    | 2,000m まで                                                                 |
| 可電圧カテゴリ | Ι                                                                         |
| 汚染度     | 2                                                                         |
| 消費電力    | 6.5W typ.                                                                 |
|         | 16W Max.                                                                  |
| 寸法      | $194(\mathrm{W}) \times 99(\mathrm{H}) \times 208(\mathrm{D})\mathrm{mm}$ |
| 質量      | 1.6kg(バッテリ含まず)                                                            |
| 付属品     | リチウムイオンバッテリパック(LF 52 のみ)1                                                 |
|         | 乾電池ケース(単2型アルカリ乾電池6本用)1                                                    |
|         | 電池スナップ(乾電池ケース接続用)1                                                        |
|         | AC アダプタ(LF 52 のみ)1                                                        |
|         | AC コード (LF 52 のみ)1                                                        |
|         | キャリングケース1                                                                 |
|         | ネームプレート1                                                                  |
|         | 取扱説明書1                                                                    |
| 別売品     | F 型アダプタ CAX-300(部品番号:4310108007)                                          |
|         | リチウムイオンバッテリパック MP-500A(LF 51 用、LF 52 交換用)                                 |
|         | AC アダプタ(AC コード付き) UIT318-12 (LF 51 用、LF 52 交換用)                           |

- 3. パネル面と表示画面の説明
- 3.1 前面パネル

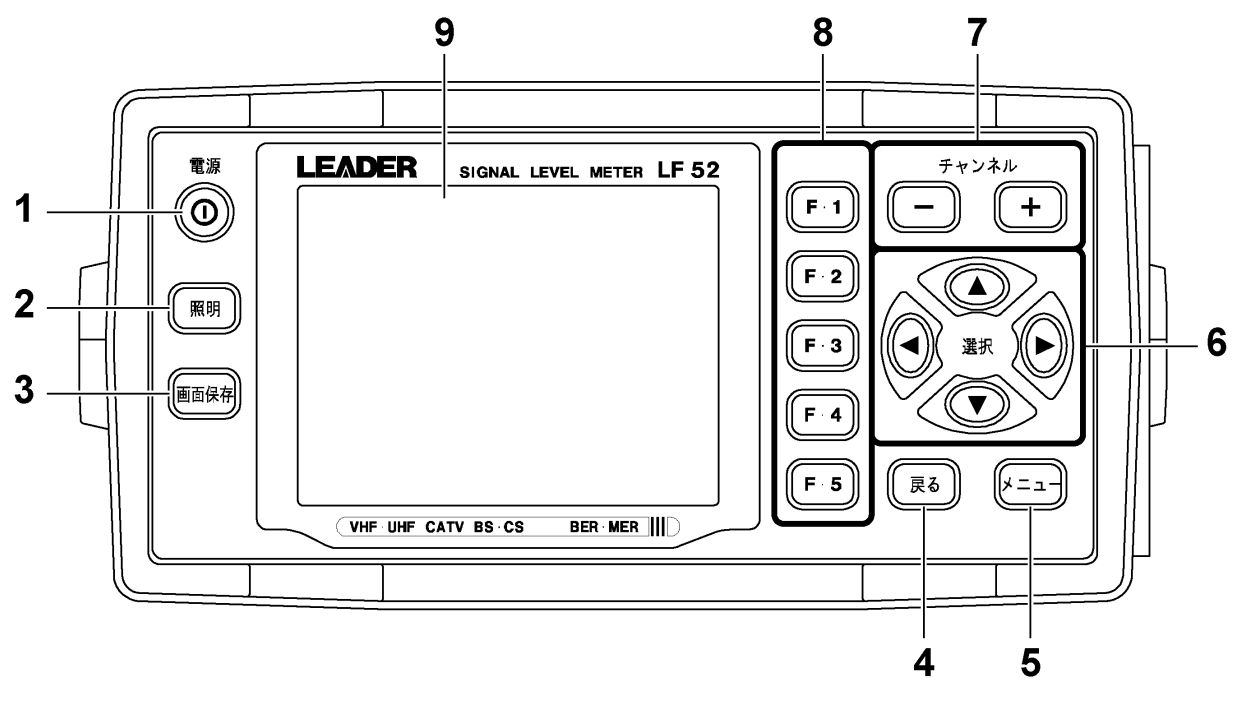

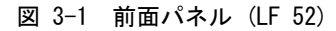

#### 1 電源

電源をオンオフします。

### 2 照明

液晶パネルの照明をオンオフします。

### 【参照】「5.10.4 照明の点灯時間の設定」

### 3 画面保存

表示画面をメモリーカードへ BMP 形式で保存します。接続したプリンタに印刷(LF 52 のみ)することもできます。 【参照】「5.9 画面保存」

#### 4 戻る

1つ前の表示画面に戻します。

5 メニュー

メインメニュー画面(1/2ページ)を表示します。

### 6 **▲▼** ◀ ►

数値の設定、文字の選択、カーソルの移動などを行います。

# 7 チャンネルー+

チャンネルを増減します。

## 8 F·1~F·5

ファンクションメニューを選択します。

#### 9 液晶パネル

設定画面や測定画面を表示します。

3.2 側面パネル

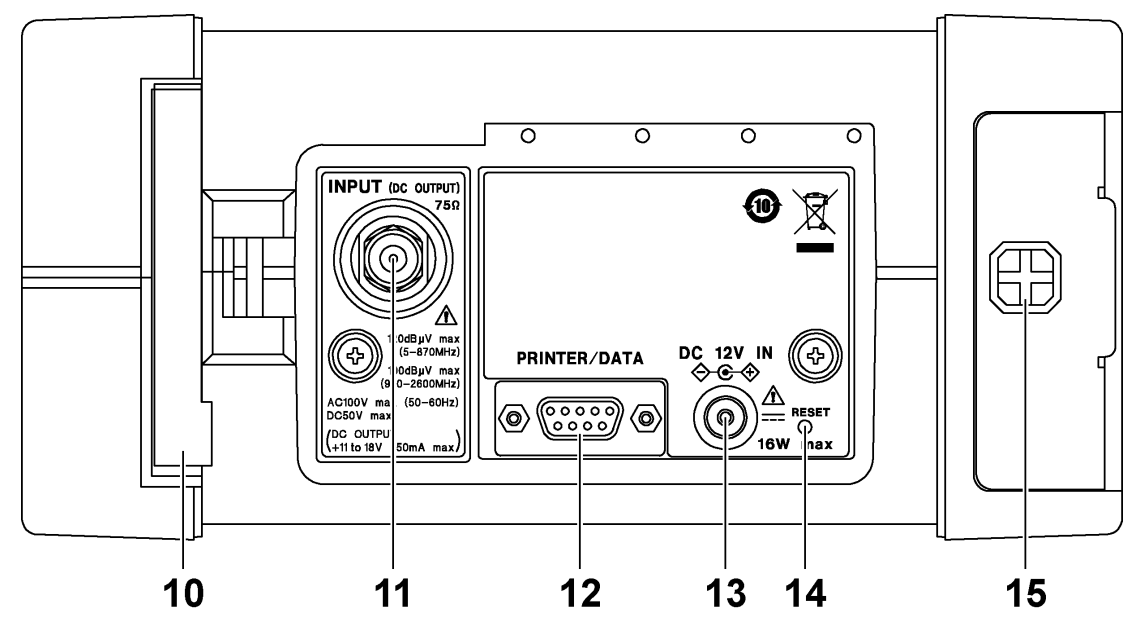

図 3-2 側面パネル (LF 52)

#### 3. パネル面と表示画面の説明

10 カードスロット

メモリーカード(コンパクトフラッシュ)を装着するスロットです。カバーを外して使用してください。 メモリーカードを取り外すときは、イジェクトボタンを起こしてから押し込みます。

【参照】「4.5 メモリーカードについて」

11 INPUT

測定信号の入力端子です。BS・CSの測定の場合は、コンバータへのDC電圧、および衛星切り換え信号を出力します。

【参照】「4.4 接続コネクタについて」

12 PRINTER/DATA (LF 52のみ)

PC やプリンタと接続するためのシリアルポートです。LF 51 にはありません。

【参照】「5.9.2 画面の印刷 (LF 52のみ)」「7 リモートコントロール (LF 52のみ)」

13 DC 12V IN

AC アダプタを接続する DC 入力端子です。指定以外の AC アダプタを使用しないでください。

14 RESET

つまようじなど、先の細いもので押すことにより、電源を強制的に遮断してシステムをリセットします。何らか の理由で前面パネルのキーが効かなくなったときに使用してください。

#### 【参照】 「4.3 システムの初期化」

#### 15 ファスナー

背面カバーの止め具です。コイン等で回してください。

3.3 背面パネル

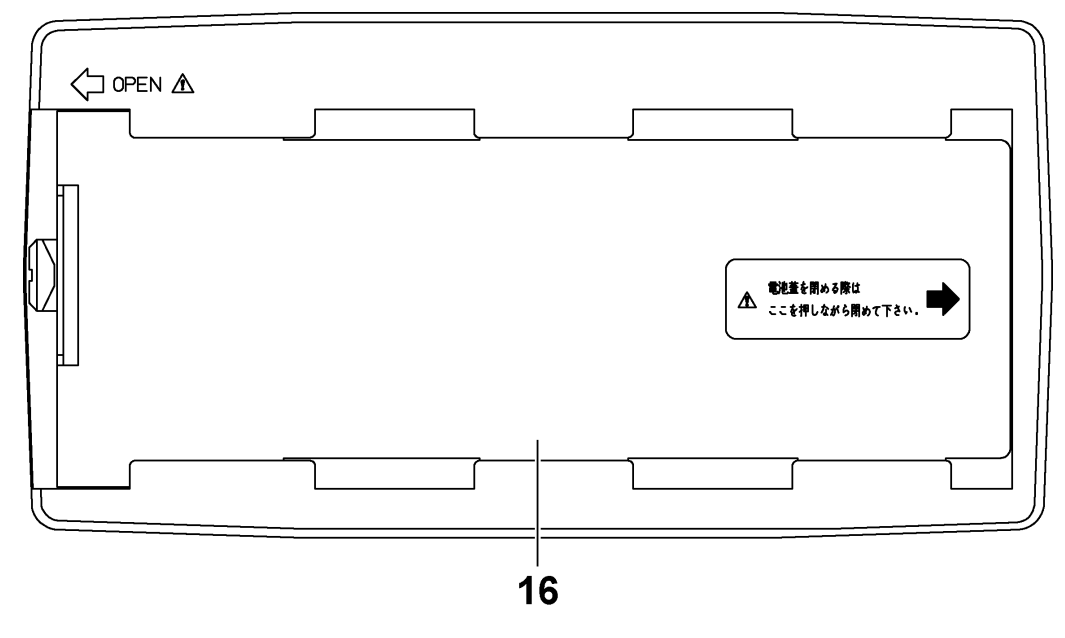

図 3-3 背面パネル (LF 51/52)

# 16 背面カバー

バッテリ収納部のカバーです。バッテリパックや乾電池ケースを収納します。

# 3.4 表示画面

本器の表示画面は、設定画面と測定画面に大別されます。

### 3.4.1 設定画面

メニュー画面など、各種設定を行うための画面です。以下に設定画面の例を示します。

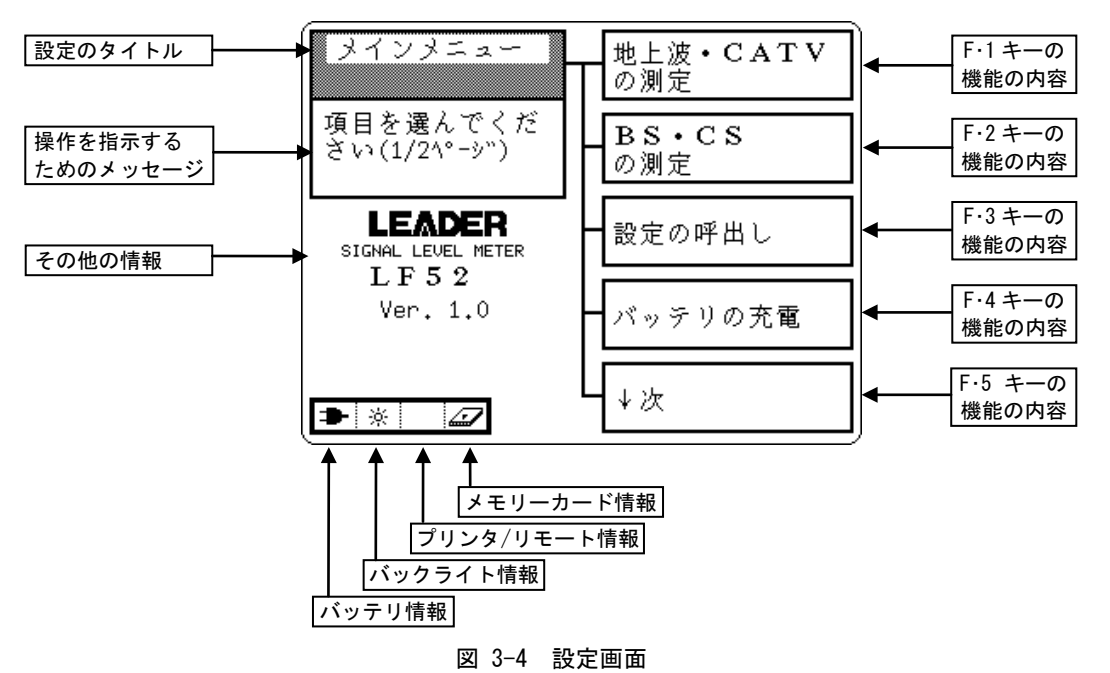

# 3.4.2 測定画面

測定のための画面です。以下に測定画面の例を示します。

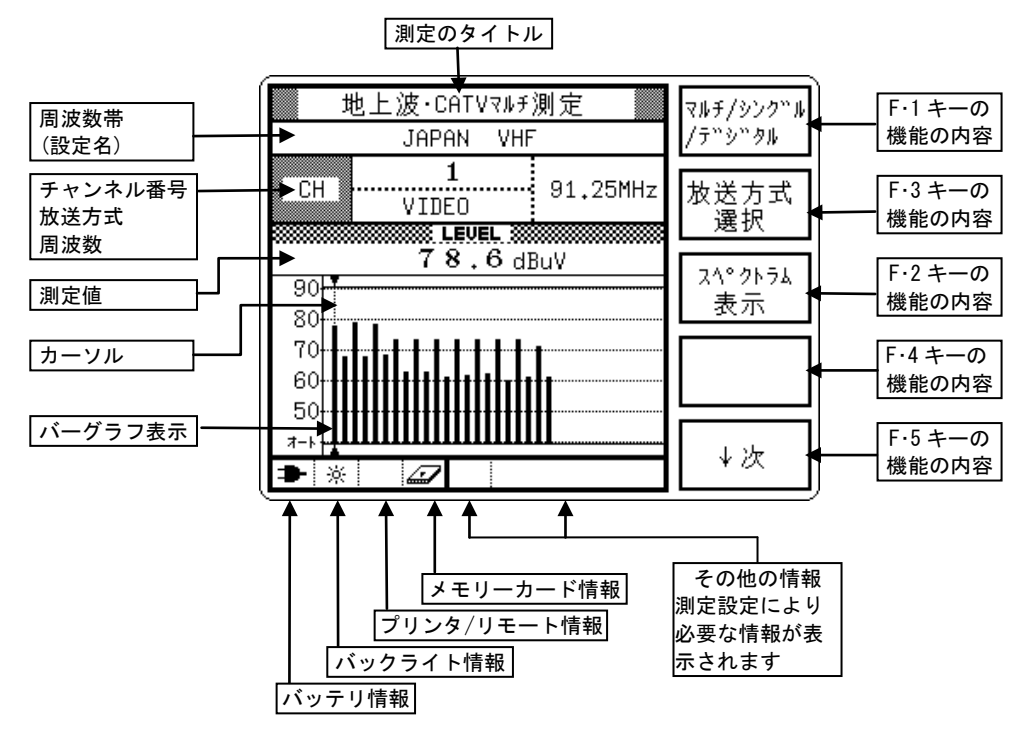

図 3-5 測定画面

# 4. ご使用になる前に

### 4.1 使用上の注意

- 本器は防水構造ではありません。雨水などのかかる場所で使用しないでください。内部に水が浸入して故障の原因となることがあります。
- 電源キーを押してから画面表示が現れるまでに2~3秒の時間がかかります。この間に再度電源キーを押すと、電源が入りませんのでご注意ください。
- ・ 電源を切ってから5秒以内に電源を入れないでください。液晶パネルが正常に動作しないことがあります。 もし表示が異常になった場合は、一旦電源を切って、5秒以上待ってから電源を入れてください。
- ・ デジタル測定画面では、電源キーを押してから電源が切れるまでに 2~3 秒の時間がかかります。異常ではありま せんので、そのままお待ちください。
- INPUT 端子へ入力する信号のレベルは、測定チャンネル以外の信号も測定範囲以下でなくてはなりません。 測定範囲を超えるレベルの信号が同時に入力されていると、正しく測定ができないことがあります。
- チャンネル間のレベル差が 20dB 以上ある場合、レベルが低いチャンネルの BER、MER は正しく測定できないこと があります。

#### 【参照】「5.3.5 地上デジタル放送の BER、MER、換算 C/N 測定」「5.3.2 CATV デジタル放送の BER、MER 測定」

#### 4.2 電源について

本器は AC アダプタ(LF 52 付属品)、バッテリパック(LF 52 付属品)、単2型アルカリ乾電池6本(市販品)のいずれか で動作することができます。

- 本器に対応するバッテリパックは、リチウムイオンバッテリパック(LF 52 付属品)、ニッケル水素バッテリパックで す。指定以外のバッテリパックを使用しないでください。
- LF 51 にバッテリパックおよび AC アダプタは付属していません。必要に応じて別途お買い求めください。

# 4.2.1 バッテリパックの装着

バッテリパックの装着手順を以下に示します。

なお、LF 52 は背面カバー内にバッテリパックが付属されていますが、出荷時は装着されていません。緩衝材(発泡ポ リエチレン)を取り除いてから装着してください。

 コインなどで側面のファス ナーを 90 度回します。

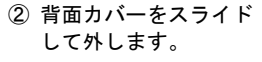

 ③ 本体とバッテリパックの コネクタを接続します。

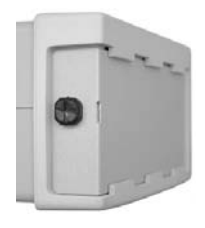

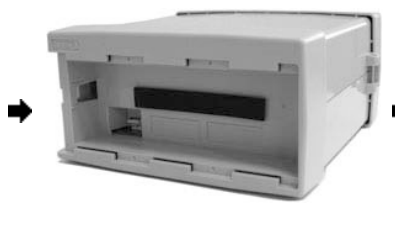

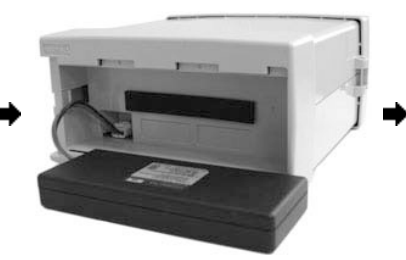

 イッテリパックをバッテリ 収納部に収納します。

 
 ⑤ 背面カバーを取り付け、ファス ナーを押し込んでロックします。

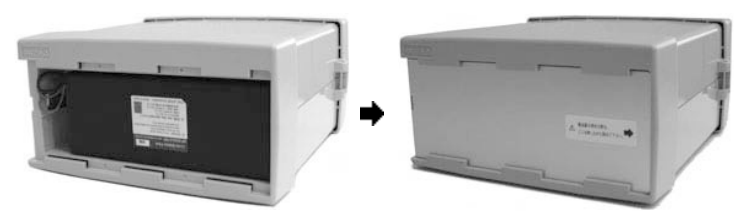

# 4.2.2 乾電池の装着

以下の手順で、単2型アルカリ乾電池6本(市販品)を実装した乾電池ケースを本体に接続します。電池は6本ともす べて新品の同一品を使用してください。

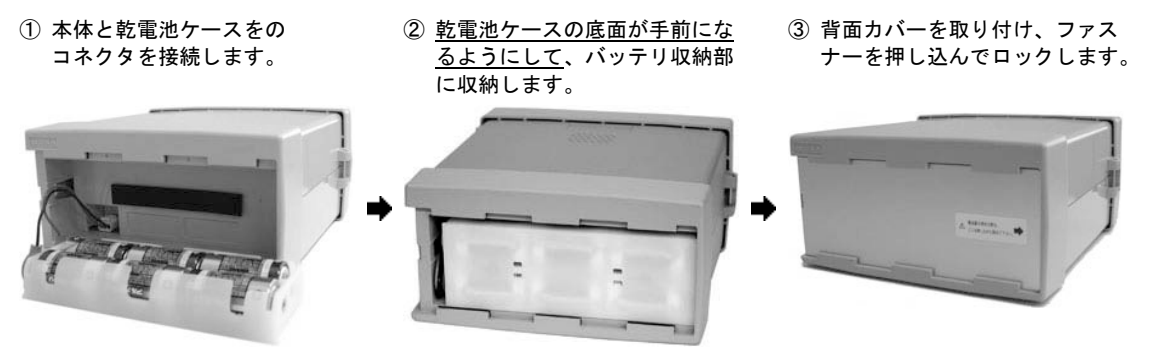

# 注意

- アルカリ乾電池は、使用時間が非常に短く不経済です。あくまで応急用としてご使用ください。
- ・ 電池は単2型アルカリ乾電池を使用してください。マンガン乾電池は使用できません。
- 市販の単2型充電式電池で動作させることもできますが、本器で充電することはできません。
- ・ 付属の乾電池ケースを改造しないでください。発熱等により思わぬ事故になる場合があります。

#### 4. ご使用になる前に

### 4.2.3 バッテリコネクタの取り外し

バッテリコネクタを外す場合は、コネクタのツメを押しながら手前に引き抜いてください。 ツメを押さないでケーブルを持ち無理に引っ張ると断線しますので、注意してください。

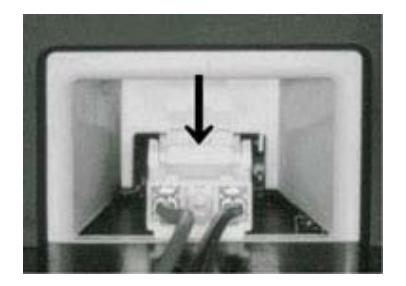

図 4-1 バッテリコネクタ

### 4.2.4 バッテリパックの充電

本器をバッテリパックで動作するには、最初にバッテリパックを充電してください。バッテリパックの充電には AC ア ダプタが必要です。

リチウムイオンバッテリパックの充電時間は、10~12時間です。残量のあるバッテリは、そのぶん充電時間が短くなります。充電は、周囲温度 0~40℃の範囲で行ってください。

- 1) AC アダプタと AC コードを接続し、コンセントに差し込みます。
- 2) AC アダプタの DC プラグを本器の DC 12V IN に接続します。

3) 電源キーを押して電源を入れます。

②から⑤までの過程は、すべて自動的に行われます。

リチウムイオンバッテリの特性上、充電量 90%から 100% (充電完了)までは時間がかかります。90%以上であれ ば実用上は充分な状態ですので、時間の無い場合は③で充電中止を選択して使用してください。

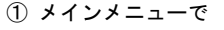

バッテリの充電を選択。

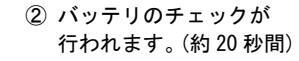

3 充電が開始されます。
 (最大 12 時間)

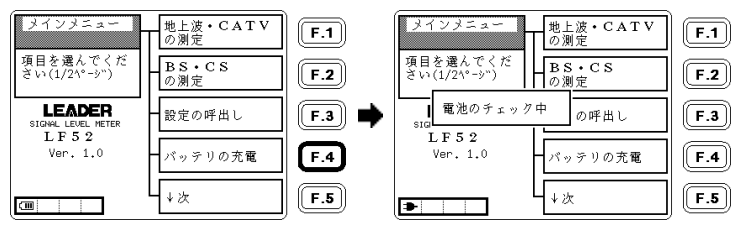

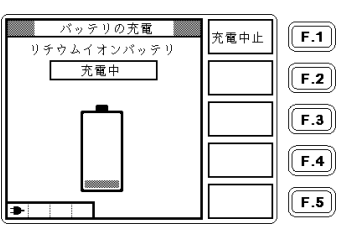

④ 充電が進むにしたがって画面表示が以下のように変わり、充電量が 70%に達すると10%単位の表示になります。 ⑤ 充電が完了しました。

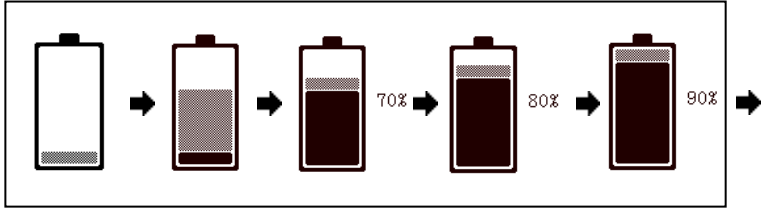

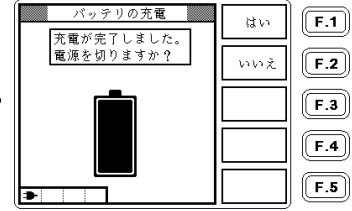

- 4) 充電が完了すると、⑤の画面がしばらく表示された後、自動的に電源が切れます。
- 5) AC アダプタの DC プラグが外れるなどの障害により、充電が正常に行われなかった場合は、再び電源を入れたと きに、次のようなメッセージが表示されます。
  - 終了を選択。

タインメニューに戻ります。

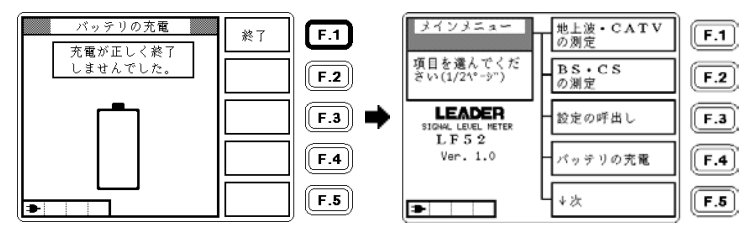

- 6) バッテリが接続されていないか、または充電ができない状態のときは、次のようなメッセージが表示されます。
  - 戻るを選択。

② メインメニューに戻ります。

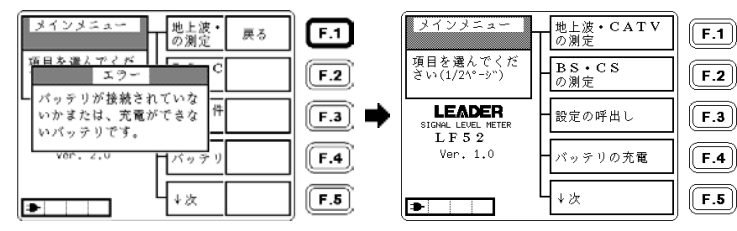

#### 4. ご使用になる前に

- 7) バッテリパック使用上の注意
- 本器に装着したバッテリパックは、少なくとも1ヶ月に1度は充電してください。(AC アダプタを本体に接続しただけでは充電されません。必ず充電操作を行う必要があります)
- ・ 長期間使用しない場合や常に AC アダプタで動作させる場合は、バッテリパックを充電したうえで本体から取り外 して保管してください。充電せずに放置すると、過放電により充電できなくなることがあります。
- 正しく充電しても使用時間が極端に短くなった場合は、バッテリパックの寿命ですので、新品と交換してください。 リチウムイオンバッテリパックの寿命は、充放電サイクルで約500回です。
- ・ LF 982、LF 983 に付属のニッケル水素バッテリパックも使用できますが、使用時間が短くなります。また、充電の前に残量放電が自動的に行われます。
- 不要となったバッテリパックがありましたら、本社またはお近くの営業所までご連絡ください。
- 充電完了後に再度充電操作を行った場合、充電量が90%と表示されますが、これはリチウムイオンバッテリの特性によるもので、異常ではありません。

#### 8) バッテリが充電できない場合

バッテリパックの充電ができなくなった場合、以下の操作で回復することがあります。

- メインメニューのバッテリの充電を選択。
- ② 約20秒後にメッセージ「バッテリが接続されていないかまたは、充電ができないバッテリです。」が表示されたら、再びメインメニューに戻ってバッテリの充電を選択。

①②の操作を数回繰り返して充電が始まるようになった場合は、そのまま充電してから使用してください。 操作を6回以上繰り返しても充電できないときや、充電しても使用時間が極端に短いときは、バッテリパックが 劣化している可能性がありますので、バッテリパックを交換してください。

### 4.2.5 バッテリの使用時間

バッテリの使用時間は、使用温度、保存期間、使用回数、測定条件等の条件によって大幅に変わります。下表は周囲 温度 25℃における使用時間の参考値です。リチウムイオンバッテリパックは満充電のもの、アルカリ乾電池は日本で 一般に市販されている製品(新品)を使用したときの、連続使用時間を示しています。

リチウムイオンバッテリパックの電圧は、周囲温度や充電の状態によって異なりますが、満充電した状態では常温で 8V前後です。電池電圧が6.9V以下になると、液晶パネルの電池マークが点滅します。そのまま使用を続けると自動 的に電源がオフになるため、バッテリパックをご使用の場合は早めに充電してください。 周囲温度が低いときは、バッテリの電圧が低くなり、また使用時間も短くなります。

なお、本器の電池マーク表示はリチウムイオンバッテリパックを使用した場合の目安です。アルカリ乾電池では正し く表示されませんので、使用時間の目安は下表を参考にしてください。

| 測定条件                      | リチウムイオンバッテリパック            | 単2型アルカリ乾電池(市販品) |
|---------------------------|---------------------------|-----------------|
|                           | MP-500/MP-500A(LF 52 付属品) |                 |
| 地上波・CATVの測定(※1)           | 7.5 時間                    | 2.0時間           |
| 地上デジタルの測定                 | 5.0時間                     | 1.0 時間          |
| CATV デジタルの測定              | 5.0時間                     | 1.0 時間          |
| BS・CSの測定(給電なし)            | 9.0時間                     | 3.5 時間          |
| BS・CSの測定(DC 15V、150mA 給電) | 4.5 時間                    | 1.0 時間          |

表 4-1 バッテリの使用時間(参考値)

※1 46MHz 未満の周波数を含む測定では、連続使用時間がおよそ 20%短くなります。

### 4.2.6 バッテリチェック

内蔵バッテリ、乾電池、外部電源入力端子+12V IN に接続した外部電源の電圧を測定、表示します。 バッテリの電圧の目安は、「4.2.5 バッテリの使用時間」を参考にしてください。

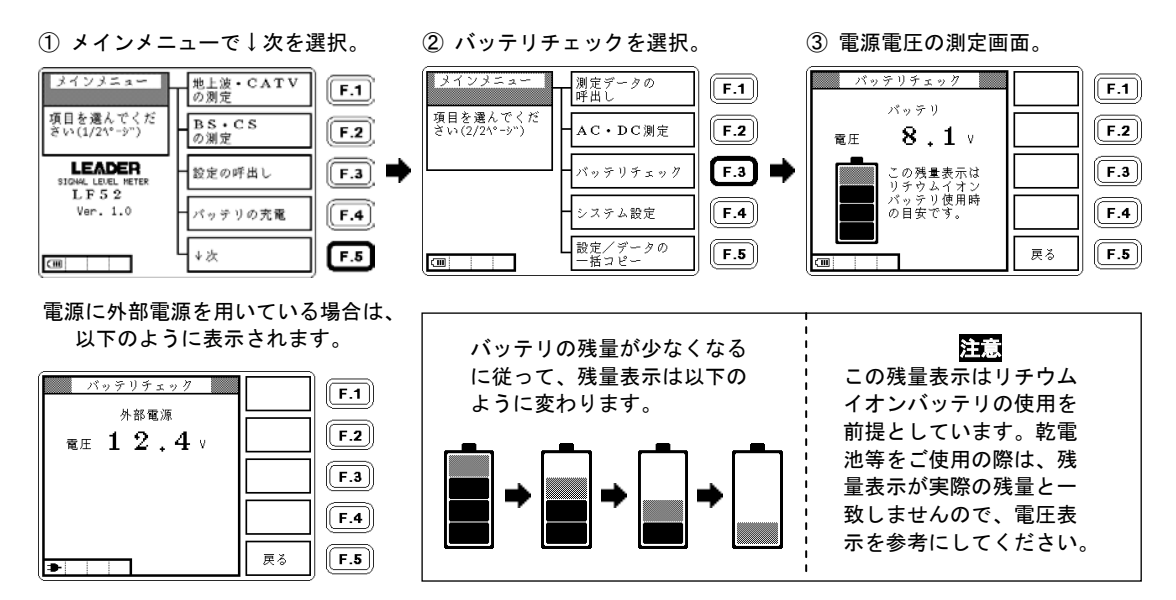

#### 4 ご使用になる前に

### 4.3 システムの初期化

本器を使用中にキー入力を受け付けなくなったときは、1)のリセット操作を行ってください。画面表示に異常が見ら れるときや、システム設定を出荷時の設定に戻すときは、2)のシステムの初期化を行ってください。 リセットやシステムの初期化で内部メモリーの内容(測定条件設定、測定データ)が消えることはありません。

#### 1) リセット (パネル面のキー入力を受け付けない場合)

つまようじ等を本体側面の RESET の穴に挿し込んで押します。電源が強制的に遮断されて、電源がオフになりま す。リセットを行っても、システム設定は初期化されません。

### 2) システムの初期化(画面表示に異常が見られる場合、システム設定を出荷状態に戻す場合)

(11)

以下の手順でシステムの初期化を行います。初期化を行うと、「5.10 システム設定」で設定した内容は日付と時 刻を除いてすべて出荷時の設定に戻ります。

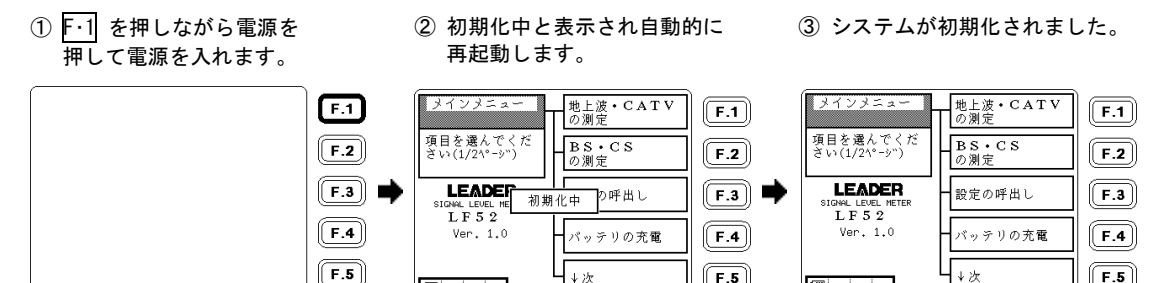

#### 4. ご使用になる前に

# 4.4 接続コネクタについて

本器の INPUT 端子に同軸ケーブルを接続するときは、必ず以下のコネクタを使用してください。 指定以外のコネクタを使用したり、INPUT 端子に同軸ケーブルの心線を直接挿入したりすると、接触不良やコネクタ 破損の原因となります。

### 表 4-2 接続コネクタ

| 通称    | 正式名称      | 備考                                               |
|-------|-----------|--------------------------------------------------|
| F型    |           | 規格:JEITA RC-6012A 付属書                            |
|       | -         | ケーブル中心導体を中心コンタクトとして使用する場合、中心導体の直径が 1.05mm Ø まで使用 |
|       |           | 可能。(例:5C-2V、TVEFCX、BSCX など)                      |
| NF 型  | 高周波同軸     | 規格:JEITA RC-5220                                 |
|       | C12 型コネクタ |                                                  |
| C15 型 | 高周波同軸     | 規格:JEITA RC-5223                                 |
|       | C15 型コネクタ |                                                  |

本器 INPUT 端子の F型アダプタは交換可能です。摩耗等で交換する場合は、以下のアダプタを使用してください。 指定以外のアダプタを使用すると、測定誤差が増加する場合があります。

# 表 4-3 F型アダプタ

| 名称      | 部品番号       | 備考      |
|---------|------------|---------|
| CAX-300 | 4310108007 | 交換用、3個組 |

### 4.5 メモリーカードについて

#### 使用上の注意

- 本器で使用するメモリーカードは、CFA TYPE-I(※)形状の「コンパクトフラッシュ」です。また、本器で使用で きるメモリーカードの容量は、最大 2GB です。一般にデジタルカメラ用として市販されていますので、電器店や パソコン店などでお求めください。それ以外のメモリーカード(スマートメディア、メモリースティック、SD メ モリーカードなど)は使用できません。(コンパクトフラッシュの推奨メーカー: SanDisk)
- メモリーカードには、測定設定、測定データ、BMP 画像を保存することができます。
   (「5.5 メモリー保存」「5.6 メモリー消去」「5.7 メモリー呼出し」「5.9 画像保存」参照)
- ・ 本器は、メモリーカード内のファイルを 99999 個まで管理することができますが、実際に保存できる数は、メモ リーカードの容量と保存するデータの内容によって異なります。(「5.5.2 測定データの保存」参照)
- メモリーカードと設定/データの一括コピー機能によって、本器で作成した設定や測定データを、そのまま別の本体にコピーすることができます。(「5.8 設定/データの一括コピー」参照)
   大規模な共聴や CATV で複数の本体を使用する場合や、新しい衛星放送のチャンネルテーブルを複数の本体に設定するような場合に大変便利です。
- ・ 設定およびデータが本器の内部メモリーに容量一杯に書込まれている場合、設定/データの一括コピーを行うには 4MB 以上の容量のメモリーカードが必要です。
- メモリーカードが奥まで差し込めないときは、無理に押し込まず、方向を確かめてから再度挿入してください。
- 書込み中および呼出し中は、電源をオフにしたりメモリーカードを引き抜いたりしないでください。
- メモリーカードをPCでフォーマットする場合は、必ずFAT形式(FAT16)で行ってください。他の形式(FAT32など)でフォーマットしたものは、本器では使用できません。
- ※ TYPE-II のコンパクトフラッシュカードは、使用できません。

- 3) メモリーカードの装着
  - カードスロットのカバーを開け、
     メモリーカードを奥まで差込み
     カードスロットにメモリーカード
     ます。
     オードスロットにメモリーカード
     ます。
     閉じます。

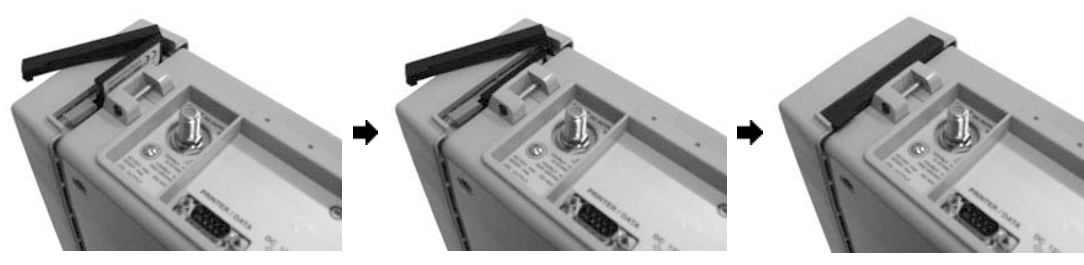

- 4) メモリーカードの取り外し
  - カードスロットのカバーを開け ます。
- カードイジェクトボタンを 引き起こします。
- ③ カードイジェクトボタンの 先端を押し込むと、メモリー カードが押し出されます。

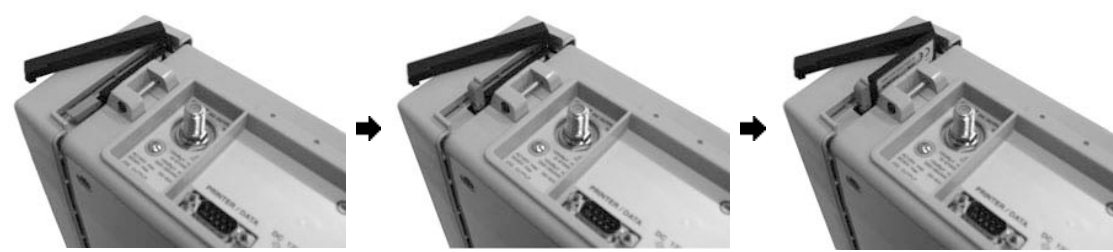

# 5. 使用方法

# 5.1 測定方法

## 5.1.1 メインメニュー画面

本器は、基本的にメインメニューが設定や操作のスタートとなります。 メインメニューの選択肢を選択していくことで、すべての測定画面や操作に到達することができます。 前面パネルのメニューキーを押すと、現在がどの画面であっても、メインメニュー(1/2ページ)に戻ります。

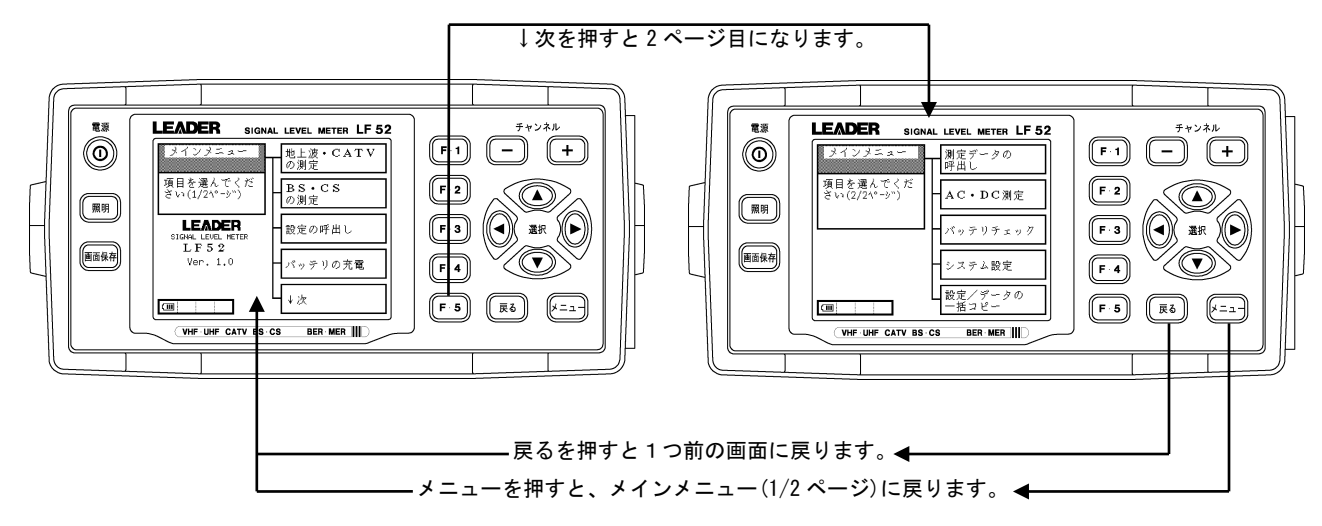

図 5-1 メインメニュー画面操作

# 5.1.2 地上波・CATVの基本的な測定方法

本器は、地上波や CATV のアナログ放送、デジタル放送、パイロットなど、さまざまな信号のレベルや BER、MER を測定することができます。各測定を正しく行うためには、信号の種類に合わせて本器の測定条件を設定する必要があります。

| 伝見の延振 |                                                                                                    |                     | 測定項目  |     |     | 本器の           | 主な測定方法が                           |
|-------|----------------------------------------------------------------------------------------------------|---------------------|-------|-----|-----|---------------|-----------------------------------|
| 信ちの裡類 |                                                                                                    |                     | LEVEL | BER | MER | 放送方式設定        | 記載されている章                          |
| 地上波   | アナログ放送                                                                                                    |                     | 0     | -   | -   | VIDEO         | 5. 1. 2                           |
|       | 地上デジタル放送(OFDM)                                                                                                 |                     | 0     | 0   | 0   | 地上デジタル        | 5. 2. 2, 5. 3. 5 <b>~</b> 5. 3. 7 |
|       | FM放送                                                                                                    |                     | 0     | -   | -   | SOUND         | 5. 4. 2                           |
| CATV  | アナログ放送、地上波ア                                                                                                    | 'ナログ放送の再送信          | 0     | -   | -   | VIDEO         | 5. 1. 2                           |
|       | デジタル放送 (QAM) 注 1                                                                                               |                     | 0     | 0   | 0   | CATV デジタル     | 5. 2. 1, 5. 3. 1 <b>~</b> 5. 3. 4 |
|       | 地上デジタル再送信                                                                                                    | パススルー(OFDM)         | 0     | 0   | 0   | 地上デジタル        | 5. 2. 2, 5. 3. 5 <b>~</b> 5. 3. 7 |
|       |                                                                                                    | トラモジ、リマックス(QAM)(※1) | 0     | 0   | 0   | CATV デジタル     | 5. 2. 1, 5. 3. 1~5. 3. 4          |
|       | BS デジタル再送信                                                                                                    | パススルー(8PSK)         | 0     | ×   | ×   | (専用テーブル使用)    | 5. 2. 9                           |
|       | BS・CS デジタル再送信     トラモジ、リマックス (QAM) (※1)       FM 放送再送信     パイロット       インターネット下り (QAM) (※1)     インターネット上り (※2) |                     | 0     | 0   | 0   | CATV デジタル     | 5. 2. 1, 5. 3. 1~5. 3. 4          |
|       |                                                                                                    |                     | 0     | -   | -   | SOUND         | 5. 4. 2                           |
|       |                                                                                                    |                     | 0     | -   | -   | CW            | 5. 4. 2                           |
|       |                                                                                                    |                     | 0     | 0   | 0   | CATV デジタル     | 5. 2. 1, 5. 3. 1~5. 3. 4          |
|       |                                                                                                    |                     | Δ     | ×   | ×   | 300kHz∼6.0MHz | 5. 2. 10, 5. 3. 1                 |
|       | 上り信号発生器(CW)                                                                                                    |                     | 0     | -   | -   | CW            | 5. 2. 10                          |

### 表 5-1 地上波・CATV の測定

※1 QAMのBER、MER 測定は ITU-T J.83 Annex B,C 規格に準拠した変調に対応しています。

※2 インターネット上り信号については、レベル測定ができない場合があります。

**便利な機能** 自動サーチ機能 本器には、チャンネルテーブル作成と放送方式設定をすべて自動で行う「自動サーチ機能」があります。面倒なチャンネルごと の設定作業をすることなく、アナログ、地上デジタル、CATV デジタルのほとんどのチャンネルの測定が可能となります。使い 方は「5.3.13 自動サーチ機能」を参照してください。

- 1) 例として、CATV 下りの測定方法を示します。地上波(VHF、UHF)の場合も同様です。
  - メインメニユーの地上波・ CATV の測定を選択。

② CATV を選択。

③ アナログ映像/デジタルを選択。

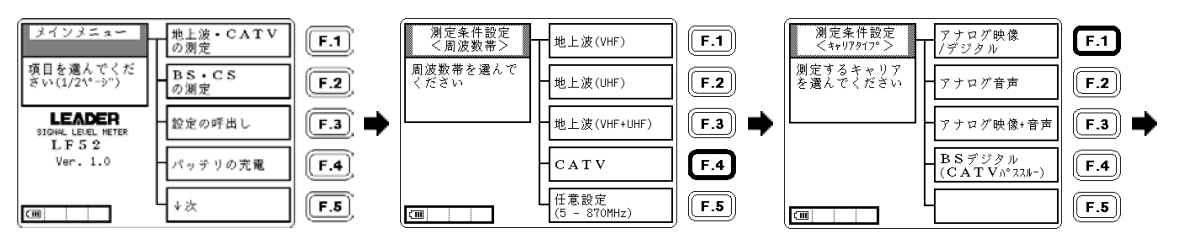

④ 自動サーチしないを選択。

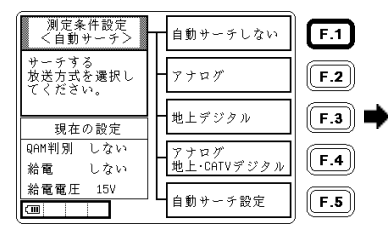

マルチ測定画面

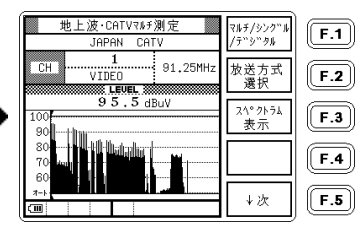

注意

マルチ測定画面に表示できるチャンネル 数は最大 200 です。CATV で映像+音声、自 動サーチしないを選択した場合、合計の チャンネル数が 200 以上となるため、UHF の 50CH 以上が画面に表示されません。 50CH 以上を表示させるには不要なチャン ネルを削除してください。(「5.4 チャン ネル設定の変更」参照) 2) 測定信号を INPUT 端子に接続すると、映像搬送波のあるチャンネルのバーグラフが現れます。

3) チャンネル+-でカーソルを希望のチャンネルに合わせると、そのチャンネルのレベル測定値が表示されます。

デジタル放送のレベルを測定する場合、ここでチャンネルごとに放送方式の設定を行います。 「5.3.1 デジタル放送のレベル測定」を参照して設定してください。

4) 地上波・CATV の測定画面について

地上波・CATV の測定画面は、マルチ測定、シングル測定、デジタル測定の3つの測定画面があります。測定画面 は、マルチ/シングル/デジタルを選択するたびに図のように切り換わります。デジタル測定(地上デジタル測定、 CATV デジタル測定)は BER と MER を測定する画面で、他の入力信号の場合は測定値が表示されません。各デジタ ル測定画面はチャンネルごとの「放送方式」の設定によって自動的に切り換わります。 5. 使用方法

① マルチ測定画面

| 地上波・CATVマルチ測定<br>JAPAN CATV    | マルチ/シンク``ル<br>/テ``シ``タル |
|--------------------------------|-------------------------|
| CHI 27<br>地上デジクル島<br>557,00MHz | 放送方式<br>選択              |
| 3.0 dBuV                       | スペクトラム<br>表示            |
| 80                             |                         |
|                                | ↓次                      |

シングル測定画面

| 地上波・CATVシングル測定<br>JAPAN CATV | マルチ/シンク"ル<br>/テ"シ"タル |   |
|------------------------------|----------------------|---|
| CH 27<br>地上デジタル園             | 放送方式<br>選択           |   |
| <b>1 2 . 9</b> dBuV          | スペクトラム<br>表示         | ⇒ |
| 70 75 80                     |                      |   |
|                              | ↓次                   |   |

③ デジタル測定画面

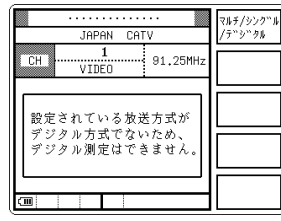

| CATVデジタル測定                                     | マルチ/シンク"      |
|------------------------------------------------|---------------|
| JAPAN CATV                                     | /デジタル         |
| CH CATV7"2"2%                                  | 再同期·          |
| LEVEL                                          | QHM判別         |
| ANNEX C 64QAM 5,274 M<br>E LOCK 3 SAMPLE: 4000 | スペクトラム<br>まー  |
| BER <pre> 0.0E+0 OK</pre>                      | <b>3</b> (/I) |
| -2 -3 -4 -5 -6 -7 -8                           | コンスタレーショ      |
| HER >33 0B                                     |               |
| 20 25 30 35                                    | ↓次            |
|                                                |               |

♥#オ/シンプー (オッシッカム) (オッシッカム) (オッシッカム) (オッシッカム) CW、300kHz 未満~6.0MHz] の場合。 測定を行いません。

> 放送方式が[CATV デジ タル]の場合。 CATV デジタル放送を受 信時に BER、MER、コンス タレーションの測定、 観測を行います

| ( |                                                                |              |
|---|----------------------------------------------------------------|--------------|
|   | 地上デジタル測定                                                       | マルチ/シンク"ル    |
|   | JAPAN UHF                                                      | 7779798      |
|   | CH 地上デジタル 557.00MHz                                            | 階層切換         |
|   | LEVEL                                                          | (UNICK)      |
| • | LAYER: A B - 64QAM (3/4)<br>C LOCK J MODE:3 GI:1/8 SAMPLE:1000 | スペクトラム<br>まー |
|   | BER <pre> 0.0E+0 DK</pre>                                      | 3(小)         |
|   | -2 -3 -4 -5 -6 -7 -8                                           | コンスタレーション    |
|   | MER 26.5 dB                                                    | 717/0771W    |
|   | 15 20 25 27                                                    | .1. 3hr      |
|   |                                                                | * 4          |

放送方式が[地上デジ タル]の場合。 地上デジタル放送を 受信時に BER、MER、コン スタレーション、遅延プロ ファイルの測定、観測を行 います。

[放送方式] 放送方式についての詳細 は、「5.3.1 デジタル 放送のレベル測定」を参照 してください。

表 5-2 測定画面の種類と特長

| 測定画面   |             | 測定表示内容                                                                 | 特長                                                                                                    |  |
|--------|-------------|------------------------------------------------------------------------|----------------------------------------------------------------------------------------------------|--|
| マルチ測定  |             | レベル(バーグラフ/数値)                                                          | 複数のチャンネルレベルを同時に観測できるので、帯<br>全体の様子を確認するのに便利です。ただし、測定チャ<br>ンネル数が多いほど測定時間がかかりますので、不要な<br>チャンネルを削除した設定をメモリーに書込んでおく                        |  |
|        |             |                                                                        | と効率的です。<br>(「5.5.1 設定の保存」参照)                                                                                                    |  |
| シングル測定 |             | レベル(バーグラフ/数値)<br>V/S(バーグラフ/数値)                                         | 単一のチャンネルのレベルと V/S(映像音声比)を測定<br>表示します。測定値の応答が早いので、アンテナの方向<br>調整などに便利です。                                                                |  |
| デジタル測定 | 地上デジタル測定    | BER (バーグラフ/数値)<br>MER または換算 C/N<br>(バーグラフ/数値)<br>コンスタレーション<br>遅延プロファイル | 地上デジタル放送の BER と MER または換算 C/N を測定表<br>示します。切り換えによりコンスタレーション表示や遅<br>延プロファイル測定(LF 52のみ)も可能です。<br>この画面は、放送方式の設定が地上デジタル以外の<br>ときは表示されません。 |  |
|        | CATV デジタル測定 | BER(バーグラフ/数値)<br>MER(バーグラフ/数値)<br>コンスタレーション                            | CATV デジタル放送の BER と MER を測定表示します。切<br>り換えによりコンスタレーション表示も可能です。<br>この画面は、放送方式の設定が CATV デジタル以外のと<br>きは表示されません。                            |  |

- 5.1.3 BS・CS放送の基本的な測定方法
- 1) コンバータと本器の INPUT を以下のように 75Ωの BS・CS 用同軸ケーブルで接続します。

V・H 分波出力型の CS コンバータの 15V になるように設定してください。

(「5.3.12 DC 電圧(コンバータ電源 電圧)の変更」参照)

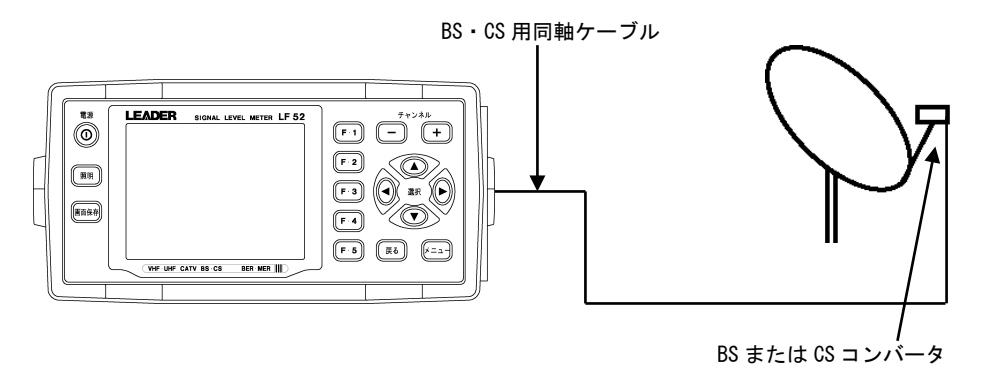

図 5-2 コンバータ接続図

BS・CS は、デジタル放送のレベル測定に特別な設定は必要ありません。本器は、CS デジタル放送、BS デジタル放送、アナログ放送ともに、そのままで正確なレベルが測定できます。

2) スカイパーフェク TV の個別受信レベルの測定を例に記述します。他の衛星の場合も同様の手順で行います。

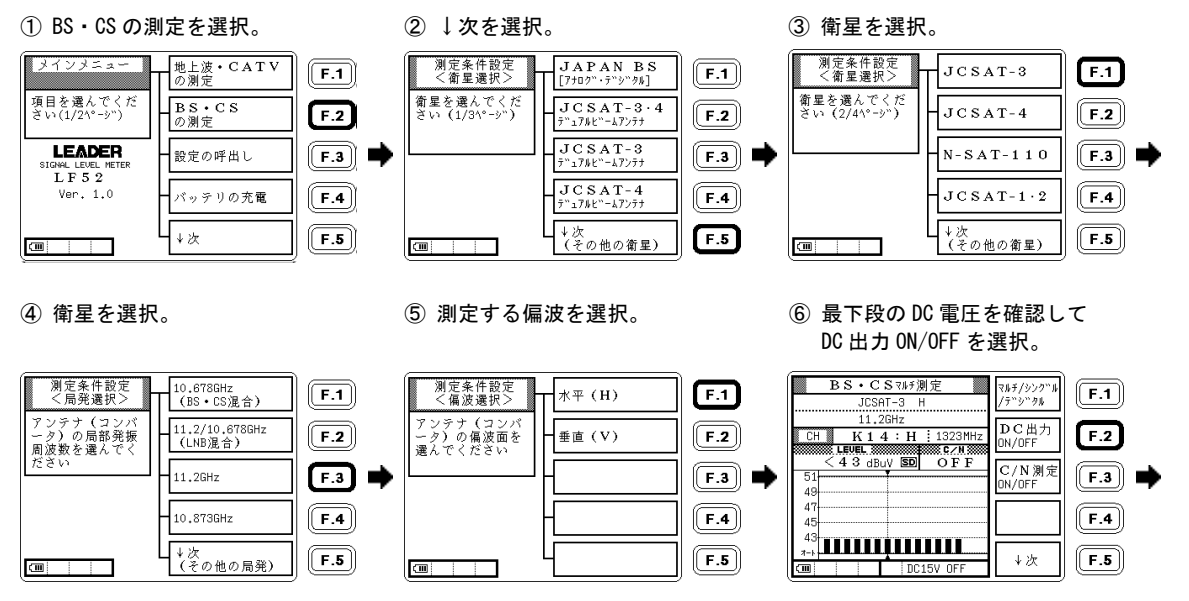

5. 使用方法

BS・CSの測定画面

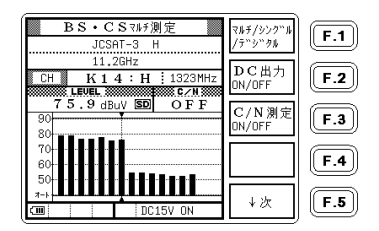

3) コンバータの出力を本器の INPUT に接続し、DC 出力をオンにすると、信号のあるチャンネルのバーグラフが立ち 上がります。<u>放送波の無い状態でもレベルが表示されますが、異常ではありません。</u>これは衛星放送の性質上、 信号レベルとノイズレベルの差が小さいことによるものです。

2200 DC 出力をオンにするときは、画面の最下段に表示されている DC 電圧が、コンバータ (LNB)の電源電圧に合っていることを確認してください。DC 出力の電圧を変更する必要があるときは、「5.3.12 DC 電圧 (コンバータの電源電圧)の変更」を参照して、設定を変更してください。

<局発選択>でアンテナの種類を選択するときは、コンバータ(LNB)の局発周波数をよく確認してください。 同じ衛星名であっても、局発周波数の選択が間違っていると正しい測定ができません。

4) チャンネル +-でカーソルを希望のチャンネルに合わせると、チャンネル番号、周波数、レベル測定値、C/N 測 定値を直読することができます。

マルチ測定、シングル測定において C/N 測定をする場合は、C/N 測定を ON にする必要があります。

5) BS・CS 測定には、マルチ測定、シングル測定、デジタル測定の3つの画面があります。 マルチ/シングル/デジタルを押すごとに、図のように切り換わります。

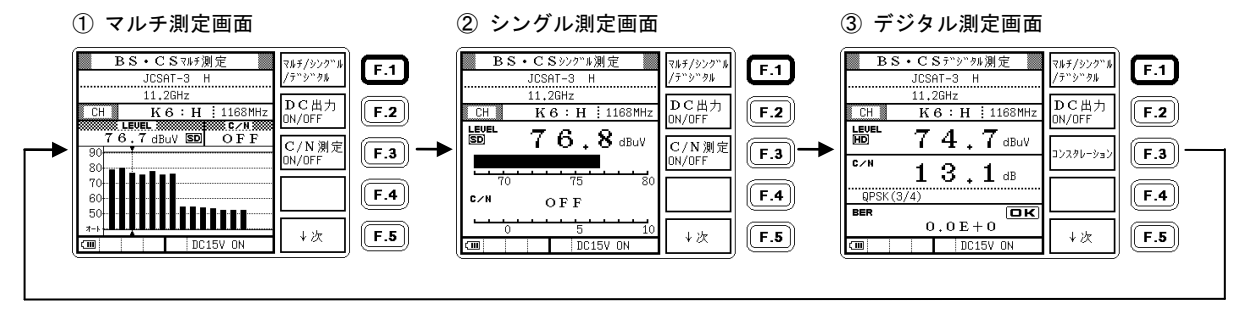

| 測定画面   | 測定表示内容           | 特長                                      |
|--------|------------------|-----------------------------------------|
| マルチ測定  | レベル(バーグラフ/数値)    | 複数のチャンネルレベルを測定表示します。アンテナ設置時における衛星の識     |
|        | C/N(数值)          | 別や、屋内端子のレベル確認に便利です。                     |
| シングル測定 | レベル(バーグラフ/数値)    | 単一のチャンネルのレベルと C/N を測定表示します。測定値の応答が早いの   |
|        | C/N(バーグラフ/数値)    | で、アンテナの方向調整などに便利です。                     |
| デジタル測定 | レベル(数値)          | 単一のチャンネルのレベルと C/N、BER を測定表示します。         |
|        | C/N または MER (数値) | また、コンスタレーションを表示することもできます。詳しくは「5.3.9 BS・ |
|        | BER(数値)          | CS デジタル放送の C/N, MER, BER 測定」を参照ください。    |
|        | コンスタレーション        | デジタル測定画面では、測定値が表示されるまでに時間がかかることがありま     |
|        |                  | す。                                      |

局発選択でデュアルビームアンテナを選択した場合は、シングル測定画面がデュアルビーム専用の画面(デュアル ビームモード)になります。

【参照】「5.2.5 デュアルビームアンテナの測定」

- 6) マルチ測定、シングル測定では、測定時間短縮のため、通常は C/N 測定がオフになっています。C/N 測定を行う には、以下のように C/N 測定をオンにします。デジタル測定では、常時 C/N 測定を行っています。
  - C/N 測定 ON/OFF を選択。

C/Nの測定画面

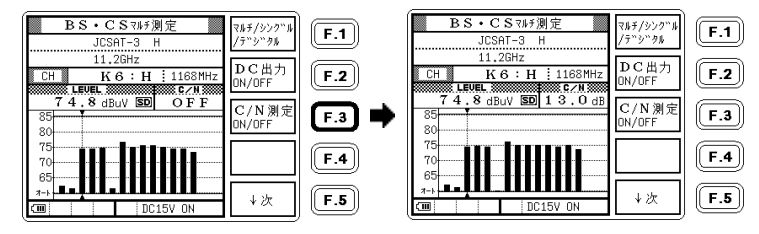

- 本器からコンバータへの供給電流は、最大 250mA です。ショートなどにより過電流になると、保護回路が働いて 7) DC 出力がオフになります。過電流の原因を取り除いてから再び DC 出力をオンにしてください。
  - 過電流の原因を取り除いて 戻るを選択。

② 再び DC 出力 ON/OFF を選択。

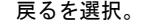

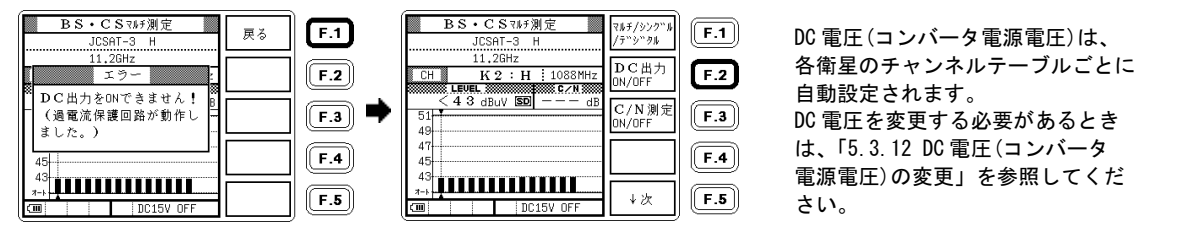

注意 一部の CS チャンネルは IF 周波数が携帯電話と重複しているため、近くで携帯電話を使用している場合や携帯基地局の付近 では、測定値が影響を受けることがあります。特定のチャンネルだけ C/N 測定値が極端に悪い場合は、携帯電話の電波の影響を 受けていることが考えられます。

## 5.2 測定例

### 5.2.1 CATVデジタル放送の測定

本器は、ITU-T J.83 Annex B, C 規格に準拠した CATV デジタル放送波の信号レベル、BER(ビットエラーレート)、MER(モ ジュレーションエラーレシオ)を測定することができます。CATV デジタル放送を測定する場合、あらかじめチャンネ ルごとに放送方式を設定する必要があります。

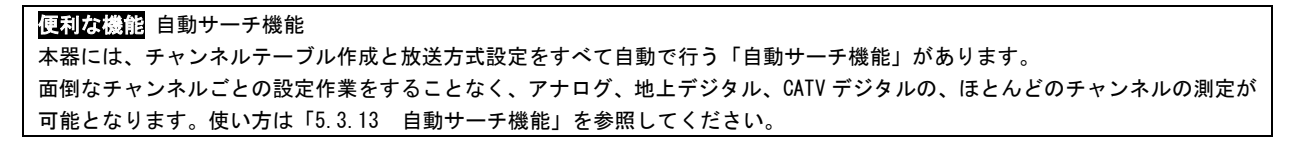

ここでは、手動でのチャンネル設定により CATV デジタル放送を測定する方法を示します。

② CATV を選択。

1) チャンネル設定

チャンネルごとに、CATV デジタル放送を測定するために必要な設定をします。(例:C13~C22 CATV デジタル)

 メインメニューで 地上波・CATV を選択。 ③ アナログ映像/デジタル を選択。

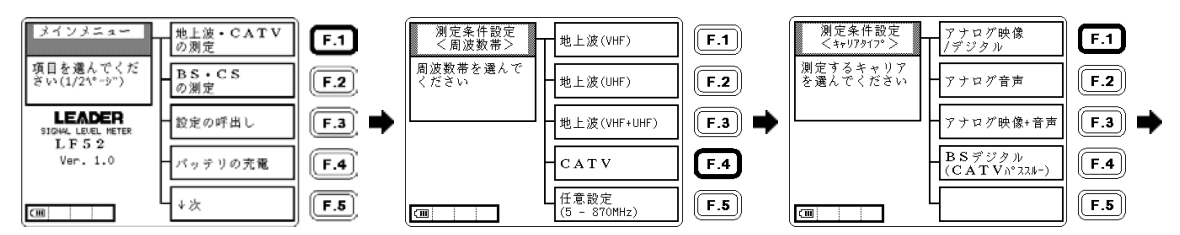

5. 使用方法

④ 自動サーチしないを選択。

⑤ CATV の全チャンネルが 表示されます。

 チャンネル+-キーで CATV デジタル放送のチャンネル に合わせます。

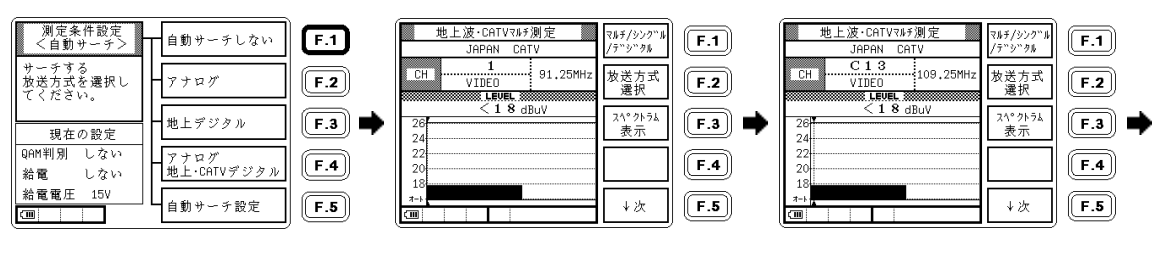

⑦ 放送方式選択を選択して [CATV デジタル]、 [CATV デジタル<mark>高</mark>]のいずれか を選択。

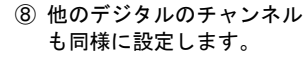

⑨ C13~C22 チャンネルが [CATV デジタル]に設定され ました。

| 地上波・CATVマルチ測定<br>JAPAN CATV                         | ₹₩۶<br>(†**     | 'シンク``ル<br>^``タル     | <b>F.1</b> |   |
|-----------------------------------------------------|-----------------|----------------------|------------|---|
| C13<br>CH CATV5************************************ | 00MHz 放送<br>運   | 方式<br>択              | F.2        |   |
| 19.3 dBuV                                           | [3](62](9)<br>末 | <sup>クトラム</sup><br>示 | <b>F.3</b> | ⇒ |
| 22<br>20                                            |                 |                      | <b>F.4</b> |   |
|                                                     | [               | 次                    | <b>F.5</b> |   |

| 地上波·CATVマルチ測定<br>JAPAN CATV     | マルチ/シンク"ル<br>/テ"シ"タル | <b>F.1</b> |
|---------------------------------|----------------------|------------|
| CH C22<br>CATV7***/7/ 167.00MHz | 放送方式<br>選択           | <b>F.2</b> |
| 20,6 dBuV EXERT                 | スペクトラム<br>表示         | <b>F.3</b> |
| 24<br>22<br>20                  |                      | <b>F.4</b> |
| 184<br>                         | ↓次                   | F.5        |

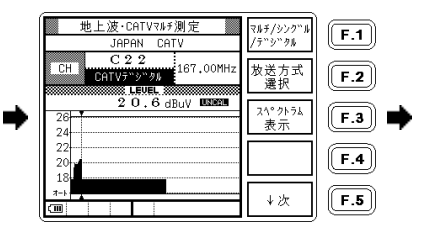

① 不要なチャンネルを削除
 したい場合、そのチャンネル
 を選択し、↓次を選択。

### ① 設定変更を選択。

12 単チャンネル削除を選択。

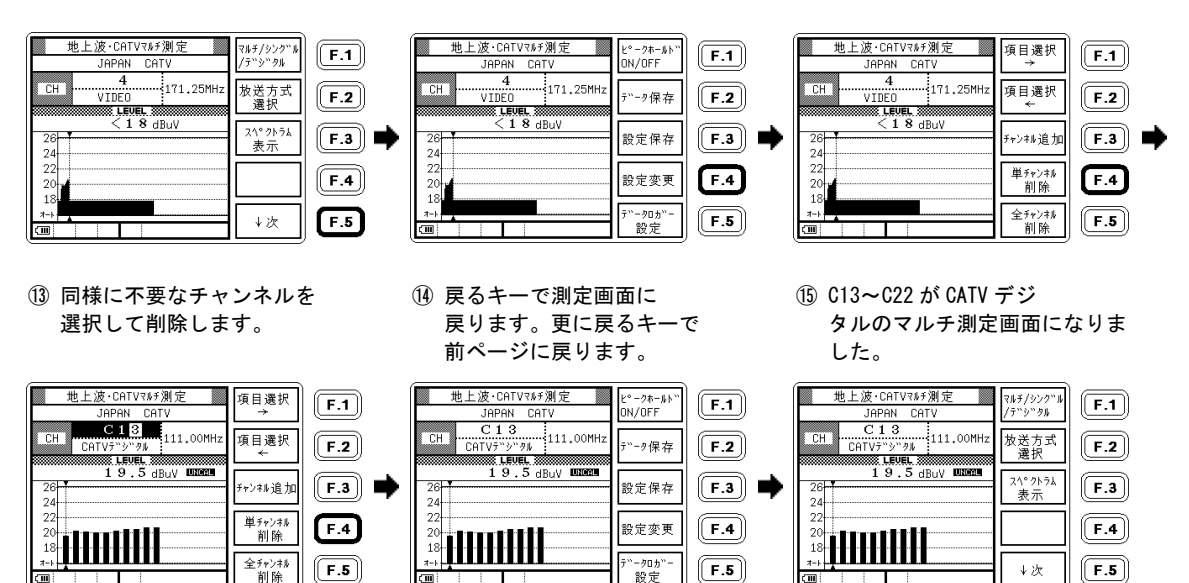

設定したチャンネルテーブルを保存して再び呼び出せるようにするには、メモリーに書込みます。 「5.5.1 設定の保存」を参照してください。 2) 信号レベル、BER、MER の測定

本器の INPUT 端子にアンテナまたは CATV の同軸ケーブルを接続すると、各チャンネルのレベルが表示されます。 F・1 (マルチ/シングル/デジタル)を押すごとに、測定画面が以下のように順次切り換わります。

CATV デジタル測定は、最初に測定回路の初期化が行われるため、画面を切り換えてから測定開始まで多少時間がかかります。(初期化中は WAIT が表示されます)

注意 放送方式が「CATV デジタル」もしくは「CATV デジタル高」に設定されていないと、CATV デジタルの BER、MER 測定画 面は表示されません。

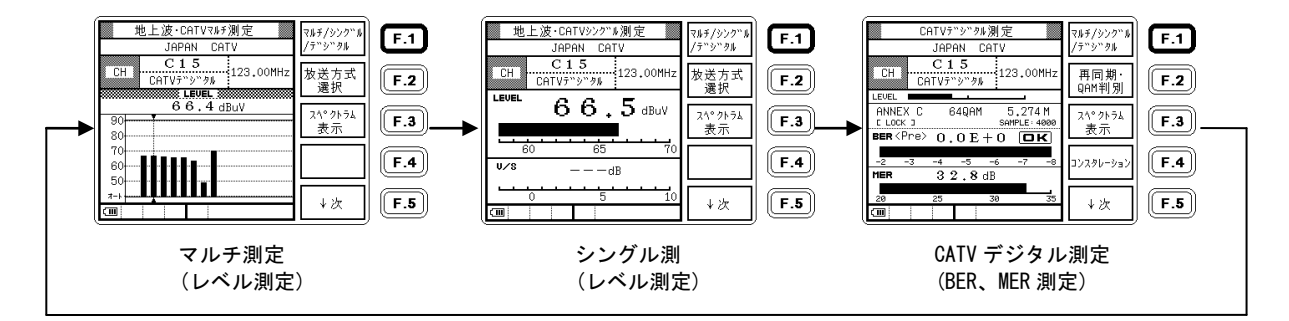

CATV デジタル測定画面に切り換えることにより、CATV デジタル放送の BER(ビットエラーレート)、MER(モジュレ ーションエラーレシオ)を測定することができます。CATV デジタル測定内容に関しての詳細は「5.3.2 CATV デジ タル放送の BER、MER 測定」を参照してください。
3) CATV デジタル測定画面における機能

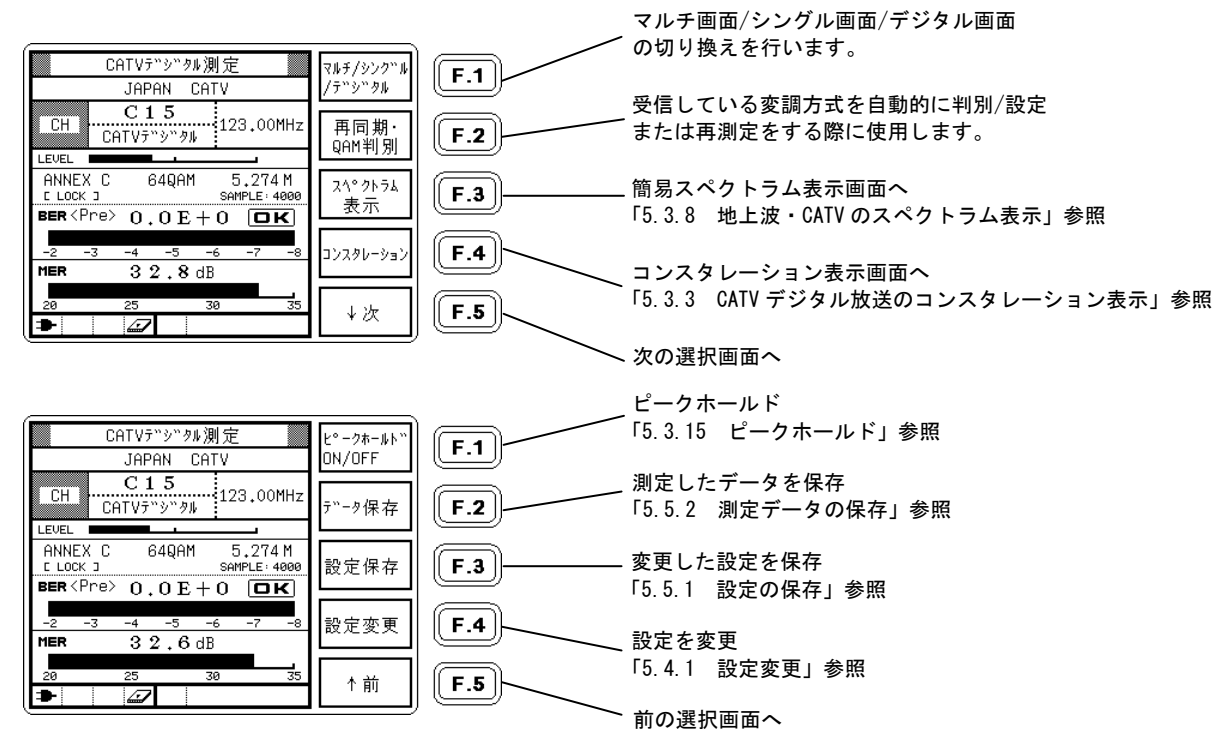

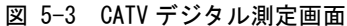

注意 CATV デジタル測定の再同期操作 CATV デジタル測定では、測定開始時に QAM 信号同期と内部アッテネータ調節を自動で行い、以後はその状態を保持して測定 を行います。測定中に入力レベルなどの信号条件が大きく変動すると、BER や MER の測定が正常に行われなくなることあり ますが、そのようなときは再同期の操作を行ってください。

| ① F・2(再同期・QAM 判別) | <ol> <li>② 自動的に最適な状態に調節さ</li> </ol> |
|-------------------|-------------------------------------|
| を選択。              | れます。                                |

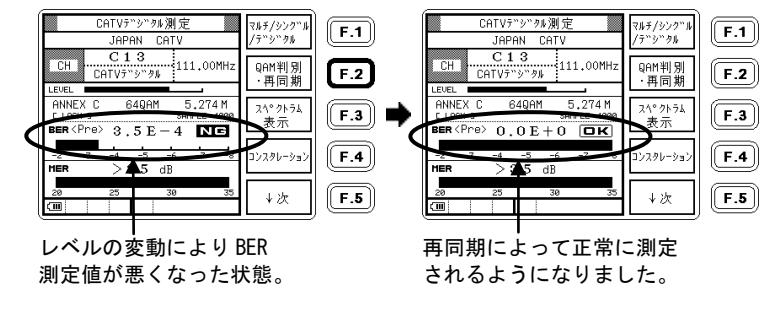

参考 地上デジタル CATV パススルーの測定

パススルー方式による地上デジタルの再送信チャンネルを測定するには、放送方式を「地上デジタル」または「地上デジタ ル高」に設定してください。CATV デジタルを同じ設定では測定できません。 信号の種類と放送方式の設定については、「5.1.2 地上波・CATV の基本的な測定方法」の「表 5-1 地上波・CATV の測定」

をご覧ください。

### 5.2.2 地上デジタル放送の測定

本器は、日本の地上デジタル放送波のレベル、BER(ビットエラーレート)、MER(モジュレーションエラーレシオ)、換算 C/N(パイロット信号の MER より受信器入力 C/N 値に換算した値)を測定することができます。地上デジタル放送を 測定する場合、あらかじめチャンネルごとに設定する必要があります。

「便利な機能」自動サーチ機能 本器には、チャンネルテーブル作成と放送方式設定をすべて自動で行う「自動サーチ機能」があります。 面倒なチャンネルごとの設定作業をすることなく、アナログ、地上デジタル、CATV デジタルの、ほとんどのチャンネルの測定が 可能となります。使い方は「5.3.13 自動サーチ機能」を参照してください。

ここでは例として、関東地区の地上デジタル放送のチャンネルを手動で設定して測定する方法を説明します。 他の地区や、CATV パススルーの場合の設定手順も同様です。

#### 1) チャンネル設定

チャンネルごとに、地上デジタル放送を測定するために必要な設定をします。(例:20~27 地上デジタル)

① メインメニューで

地上波・CATVの測定を選択。

地上波(UHF)を選択。

③ アナログ映像/デジタル を選択。

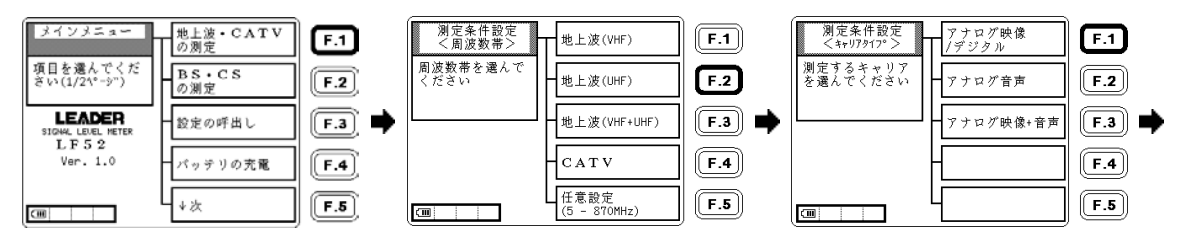

④ 自動サーチしないを選択。

 ⑤ UHF の全チャンネルが 表示されます。  ⑥ チャンネル+-キーで地上 デジタル放送のチャンネル に合わせます。

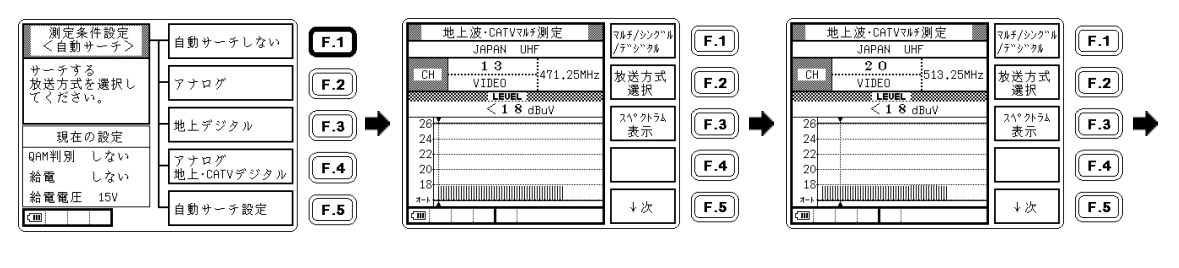

- ⑦ 放送方式選択を選択して [地上デジタル][地上デジタル高] のいずれかを選択。
- ⑧ 他のデジタルのチャンネル も同様に設定します。
- ⑨ 20~27 チャンネルが [地上デジタル]に設定され ました。

| 地上波・CATVマルチ測定<br>JAPAN UHF | マルチ/シンク"ル<br>/テ"シ"タル | <b>F.1</b> |
|----------------------------|----------------------|------------|
| 20<br>CH 地上ががかが<br>LEVEL   | 放送方式<br>選択           | F.2        |
| 24.1 dBuV DECECT           | スペクトラム<br>表示         | F.3        |
| 22<br>22<br>20             |                      | <b>F.4</b> |
| 18<br><sub>7-b</sub>       | ↓次                   | F.5        |

| 地上波・CATVマルチ測定<br>JAPAN UHF | マルチ/シンク"ル<br>/テ"シ"タル | <b>F.1</b> |
|----------------------------|----------------------|------------|
| 27<br>CH 地上デジックル<br>EDEL   | 放送方式<br>選択           | <b>F.2</b> |
| 21.6 dBuV 000800           | スペクトラム<br>表示         | <b>F.3</b> |
| 22                         |                      | <b>F.4</b> |
| 18<br>                     | ↓次                   | F.5        |

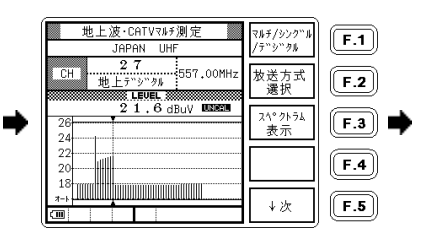

 ① 不要なチャンネルを削除 したい場合、そのチャンネル を選択し、↓次を選択。

地上波・CATVマルチ測定

28

VIDED

CH

24

22

20

18

(IIII)

JAPAN LIHE

S LEVEL S

< 1.8 dBuV

① 設定変更を選択。

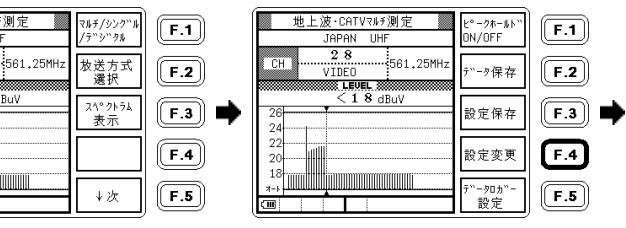

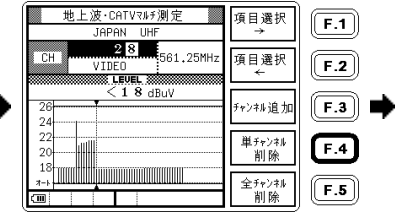

- 同様に不要なチャンネルを 選択して削除します。
- (1) 戻るキーで測定画面に
   戻ります。更に戻るキーで
   前ページに戻ります。
- 地上デジタル(関東地区8波)
   のマルチ測定画面になりました。

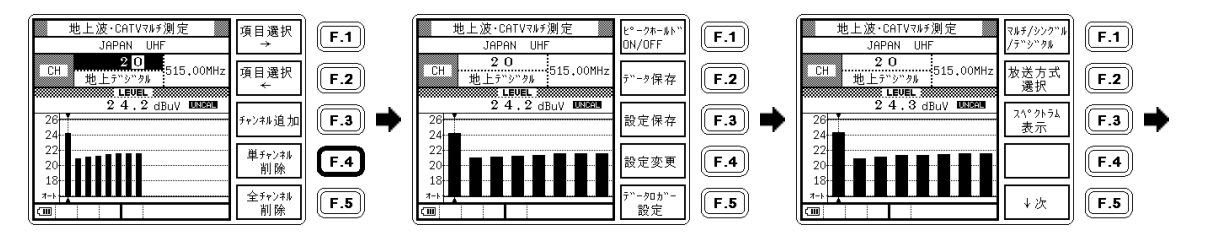

設定したチャンネルテーブルを保存して再び呼び出せるようにするには、メモリーに書込みます。 「5.5.1 設定の保存」を参照してください。

<sup>12</sup> 単チャンネル削除を選択。

2) 信号レベル、BER、MER の測定

本器の INPUT 端子にアンテナまたは CATV の同軸ケーブルを接続すると、各チャンネルのレベルが表示され ます。F・I(マルチ/シングル/デジタル)を押すごとに、測定画面が以下のように順次切り換わります。 地上デジタル測定は、最初に測定回路の初期化が行われるため、画面を切り換えてから測定開始まで多少時 間がかかります。(初期化中はWAIT)が表示されます。)

注意 放送方式の選択が「地上デジタル」、もしくは「地上デジタル高」に設定されていないと、地上デジタルの BER、MER 測定画面は表示されません。

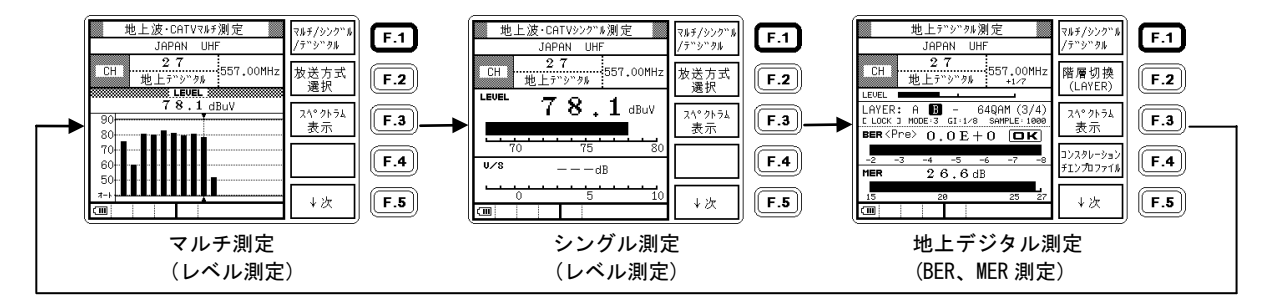

地上デジタル測定画面に切り換えることにより、地上デジタル放送の BER(ビットエラーレート)、 MER(モジュレーションエラーレシオ)、及び MER より受信器入力 C/N に換算をした換算 C/N 値を測定することがで きます。地上デジタル測定内容に関しての詳細は「5.3.5 地上デジタル放送の BER、MER、換算 C/N 測定」を参 照してください。 3) 地上デジタル測定画面における機能

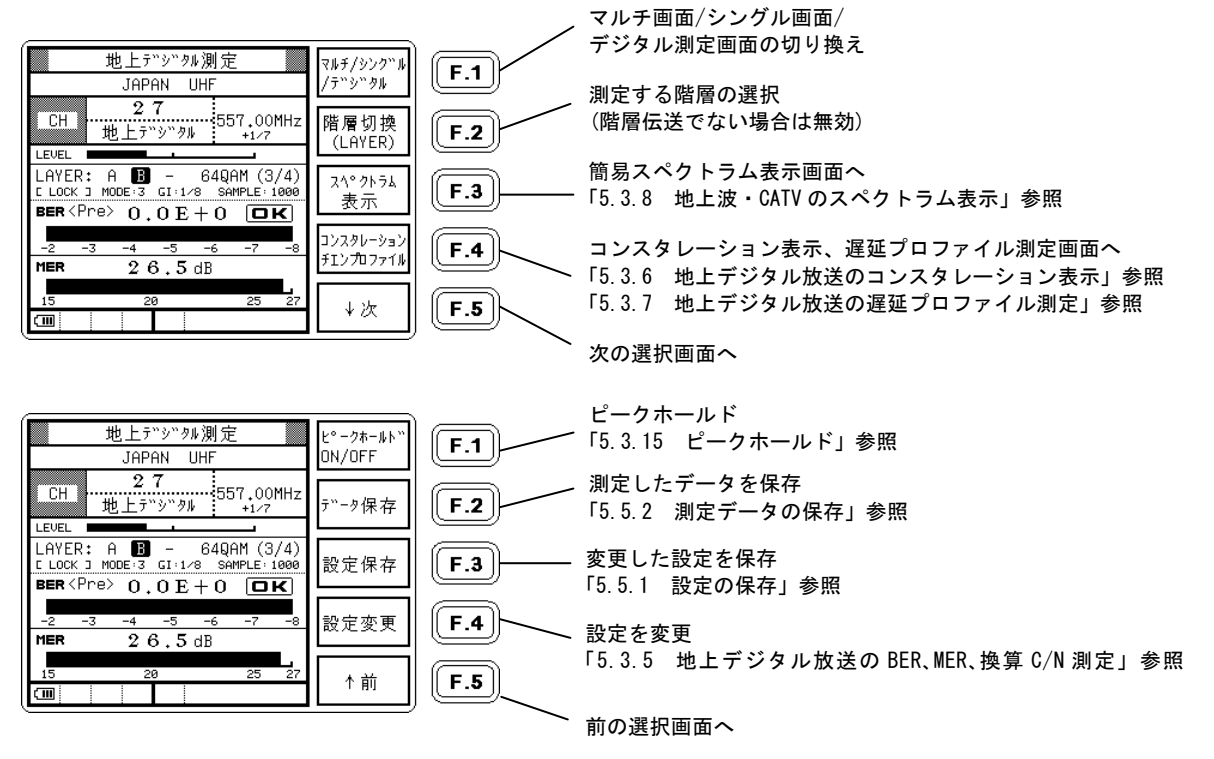

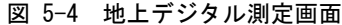

# 5.2.3 BSデジタル放送の測定

# 1) 測定手順

BS デジタル放送の測定の手順を示します。ここではメインメニューから測定画面までの選択方法のみを説明 しています。「5.1.3 BS・CS 放送の基本的な測定方法」、「5.3.9 BS・CS デジタ放送の C/N、MER、BER 測定」と あわせてお読みください。

BS・CSの測定を選択。

② 衛星を選択。

 3 最下段の DC 電圧を確認して、 DC 出力 0N/0FF を選択。

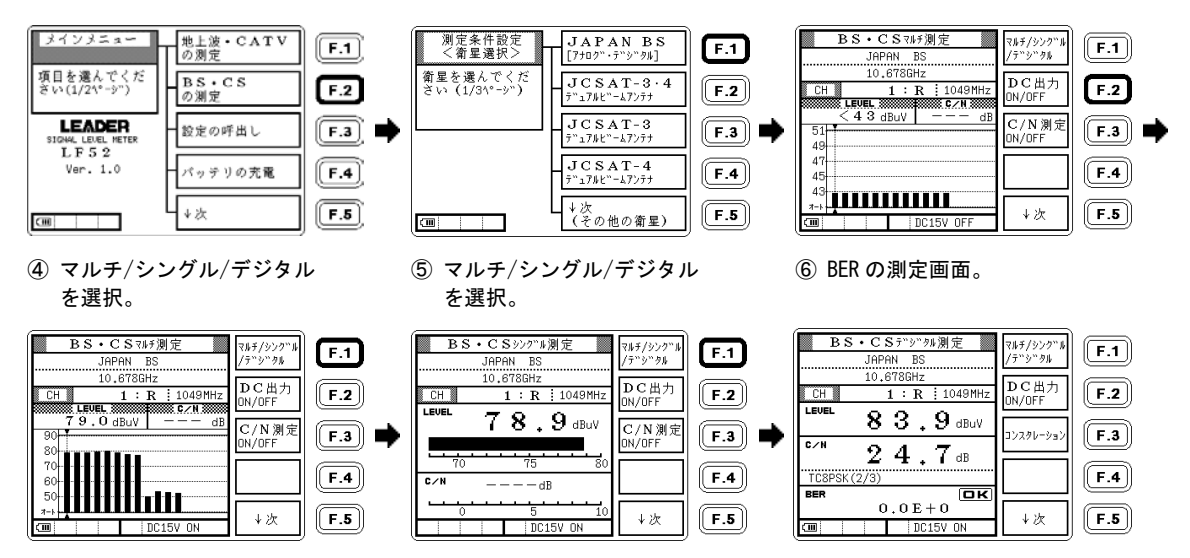

CS デジタルの BER 測定は、②で衛星を選択し、後は同様に行います。

2) BS デジタル測定画面における機能

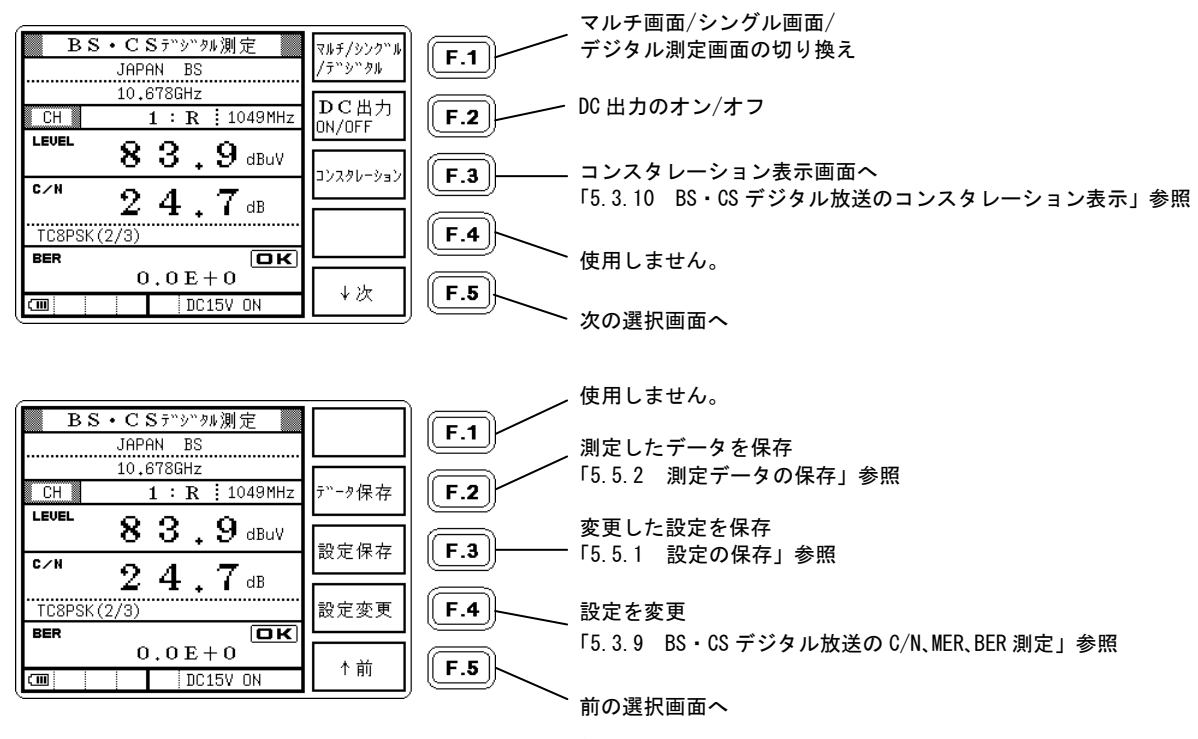

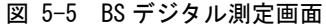

#### 5.2.4 CSデジタルハイビジョン(HD) 放送の測定

· (その他の局発)

● ※ 2

**▶** \* ⊿

CS デジタル HD 放送の測定手順を示します。ここではメインメニューから測定画面までの選択方法のみを説明してい ますので、「5.1.3 BS・CS 放送の基本的な測定方法」とあわせてお読みください。

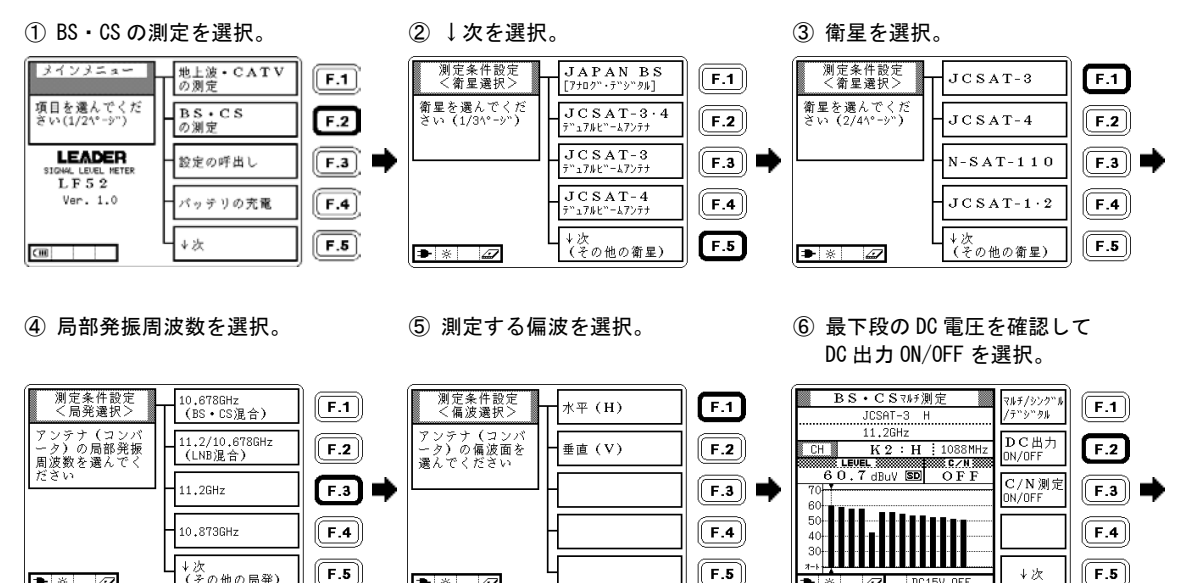

↓次

● ※

1

DC15V OFF

(9) 設定変更を選択。

(8) ↓次を選択。

⑦ F1を2回押し、デジタル画面に

切り換えます。 BS・CSマルチ測定 BS・CSデジタル測定 BS・CSデジタル測定 マルチ/シンク"ル マルチ/シンク"ル F.1 F.1 F.1 /デジタル JCSAT-3 H JCSAT-3 H /デジタル JCSAT-3 H 11.26Hz 11.2GHz 11.2GHz DC出力 DC出力 K 2 : H 1088MHz F.2 F.2 F.2 `−ク保存 CH CH K2 : H 1088MHz CH K2 : H 1088MHz ON/OFF ON/OFF LEVEL SECTION C/N SEC LEVEL [SD] LEVEL SD 60.7 dBuy SD OFF 61.1 dBuV 60.7 dBuV C/N测定 F.3 F.3 F.3 設定保存 コンスタレーショ ON/OFF C/N C/N \_\_\_\_\_ dB \_\_\_\_\_ dB < UNLOCK > < UNLOCK > F.4 F.4 F.4 設定変更 BER BER NG NG ↓次 F.5 F.5 F.5 ↓次 ↑前 ● ※ **⊅** ⊗ DC15V ON 4 DC15V ON 17 DC15V ON 1 項目選択→←で[SD]の項目を ① 選択▲▼で[HD]に設定し、 CS デジタル HD 測定画面に 白黒反転させます。 戻るを2回押します。 なりました。 BS・CSデジクル測定 BS·CSデジタル測定 BS·CSデジタル測定 項目選択 項目選択 マルチ/シンク"ル F.1 F.1 F.1 /テ"シ"タル JCSAT-3 H  $\rightarrow$ JCSAT-3 H -> JCSAT-3 H 11.2GHz 11.2GHz 11.2GHz DC出力 項目選択 項目選択 F.2 K 2 : H 1088MHz F.2 F.2 CH CH K2 : H : 1088MHz CH K2 : H : 1088MHz ON/OFF ~ -LEVEL LEVEL HD  $6\ 1\ ,\ 2$  dBuV 60.8 dBuV 61.0 dBuV F.3 F.3 チャンネル追力 チャンキル追加 F.3 コンスクレーショ C/N C/N C/N  $\geq 2.7$ \_ dB dB dB < UNLOCK > 単チャンキル 単チャンネル < UNLOCK > F.4 8PSK(3/5) F.4 F.4 削除 削除 BER NG BER BER ОК 0.0E + 0全チャンネル 全チャンネル F.5 F.5 ↓次 F.5 ➡ ※ △ DC15V ON 削除 DC15V ON 削除 DC15V ON ▶ ※

 愛考 マルチ、シングル画面は、チャンネルごとに SD/HD の設定を行ってください。 デジタル画面は放送規格 (DVB-S 方式または DVB-S2 方式)を自動的に判別する機能により、本体の設定が自動的に行 われます。「5.3.11 CS デジタル放送の放送規格自動判別機能」を参照してください。

# 5.2.5 デュアルビームアンテナの測定

本器は、JCSAT3号・4号用デュアルビームアンテナの方向調節のための機能として、2衛星の受信レベルを同時に表示する「デュアルビームモード」を備えています。

- 1) 本器を JCSAT3 号・4 号用のデュアルビームアンテナに接続します。
- デュアルビームアンテナの取扱説明書に従って、あらかじめアンテナの仰角と偏波角を地域ごとに合わせ、方位 を南南西方向に向けて仮止めしておきます。
  - ③ デュアルビームアンテナ 11 2GHz ① メインメニューで JCSAT-3・4 デュアルビーム BS・CSの測定を選択。 を選択。 アンテナを選択。 地上波・CATV 測定条件設定 測定条件設定 メインメニュー JAPAN BS テニュアルヒニームアンテナ F.1 F.1 F.1 〈衛星選択〉 <局発選択> の測定 11.2GHz 項目を選んでくだ 衛星を運んでくだ アンテナ (コンバ BS·CS JCSAT-3·4 7"17#1"-47275 F.2 F.2 - タ)の種類と局 F.2 さい (1/31°-シ) ざい(1/21 \* - シ") の測定 テニュアルヒニームアンテナ 10.678GHz 部発振周波数を運 んでください JCSAT-3 LEADER F.3 診定の呼出し F.3 F.3 テニュアルヒニームアンテナ SIGNAL LEVEL METER LF52 JCSAT-4 Ver. 1.0 バッテリの充電 F.4 F.4 F.4 テニュアルヒニームアンテナ - ↓次 (その他の衛星) F.5 ↓次 F.5 F.5 Œ

水平(H)を選択。

⑤ DC 出力/衛星切替を選択。

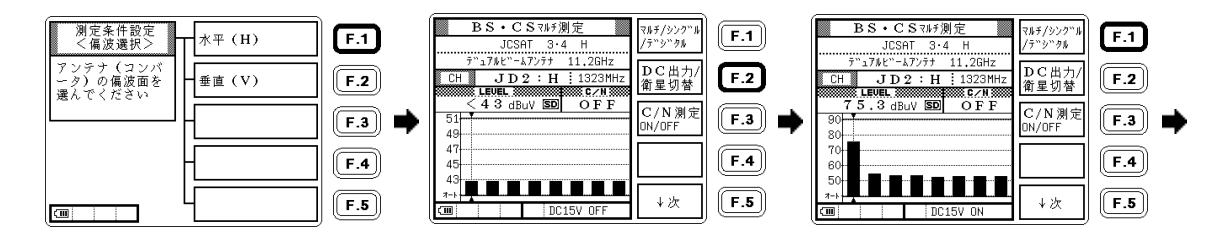

⑦ デュアルビームモード

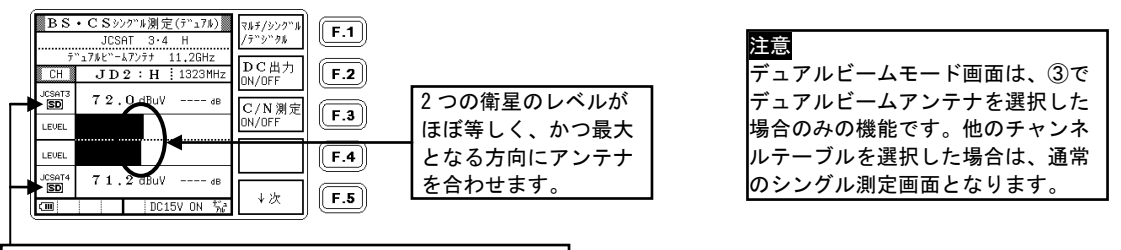

JCSAT3 号・4 号それぞれ、SD/HD の設定を行って下さい。

デュアルビームモードは、JD1~JD16 でお使いください。推奨チャンネルは水平偏波(H)の JD2, 4, 6 です。

マルチ、またはデジタル画面で測定する場合は、DC 出力/衛星切替を押して JCSAT3 号と4号のどちらかを選択します。このとき、画面下部に衛星切り換え信号オンを示すマークの表示されている状態が4号となります。

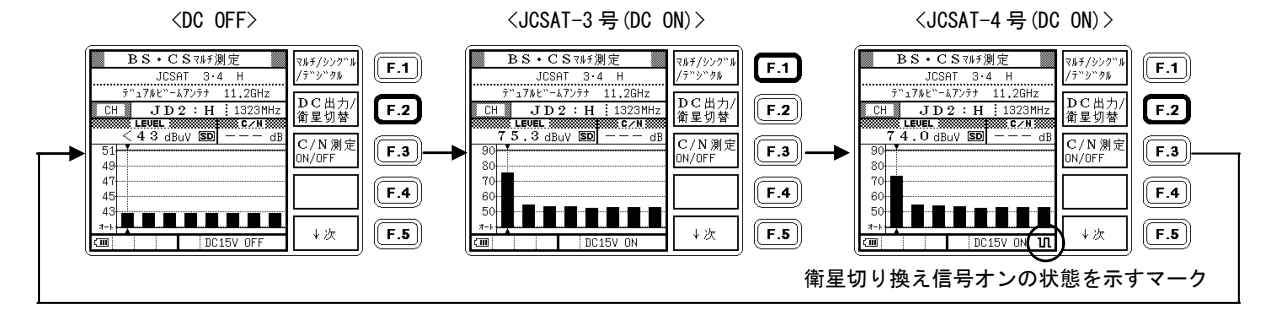

放送波の無い状態でもレベルが表示されますが、異常ではありません。

これは、衛星放送の場合、信号レベルとノイズレベルの差が小さいことによるものです。

3) デュアルビームアンテナ測定条件設定の衛星選択について

デュアルビームアンテナの衛星は、以下の3つから選択することができます。 測定可能なチャンネルと中心周波数は、次頁の「デュアルビームアンテナ対応中心周波数表」を参照してください。

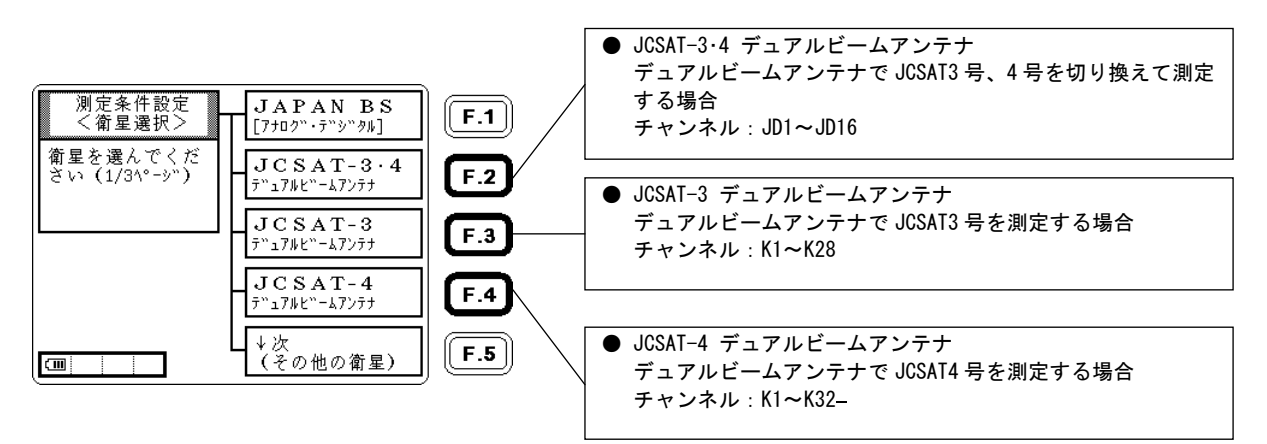

| 〈衛星連択〉                   | 〈局参運祝〉                                                                      | 〈偏波濃却〉 | TP書号(ID書号)/由心園波教[MH-]                                                                                                    |
|--------------------------|-----------------------------------------------------------------------------|--------|----------------------------------------------------------------------------------------------------|
| JCSAT-3・4<br>デュアルビームアンテナ | τ <sup>*</sup> 17μ <sup>*</sup> -Δ7ν <sup>+</sup> τ <sup>+</sup><br>11.2GHz | 水平(H)  | K14         K16         K18         K20         K24         K26         K28           (JD2)         (JD4)         (JD6)         (JD8)         (JD10)         (JD12)         (JD14)         (JD16)           1323         1353         1383         1413         1443         1473         1503         1533                                                                                                    |
|                          | L                                                                           | 垂直(V)  | K13     K15     K17     K19     K21     K23     K25     K27       (JD1)     (JD3)     (JD5)     (JD7)     (JD9)     (JD11)     (JD13)     (JD15)       1308     1338     1368     1398     1428     1458     1488     1518                                                                                                    |
| ļ                        | テ <sup>*</sup> ュアルヒ <sup>*</sup> ームアンテナ<br>10.678GHz                        | 水平(H)  | K14         K16         K18         K20         K22         K24         K26         K28           (JD2)         (JD4)         (JD6)         (JD8)         (JD10)         (JD12)         (JD14)         (JD16)           1845         1875         1905         1935         1965         1995         2025         2055                                                                                                    |
|                          | L                                                                           | 垂直(V)  | K13K15K17K19K21K23K25K27(JD1)(JD3)(JD5)(JD7)(JD9)(JD11)(JD13)(JD15)18301860189019201950198020102040                                                                                                    |
| JCSAT-3<br>デュアルビームアンテナ   | 11.2GHz                                                                     | 水平(H)  | K2         K4         K6         K8         K10         K12         K14         K16         K18         K20         K22         K24         K26         K28           (JD18)         (JD20)         (JD22)         (JD24)         (JD26)         (JD28)         (JD2)         (JD4)         (JD20)         (JD24)         (JD26)         (JD28)         (JD2)         (JD4)         (JD10)         (JD10)         (JD12)         (JD14)         (JD16)           1088         1128         1168         1208         1248         1323         1333         1413         1443         1473         1503         1533 |
|                          | L                                                                           | 垂直(V)  | K1         K3         K5         K7         K9         K1         K13         K15         K17         K19         K21         K23         K25         K27           (JD17)         (JD19)         (JD21)         (JD23)         (JD25)         (JD27)         (JD1)         (JD3)         (JD5)         (JD7)         (JD9)         (JD11)         (JD13)         (JD15)           1068         1108         1148         1128         1268         1308         1338         1368         1398         1428         1458         1488         1518                                                                  |
|                          | 10.678GHz                                                                   | 水平(H)  | K2         K4         K6         K8         K10         K12         K14         K16         K18         K20         K22         K24         K26         K28           (JD18)         (JD20)         (JD22)         (JD24)         (JD26)         (JD28)         (JD28)         (JD2)         (JD10)         (JD10)         (JD12)         (JD16)           1610         1650         1680         1730         1770         1810         1845         1875         1905         1935         1965         2025         2055                                                                                          |
|                          | L                                                                           | 垂直(V)  | K1         K3         K5         K7         K9         K11         K13         K15         K17         K19         K21         K23         K25         K27           (JD17)         (JD19)         (JD21)         (JD23)         (JD25)         (JD27)         (JD1)         (JD3)         (JD5)         (JD7)         (JD9)         (JD11)         (JD13)         (JD15)           1590         1630         1670         1710         1750         1790         1830         1860         1890         1920         1950         1980         2010         2040                                                    |
| JCSAT-4<br>デュアルビームアンテナ   | 11.2GHz                                                                     | 水平(H)  | K2         K4         K6         K8         K10         K12         K14         K16         K18         K20         K22         K24         K26         K28         K30         K32           1083         1113         1143         1173         1203         1233         1263         1293         1323         1353         1383         1413         1443         1473         1503         1533                                                                                                    |
|                          | L                                                                           | 垂直(V)  | K1         K3         K5         K7         K9         K11         K13         K15         K17         K19         K21         K23         K25         K27         K29         K31           1068         1098         1128         1188         1218         1248         1278         1308         1338         1368         1398         1428         1458         1518                                                                                                    |
|                          | 10.678GHz                                                                   | 水平(H)  | K2         K4         K6         K8         K10         K12         K14         K16         K18         K20         K22         K24         K26         K28         K30         K32           1605         1635         1665         1695         1725         1755         1785         1815         1845         1875         1905         1935         1965         1995         2025         2055                                                                                                    |
|                          | L                                                                           | 垂直(V)  | K1         K3         K5         K7         K9         K11         K13         K15         K17         K19         K21         K23         K25         K27         K29         K31           1590         1620         1650         1680         1710         1700         1800         1830         1860         1890         1920         1950         1980         2010         2040                                                                                                    |

2011年9月現在のデュアルビームアンテナ対応中心周波数表を以下に示します。

図 5-6 デュアルビームアンテナ対応中心周波数表

# 5.2.6 N-SAT-110の測定

N-SAT-110の測定手順を示します。ここではメインメニューから測定画面までの選択方法のみを説明していますので、 「5.1.3 BS・CS 放送の基本的な測定方法」とあわせてお読みください。

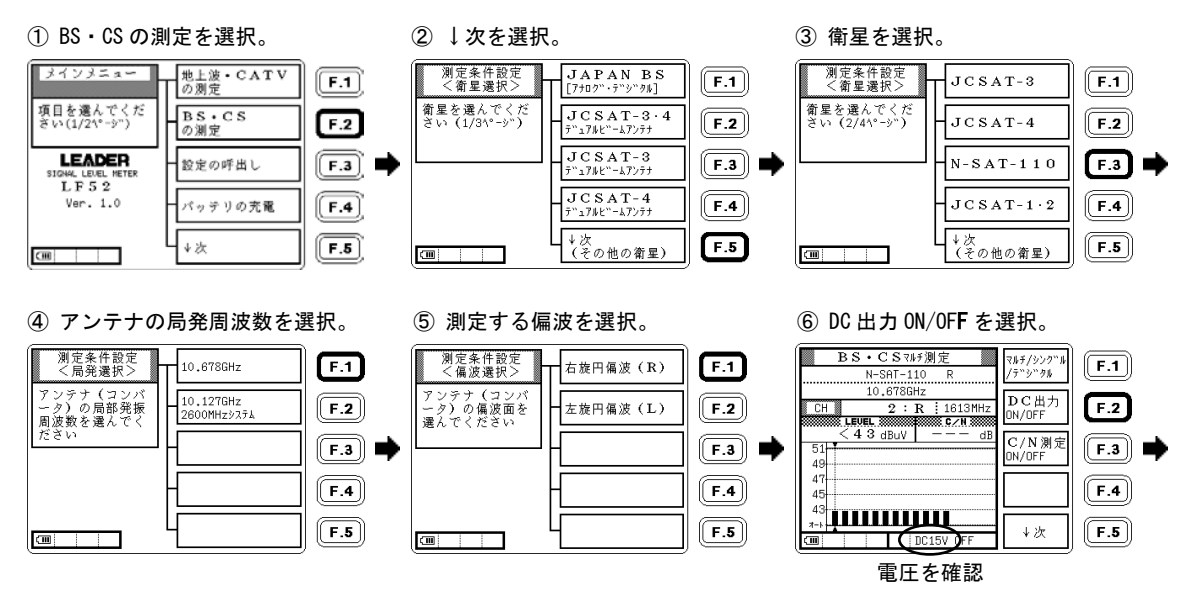

⑦ N-SAT-110の測定画面。

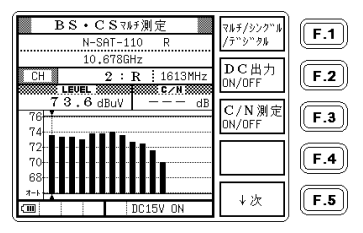

▶ N-SAT-110 は IF 周波数が携帯電話の周波数と重複しているため、近くで携帯電話を使用している場合や携帯基地局の近く では、チャンネルによって測定値が影響を受けることがあります。特定のチャンネルだけ C/N 測定値が極端に悪い場合は、携 帯電話の電波の影響を受けていることが考えられます。

# 5.2.7 2600MHz伝送システムの測定

本器は 2600MHz 伝送システムに対応しています。

例として、N-SAT-110の2600MHz 伝送システムの測定手順を以下に示します。N-SAT-110以外の2600MHz 伝送システム を測定する場合は、各衛星の測定画面でチャンネル名称、中心周波数を設定変更してください。

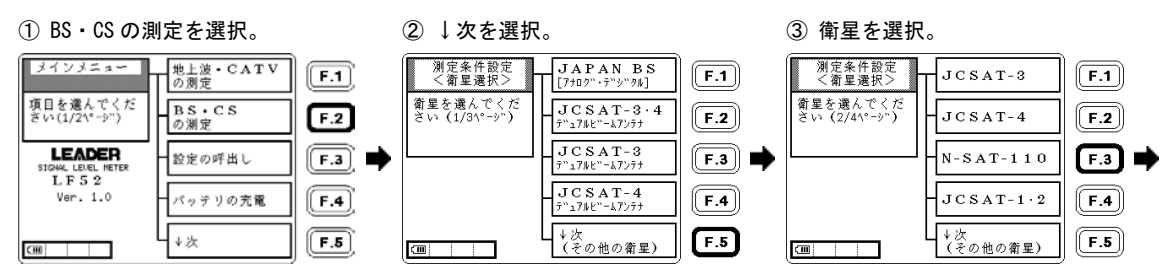

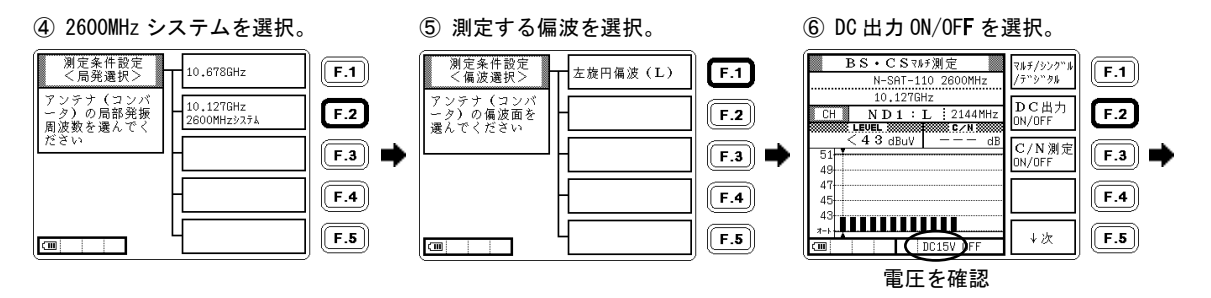

⑦ 2600MHz システムの測定画面。

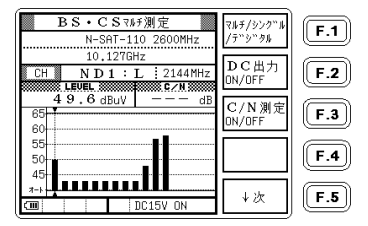

# 5.2.8 地上デジタルCATVパススルーの測定

CATV にパススルー方式で伝送された地上デジタル放送のレベル測定、BER 測定、MER 測定が可能です。 設定方法、測定方法は、地上デジタル放送を測定する場合と同様ですので、「5.2.2 地上デジタル放送の測定」もあ わせて参照してください。

# 5.2.9 BSデジタルCATVパススルーの測定

BS デジタル放送波を、そのまま CATV 帯に周波数変換して伝送する「BS デジタルパススルー方式」のレベル測定について説明します。本器では、この方式を「BS パススルー」と呼んでいます。

BS パススルーのレベル測定範囲は、40~120dBµVです。

- 1) BS パススルーの設定をします。
  - 地上波・CATV を選択。

② CATV を選択。

 BS デジタル (CATV パススルー) を選択。

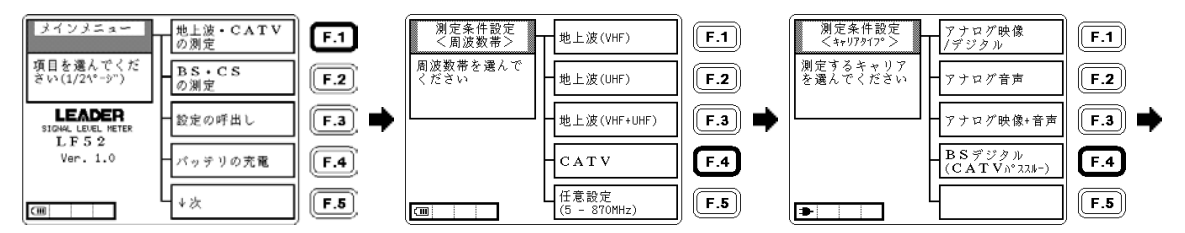

### ④ BS パススルー測定画面。

| 地上波・CATVマルチ測定<br>BS パススルー | マルチ/シンク"ル       | <b>F.1</b> |
|---------------------------|-----------------|------------|
| CH                        |                 | <b>F.2</b> |
| 81.0 dBuV                 | スペックトラム<br>まーデー | F.3        |
| 90                        | 30.71           |            |
| 70-<br>60-<br>7-1         |                 |            |
|                           | ↓次              | F.5        |

2) 必要に応じて、シングル測定、スペクトラム測定に切り換えます。

【参照】「5.1.2 地上波・CATVの基本的な測定方法」

**注意** BS パススルー測定画面で測定できるのは、<u>CATV 帯に周波数変換された BS デジタル放送波</u>のみです。通常の BS アンテナを 使用した受信システムや、BS パススルー方式以外の CATV チャンネルの測定はできません。また C/N、BER、MER の測定やンスタ レーション表示もできません。

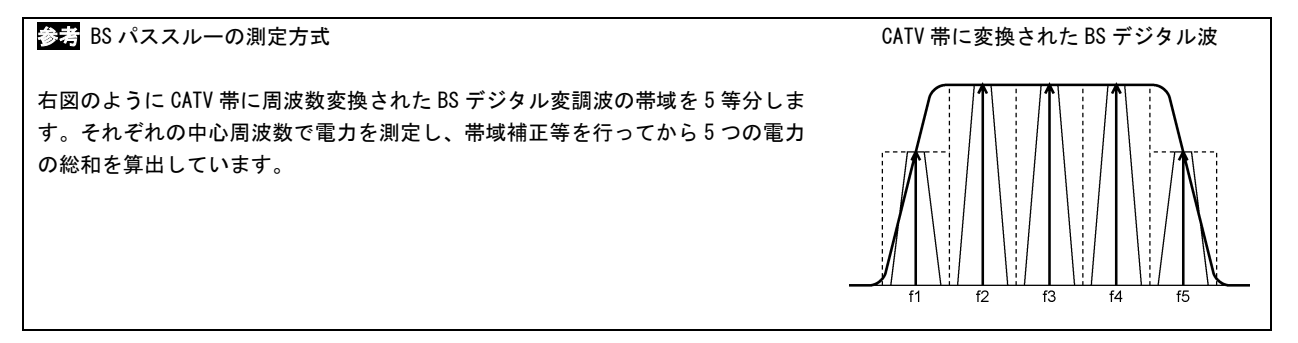

#### 5.2.10 CATV上りの測定

CATV 上り周波数の信号を測定する場合、あらかじめ設定されたチャンネルテーブルはありませんので、チャンネルの 任意設定により新たにチャンネルテーブルを作成するか、または、既存のチャンネルテーブルに上り周波数のチャン ネルを追加する必要があります。(「5.4.3 チャンネルの任意設定」、「5.4.1 設定変更」参照)

ここでは、例として、チャンネルの任意設定により CATV インターネット上りの信号とパイロット信号を測定する方法 を説明します。

注意 上りデジタル信号のレベルを正しく測定するためには、信号の伝送帯域幅に合わせて本器の測定条件を設定する必要があり ます。ケーブルモデムの機種によっては、本器で上り信号のレベル測定ができない場合があります。(「6.2 レベル測定の条件」 「6.3 デジタル放送のレベル測定原理」参照)

- 1) ケーブルモデムの仕様書などにより、上りの伝送帯域幅を確認します。(例として、伝送帯域幅:6MHz)
- 2) 必要なチャンネルを設定します。

ここではインターネット上りの信号(I・US:24MHz)、上りパイロット信号(PL1:10MHz、PL2:40MHz)を設定しま す。(「5.4.3 チャンネルの任意設定」参照)

 メインメニューで 地上波・CATVの測定を選択。 ② 任意設定を選択。

③ はいを選択。

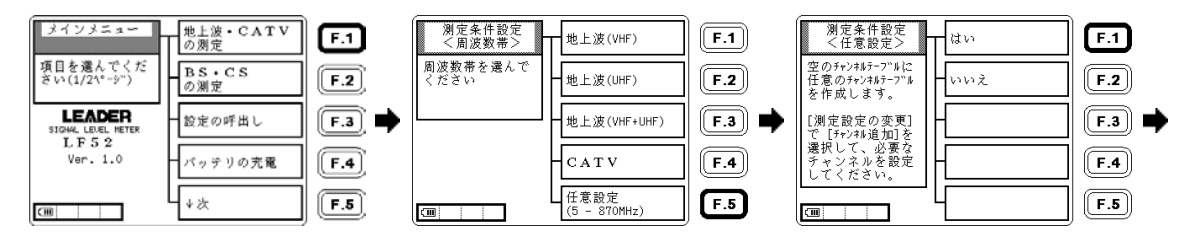

④ ↓次を選択。

| 地上波・CATVマルチ測定<br>USER CHANNEL /デジクル          | <b>F.1</b> |
|----------------------------------------------|------------|
| CH WHz 放送方式,<br>選択                           | <b>F.2</b> |
| dBuV<br>100                                  | <b>F.3</b> |
| 80                                           | <b>F.4</b> |
| a→<br>-→<br>-→<br>-→<br>-→<br>-→<br>-→<br>-→ | F.5        |

⑤ 設定変更を選択。

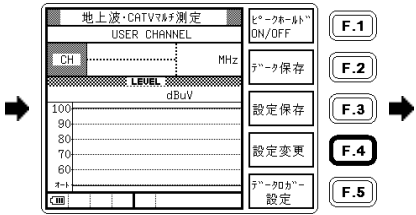

⑥ チャンネル追加を選択。

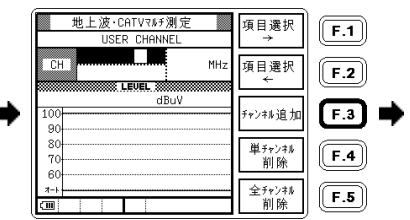

⑦ 選択▲▼◀▶、

項目選択→←で、CHの項目に 名称(PL1)、搬送波の種別(CW)、 周波数(10MHz)を設定。

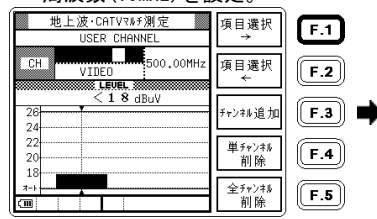

⑧ 上りパイロット信号 PL1
 のチャンネルが設定されました。

|   |                | 地上波·CATVマルチ測定<br>USER CHANNEL | 項目選択<br>→    | <b>F.1</b> |
|---|----------------|-------------------------------|--------------|------------|
|   | CH             | CW 10.00MHz                   | 項目選択<br>←    | <b>F.2</b> |
| • | 26             | < 1 8 dBuV                    | チャンキル追加      | <b>F.3</b> |
|   | 24<br>22<br>20 |                               | 単チャンキル<br>削除 | <b>F.4</b> |
|   | 18<br>オート・     |                               | 全チャンキル<br>削除 | F.5        |

⑨ チャンネル+-でチャンネル を追加したい位置にカーソル を移動。

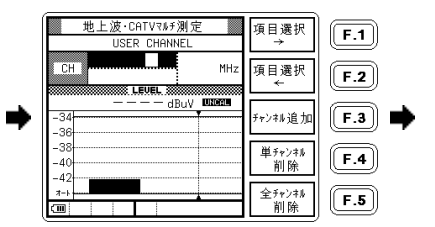

チャンネル追加を選択。
 同様にして(I・US, 6MHz, 24MHz)、
 (PL2, CW, 40MHz)を設定。

 ① 戻るで測定画面に戻る。
 CATV 上りのチャンネル
 テーブル(例)が作成されました。

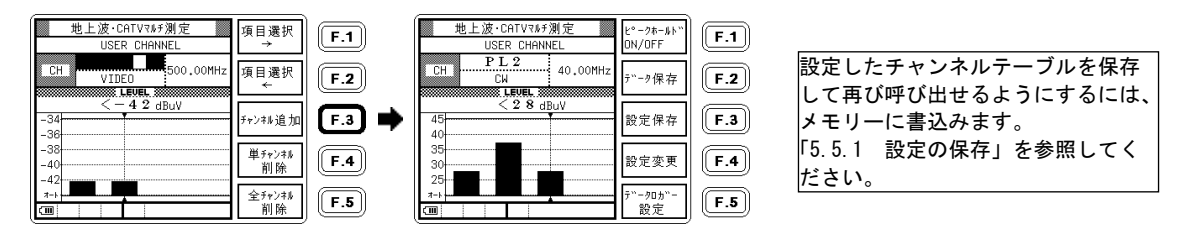

 測定信号を本器の INPUT に接続すると、信号のあるチャンネルのバーグラフが立ち上がります。必要に応じて マルチ測定画面、シングル測定画面、スペクトラム測定画面に切り換えます。

〈マルチ測定画面〉

24.00MHz

マルチノシンクニル

/24°21-54

放送方式

選択

スヘ°クトラム

表示

↓次

地上波・CATVマルチ測定

I · US

6.0MHz

CH

56

LISER CHANNEL

52.2 dBuV

〈スペクトラム測定画面〉

|            |                                                      |                     |            | _  |
|------------|------------------------------------------------------|---------------------|------------|----|
| <b>F.1</b> | スペックトラム測定<br>USER CHANNEL                            | REF 🕇               | <b>F.1</b> | )  |
| <b>F.2</b> | CH I • U.S 24,00MHz 24,00MHz SPAN 16,6MHz RBH-298kHz | REF ↓               | F.2        | 10 |
| <b>F.3</b> | CUR SPANIG.0MHz                                      | 5dB/div<br>10dB/div | <b>F.3</b> | 2  |
| <b>F.4</b> |                                                      |                     | <b>F.4</b> | 2  |
| F.5        |                                                      | 戻る                  | F.5        | ** |

スペクトラム測定画面では、デジタ ル信号の伝送帯域幅と測定帯域幅が 合っているかを確認することができ ます。「6.3 デジタル放送のレベル 測定原理」を参照してください。 左の画面は一例です。実際のデジタ ル信号のスペクトラムは、変調の種 類や伝送帯域幅により異なります。

上り信号の発信が断続的でレベルが安定して表示されないときは、本器の表示レンジをマニュアル設定で固定し、 ピークホールドをオンにしてください。(「5.3.16 ピークホールド」「5.3.17 レンジのマニュアル設定」参照)

# 5.2.11 共同受信システムでの使用

下図は、BS・CS 共同受信(共聴)システムでの本器の使用例です。

本器を端子に接続するときは、DC 出力(コンバータ電源)をオフにしてください。アンテナの設置工事などで本器をコンバータに接続するときは、「5.1.3 BS・CS 放送の基本的な測定方法」を参照してください。

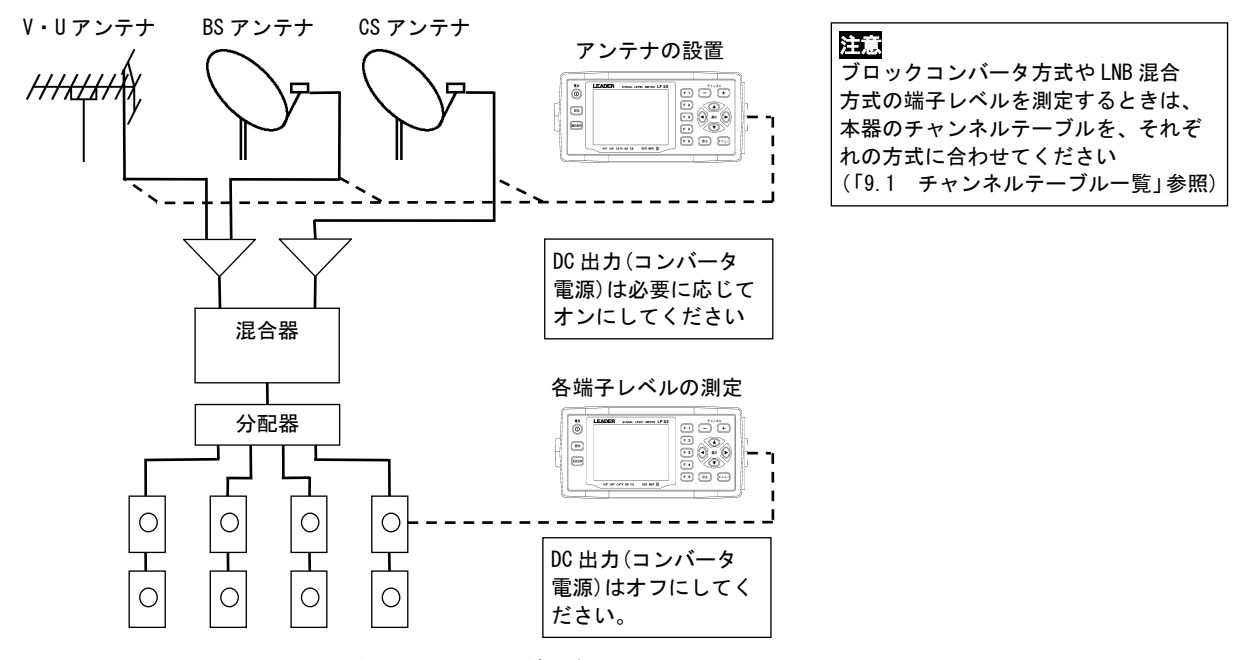

図 5-7 共同受信システムでの使用例

# 5.2.12 新2軸共同受信システムの測定

新2軸方式全衛星共同受信システムのB系統(スカイパーフェクTV!)に対応した、JCSAT-3号および4号のレベル測 定機能です。本器では、この方式を「新2軸システム」と呼んでいます。

#### 1) JCSAT-3 号の設定

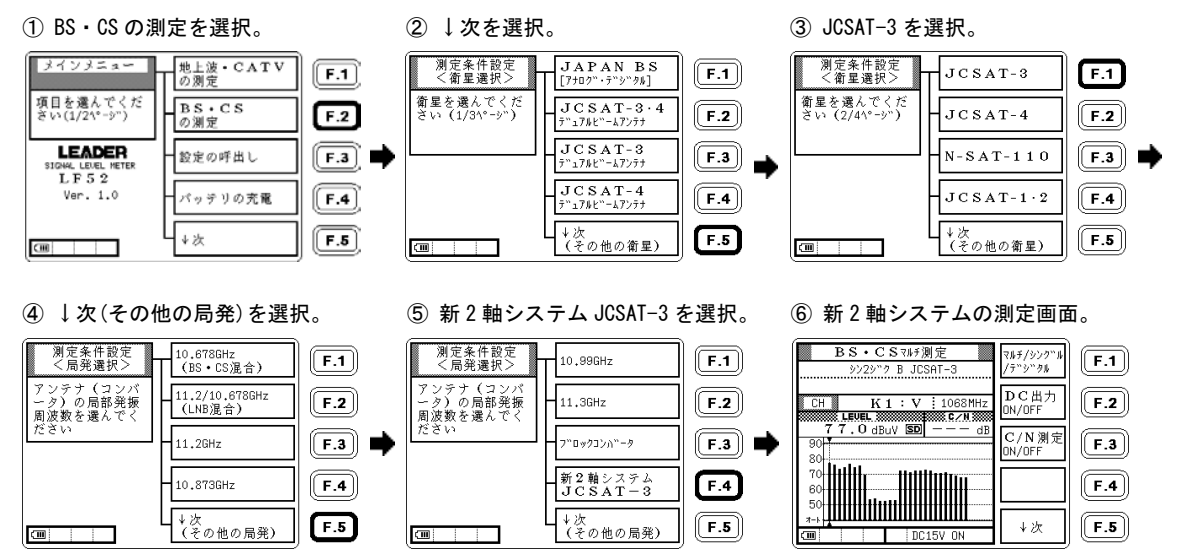

JCSAT-4 号の設定は、手順③で F-2 (JCSAT-4)を選択します。JCSAT-3 号がレベルと C/N 測定であるのに対し、JCSAT-4 号はレベル測定のみとなります。

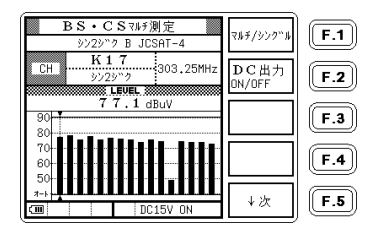

 アンテナのコンバータ出力に本器を接続して測定する場合は DC 給電が必要ですので、DC 出力 ON/OFF を選択して DC15V ON にします。

ブースター出力側の測定を行う場合、DC 給電の必要はありません。

注意 新 2 軸システムの JCSAT-4 号測定は、新 2 軸システム専用の CS アンテナに対応したものです。それ以外のアンテナを 使用した受信システムの測定はできません。

また、新2軸システムの JCSAT-4 号の測定画面では、C/N 測定はできません。レベルのみの測定となります。

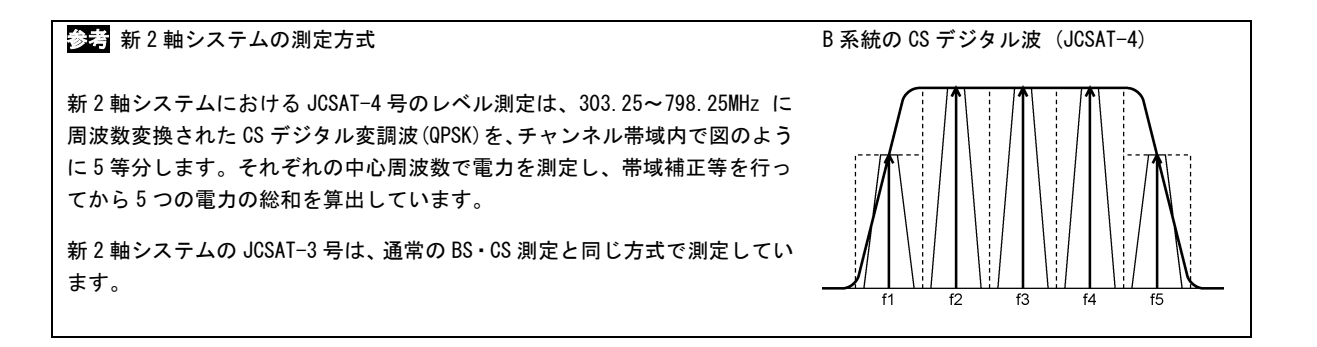

- 5.3 各種機能
  - 5.3.1 デジタル放送のレベル測定
  - 例として、CATV の C15 チャンネルを CATV デジタル放送波に変更する方法を記述します。

地上デジタル放送波の場合においても同様に設定することができます。

 CATV 測定画面で ↓次を選択。

② チャンネル+-でカー ソルを C15 VIDEO に合わせ、 設定変更を選択。

 ③ 項目選択→←で、白黒反転 表示を VIDFO の 位置に する。

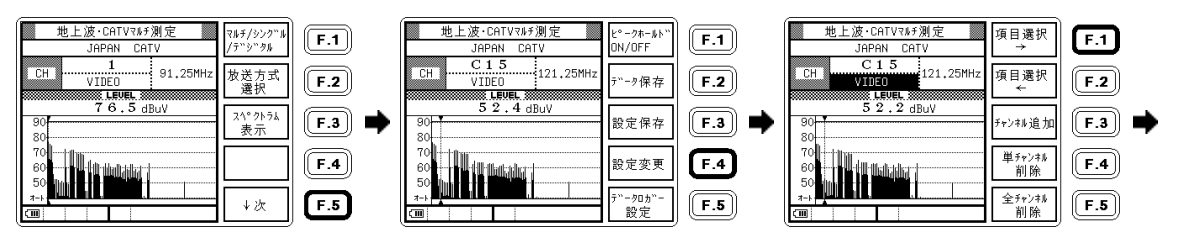

④ 選択▲▼で、CATV デジタル 又は CATV デジタル高に設定。

地上波·CATVマルチ测定

C 1 5

CATVデジクル

CH

JAPAN CATV

65.5 dBuV

123.00MH;

項目選択

 $\rightarrow$ 

項目選択

-

チャンキル追加

単チャンオル

削除

全チャンキル

削除

F.1

F.2

F.3

F.4

F.5

-

デジタル放送には、独立した 音声搬送波はありません。 デジタル放送チャンネルに 音声チャンネルが設定されて いる場合は、削除してくださ い。(「5.4.1 設定変更」参 照)

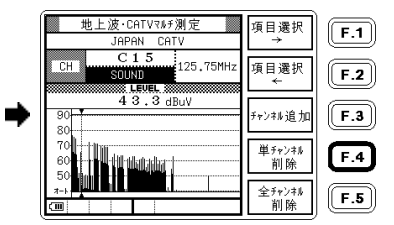

⑤ チャンネル+で C15 SOUND

にして、単チャンネル削除を選択。 戻るを押して測定画面に戻る。

2) 放送方式選択キーを用いる方法

マルチ測定画面、及びシングル測定画面の放送方式選択を選択することにより、直接デジタルとアナログの変更 ができます。ただし、VIDEO チャンネルをデジタルに変更する場合、そのチャンネルの SOUND が設定されている 場合は、1)の方法で SOUND チャンネルを削除してください。

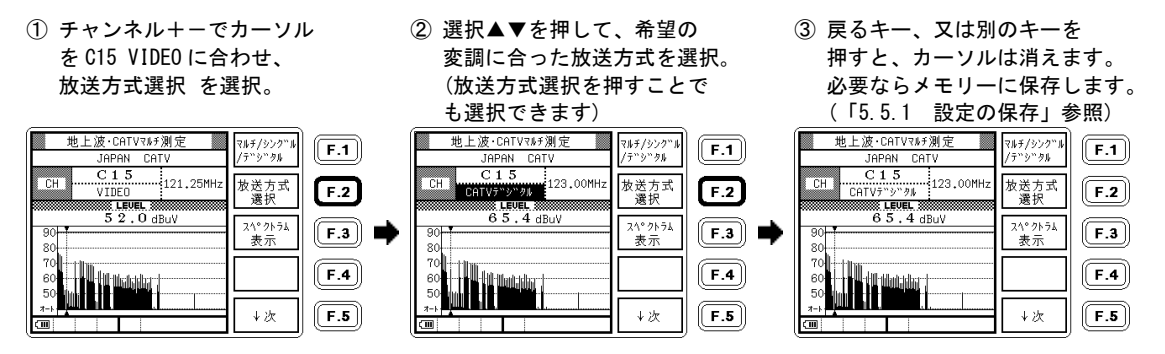

BS デジタル放送および CS デジタル放送は、特に設定を変更する必要はありません。 本器では、アナログ放送と同じ設定でレベル測定が可能です。

本器のデジタル放送のレベル指示は電力値です。CATV 技術協会の技術資料(TR-001)によるピーク換算値を求める 場合は、本器の指示値に 3.68dB を加算してください。

放送方式の種類が白黒反転表示のときに選択▲▼を押すと、以下のように放送方式の選択が切り換わります。放送方 式の選び方については、「6.2 レベル測定の条件」を参考にしてください。

#### 表 5-3 放送方式の種類

| VIDEO | 地上デジタル  | CATV デジタル  | CW        | 300kHz | 400kHz | 750kHz | 1. OMHz | 1.6MHz | 2. OMHz | 3. 2MHz |
|-------|---------|------------|-----------|--------|--------|--------|---------|--------|---------|---------|
| SOUND | 地上デジタル高 | CATV デジタル高 | 300kHz 未満 | 375kHz | 600kHz | 800kHz | 1.5MHz  | 1.8MHz | 3. OMHz | 6. OMHz |

放送方式に 300kHz 未満~6.0MHz を指定した場合、実際の伝送帯域幅と設定した帯域をスペクトラム表示画面で確認 することができます。

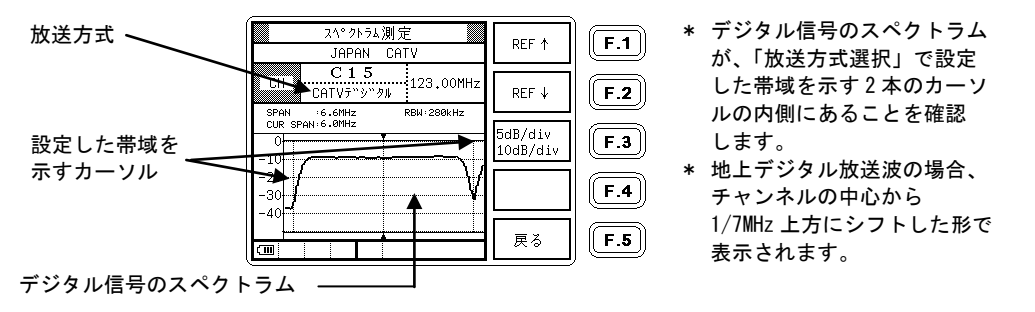

#### 図 5-8 スペクトラム表示

上りデジタル信号のレベル測定について ケーブルモデムからの上りデジタル信号のレベル測定は、あらかじめケーブルモデムの上り伝送帯域幅を仕様書などで確認し、 本器の測定条件を伝送帯域幅に合わせて設定してください。(「6.2 レベル測定の条件」参照) 上り信号の発信が断続的でレベルが安定して表示されないときは、本器のレンジをマニュアル設定で固定して、ピークホールド をオンにしてください。(「5.3.16ピークホールド」「5.3.17 レンジのマニュアル設定」参照) ケーブルモデムの機種によっては、上り信号のレベル測定ができない場合があります。 ▶ UNCAL 表示について 放送方式の選択で地上デジタル、地上デジタル高、CATV デジタル、CATV デジタル高、または 300kHz 未満~6.0MHz を選択してい て、入力信号レベルが 35dB µ V 以下のとき、レベル測定値右側に、UNCAL と表示されます。このときのレベル指示値は参考値で あり、測定確度は保証していませんので、アンテナの方向調整などにお使いください。

また、信号入力の無い状態においても 18dB μ V 以上のレベルが表示されますが、これはデジタル波のレベル測定の原理上、ノイズがアナログよりも高く表示されるためで、異常ではありません。

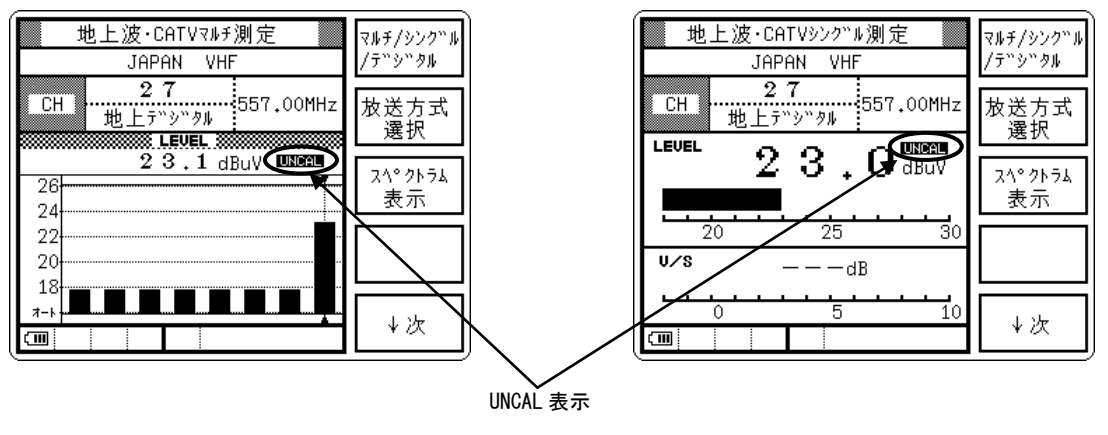

図 5-9 UNCAL 表示例

### 5.3.2 CATVデジタル放送のBER、MER測定

CATV デジタル測定画面では、BER(ビットエラーレート)、MER(モジュレーションエラーレシオ)を測定することができます。CATV デジタル測定の画面表示と、設定の変更方法について説明します。

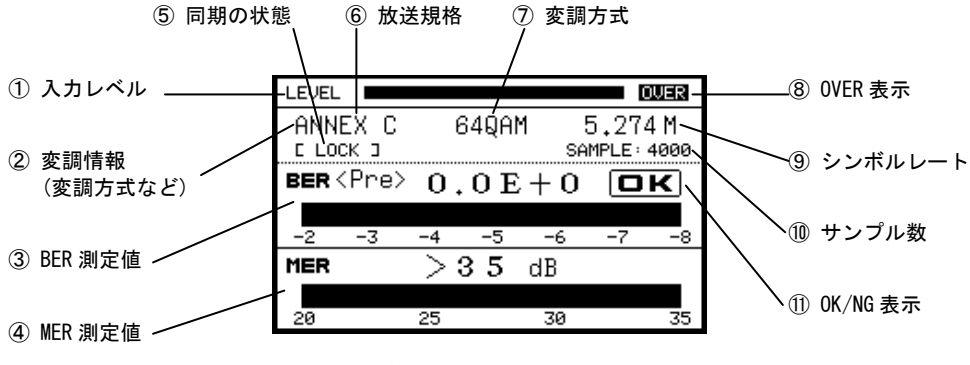

図 5-10 CATV デジタル測定画面(測定値表示部分)

注意 CATV デジタル放送の測定において、チャンネル間のレベル差がおよそ 20dB 以上ある場合、レベルの低いチャンネルの BER、 MER が正常に測定できないことがあります。このようなチャンネルは、一般の CATV デジタル放送受信機でも受信状態が不安定 になる可能性がありますので、チャンネル間のレベル差や周波数チルトが小さくなるように調整してから、再測定してください。 ① 入力レベル

おおよその入力レベルを知るためのバーです。正確なレベル測定は、シングル測定画面またはマルチ測定画面で 行ってください。

# 2 変調情報

選択したチャンネルの変調情報(放送規格、変調方式など)を表示します。

#### ③ BER 測定値

選択したチャンネルの BER 測定結果を表示します。

#### MER 測定値

選択したチャンネルの MER 測定結果を表示します。

#### 5 同期の状態

[LOCK]で同期、[UNLOCK]で非同期を表します。

#### ⑥ 放送規格

選択した放送規格を表示します。ANNEX Bまたは ANNEX Cが選択できます。

#### ⑦ 変調方式

選択した変調方式を表示します。 ANNEX B 設定時で、64QAM、256QAM が選択できます。 ANNEX C 設定時で、16QAM、32QAM、64QAM、128QAM、256QAM が選択できます。

#### ⑧ 0VER 表示

この表示が点灯しているときは、過大入力により CATV デジタル放送の BER や MER が正しく測定できない可能性が あります。

⑨ シンボルレート

シンボルレートの設定をします。5.000~6.000MSymbols/sの範囲で設定します。

⑪ サンプル数

選択しているサンプル数を表示します。サンプル数は、1000、4000、8000 が選択できます。

① 0K/NG 表示

BER がエラーフリーのときに OK を表示します。BER が 2.0E-4 以上のときは NG を表示します。

# 5.3.3 CATVデジタル放送のコンスタレーション表示

CATV デジタル測定画面において CATV デジタル放送波のコンスタレーションを観測することができます。測定ポイント数は「5.4.1 設定変更」で設定したサンプル数になり、サンプル数が多いほど測定に時間がかかります。 コンスタレーション表示についての詳細は、「6.12 デジタル放送のコンスタレーション表示」をご覧ください。

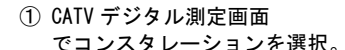

 2 画面中央に時計マークが 数秒間表示されます。

### ③ コンスタレーションが表示されました。 戻るで測定画面に戻ります。

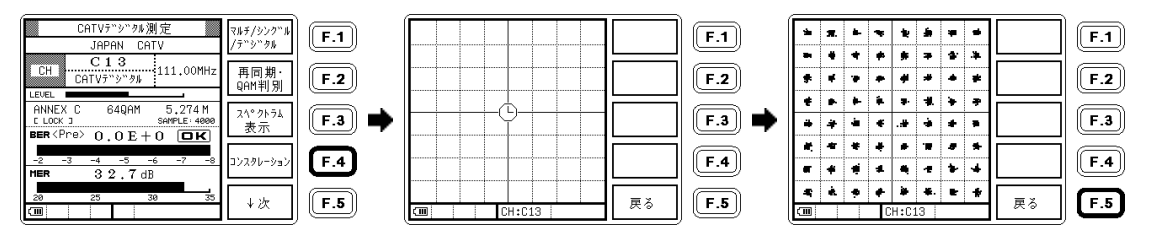

デジタル測定画面の変調表示が<UNLOCK>のときは、コンスタレーション画面の左下にも<UNLOCK>と表示されます。

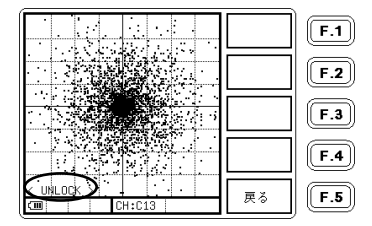

# 5.3.4 CATVデジタルの変調自動判別機能(QAM判別)

CATV デジタル(QAM)の測定では、測定するチャンネルの変調方式とシンボルレートを間違いなく設定する必要があり ますが、本器には、標準的な変調方式を自動的に判別して設定する「QAM 判別」機能があります。

表 5-4 自動判別による設定が可能な変調方式

| 放送規格    | 変調方式   | シンボルレート     |
|---------|--------|-------------|
| Annex B | 64QAM  | 5.057Msym/s |
| Annex B | 256QAM | 5.361Msym/s |
| Annex C | 16QAM  | 5.274Msym/s |
| Annex C | 32QAM  | 5.274Msym/s |
| Annex C | 64QAM  | 5.274Msym/s |
| Annex C | 128QAM | 5.274Msym/s |
| Annex C | 256QAM | 5.274Msym/s |

表にない変調方式の場合は、手動で設定を行う必要が あります。 手動で放送規格、変調方式、シンボルレートを設

定する方法は「5.4 チャンネル設定の変更」を参照してください。

信号を受信した状態にて
 「再同期・QAM 判別」を選択。

 2 放送規格、変調方式、シンボ ルレートが設定されました。

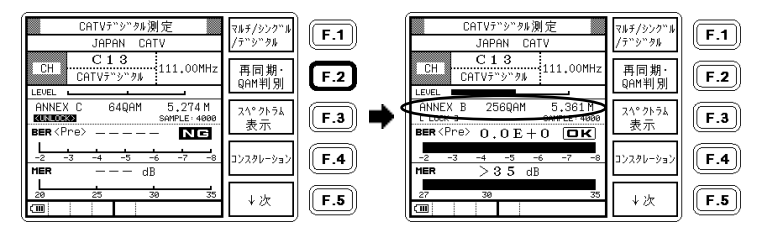

設定したチャンネルテーブルを保存して再び呼び出せるようにするには、メモリーに書込みます。 (「5.5.1 設定の保存」参照)
#### 5.3.5 地上デジタル放送のBER、MER、換算C/N測定

地上デジタル測定画面では、BER(ビットエラーレート)、MER(モジュレーションエラーレシオ)、換算 C/N を測定する ことができます。地上デジタル測定の画面表示と設定の変更方法について説明します。

#### 1) 画面の表示内容

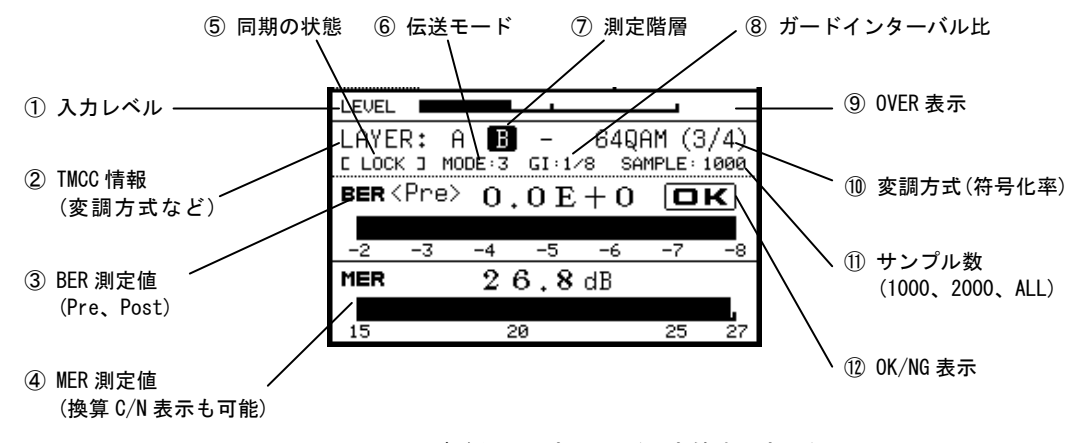

#### 図 5-11 地上デジタル測定画面(測定値表示部分)

注意 地上デジタル放送の測定において、チャンネル間のレベル差がおよそ 20dB 以上ある場合、レベルの低いチャンネルの BER、MER が正常に測定できないことがあります。このようなチャンネルは、一般の地上デジタル放送受信機でも受信状態が 不安定になる可能性がありますので、CATV や共聴システムでは、チャンネル間のレベル差や周波数チルトが小さくなるよう に調整してから、再測定してください。 ① 入力レベル

おおよその入力レベルを知るためのバーです。正確なレベル測定は、シングル測定画面またはマルチ測定画面で 行ってください。

② TMCC 情報、その他

選択したチャンネルの TMCC の情報(伝送方式、変調方式など)を表示します。地上デジタル放送を受信すると、最初にこの情報が表示されます。

BER 測定値

選択したチャンネル、階層における BER の測定結果を表示します。設定変更により、リードソロモン復号前/後の BER を測定することができます。

MER 測定値

選択したチャンネルの MER の測定結果を表示します。設定変更により、パイロット信号の MER 値より受信器入力 C/N 値に換算した「換算 C/N」を表示することができます。

同期の状態

[LOCK]で同期、[UNLOCK]で非同期を表します。

⑥ 伝送モード

選択したチャンネルの伝送モードを検出し表示します。

⑦ 測定階層

選択したチャンネルが階層伝送を行っている場合、選択可能な階層が自動的に表示されます。また、現在測定している階層が白黒反転にて表示されます。

⑧ ガードインターバル比

選択したチャンネルのガードインターバル比が表示されます。

OVER 表示

この表示が点灯しているときは、過大入力により地上デジタル放送の BER や MER が正しく測定できない可能性が あります。

# 11) 変調方式

選択した階層の変調方式が表示されます。

# ① サンプル数

選択しているサンプル数を表示します。

# 12 OK/NG 表示

BER がエラーフリーのときに OK を表示します。BER が 2.0E-4 以上のときは NG を表示します。

#### 2) BER 測定

BER はリードソロモン復号の前/後(Pre/Post)におけるエラー率を、TMCC 情報表示欄において選択されている階層 ごとに観測することができます。通常は(Pre)に設定されていますので、(Post)の測定をする場合以下の手順で変 更してください。

#### 1) 地上デジタル画面で↓次 を選択。

② 設定変更を選択。

# ③ 項目選択→←で、カーソルを Preの位置にする。

F.1

F.2

F.3

F.4

F.5

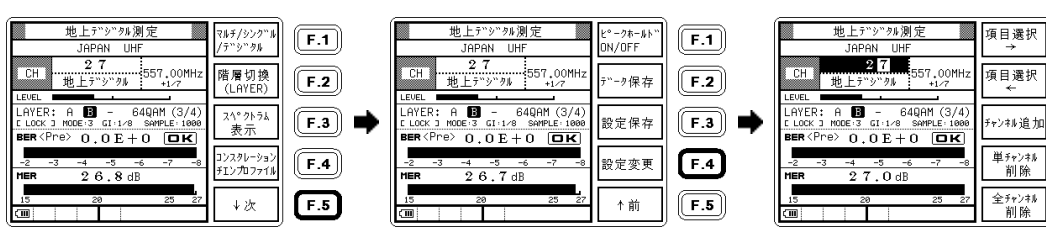

# ④ 選択▲▼で Post に設定。

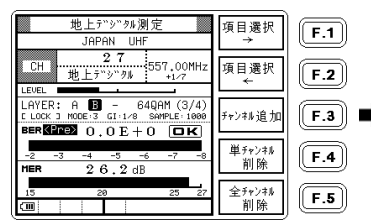

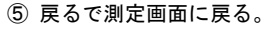

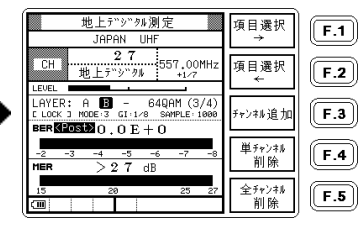

# ⑥ Post に設定されました。

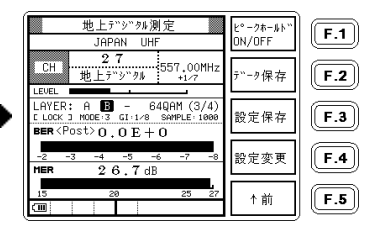

3) MER、換算 C/N の測定

MER 表示と換算 C/N は切り換え式で、通常は MER が設定されています。換算 C/N を測定するときは、以下の手順で MER 表示を C/N (カンサン)表示に変更してください。

【参照】 「6.5 デジタル放送の MER と BER」「6.6 地上デジタル放送の MER、BER 測定」

② 設定変更を選択。

「6.7 地上デジタル放送の換算 C/N 測定」

 1) 地上デジタル測定画面で ↓次を選択。  ③ 項目選択→←で、カーソルを MERの位置にする。

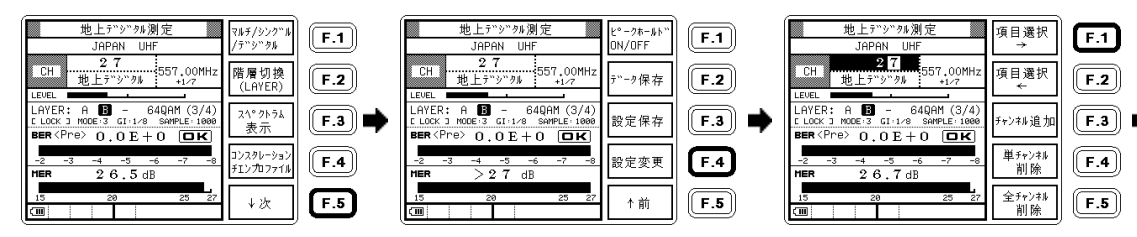

④ 選択▲▼で C/N(カンサン) に設定。

| 地上デジタル測定<br>JAPAN UHF                                                                                              | 項目選択<br>→    | <b>F.1</b> |
|----------------------------------------------------------------------------------------------------|--------------|------------|
| CH 27<br>地上デッジックル 557.00MHz<br>+1/7                                                                                | 項目選択<br>◆    | <b>F.2</b> |
| LAVER: A B - 64QAM (3/4)<br>LAVER: A B - 64QAM (3/4)<br>LLOCK J MODE: 3 GI: 1/8 SAMPLE: 1060<br>EEE(2Pra) O O E LO | チャンキル追加      | <b>F.3</b> |
| -2 -3 -4 -5 -6 -7 -8                                                                                               | 単チャンキル<br>削除 | <b>F.4</b> |
| 15 20 25 27                                                                                                    | 全チャンネル<br>削除 | F.5        |

⑤ 戻るで測定画面に戻ります。

 6 C/N(カンサン)測定に設定され ました。

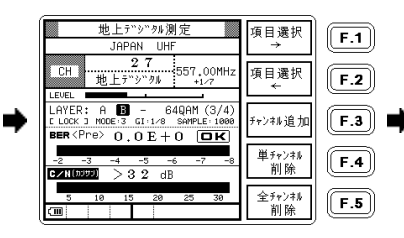

| 地上デジタル測定<br>JAPAN UHF                                                  | E°−クホールト"<br>ON/OFF | <b>F.1</b> |
|------------------------------------------------------------------------|---------------------|------------|
| CH 27<br>地上デジタル 557.00MHz<br>+1/7                                      | データ保存               | <b>F.2</b> |
| LEVEL<br>LAYER: A B - 64QAM (3/4)<br>LLOCK J MODE:3 GI:1/8 SAMPLE:1000 | 設定保存                | <b>F.3</b> |
| -2 -3 -4 -5 -6 -7 -8<br>C/N(0099) >3.2 dB                              | 設定変更                | <b>F.4</b> |
| 5 10 15 20 25 30                                                       | ↑前                  | F.5        |

# 5.3.6 地上デジタル放送のコンスタレーション表示

地上デジタル放送波のコンスタレーションを観測することができます。測定ポイント数は、「5.4.1 設定変更」で設 定したサンプル数になり、サンプル数が多いほど、測定に時間がかかります。

でコンスタレーションを選択。

# 数秒間表示されます。

#### ① 地上デジタル測定画面 ② 画面中央に時計マークが ③ コンスタレーションが表示されました。 戻る で測定画面に戻ります。

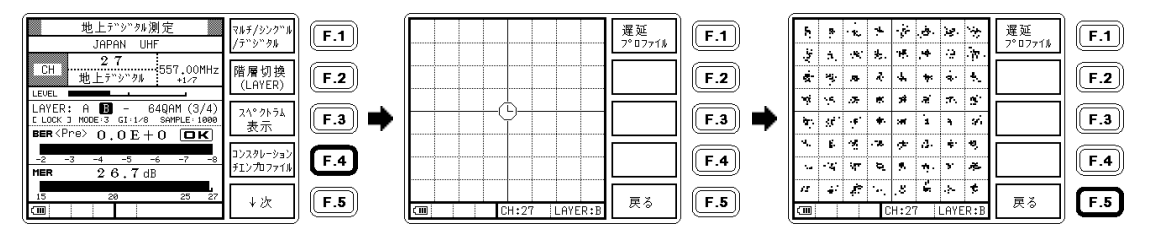

デジタル測定画面の変調表示がくUNLOCK>のときは、コンスタレーション画面の左下にもくUNLOCK>と表示されます。

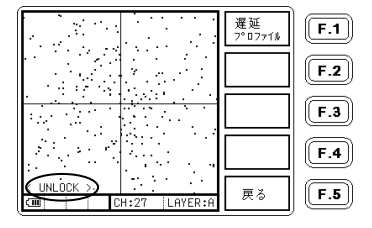

コンスタレーション表示についての詳細は、「6.12 デジタル放送のコンスタレーション表示」をご覧ください。

5.3.7 地上デジタル放送の遅延プロファイル測定(LF 52 のみ)

# 1) 遅延プロファイル測定画面の呼出し

遅延プロファイルを測定するには、地上デジタル測定画面で F·4 (コンスタレーション/チエンプロファイル)を 選択します。

ここでは、地上デジタル測定画面から遅延プロファイル測定画面を呼び出す手順を示します。 地上デジタル測定画面の呼出し手順は、「5.2.2 地上デジタル放送の測定」をご覧ください。

 地上デジタル放送測定画面で
2) 遅延プロファイルを選択。
3) 遅延プロファイル測定画面。
コンスタレーション/ チェンプロファイルを選択。

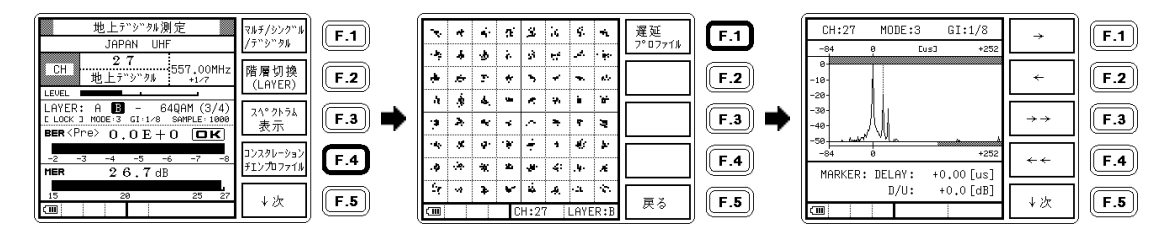

遅延プロファイル測定画面からコンスタレーション表示画面に戻るには、「戻る」キーを押してください。 遅延プロファイル測定画面において「メニュー」キーは無効となります。 2) 遅延プロファイル測定画面の説明

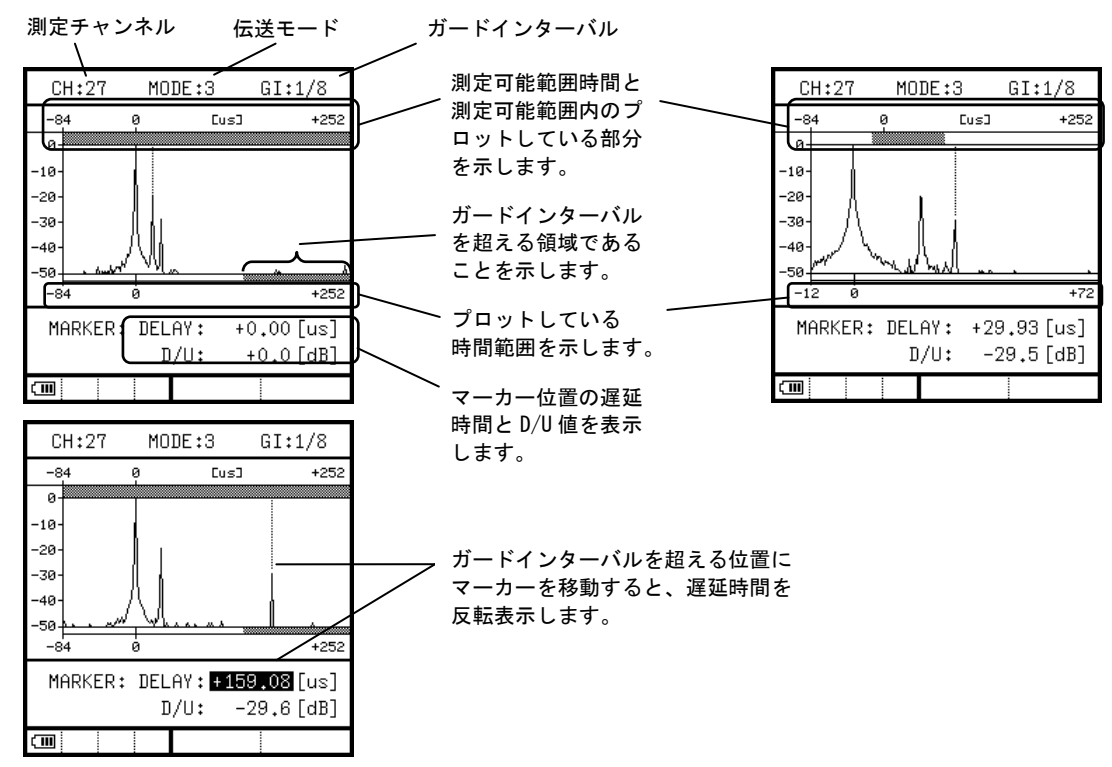

3) 操作説明

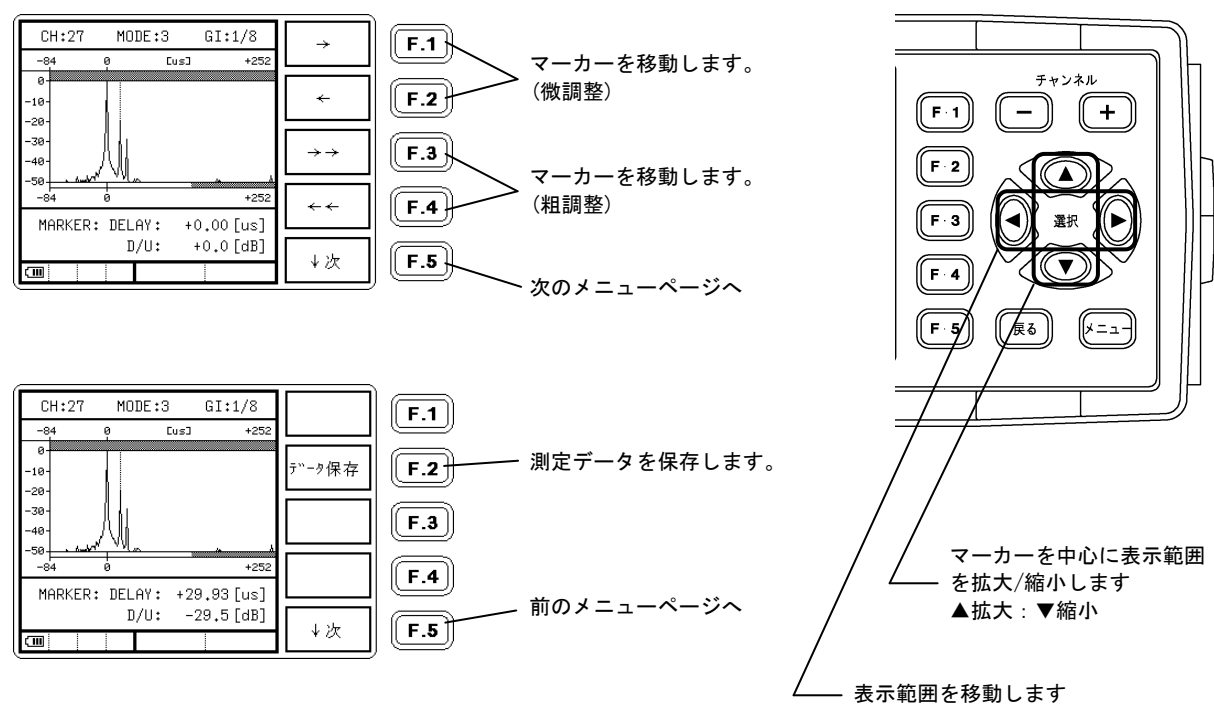

遅延プロファイルについては、「6.8 地上デジタル放送の遅延プロファイル」もあわせてご覧ください。

#### 5.3.8 地上波・CATVのスペクトラム表示

地上波・CATV の測定において、測定チャンネル帯域内のスペクトラム波形を簡易的に表示することができます。地上 デジタル放送におけるマルチパスの影響の観測や、アナログ放送チャンネルとデジタル放送チャンネルの識別などに 役立ちます。このスペクトラム表示機能は簡易的なものであり、レベルや混変調などの測定には使用できません。画 面上のレベル目盛り間隔は、10dB もしくは 5dB の目安を示すものであり、絶対値レベルを示すものではありません。

#### 1) 表示方法

例として、マルチ画面からの表示方法を記述します。シングル画面、地上デジタル測定画面のいずれからも、同 様の操作で表示することができます。

 ① 測定画面でスペクトラム表示を
② スペクトラムが表示されます。
③ 基準レベル(リファレンス・ 必要に応じて REF↓、
レベル)とスケールが変更 5dB/div, 10dB/div で基準レベ
されました。
ベルとスケールを変更します。

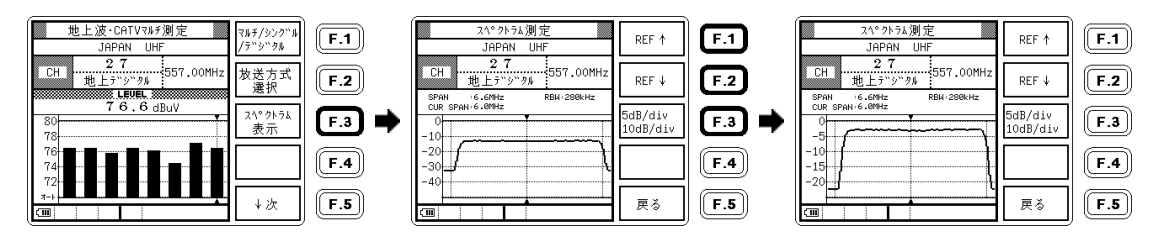

※ 「BS デジタル CATV パススルー」や「新2軸共同受信システム」においてもスペクトラムを表示することができますが、
表示帯域幅(SPAN)は 6. 6MHz の固定となっていますので、一度にチャンネル全帯域を確認することはできません。

#### 2) 表示画面の説明

例として、地上デジタル放送を受信した場合におけるスペクトラム表示画面を示します。

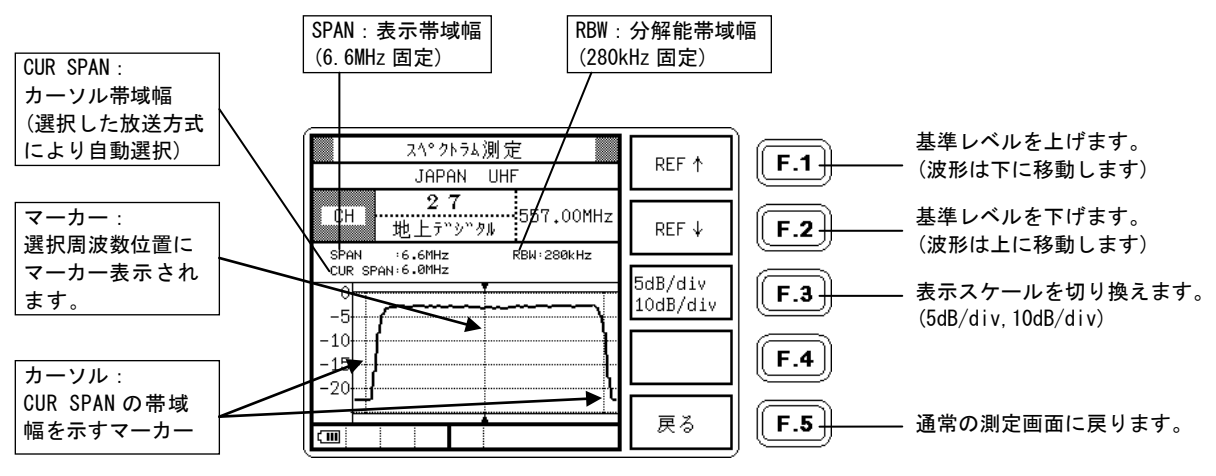

図 5-12 スペクトラム表示画面

#### 5.3.9 BS・CSデジタル放送のC/N、MER、BER測定

BS・CS デジタル測定画面にて、C/N、MER(モジュレーションエラーレシオ)、および BER(ビットエラーレート)の測定 をすることができます。C/N 表示と MER 表示は切り換え式で、通常は C/N が表示されていますので、MER を測定すると きは、以下の手順で C/N 表示を MER 表示に変更してください。

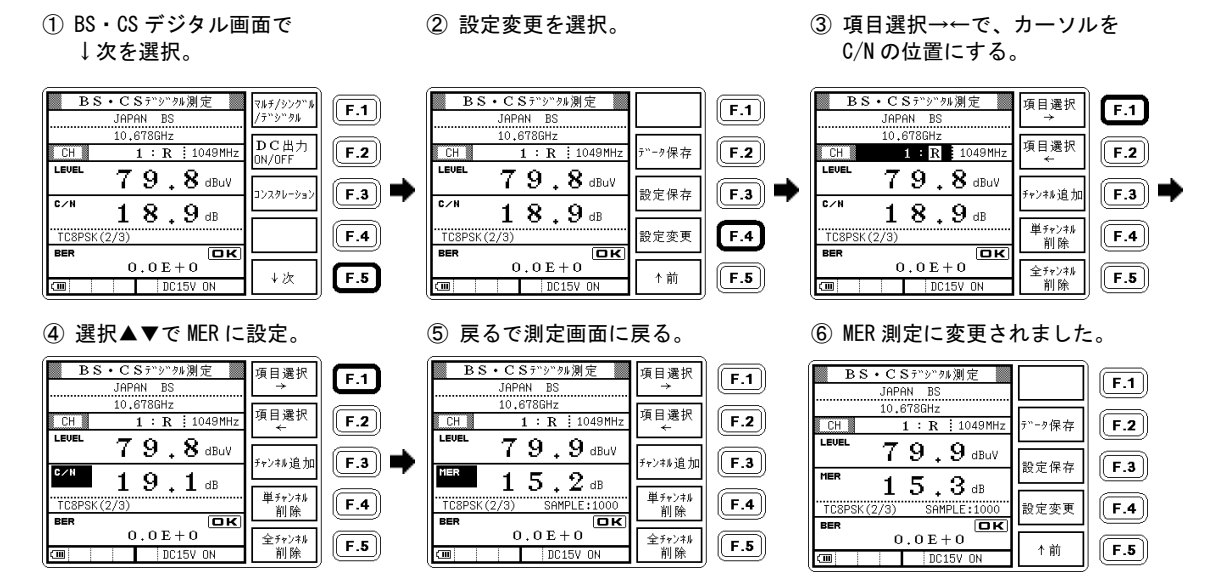

C/N、MER、BER の測定原理などについての詳細は、「6.10 **BS・CS** デジタル放送の **C/N** 測定」、「6.11 BS・CS デジタ ル放送の BER、MER 測定」を参照してください。

測定画面は以下の通りです。

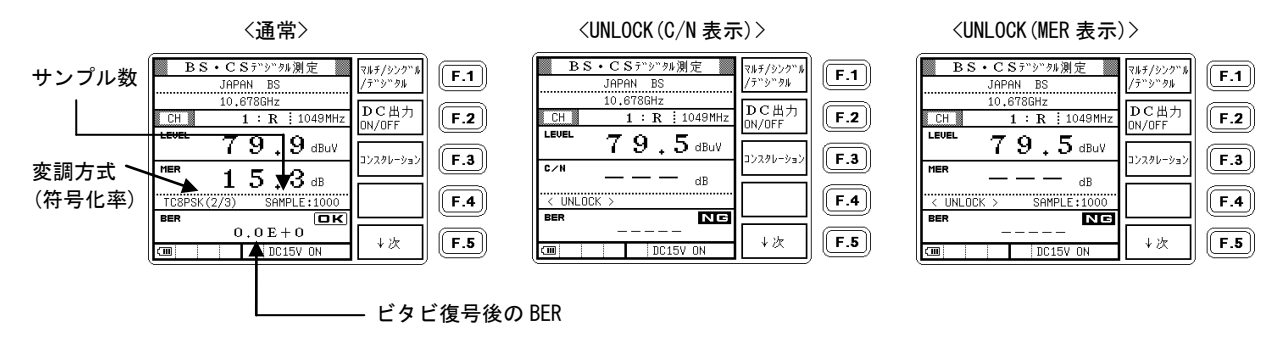

C/N、MER、BERの測定条件は下記のようになります。

|                | BS デジタル、N-SAT-110 | CS デジタル(N-SAT-110 を除く) |
|----------------|-------------------|------------------------|
| 変調方式           | TC8PSK            | QPSK                   |
|                | QPSK              |                        |
|                | BPSK              |                        |
| シンボルレート [Mbps] | 28.86             | 21. 096                |

上記以外の方式の信号、チャンネルの設定値と異なった周波数の信号、および受信状態が非常に悪い場合は、画面上の変調方式の表示が<UNLOCK>となり、レベル以外の測定値は表示されません。

測定画面からメニュー画面等に移動すると、MER 表示は C/N 表示に戻ります。変更内容を保存して再び呼び出せるようにするには、設定をメモリーに保存します。(「5.5.1 設定の保存」参照) また、レジュームが有効になっている場合も、MER 表示の設定が記憶されます。

#### 5.3.10 BS・CSデジタル放送のコンスタレーション表示

BS・CSデジタル測定画面にて、コンスタレーションを表示することができます。

測定ポイント数は、「5.4.1 測定変更」で設定したサンプル数になり、サンプル数が多いほど表示に時間がかかります。

 BS・CS デジタル測定画面 でコンスタレーションを選択。 ② 戻るで測定画面に戻ります。

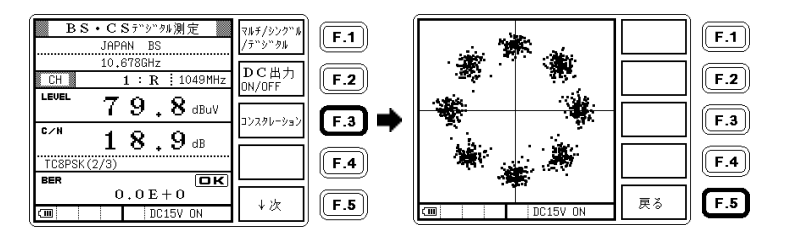

デジタル測定画面の変調表示が<UNLOCK>のときは、コンスタレーション画面の左下にも<UNLOCK>と表示されます。

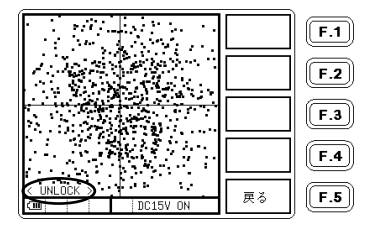

コンスタレーション表示についての詳細は、「6.12 デジタル放送のコンスタレーション表示」をご覧ください。

# 5.3.11 CSデジタル放送の放送規格自動判別機能

CS デジタル放送のデジタル測定画面で、測定を行っているチャンネルの放送規格 (DVB-S 方式または DVB-S2 方式)を自動で判別し表示します。

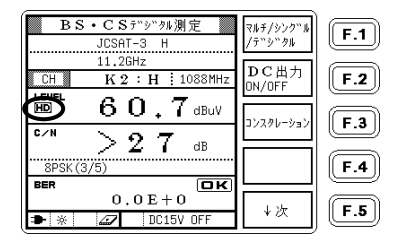

DVB-S 方式 ・・・ SD 放送

DVB-S2 方式・・・ HD 放送

デュアルビームモードで CS デジタル HD を受信した場合も、自動で放送規格を判別します。

「JCSAT-3 号」「JCSAT-4 号」のトランスポンダ利用状況は、「5.2.4 CS デジタルハイビジョン(HD) 放送の測定」の 図 5-6 を参照して下さい。

# 5.3.12 DC電圧(コンバータ電源電圧)の変更

#### 1) BS・CS の場合

コンバータへの DC 出力は、通常、電圧による偏波面切り換え方式の CS コンバータに対応した電圧値に設定され ています。V・H 分波出力方式の CS コンバータに接続する場合は、DC 電圧の変更が必要ですので、以下の手順で DC 電圧を変更してください。

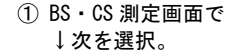

# 設定変更を選択。

 ③ 項目選択→←で、カーソル を DC11V の位置にする。

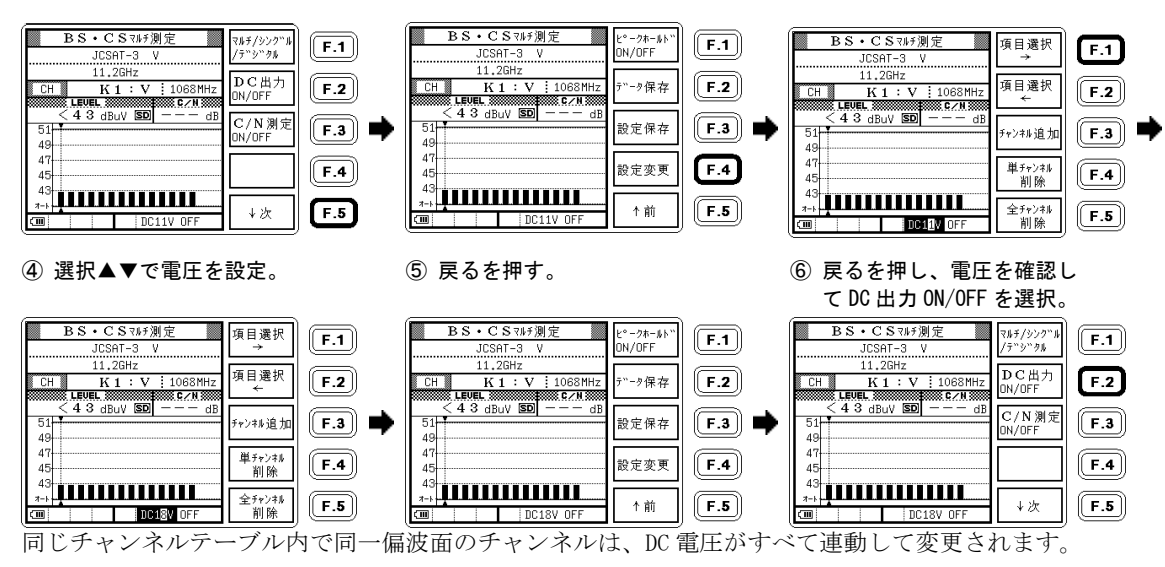

▶ DC 電圧を変更すると、安全のため DC 出力は OFF になります。設定電圧に間違いが無いことを確認したうえで、あらためて ONにしてください。

電源を OFF にした場合、DC 電圧は変更前の値に戻ります。変更内容を保存して再び呼び出せるようにするには、設定をメモリー に保存します。(「551設定の保存」参照)

レジュームが有効になっている場合も、変更した DC 電圧は記憶されます。

#### 2) 地上波・CATV の場合

DC 電圧を変更は「1)BS・CS の場合」を参照して下さい。DC 出力オンオフは下記の手順で行います。

操作説明

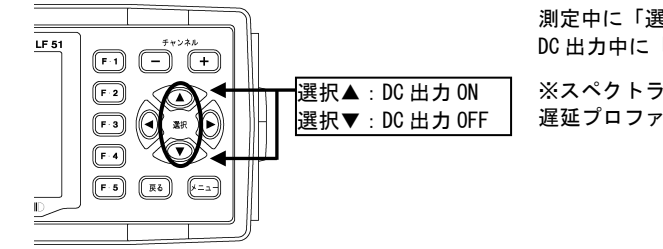

測定中に「選択▲」押すとDC出力が開始されます。 DC 出力中に「選択▼」を押すと DC 出力を停止します。

※スペクトラム表示、コンスタレーション表示、 遅延プロファイル測定中は DC 出力機能が使用できません。

③ DC 出力が ON になりました。

測定画面にします。

20

地 トテンシックル

X LEVEL X

CH

24 22

20

● ※

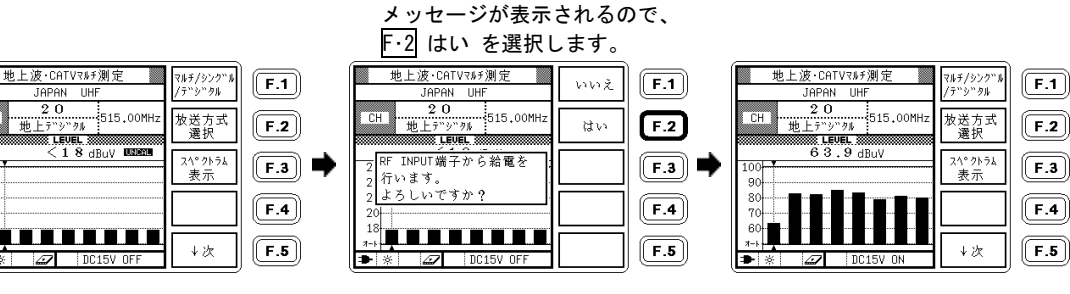

② 選択▲を押すと、下図のように

#### 5.3.13 自動サーチ機能

地上波・CATV のチャンネルと放送方式を自動的に設定する機能です。測定条件設定でアナログ映像/デジタルを選択 した場合には、測定の対象とする放送方式により、次の3種類から選択することができます。

| 自動サーチの種類     | 自動設定するチャンネルの放送方式    | サーチの基準             |
|--------------|---------------------|--------------------|
| アナログ         | アナログ放送(映像) (※1)     | 信号レベル 40dB μ V 以上  |
| 地上デジタル       | 地上デジタル放送            | パイロット信号            |
| アナログ         | アナログ放送、地上デジタル放送、    | 信号レベル 40dB μ V 以上  |
| 地上・CATV デジタル | CATV デジタル放送(※1)(※2) | +パイロット信号(地上デジタル放送) |

※1 受信条件によっては、放送の無いチャンネルが設定されたり、放送方式が誤って設定されたりする場合があります。このときは、サーチ終了後に誤ったチャンネルを手動で削除または変更してください。

※2 BS デジタル CATV パススルー方式や新2軸共同受信システムは、CATV チャンネルと異なるため自動サーチによる設定はできま せん。メニュー画面から、それぞれ専用の測定画面を選択してください。

例として、CATV でアナログとデジタル両方のチャンネルを自動サーチにより設定する手順を示します。

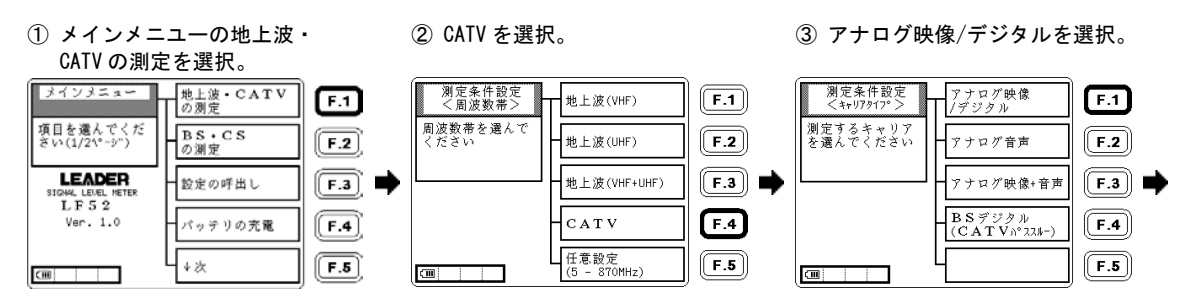

5 使用方法

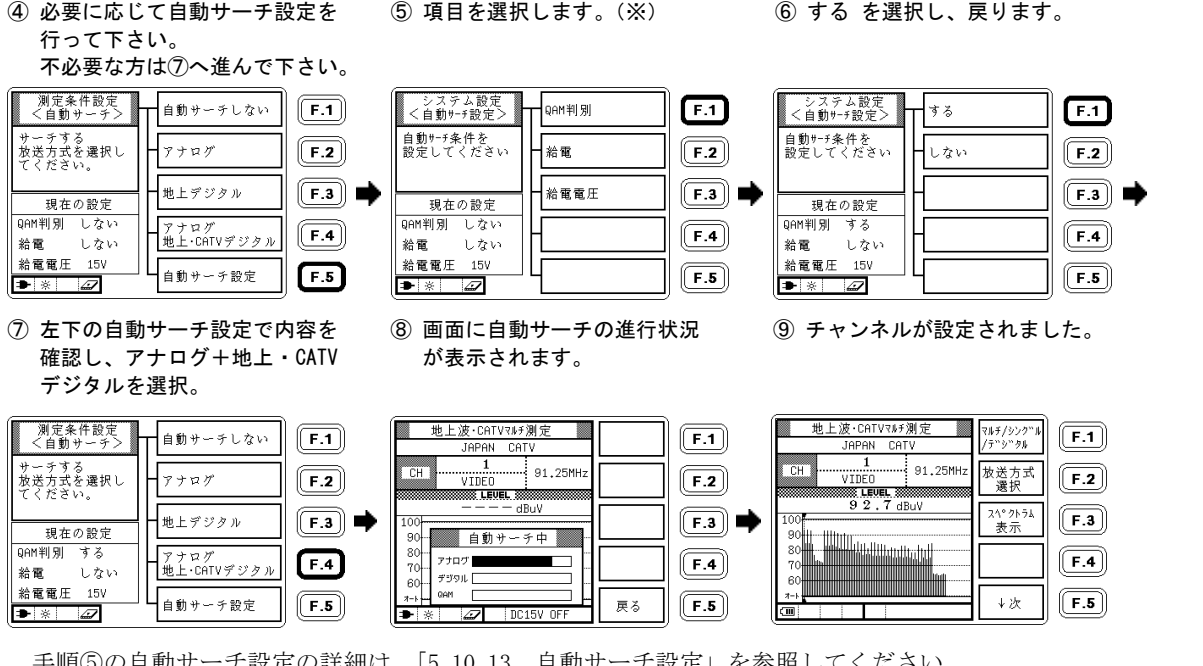

\*

手順⑤の自動サーチ設定の詳細は、「5.10.13 自動サーチ設定」を参照してください。

# 設定の保存 自動サーチ機能によって作成されたチャンネルテーブルを再び呼び出して使用するには、メモリーに設定を保存します。 (「5.5.1 設定の保存」参照)

# 自動サーチ結果による測定表の作成例

自動サーチ機能によって信号のあるチャンネルのみが自動的に設定され、さらにアナログ(VIDEO)、地上デジタル、CATV デジタルの各放送方式設定も完了するため、測定結果の CSV ファイルを利用して容易に測定表を作成することができ ます。

| チャンネル名 | 放送方式      | 周波数 [MHz] | レベル [dBuV] |
|--------|-----------|-----------|------------|
| 1      | VIDEO     | 91.25     | 69.3       |
| 2      | VIDEO     | 97. 25    | 69         |
| 3      | VIDEO     | 103. 25   | 69.2       |
| C14    | CATV デジタル | 117       | 60. 6      |
| C15    | CATV デジタル | 123       | 60. 7      |
|        |           |           | *****      |
| 15     | CATV デジタル | 485       | 56.2       |
| 17     | CATV デジタル | 497       | 55.2       |
| 20     | 地上デジタル    | 515       | 55. 2      |
| 21     | 地上デジタル    | 521       | 55. 4      |
| 22     | 地上デジタル    | 527       | 55. 1      |
| 23     | 地上デジタル    | 533       | 54. 9      |
| 24     | 地上デジタル    | 539       | 54. 8      |
| 25     | 地上デジタル    | 545       | 54. 8      |
| 26     | 地上デジタル    | 551       | 54. 6      |
| 27     | 地上デジタル    | 557       | 54. 2      |
| 33     | CATV デジタル | 593       | 54.8       |
| 34     | CATV デジタル | 599       | 55         |

5.3.14 自動測定機能

マルチ測定画面において、自動的にチャンネルを切替えてレベル、BER、MER(C/N)の測定する機能です。 測定データはUSBメモリーに保存されますので、パソコン等でデータを確認することができます。 例として、CATVでアナログ放送とデジタル放送両方のチャンネルを自動サーチにより設定する手順を示します。

- 1) メモリーカードを挿入し、自動測定したいチャンネルをマルチ測定画面に表示させます。
- 2) 自動測定の設定を行います。
  - 自動測定を行うチャンネル テーブルを呼出します。

② マルチ測定画面を選択します。

③ 自動測定を選択します。

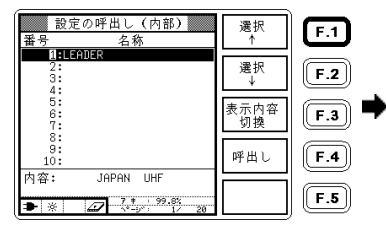

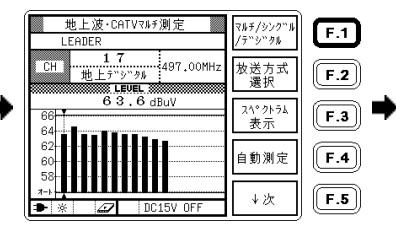

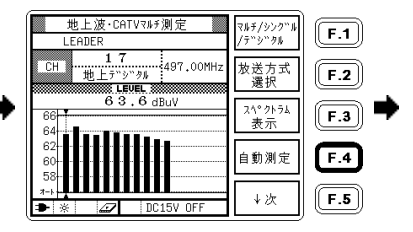

④ 自動的に画面が切替り測定を行います。

⑤ 終了後、自動的に元の画面(マルチ 測定画面)に戻ります。

マルチ/シンク"ル

/デジタル 放送方式

選択 スペクトラム

表示

自動測定 ↓次 **F.1** 

F.2

F.3

**F.4** 

F.5

| 地上デ゙ジタル測定 マルチ                                                    | /୬ングル (                      | 地上波・CATVマルチ測定             |
|------------------------------------------------------------------|------------------------------|---------------------------|
| LEADER /7"3                                                      | »"##                         | LEADER                    |
| CH 20<br>地上デジタル 515.00MHz 階層                                     | 初换<br>AYFR)                  | CH 17<br>地上デジクル 497.00MHz |
| LEVEL                                                            |                              |                           |
| LAYER: A 👪 - 64QAM (3/4) スペ<br>LLOCK J MODE:3 GI:1/8 SAMPLE:1000 | 가카 <b>F.3</b> 📥              | 66                        |
| BER (Pre> 0.0E+0                                                 |                              | 64                        |
| -2 -3 -4 -5 -6 -7 -8                                             | <sup>90-932</sup> <b>F.4</b> | 60                        |
| HER 26.1 dB                                                      |                              | 58                        |
| 15 20 25 27                                                      |                              | 7-1-                      |
| 🕩 🛪 📇 🖉 🛛 DC15V OFF 🛛 🗡                                          | <u>π</u> (F.5                | ★ ※ 27 DC15V OFF          |

3) 自動測定の中止

自動測定実行中に測定を中止する場合は、「BACK」キーを押してください。

デジタル測定(BER、MER)測定中は、キーを押してから自動測定が停止するまでに時間がかかる(10秒以上)場合が あります。

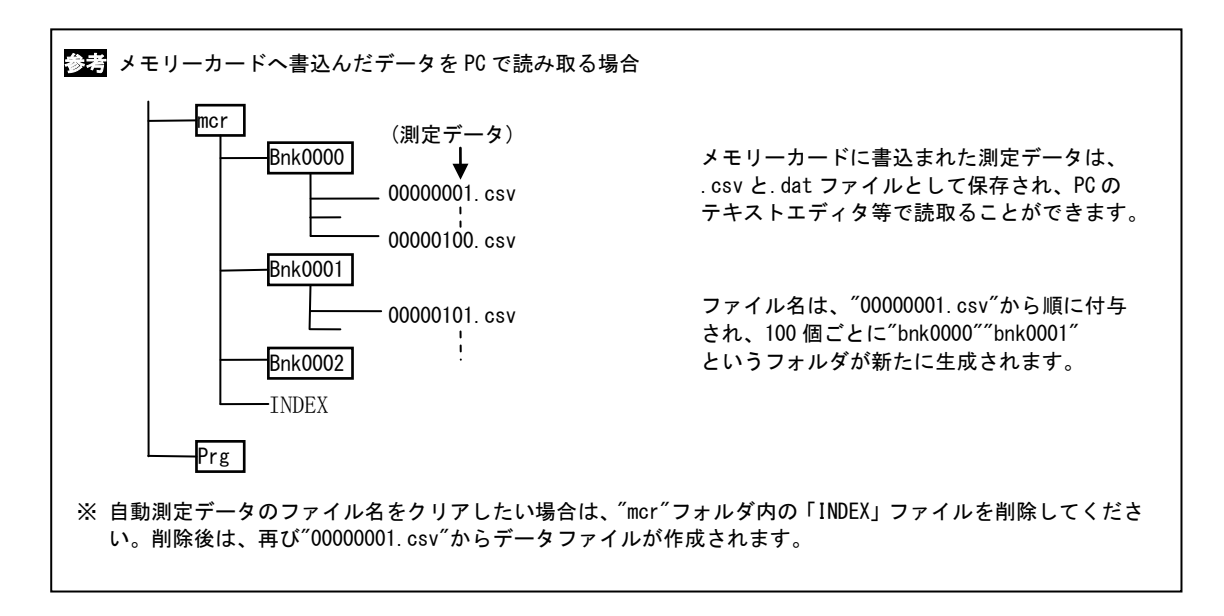

#### 5.3.15 データロガー機能(LF 52 のみ)

地上波または CATV チャンネルのレベルを一定時間間隔ごとに自動測定し、データをメモリーカードに保存する機能で す。以下の手順で設定・動作を行います。データロガーの設定をする前に、現在時刻が合っていることを確認してく ださい。時刻が合っていない場合は、「5.10.10 日付と時刻の設定」に従って時刻を設定してください。

- 1) メモリーカードを挿入し、ロギングしたいチャンネルテーブルのマルチ測定画面を表示させます。
- 2) データロガーの設定をします。
  - ↓次を選択。

② データロガー設定を選択。

③ 項目選択 ↑ ↓ と選択▲▼で 動作条件を設定します。

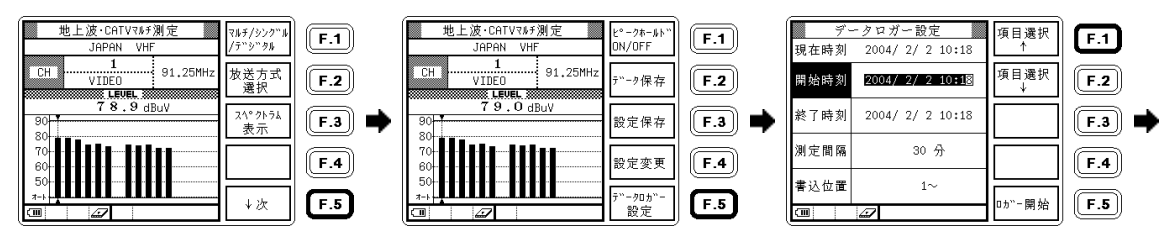

④ ロガー開始で動作開始。

| デ·<br>現在時刻 | ータロガー設定<br>2004/ 2/ 2 10:19 | 項目選択<br>↑ | <b>F.1</b> |
|------------|-----------------------------|-----------|------------|
| 開始時刻       | 2004/ 2/ 2 10:30            | 項目選択<br>↓ | <b>F.2</b> |
| 終了時刻       | 2004/ 2/ 2 11:30            |           | <b>F.3</b> |
| 測定間隔       | 10 分                        |           | <b>F.4</b> |
| 書込位置       | $101$ $\sim$                | □+)"-問払   |            |
|            |                             | 山力 一 開 9日 | د.ت ا      |

ロガー開始を選択後、本器は自動的に以下のような動作となります。

| 開始時刻1分前まで |         | 電源オフ(待機)                     |
|-----------|---------|------------------------------|
| 開始時刻1分前以後 | 測定間隔≦2分 | 電源オン                         |
|           | 測定間隔≧3分 | 測定時以外は電源オフで待機(毎測定の1分前から電源オン) |
| 終了時刻以後    |         | 電源オフ                         |

データロガーの設定は、以下のように行います。

| 開始時刻  | この時刻に一番最初の測定を行い、以後は設定された測定間隔ごとに測定します。                 |
|-------|-------------------------------------------------------|
|       | 現在時刻の1分後以降を設定してください。                                  |
| 終了時刻  | この時刻以降はデータロガーの動作を停止し、測定を行いません。                        |
| 測定間隔  | 設定した時間間隔ごとに測定を行います。1~999 分の範囲で設定可能です。                 |
| 書込位置  | メモリーカードに書き込む測定データファイルの先頭番号です。前回終了時の次の番号から自動的に設定されま    |
|       | す。任意の番号に変更することもできますが、値を変更する場合は必要なデータファイルを誤って上書き消去す    |
|       | ることのないよう、充分に注意してください。                                 |
| 設定の注意 | 測定回数が2回以上になるように設定してください。メモリーカードに保存できる最大データ数は99,999です。 |
|       | 書込位置から 99, 999 までの範囲に入るように測定回数、及び書込位置を設定してください。       |

ロガー開始を押した時点で設定に誤りがあると、以下のようにエラーが表示されます。戻るを押して再度設定し てください。

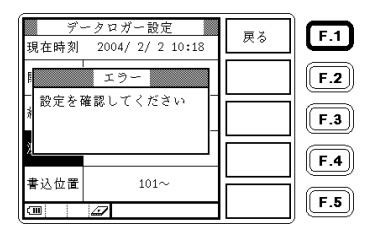

設定した終了時刻以前に動作を中止するには、画面のロガー中止を選択します。待機中で電源がオフ状態のとき は、電源で電源をオンにしてからロガー中止を選択します。

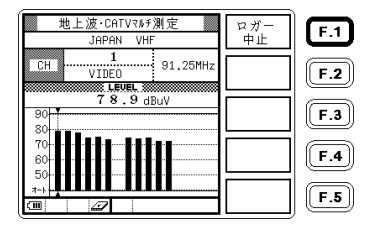

3) メモリーカード上に記録されたデータファイルは、本器で測定日時と測定結果を確認することができます。

(「5.7.2 測定データの呼出し」参照)

① 表示内容切換でファイル名称と日時が切り換わります。

#### ①で呼出しを選択すると 測定結果が表示されます。

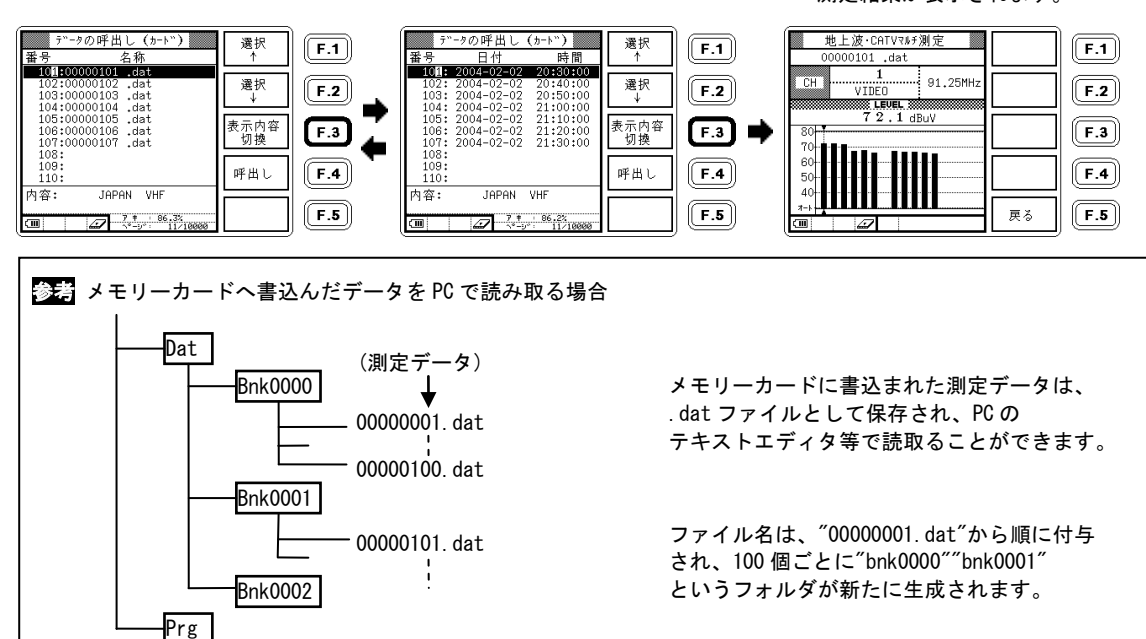

#### 5.3.16 ピークホールド

シングル測定、マルチ測定、地上デジタル測定、CATV デジタル測定においてレベル、V/S、MER、BER の最大値を バーグラフ上に表示する機能です。シングル測定でこの機能を利用すると、アンテナの方向調整に便利です。

# ① シングル測定画面で、

#### ↓次を選択。

#### ② ピークホールド ON/OFF を選択。

# ピークホールドが設定 されました。

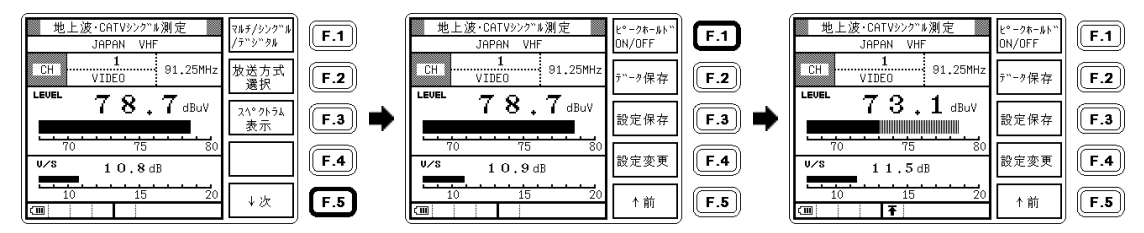

マルチ測定、デジタル測定画面でも同様に設定することができます。

#### <マルチ測定画面>

| 地上波・CATVマルチ測定<br>JAPAN VHF | E°−クホールト"<br>ON/OFF | <b>F.1</b> |
|----------------------------|---------------------|------------|
| CH VIDEO 91,25MHz          | データ保存               | <b>F.2</b> |
| 73.2 dBuV                  | 設定保存                | <b>F.3</b> |
|                            | 設定変更                | <b>F.4</b> |
| 50<br><sub>3-1</sub>       | ↑ 前                 | F.5        |

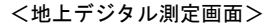

| 地上デジタル測定<br>JAPAN UHF                                                                        | ዸ°−クホールՒ``<br>ON/OFF | <b>F.1</b> |
|----------------------------------------------------------------------------------------------|----------------------|------------|
| CH 27<br>地上デン゙クル 557.00MHz                                                                   | データ保存                | <b>F.2</b> |
| LOUL<br>LAYER: A B - 640AM (3/4)<br>LLOCK 3 MODE:3 GI:1/8 SAMPLE:1000<br>BED (Pro) 7 4 D - 7 | 設定保存                 | <b>F.3</b> |
| -2 -3 -4 -5 -6 -7 -8<br>MER 2 0.7 dB                                                         | 設定変更                 | <b>F.4</b> |
| 15 20 25 27<br>CIII <b>T</b>                                                                 | ↑前                   | <b>F.5</b> |

#### <CATV デジタル測定画面>

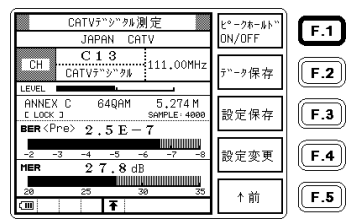

ピークホールド中は、画面の下部にマークが表示されます。

また、ピークホールド 0N/0FF の選択は、レジューム機能では記憶されず、次に電源オンしたときはリセットされます。

# 5.3.17 レンジのマニュアル設定

マルチ測定画面のレベル表示範囲は、通常はオートレンジ機能により自動設定されますが、マニュアル(手動)で設定 することもできます。リファレンスレベルとスケールをマニュアル設定する方法を示します。

- ① マルチ測定で、↓次を選択。 ② 設定変更を選択。

#### ③項日選択→←で、カーソルを レベルの所に移動します

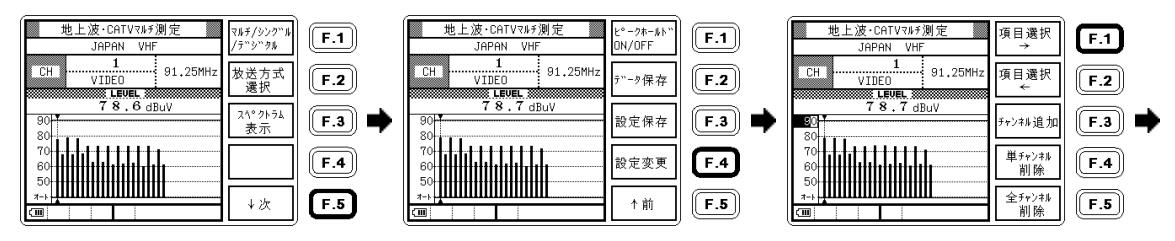

④ 選択▲▼ ◀ ▶ で

リファレンスレベルを 変更します。

⑤ 項目選択→を1回押します。

⑥ 選択▲▼で、スケールを 変更します。 戻るで測定画面に戻ります。

| 地上波·CATVマルチ测定<br>JAPAN VHF 項目選択                                                              | <b>F.1</b> | 地上波・CATVマルチ測定<br>JAPAN VHF | 項目選択<br>→    | F.1        | 地上波·CATVマルチ測定<br>JAPAN VHF | 項目選択<br>→    | <b>F.1</b> |
|----------------------------------------------------------------------------------------------|------------|----------------------------|--------------|------------|----------------------------|--------------|------------|
| CH91.25MHz 項目選択<br>✓ LEVEL                                                                   | <b>F.2</b> | CH VIDEO 91.25MHz          | 項目選択<br>←    | F.2        | CH VIDEO 91.25MHz          | 項目選択<br>◆    | <b>F.2</b> |
| <u>78.7dBuV</u><br>30<br>70                                                                  | F.3 🔿      | 78.7dBuV                   | チャンネル追加      | F.3 🔿      | 78.7dBuV                   | チャンキル追加      | <b>F.3</b> |
| 60<br>50<br>50<br>10<br>10<br>10<br>10<br>10<br>10<br>10<br>10<br>10<br>10<br>10<br>10<br>10 | <b>F.4</b> | 60- <b>111111111111111</b> | 単チャンキル<br>削除 | <b>F.4</b> | 70                         | 単チャンキル<br>削除 | <b>F.4</b> |
| 40<br>金チャンキル<br>削除                                                                           | F.5        |                            | 全チャンネル<br>削除 | F.5        |                            | 全チャンキル<br>削除 | F.5        |

設定したレンジを保存して再び呼び出せるようにするには、メモリーに書込みます。(「5.5.1 設定の保存」参照)

#### 5.3.18 AC · DC測定

CATV などの同軸ケーブルに重畳された AC・DC 電圧を測定することができます。 測定範囲は AC 5~100V、DC 5~50V です。

1) AC・DC 測定画面を設定します。

① メインメニューで↓次を選択。 ②AC・DC 測定を選択。

 AC・DC 測定画面になり ました。

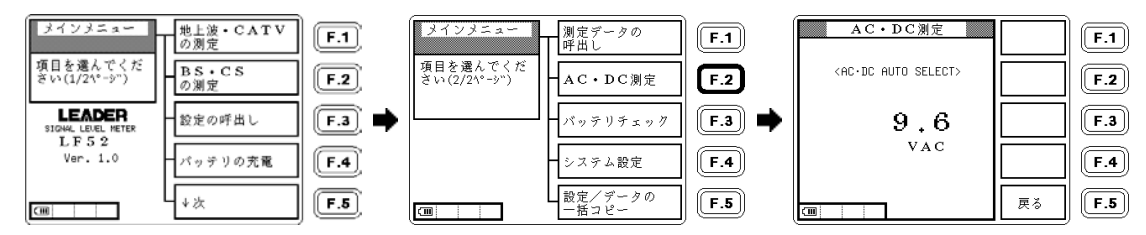

2) AC、DCの切り換えは自動的に行われます。5V以下の電圧は、測定値がOVと表示され測定できません。

# 5.4 チャンネル設定の変更

#### 5.4.1 設定変更

1) 地上波・CATV

チャンネル名称、周波数、放送方式選択、リファレンスレベル、dB/、オート・マニュアル切り換え、BERのPre・ Post 等の設定変更することができ、またチャンネルの追加/削除することができます。測定画面で設定変更を選 択すると編集画面になります。 ●マルチ(シングル)測定画面

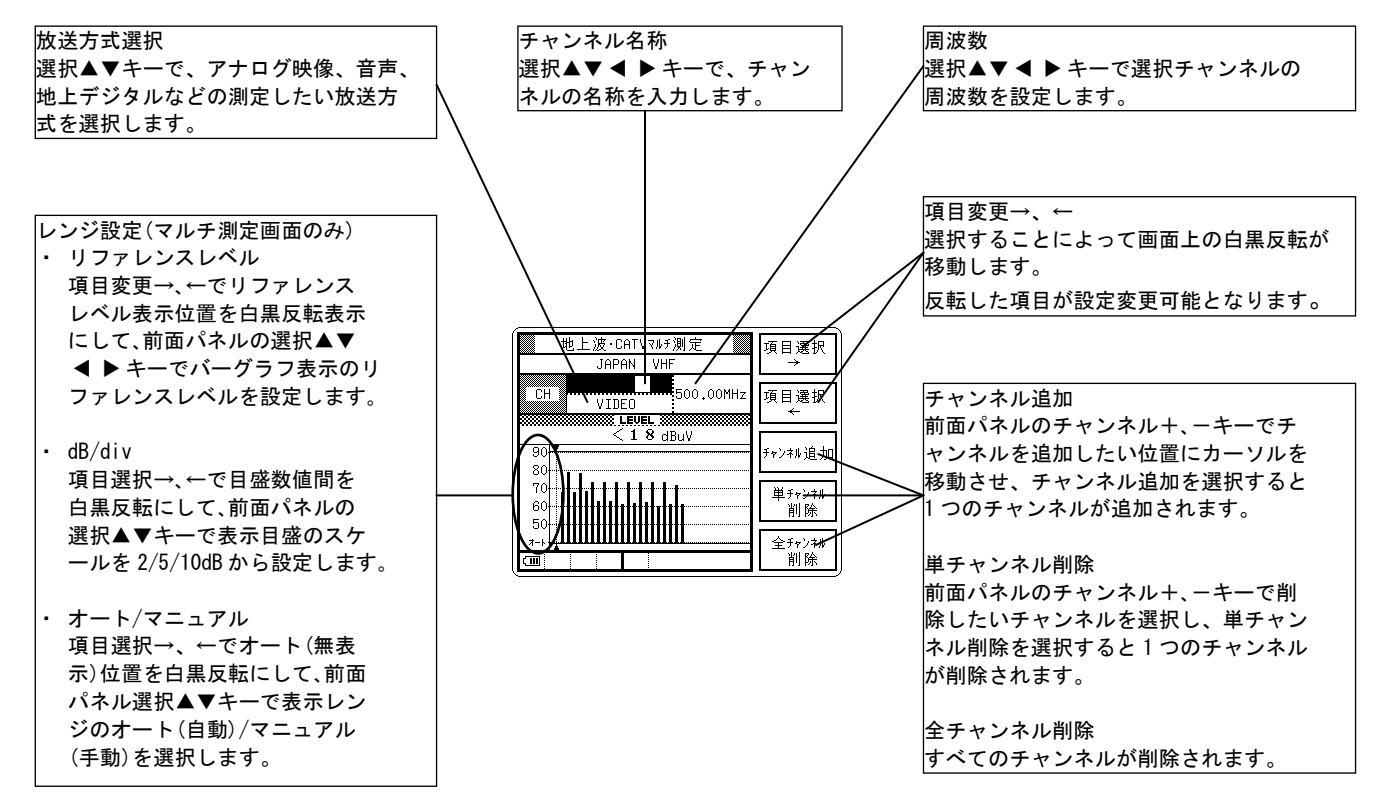

図 5-13 地上波・CATV マルチ測定変更画面

●地上デジタル測定画面

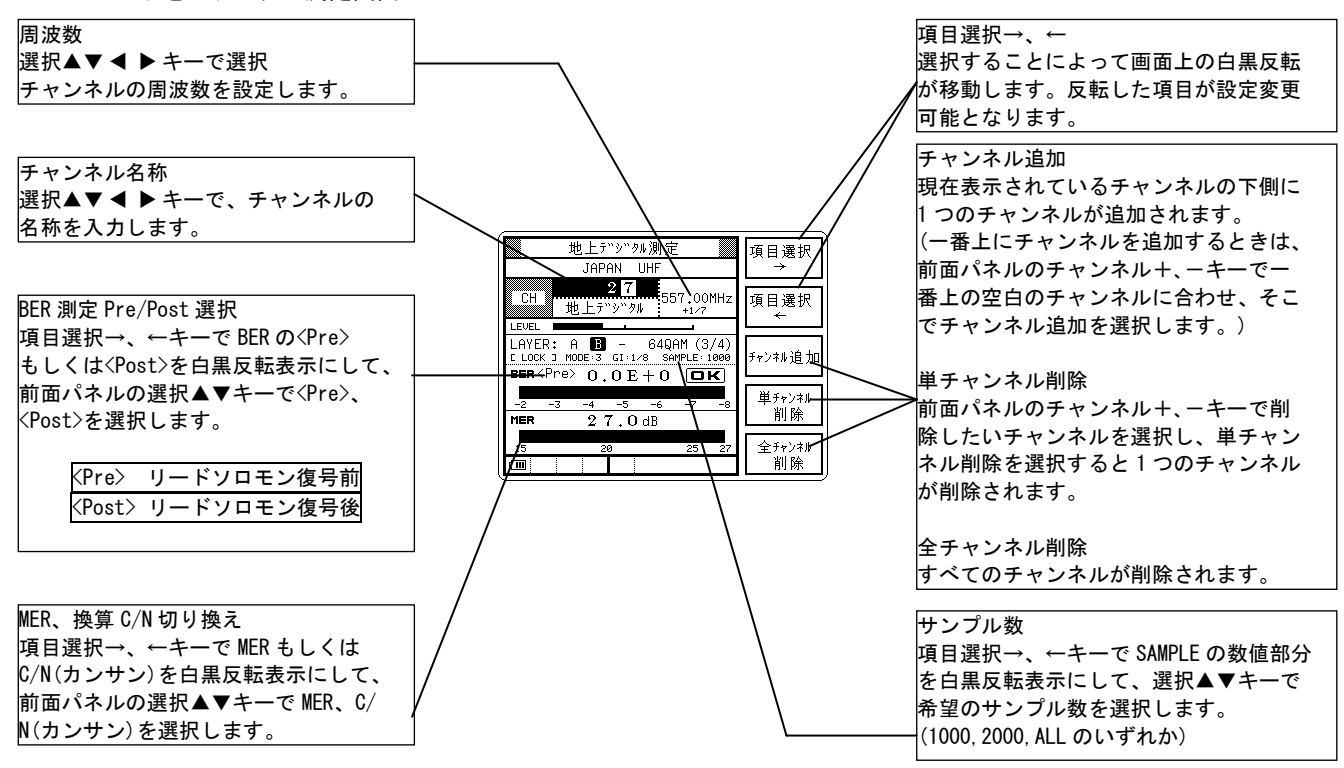

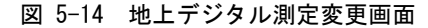

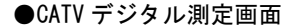

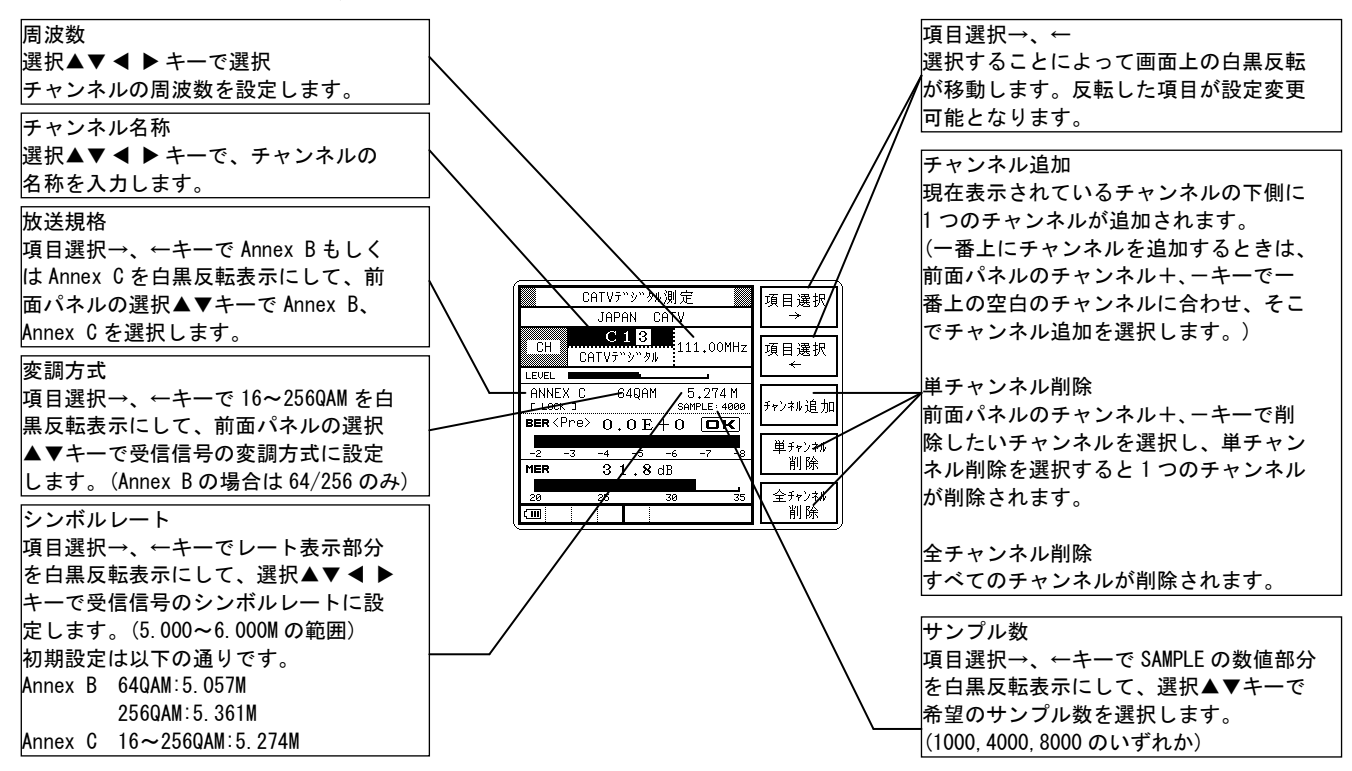

図 5-15 CATV デジタル測定変更画面

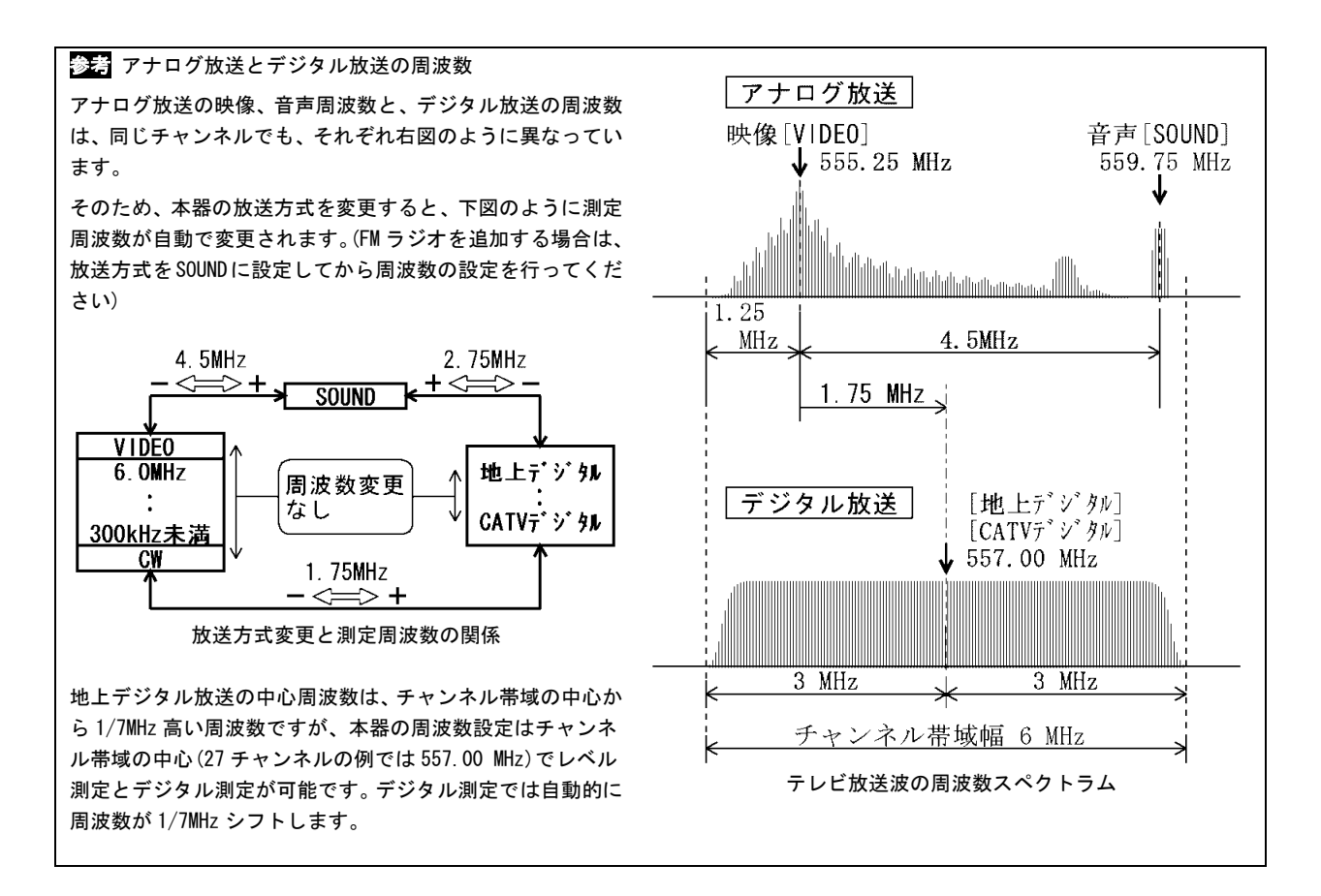

2) BS • CS

チャンネル名称、周波数、放送規格、DC 電圧、リファレンスレベル、dB/、オート・マニュアル を変更すること ができます。また、チャンネルを追加/削除することができます。測定画面で設定変更を選択すると編集画面にな ります。

●マルチ(シングル)測定画面

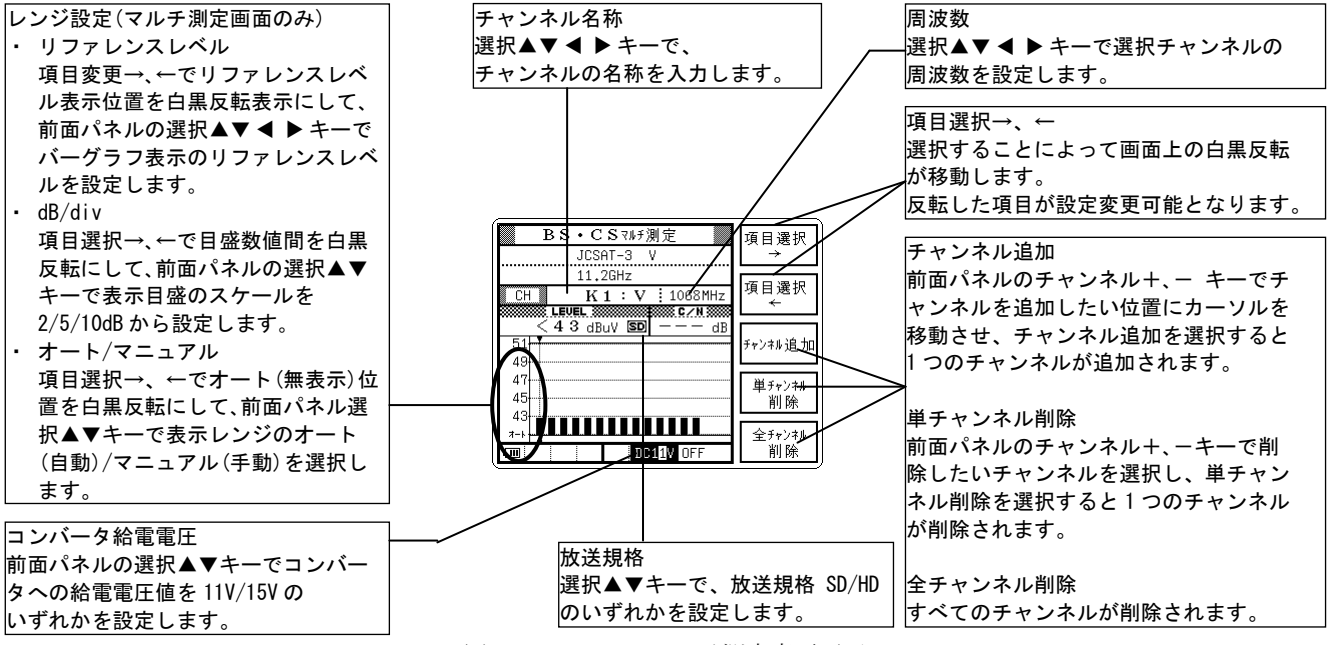

図 5-16 BS・CS マルチ測定変更画面

●BS・CS デジタル測定画面

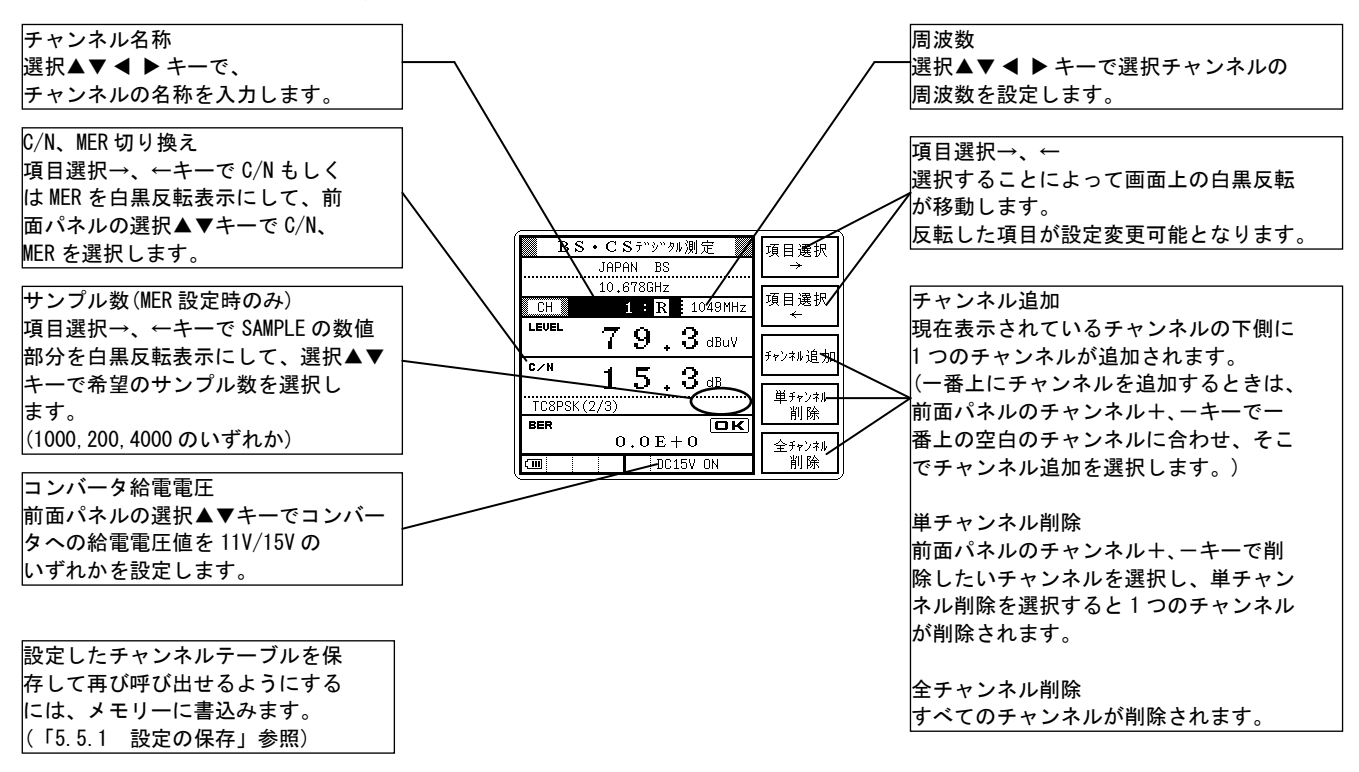

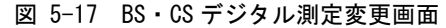

# 5.4.2 CATVのチャンネル設定

設定変更により、CATV などのチャンネルプランを自由に設定することができます。 例として、ある都市型 CATV 専用の測定画面に設定する方法を示します。

#### 表 5-5 都市型 CATV のチャンネル例

| LEADER CATV(仮称) |           |            |             |       |          |                  |             |
|-----------------|-----------|------------|-------------|-------|----------|------------------|-------------|
| チャンネル           | 搬送波の種別    | VIDEO[MHz] | SOUND [MHz] | チャンネル | 搬送波の種別   | VIDEO[MHz]       | SOUND [MHz] |
| SM              | ステータスモニター | 74.4       | -           | 8     | アナログ・テレビ | 183. 25          | 187. 75     |
| FM1             | FM ラジオ    | -          | 76.50       |       |          |                  |             |
| FM2             | FM ラジオ    | -          | 77.70       | 12    | アナログ・テレビ | 199. 25          | 203. 75     |
| FM3             | FM ラジオ    | -          | 80.60       | C25   | アナログ・テレビ | 205. 25          | 209.75      |
| FM4             | FM ラジオ    | -          | 83.10       | C26   | アナログ・テレビ | 211.25           | 215.75      |
| FM5             | FM ラジオ    | -          | 84.10       | C28   | アナログ・テレビ | 217. 25          | 221.75      |
| FM6             | FM ラジオ    | -          | 85.30       |       |          |                  |             |
| FM7             | FM ラジオ    | -          | 85.90       | C31   | アナログ・テレビ | 243. 25          | 247.75      |
| 1               | アナログ・テレビ  | 91.25      | 95.75       | C34   | アナログ・テレビ | 253. 25          | 257.75      |
| 2               | アナログ・テレビ  | 97.25      | 101.75      |       |          |                  |             |
| 3               | アナログ・テレビ  | 103. 25    | 107.75      | C50   | アナログ・テレビ | 385. 25          | 389.75      |
| C13             | CATV デジタル | 111.00 *   |             | PL    | パイロット信号  | 451.25           | -           |
| C14             | インターネット下り | 117.00 *   |             | 20    | 地上デジタル   | 515.00 *         |             |
| C15             | CATV デジタル | 123.00 *   |             | 21    | 地上デジタル   | 521.00 *         |             |
| C16             | CATV デジタル | 129.00 *   |             | 22    | 地上デジタル   | 527.00 *         |             |
| C17             | CATV デジタル | 135. 00 *  |             | 23    | 地上デジタル   | 533.00 *         |             |
| C18             | CATV デジタル | 141.00 *   |             | 24    | 地上デジタル   | 539.00 *         |             |
| C20             | アナログ・テレビ  | 151.25     | 155.75      | 25    | 地上デジタル   | 545. 00 <b>*</b> |             |
| 4               | アナログ・テレビ  | 171.25     | 175.75      | 26    | 地上デジタル   | 551.00 <b>*</b>  |             |
| 5               | アナログ・テレビ  | 177. 25    | 181.75      | 27    | 地上デジタル   | 557. 00 <b>*</b> |             |
| 6               | アナログ・テレビ  | 183.25     | 187.75      |       |          |                  |             |

※ \*はデジタル信号波の中心周波数を表しています。
- 1) INPUT 端子に CATV ラインを接続し、以下のように設定します。
  - メインメニューの地上波・ CATV の測定を選択。
- ② CATV を選択。

③ アナログ映像+音声を選択。

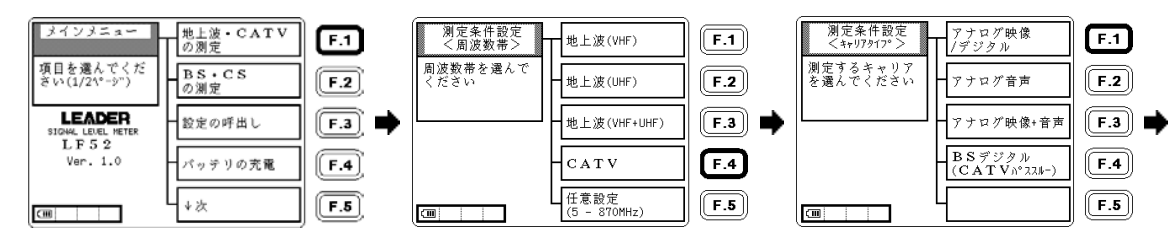

④ 自動サーチするを選択。

⑤ 自動サーチ中。

 6 CATV チャンネルで、信号の あるチャンネルだけが残ります。

| 測定条件設定<br><自動サーチ>           | 動サーチしない           | <b>F.1</b> | 地上波・CATVマルチ測定<br>JAPAN CATV |    | <b>F.1</b> | 地上波・<br>JA             |
|-----------------------------|-------------------|------------|-----------------------------|----|------------|------------------------|
| サーチする<br>放送方式を選択し<br>てください。 | ナログ               | <b>F.2</b> | CH VIDEO 91.25MHz           |    | <b>F.2</b> | CH VI                  |
|                             | 上デジタル             | <b>F.3</b> | dBuV<br>100<br>90 自動サーチ中    |    | F.3 🗭      | 9<br>100<br>90         |
| QAM判別 しない<br>新電 しない 地       | ナログ<br>上・CATVデジタル | F.4        | 80                          |    | <b>F.4</b> | 80 <sup>111</sup> 1000 |
| 給電電圧 15V 自                  | 動サーチ設定            | F.5        | a                           | 戻る | F.5        | л-ь.                   |

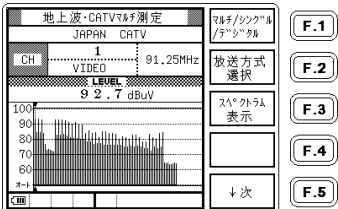

₽°−クホールト``

データ保存

設定保存

設定変更

データロガー 設定

ON/OFF

(F.1)

F.2

F.3

F.4

F.5

2) ステータスモニターの下りチャンネル、SM: 74.4[MHz]を追加します。

F.1

F.2

F.3 🗎 📫

F.4

F.5

マルチ/シンク"ル /テ"シ"タル

放送方式 選択

スヘ° クトラム

表示

↓次

⑦ ↓次を選択。

CH

90

8

(IIII)

地上波・CATVマルチ测定

1 VIDEO

JAPAN CATV

92.7 dBuV

91.25MHz

# 8 設定変更を選択。 地上波・CATVマルチ測定

JAPAN CATV

92.7 dBuV

1 VIDEO

CH

90

8

⑨ チャンネル追加を選択。

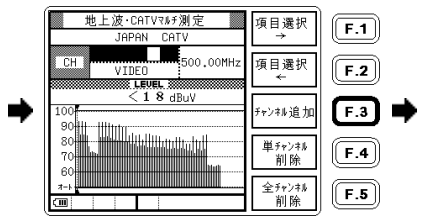

⑩ 項目選択→←、選択で、 CHの項目に SM、 VIDE0、74.40を設定。

 ステータスモニターの チャンネルが設定されました。

91.25MHz

| 地上波・CATVマルチ測定<br>JAPAN CATV →                                                                | <b>F.1</b>   | 地上波・CATVマルチ測定<br>JAPAN CATV | ዸ°−クホールト"<br>ON/OFF | <b>F.1</b> |
|----------------------------------------------------------------------------------------------|--------------|-----------------------------|---------------------|------------|
| CH SM 74.40MHz 項目選択                                                                          | F.2          | CH S M<br>VIDEO 74,40MHz    | データ保存               | <b>F.2</b> |
| 84.8 dBuV<br>100<br>チャンネル追力                                                                  | F.3 <b>→</b> | 84.8 dBuV                   | 設定保存                | F.3        |
| 90<br>80<br>70<br>10<br>11<br>11<br>11<br>11<br>11<br>11<br>11<br>11<br>11<br>11<br>11<br>11 | <b>F.4</b>   |                             | 設定変更                | <b>F.4</b> |
| 60<br>オート<br>C回                                                                              | F.5          | 60<br>オート                   | データロガー<br>設定        | F.5        |

3) 同様に、FM1:76.5[MHz]、FM2:77.7[MHz]、FM3:80.6[MHz]、FM4:83.1[MHz]、FM5:84.1[MHz]、FM6:85.3[MHz]、 FM7:85.9[MHz]を追加します。

C14 チャンネルを VIDEO から CATV デジタルもしくは CATV デジタル高に変更し、20~27 チャンネルを地上デジタ ルもしくは地上デジタル高に変更して、C61 チャンネルのチャンネル名称を PL に変更します。 以下にその手順を示します。

FM1~7を追加。

#### C13~18のVIDEOを CATVデジタルに変更。

14 20~27 を地上デジタル に変更。

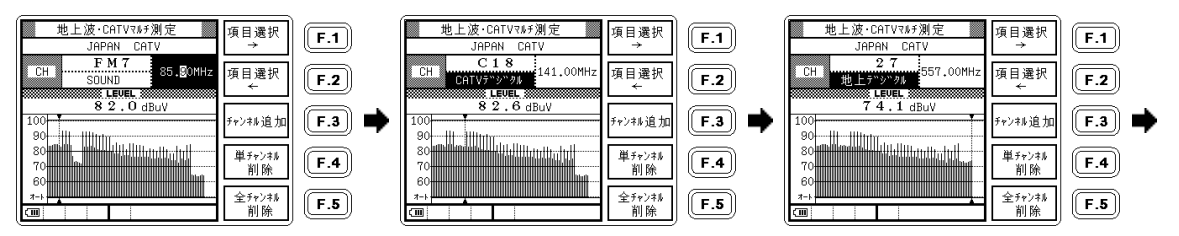

C61 を PL に変更。

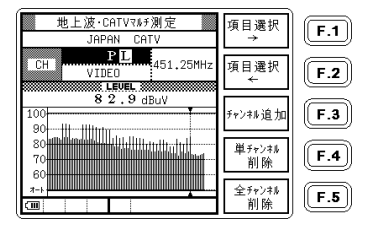

4) 変更した内容を保存し、再び呼び出して使用するには、メモリーに書込みます。

(「5.5.1 設定の保存」参照)

5) 以下に、設定した測定条件設定で測定した「LEADER CATV」の印刷例を示します。

SM(ステータスモニター)、FM1~FM7、C13~C18:q(CATV デジタル)、PL(パイロット)、20~27:o(地上デジタル) が設定され、測定結果が印刷されています。

| LEADER CA            | ATV<br>        |              |                |                            |              | C39:v<br>C39:s          | 319.25<br>323.75           | 81.<br>75      |
|----------------------|----------------|--------------|----------------|----------------------------|--------------|-------------------------|----------------------------|----------------|
| СН                   | FREQ<br>[MHz]  | [dBuV]       | 9:v<br>9:s     | 199.25                     | 90.0<br>80.1 | C40:v<br>C40:s          | 325.25<br>329.75           | 81<br>75       |
| SM:∨ 7<br>FM1:s 7    | 74.40<br>76.50 | 83.2<br>84.3 | 10:V<br>10:s   | 200.20<br>209.75<br>211 25 | 80.1<br>89.6 | C41:V<br>C41:s<br>C42:v | 331.25<br>335.75<br>337 25 | 80<br>75<br>92 |
| FM2:s 7<br>FM3:s 8   | 77.70<br>30.60 | 82.2<br>82.5 | 11:s           | 215.75                     | 80.0         | C42:s                   | 341.75                     | 75             |
| FM4:s 8<br>FM5:s 8   | 33.10<br>34.10 | 84.4<br>84.5 | 12:s           | 221.75                     | 80.1<br>83.6 | C43:s                   | 347.75                     | 75             |
| FM6:s 8<br>FM7:s 8   | 35.30<br>35.90 | 84.2<br>83.1 | C25:s          | 241.75                     | 78.4         | C44:∨<br>C44:∽          | 349.25<br>353 75           | 81<br>75       |
| 1:v 8<br>1:s 8       | 91.25<br>95.75 | 93.5<br>84.9 | C26:v<br>C26:s | 243.25                     | 85.4<br>78.4 | C45:v                   | 355.25                     | 88             |
| 2:v 8                | 97.25          | 93.6         | C28:v          | 253.25                     | 83.9<br>76 8 | C46:v                   | 361.25                     | 88             |
| 2:s 10<br>3:v 10     | )1.75<br>)3.25 | 82.6<br>84.9 | C29:v<br>C29:s | 259.25                     | 84.1<br>77.4 | C47:v                   | 367.25                     | 83             |
| 3:s 10<br>C13:q 11   | 07.75<br>11.00 | 83.3<br>84.2 | C30:v<br>C30:s | 265.25                     | 81.0<br>77.4 | C48:v<br>C48:s          | 373.25                     | 81<br>75       |
| C14:q 11<br>C15:q 12 | 23.00          | 83.6<br>84.7 | C31:v<br>C31:s | 271.25                     | 84.8<br>76.4 | C49:v                   | 379.25                     |                |
| C16:q 12<br>C17:q 13 | 29.00          | 83.6         | C34:v          | 289.25                     | 84.8         | C49:s<br>C50:v          | 383.75<br>385.25           | 84             |
| U18:9 14             | 41.UU          | 83.6         | C34:s<br>C35:v | 293.75<br>295.25           | 76.4<br>83.8 | C50:s<br>PL:v           | 389.75<br>451.25           | 75             |
| C20:V 10             | 55.75          | 83.2         | C35:s<br>C36:v | 299.75<br>301.25           | 76.5<br>83.8 | 20:o<br>21:o            | 515.00<br>521.00           | 78             |
| 4:v 1<br>4:s 1       | 75.75          | 92.6<br>83.1 | C36:s<br>C37:v | 305.75<br>307.25           | 76.4<br>83.3 | 22:o<br>23:o            | 527.00<br>533.00           | 78             |
| 5:s 18               | 31.75          | 92.6<br>83.6 | C37:s<br>C38:v | 311.75<br>313.25           | 76.4<br>80.0 | 24:0                    | 539.00                     | 72             |
| 6:s 18               | 37.75          | 82.6         | C38:s          | 317.75                     | 76.4         | 25:o<br>26:o            | 545.00<br>551.00           | 78<br>78       |
| 8:V 18<br>8:s 19     | 93.25<br>97.75 | 81.0         |                |                            |              | 27:0                    | 557.00                     | 74             |

図 5-18 印刷例

#### 5.4.3 チャンネルの任意設定

チャンネルの任意設定では、空のチャンネルテーブルに、周波数 5~870MHz の範囲で最大 200 チャンネルまで自由に チャンネルテーブルを設定できます。BS・CS 測定画面でチャンネルの任意設定をするには、BS または CS の測定画面 で設定変更で全チャンネル削除を選択してから、チャンネル追加を選択してください。

(「5.4.1 設定変更」参照)

例として CATV 上り 周波数の、US1:10[MHz]、US2:20[MHz]、US3:30[MHz]、US4:40[MHz]の 4つのチャンネルを設定します。

#### ① メインメニューの地上波・ CATV の測定を選択。

#### ④ 任意設定を選択。

#### ③ はいを選択。

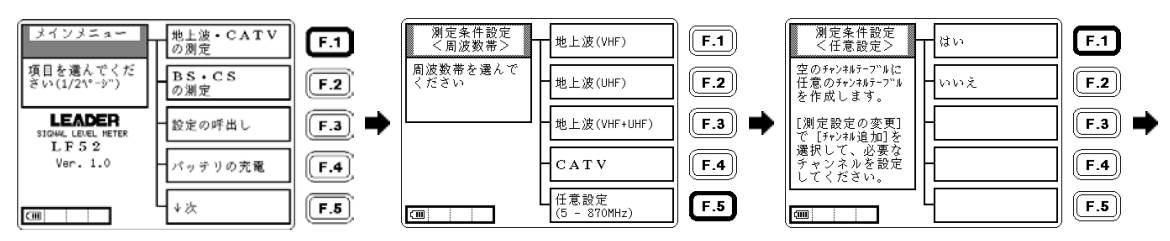

#### ④ ↓次を選択。

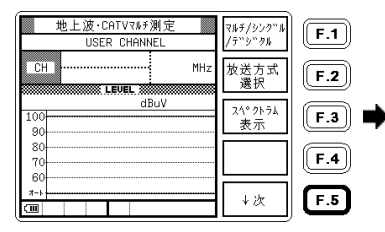

#### ⑤ 設定変更を選択。

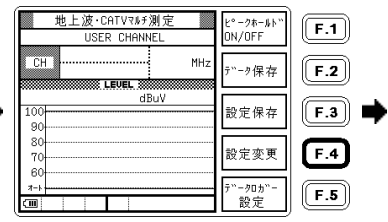

#### ⑥チャンネル追加を選択。

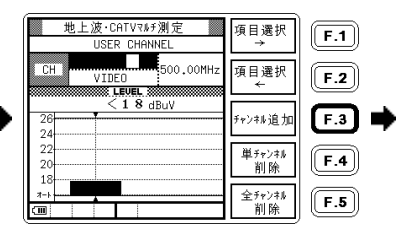

⑦ 選択▲▼◀▶、 項目選択→←で CH 項目に US1、CW、10.00を設定。

US1

EVEL 8

СW

CH

24

22

20

18

 $\mathbf{T} = \mathbf{L}$ 

(11)

⑧ さらにチャンネルを追加する ⑨ チャンネル追加を選択。 場合は、チャンネル+-で追加 位置を選択。

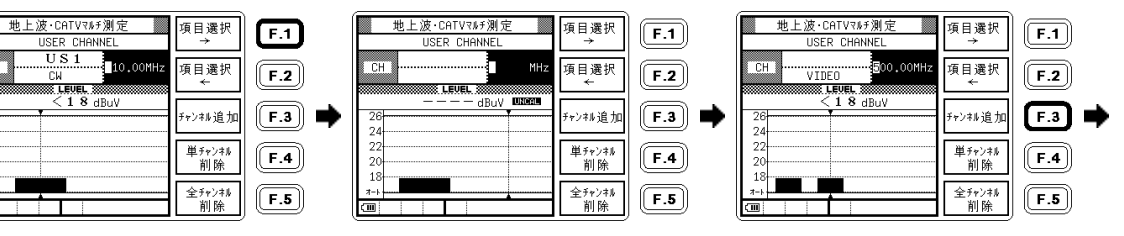

(1) ⑦と同様にチャンネルを設定 して US1~US4 まで設定。

(1) 戻るで測定画面に戻る。

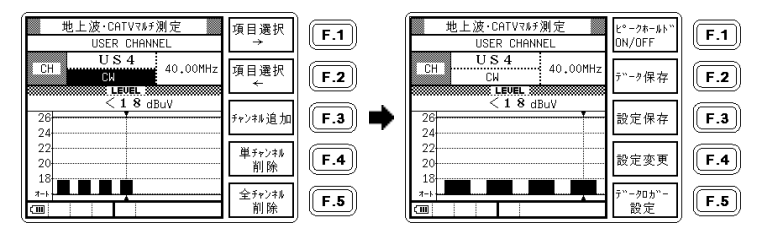

設定したチャンネルテーブルを保存して再び呼び出せるようにするには、メモリーに書込みます。 (「5.5.1 設定の保存」参照)

5.5 メモリー保存

測定設定およびデータをメモリーに保存します。保存される内容は、「9.2 設定一覧」を参照してください。

#### 5.5.1 設定の保存

- 1) 内部メモリーへの保存(名前を付けない)
  - ① 保存する測定画面を設定し、
    ↓次を選択。
- ② 設定保存を選択。

 内部メモリーへの保存 を選択。

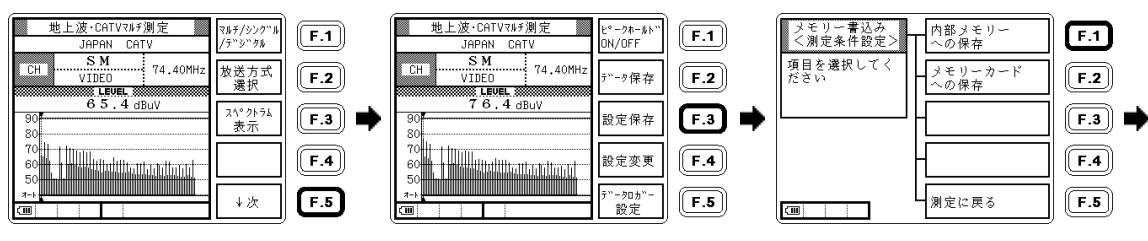

- ④ 選択↑↓で書込む場所を 選び、書込みを選択。
- ⑤ 名前を付けないを選択。

⑥ 周波数帯の欄にある記述を 自動的に名前として保存し、 測定画面に戻る。

マルチ/シンク゛ル

/デジタル

放送方式 選択

スペックトラム

↓次

表示

F.1

F.2

F.3

F.4

F.5

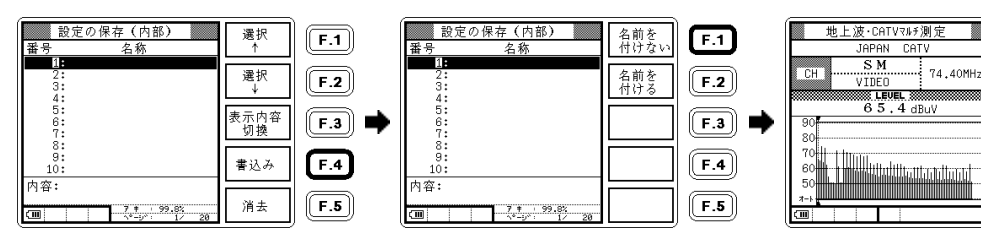

- 2) 内部メモリーへの保存(名前を付ける)
  - 1)の⑤で、名前を付ける を選択。

 ② 次の文字→、前の文字←、 選択▲▼ ◀ ▶ 、文字入力
 で文字を入力。

3 名前の入力が完了したら、
 書込みを選択。

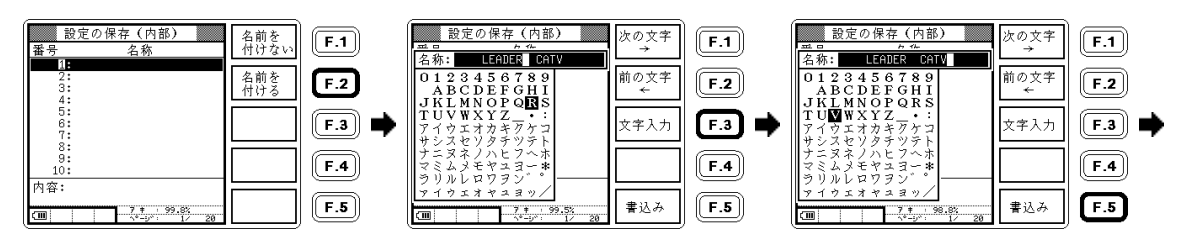

④ 測定画面に戻る。

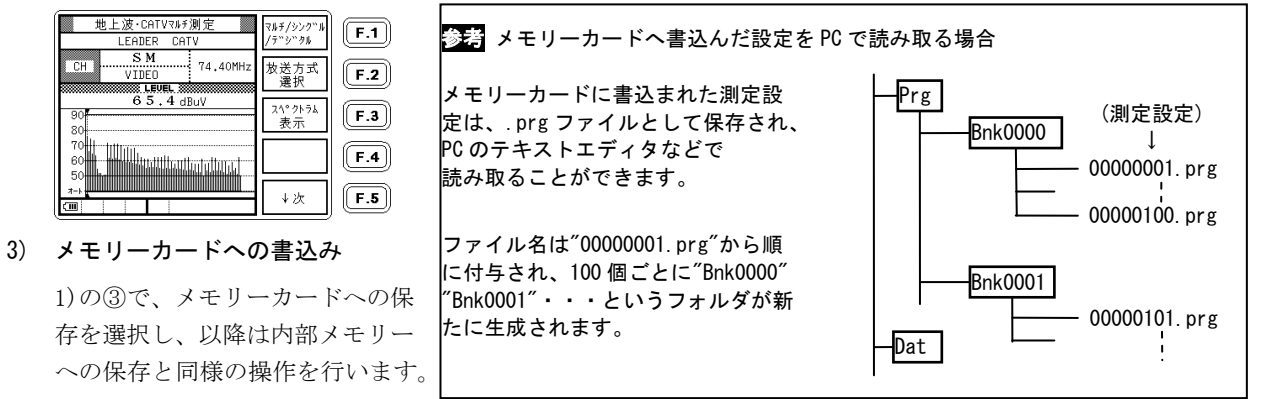

#### 5.5.2 測定データの保存

測定データを保存すると、PCの表計算ソフト等で扱いやすい CSV 形式のファイルも同時に保存されます。 また、データロガー機能(LF 52のみ)においても同様に CSV 形式のファイルが作成されます。

#### 1) 内部メモリーへの保存(名前を付けない)

- ↓次を選択。
- (1) 保存する測定画面を設定し、 (2) データ保存を選択。

③内部メモリーへの保存 を選択。

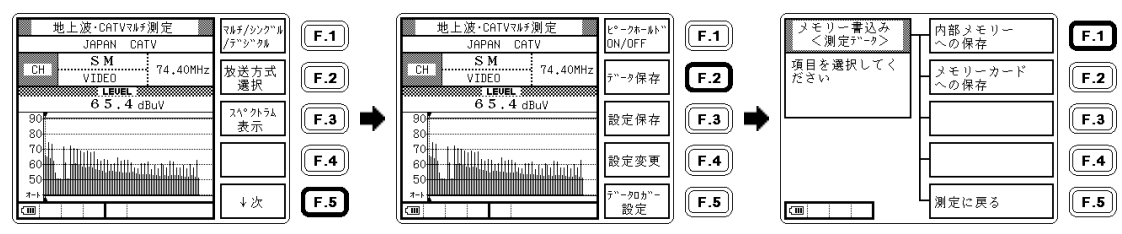

- ④ 選択↑↓で書込む場所を 選び、書込みを選択。
- ⑤ 名前を付けないを選択。

⑥周波数帯の欄にある記述が 自動的に名前として書込まれ、 測定画面に戻ります。

-

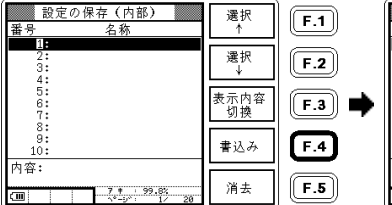

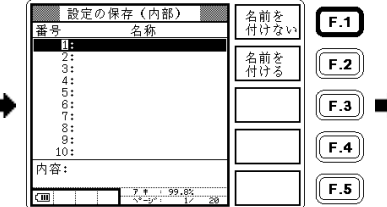

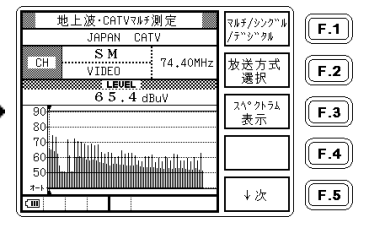

- ク) 内部メモリーへの保存(名前を付ける)
  - ① 1)の④で、名前を付ける を選択。

選択▲▼ ◀ ▶ 、文字入力 で名前を入力します。

 次の文字→、前の文字←、
 3 名前の入力が完了したら、 書込みを選択。

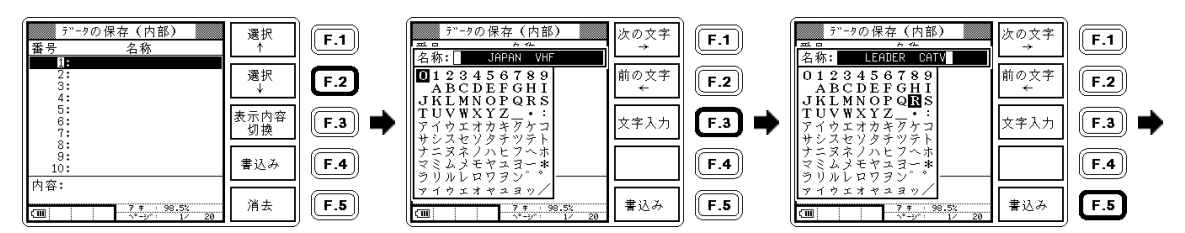

 ④ 測定画面に戻ります。 (ここでは書込み前の 名前で表示されます)

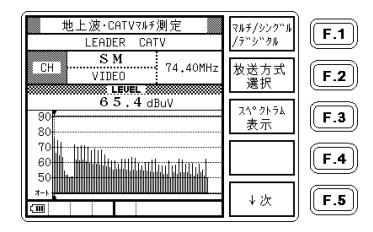

3) メモリーカードへの書込み

1)の②で、メモリーカードへの保存を選択し、以降は内部メモリーへの保存と同様の操作を行います。

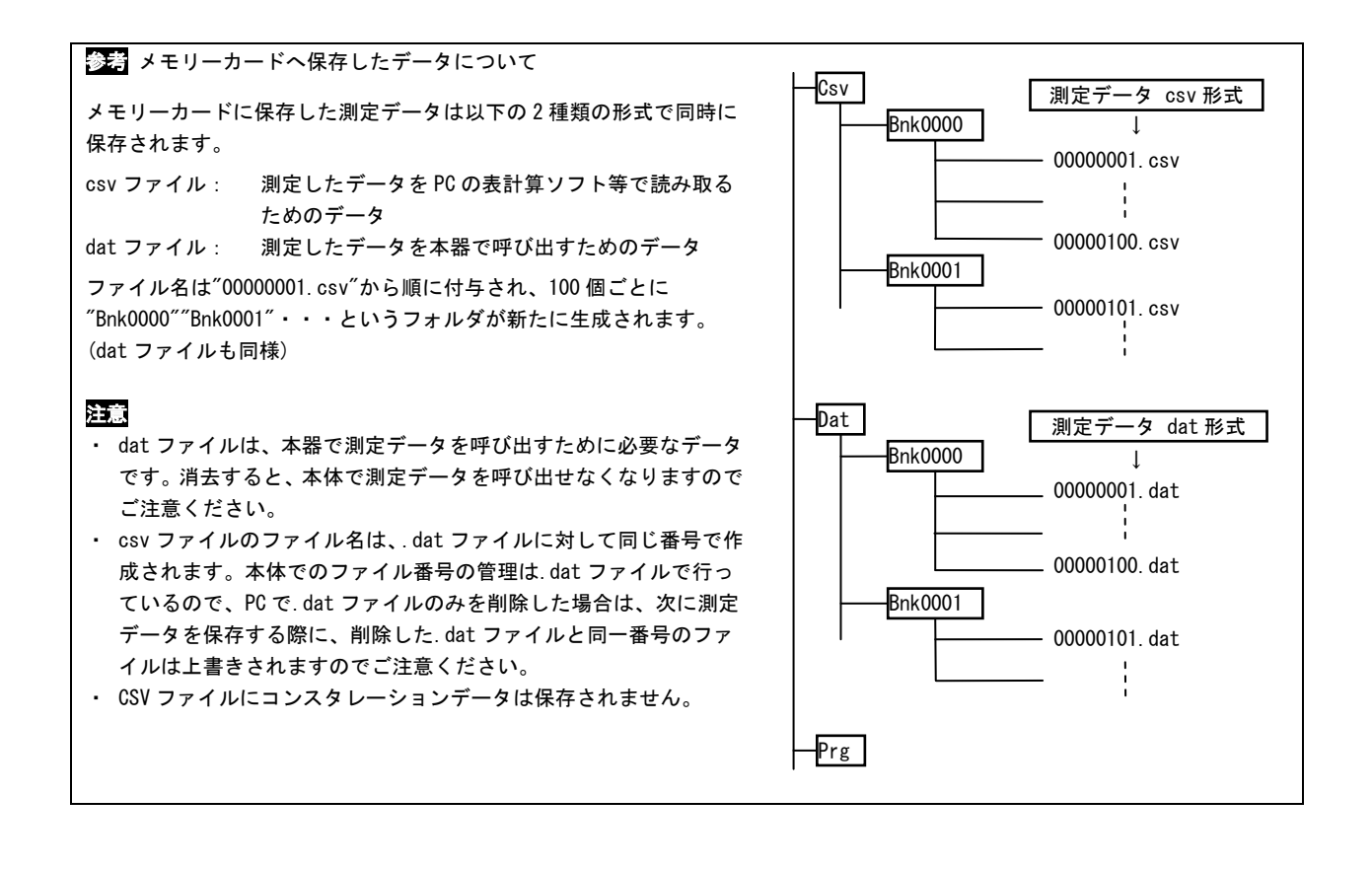

## 測定データ保存例

#### ● 地上波・CATV マルチ測定画面の場合

| 日付           | 2006/2/1       |          |             |               |
|--------------|----------------|----------|-------------|---------------|
| 時刻           | 18:28:21       |          |             |               |
| 測定データ名       | JAPAN CATV     |          |             |               |
| 測定モード        | 地上波・CATV マルチ測定 |          |             |               |
| レベルオフセット(dB) | 0              |          |             | (マルチ、シングル時のみ) |
| a            |                |          |             |               |
| ナヤンネル名       | 放送万式           | 周波致(MHZ) | V∧ N (dBuV) |               |
| 1            | VIDEO          | 91.25    | 68.1        |               |
| 3            | VIDEO          | 103.25   | 66.9        |               |
| C15          | CATV デジタル      | 123.00   | 65.4        |               |
| C16          | CATV デジタル      | 129.00   | 64.8        |               |
| 20           | 地上デジタル         | 515.00   | 66.8        |               |
| 21           | 地上デジタル         | 521.00   | 67.5        | 測定データ         |
| 22           | 地上デジタル         | 527.00   | 64.8        |               |
| 22           | 地上デジタル         | 533.00   | 66. 3       |               |
| 24           | 地上デジタル         | 539.00   | 65.7        |               |
| 25           | 地上デジタル         | 545.00   | 66.4        |               |
| 26           | 地上デジタル         | 551.00   | 64.8        |               |
| 27           | 地上デジタル         | 557.00   | 65.1        |               |

| チャン礼名                 | 放送方式             | 周波数(MHz)                        | レベル(dBuV)       | V/S (dB)    |                 |                 |          |
|-----------------------|------------------|---------------------------------|-----------------|-------------|-----------------|-----------------|----------|
| 1                     | VIDEO            | 91.25                           | 73.3            | 12. 4       |                 |                 |          |
| 地上デジタ                 | ■ル測定画面の場合        |                                 |                 |             |                 |                 |          |
| チャンネル名                | 放送方式             | 周波数(MHz)                        | 測定階層            | 変調方式        | BER <pre></pre> | MER (dB)        |          |
| 27                    | 地上デジタル           | 557.14                          | B 階層            | 64QAM (3/4) | 0. 00E+00       | 26.6            |          |
| <u>と</u> ,<br>※ 周波数は1 | /7MHz を省略しています   | 007.14<br>。(例:27ch 557.14<br>場合 | 428 • • • →557. | 14と表示され。    | ます)             | 20.0            |          |
| ● 地上波・C               | ATV ノングル別た回面の    |                                 |                 |             |                 |                 |          |
| ● 地上波・C<br>           | htt シンチル<br>放送方式 | 周波数(MHz)                        | ANNEX           | 変調方式        | シンホ゛ルレート        | BER <pre></pre> | MER (dB) |

| 日付           | 2006/2/1    |          |             |         |       |
|--------------|-------------|----------|-------------|---------|-------|
| 時刻           | 18:23:22    |          |             |         |       |
| 測定データ名       | JAPAN BS    |          |             |         |       |
| 測定モード        | BS・CS マルチ測定 |          |             |         |       |
| レベルオフセット(dB) | 0           |          |             |         |       |
|              |             |          |             |         |       |
| 局発周波数        | 10.678GHz   |          |             |         |       |
| チャンネル名       | 偏波          | 周波数(MHz) | וא^`ル(dBuV) | C/N(dB) |       |
| 1            | R           | 1049     | 68.5        | 24      |       |
| 3            | R           | 1088     | 68.5        | 25.3    |       |
| 5            | R           | 1126     | 66.2        | 23. 2   |       |
| 7            | R           | 1165     | 65.1        | 22. 4   | 測定データ |
| 9            | R           | 1203     | 66.3        | 24. 7   |       |
| 11           | R           | 1241     | 64.6        | 25.1    |       |
| 13           | R           | 1280     | 65.7        | 25.8    |       |
| 15           | R           | 1318     | 65.3        | 26.6    |       |

| チャンネル名 | 偏波 | 周波数(MHz) | lv^`ル(dBuV) | C/N(dB) |
|--------|----|----------|-------------|---------|
| 1      | R  | 1049     | 69.4        | 24      |

| 心礼名          | 偏波                  | 周波数(MHz) | 変調方式         | レベル(dBuV) | C/N(dB) | BER          |
|--------------|---------------------|----------|--------------|-----------|---------|--------------|
| 1            | R                   | 1049     | TC8PSK (2/3) | 68.9      | 24      | <br>0.00E+00 |
|              |                     |          |              |           | -       |              |
|              |                     |          |              |           |         |              |
| 00 -* * * hu |                     | 東王の坦人    |              |           |         |              |
| しいちょう タルハ    | イヒ ン ョン マルナ測定       | 画面の場合    |              |           |         |              |
|              |                     |          |              |           |         |              |
| 日付           | 2011/9/5            |          |              |           |         |              |
| 日付時刻         | 2011/9/5<br>9:29:25 |          |              |           |         |              |

| 日付           | 2011/9/5    |          |           |         |       | ]     |
|--------------|-------------|----------|-----------|---------|-------|-------|
| 時刻           | 9:29:25     |          |           |         |       |       |
| 測定データ名       | JCSAT-3 H   |          |           |         |       |       |
| 測定モード        | BS・CS マルチ測定 |          |           |         |       |       |
| レベルオフセット(dB) | 0           |          |           |         |       |       |
|              |             |          |           |         |       | -     |
| 局発周波数        | 11. 2GHz    |          |           |         |       |       |
| チャンネル名       | 偏波          | 周波数(MHz) | レベル(dBuV) | C/N(dB) | SD/HD |       |
| K2           | Н           | 1088     | 57. 5     | 21.8    | HD    |       |
| K4           | Н           | 1128     | <43       |         | HD    |       |
| K6           | Н           | 1168     | <43       |         | HD    |       |
| K8           | Н           | 1208     | 54. 9     |         | SD    | 測定データ |
| K10          | Н           | 1248     | 50. 9     |         | SD    |       |
| K12          | Н           | 1288     | 53. 7     | 21.3    | HD    | ]     |
| K14          | Н           | 1323     | 53. 5     |         | HD    |       |
| K16          | Н           | 1353     | 52.7      | 22.7    | SD    |       |

| ● CS デジタルハイヒ | ゛゙ジョン <b>シング</b> パ | レ測定画面の場合 |           | ~~~~~    |       | ~~~   |     |        |
|--------------|--------------------|----------|-----------|----------|-------|-------|-----|--------|
| チャンネル名       | 偏波                 | 周波数(MHz) | レベル(dBuV) | C/N (dB) | SD/HD |       |     |        |
| K2           | Н                  | 1088     | 57.5      | 21.8     | HD    |       |     |        |
| ● CS デジタルハイヒ | ごジョン デジタパ          | レ測定画面の場合 |           |          |       |       |     |        |
|              |                    |          | 亦調士士      |          |       | ~~~~~ | DED | SD /UD |

参考 測定データの保存可能数について

測定データを保存できる数は、チャンネル数や測定の種類、設定によって異なります。

測定の種類とデータ保存可能数の例

| 保存場所                         | 内部メモリー  | メモリーカード       | に保存する場合       |
|------------------------------|---------|---------------|---------------|
| 測定の種類                        | に保存する場合 | 256MB         | 2GB           |
| マルチ測定(200 チャンネル分)            | 35 データ  | およそ 15000 データ | およそ 30000 データ |
| BS・CS デジタル測定(サンプル数 4000 に設定) | 6 データ   | およそ 6000 データ  | およそ 20000 データ |
| 地上デジタル測定                     | 7 データ   | およそ 6500 データ  | およそ 30000 データ |
| (MODE3、単一階層でサンプル数 ALL に設定)   |         |               |               |
| CATV デジタル測定(サンプル数 8000 に設定)  | 3 データ   | およそ 3000 データ  | およそ 15000 データ |

上記例は同じ測定種類のデータのみを保存した場合です。

- メモリーカードに保存する場合、ファイルサイズ、およびファイルシステム上のクラスタ数の制限から、最大保存件数がメモリーカードの容量に比例しないことがあります。
- ・ 地上デジタル測定のサンプル数に ALL を設定した場合、伝送モード、選択する階層などによって、保存できるデータ数が上記
  例とは異なる場合があります。
- ・ 大量のデータを保存する場合は、メモリーカードのご使用をおすすめします。メモリーカードの使用についての詳細は「4.5 メモリーカードについて」を参照してください。

5.6 メモリー消去

CH

2

E

ŝ

- 5.6.1 設定の消去
- 1) 内部メモリーの消去

地上波・CATVマルチ測定

1

VINEO

JAPAN CATV

76.4 dBuV

① 測定画面で↓次を選択。

91,25MH;

マルチノシンクドル

/デジタル

放送方式

選択

スペックトラム

表示

↓次

F.1

F.2

F.3

F.4

F.5

#### 設定保存を選択。

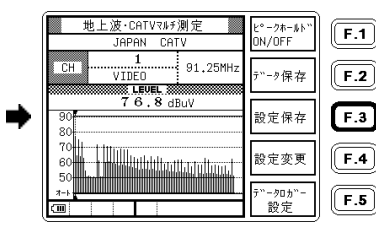

③ 内部メモリーへの保存を選択。

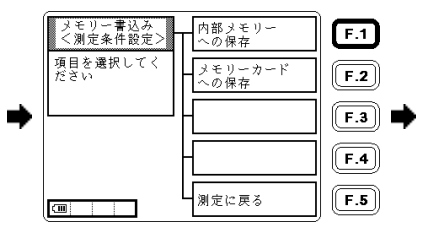

- ④ 選択↑↓で消去する番号
  を選んで消去を選択。
- ⑤ 1ファイルを選択。

#### ⑥ はいを選択。

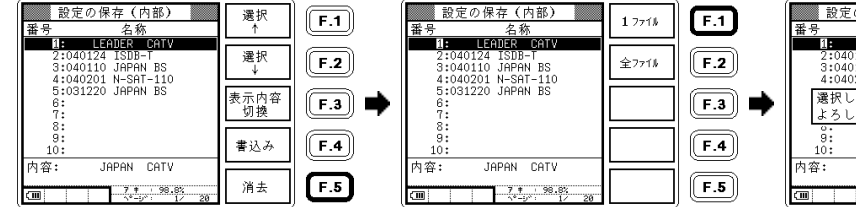

| 設定の保存(内部)<br>番号 名称                                         | はい  | F.1        |
|------------------------------------------------------------|-----|------------|
| 2:040124 ISDB-T<br>3:040110 JAPAN BS<br>4:040201 N-SAT-110 | いいえ | <b>F.2</b> |
| 選択したファイルを消去して<br>よろしいですか?                                  |     | F.3 🗭      |
| 9:<br>10:<br>中京。10:00000000000000000000000000000000000     |     | <b>F.4</b> |
| 7 #      98.85                                             |     | F.5        |

⑦ 1つのファイルが消去されました。

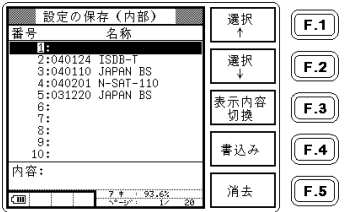

⑤で全ファイルを選択すると、すべてのファイルが消去されます。

#### 2) メモリーカードの消去

1)の③でメモリーカードへの保存を選択すると、以後同様の操作でメモリーカードの消去ができます。

#### 5.6.2 測定データの消去

「5.6.1」1)の②でデータ保存を選択すると、以後同様の操作で内部メモリー、およびメモリーカードの測定データの 消去ができます。

- 5.7 メモリー呼出し
  - 5.7.1 設定の呼出し
  - 1) 内部メモリーからの呼出し
    - ① 設定の呼出し を選択。

 内部メモリーからの呼出し を選択。

#### ③ 選択 ↑ ↓ で呼出す番号を 選び、呼出しを選択。

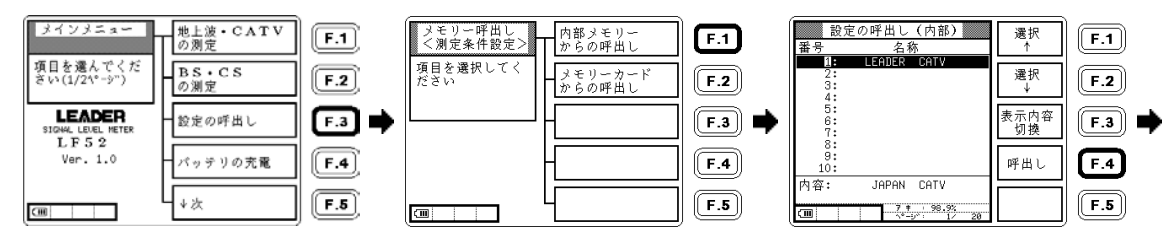

④ 測定条件設定が呼び出されました。

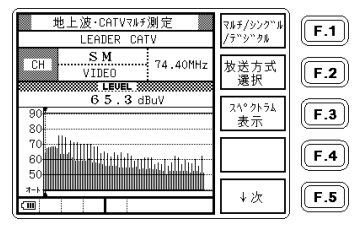

2) メモリーカードからの呼出し

1)の②でメモリーカードからの呼出しを選択し、以降は内部メモリーからの呼出しと同様の操作を行います。

② 測定データの呼出しを選択。

- 5.7.2 測定データの呼出し
- 1) 内部メモリーからの呼出し
  - ① メインメニューで↓次を選択。

③ 内部メモリーからの呼出し を選択。

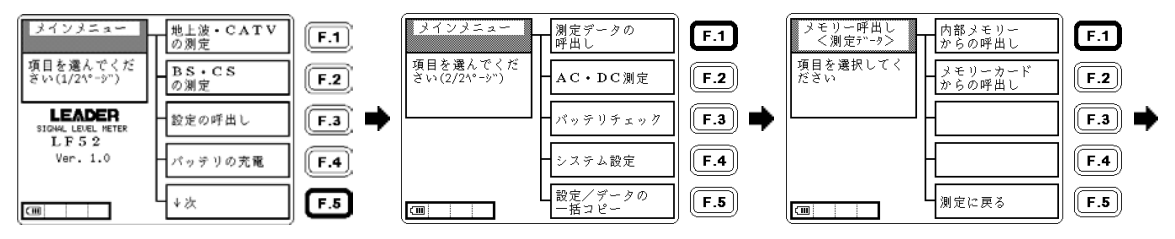

 ④ 選択 ↑ ↓ で呼出す番号を 選び、呼出しを選択。

⑤ 測定データが呼び出されました。

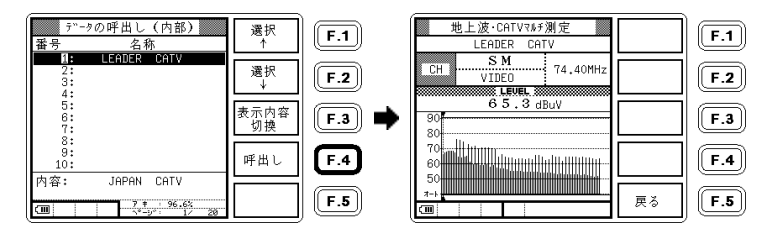

2) メモリーカードからの呼出し

1)の③でメモリーカードからの呼出しを選択し、以降は内部メモリーからの呼出しと同様の操作を行います。

#### 5.8 設定/データの一括コピー

内部メモリーに保存した設定、測定データ、およびシステム設定の一部を、一括してメモリーカードに保存すること ができます。複数の本体を同じ測定条件で使用する場合などに便利です。

一括コピーで保存される内容は、以下の通りです。詳しくは「9.2 設定一覧」を参照してください。

#### 表 5-6 一括コピー保存内容

|           | システム設定                      | 内部メモリー(設定) | 内部メモリー(データ) |
|-----------|-----------------------------|------------|-------------|
| 設定の一括コピー  | <ul><li>〇 (一部を除く)</li></ul> | 0          | ×           |
| データの一括コピー | ×                           | ×          | 0           |

注意 - 括コピーの内容は、通常のメモリー書込みとは別のバックアップファイルとして記録されます。測定設定条件やデータを 通常のメモリー呼出しで使用するためには、メモリーカードからの一括呼出しを行って、一括コピーの内容を本器の内部メモリ ーに書き戻す必要があります。

一括コピーしたデータを PC で読み取る場合
 一括コピーした設定またはデータは、それぞれ "Bak\_prg" "Bak\_dat"というフォルダに保存されます。
 一括コピーした測定データを PC で読み取る場合は、 "Bak\_dat"フォルダ内のデータファイルを開いてください。

5.8.1 設定のメモリーカードへの一括書込み

本器のシステム設定の一部と測定条件設定を、一括してメモリーカードに書込みます。 メモリーカードスロットに、メモリーカードを装着してください。

 メインメニューで、 ↓次を選択。

#### ② 設定/データの一括コピー を選択。

③ 設定のメモリーカードへの一括書込み を選択。

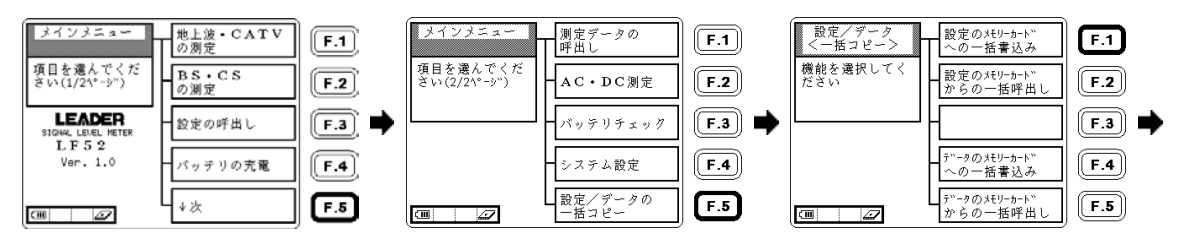

**F.1** 

F.2

F.3

F.4

F.5

戻る

#### ④ はいを選択。

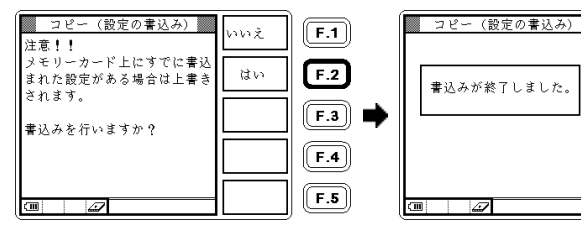

⑤ 戻るを選択。

5.8.2 設定のメモリーカードからの一括呼出し

システム設定と測定条件設定を、一括してメモリーカードから本器に呼出します。 メモリーカードスロットに、設定が一括書込みされたメモリーカードを装着してください。

⑤ 戻るを選択。

① メインメニューで、

↓次を選択。

 ② 設定/データの一括コピー を選択。  設定のメモリーカードからの一括呼出し を選択。

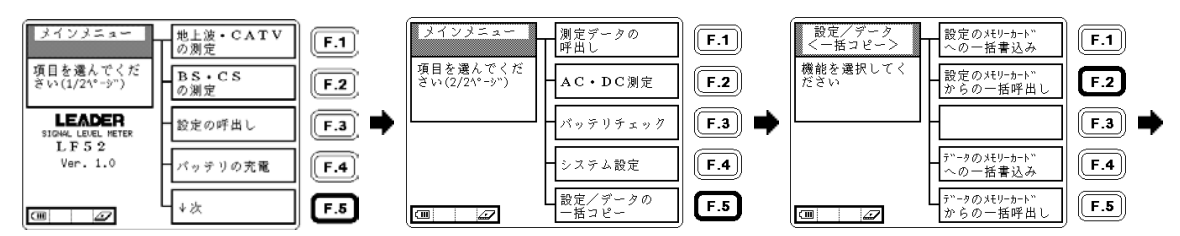

#### ④ はいを選択。

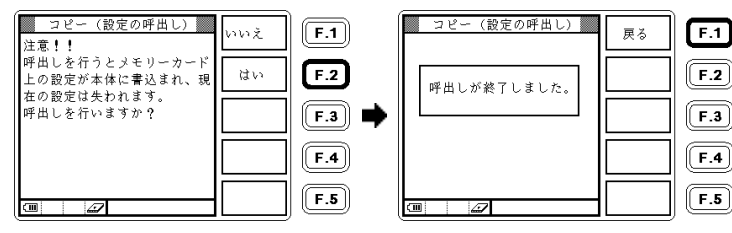

5.8.3 データのメモリーカードへの一括書込み

本器のすべてのデータを、一括してメモリーカードへ書込みます。 メモリーカードスロットに、メモリーカードを装着してください。

 メインメニューで、 ↓次を選択。

#### ② 設定/データの一括コピー を選択。

#### ③ データのメモリーカードへの一括書込み を選択。

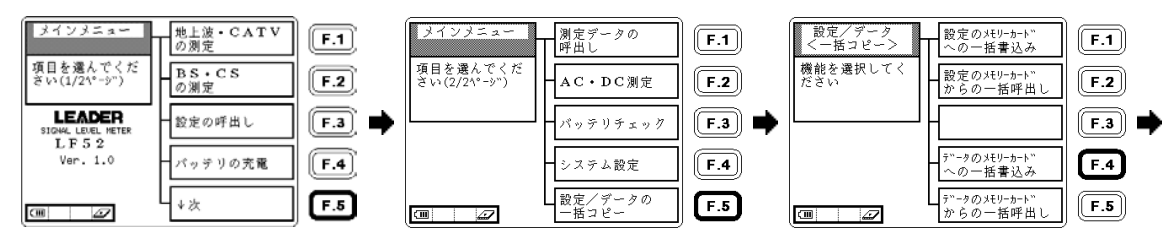

#### ④ はいを選択。

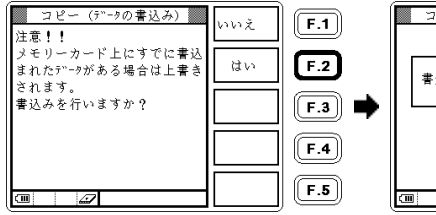

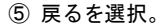

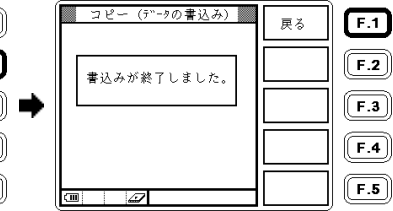

5.8.4 データのメモリーカードからの一括呼出し

測定データを、一括してメモリーカードから本器に呼出します。 メモリーカードスロットに、測定データが一括書込みされたメモリーカードを装着してください。

 メインメニューで、 ↓次を選択。

#### 設定/データの一括コピー を選択。

#### ③ データのメモリーカードからの 一括呼出しを選択。

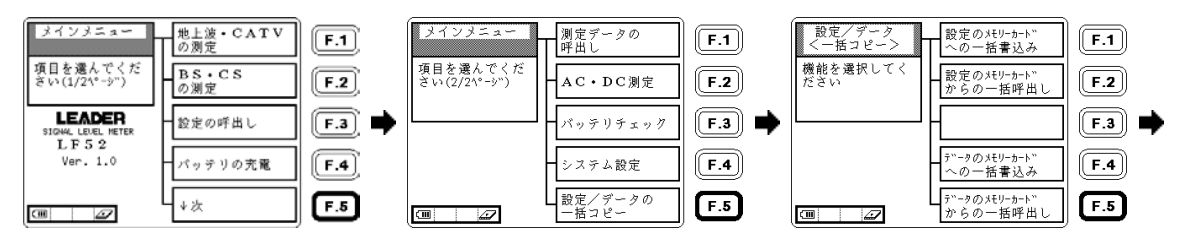

**F.1** 

F.2

F.3

F.4

F.5

戻る

#### ④ はいを選択。

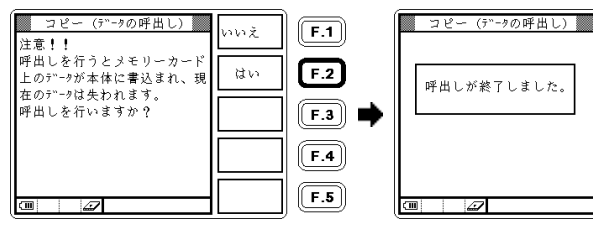

⑤ 戻るを選択。

#### 5.9 画面保存

本器は測定画面を保存する方法として、メモリーカードに BMP 形式で保存する方法と、プリンタに印刷する方法(LF 52 のみ)があります。コンスタレーションや、スペクトラム波形などを保存するのに大変便利です。

#### 5.9.1 メモリーカードへの画面保存

測定画面をメモリーカードに保存するには、メモリーカードを挿入してから、前面パネルの画面保存キーを押します。 測定画面が BMP 形式でメモリーカードに保存されます。

なお、LF 52の場合、システム設定の「印刷/BMP保存」が「BMP保存」である必要があります。保存する前に設定を 確認してください。出荷時は「BMP保存」に設定されています。LF 51では、この設定は必要ありません。

#### 【参照】「5.10.6 印刷/BMP保存の設定」

#### 1) 保存方法

例として、コンスタレーション表示画面を保存する方法を記述します。スペクトラム表示画面や、BER、 MER、レベル測定画面においても同様に保存できます。

- 保存したい測定画面表示にして、画面保存キーを
- ② 「検索中」が表示されます。
- ③ [00000001.BMP]に保存され ます。

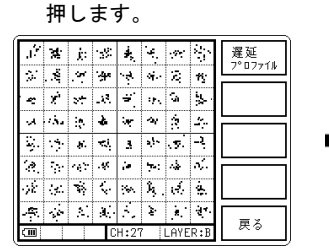

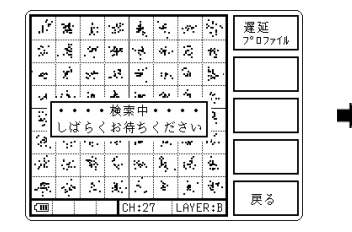

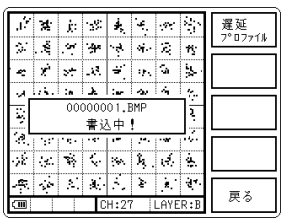

#### 2) ファイル管理

メモリーカード内に保存された BMP ファイルは、BMP フォルダの下の BNK0000 フォルダに保存されます。

BNK0000 フォルダには 00000001. BMP~00000100. BMP の計 100 のファイルが保存されます。ファイル数が 100 を超 えると、新たに BNK0001 フォルダが生成され、その中に 00000101. BMP から保存されます。

ファイルは最大で 99999 まで作成できます。(カードの容量により異なります)

ファイル番号は本器の内部に記憶され、カードを交換しても、以前に保存した続きの番号からファイルが生成されます。番号の初期化操作をしない限り、最大値になるまで連続したファイル番号となります。

番号を初期化した場合、既にファイルが存在しているカードでは 00000001. BMP から順番にファイルを自動で検索 し、最後の番号の次に書き込みます。00099999. BMP の存在しているメモリーカードでは、画像の保存ができませ ん。その場合は、00099999. BMP をカードから削除、または移動させることで保存が可能になります。 BMP ファイル番号の初期化方法については「5.10.6 印刷/BMP 保存の設定」をご覧ください。

DMI / / / / / 留方の初知山刀仏に JV C は、5.10.0 日和内/DMI 体行の政定」 とこ見

メモリーカードに保存したファイルの構成は以下のとおりです。

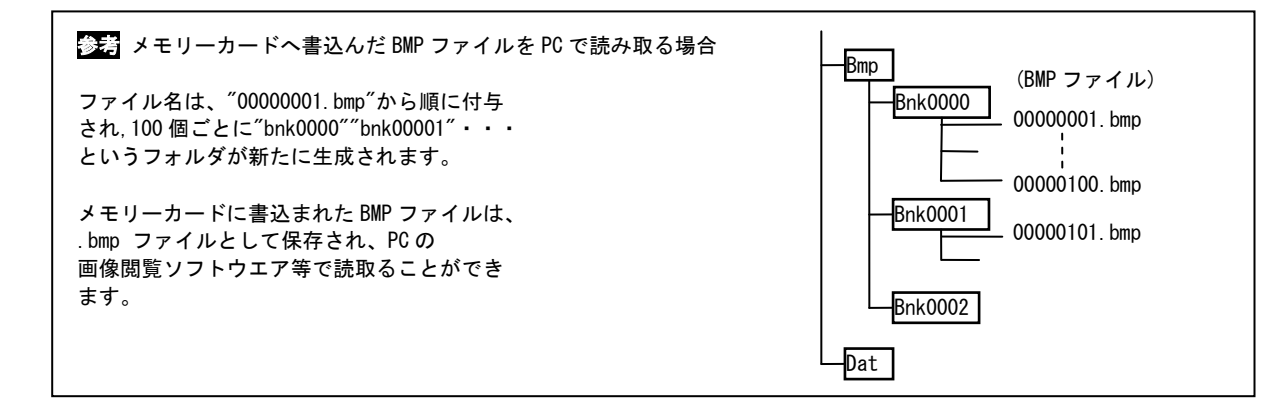

#### 5.9.2 画面の印刷(LF 52のみ)

測定画面を印刷するには、以下の手順で操作を行います。

1) システム設定をします。

システム設定の「印刷/BMP保存」を、「測定数値」「画面表示」「画面表示と測定数値」のいずれかに設定します。 出荷時は「BMP保存」に設定されています。

【参照】「5.10.6 印刷/BMP保存の設定」

2) 本器とプリンタ LE 713(※1)を接続します。

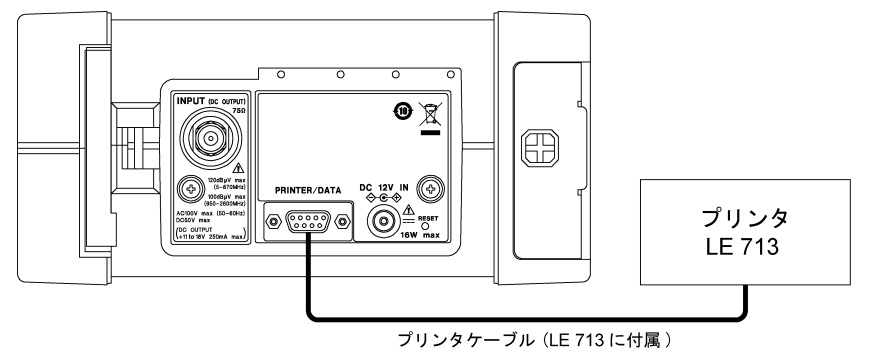

図 5-19 プリンタ(LE 713)接続図

※1 LE 713 は生産中止品です。

3) 前面パネルの画面保存キーを押します。

測定数値や測定画面がプリンタに印刷されます。

4) マルチ測定画面の画面表示と測定数値の印刷例を示します。

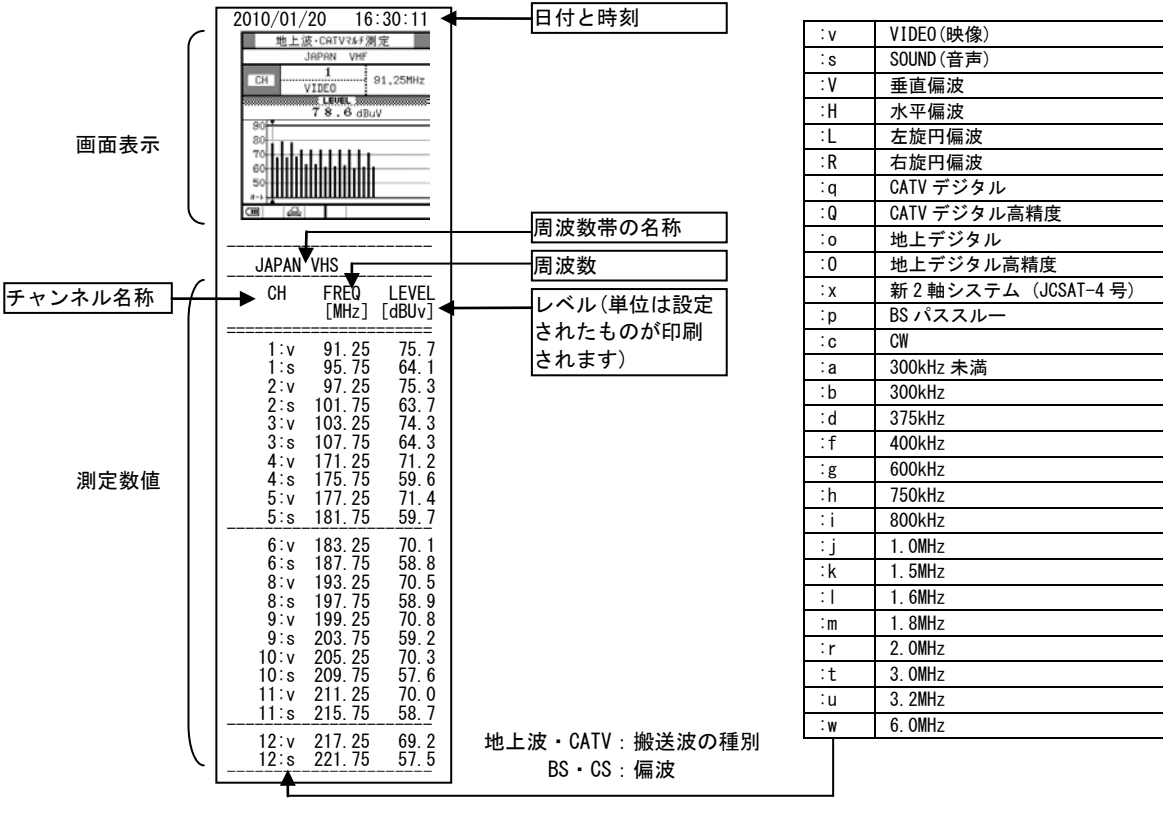

図 5-20 マルチ測定画面印刷例

5) 地上波デジタル測定、CATV デジタル測定、BS デジタル測定での画面表示と測定数値の印刷例を示します。

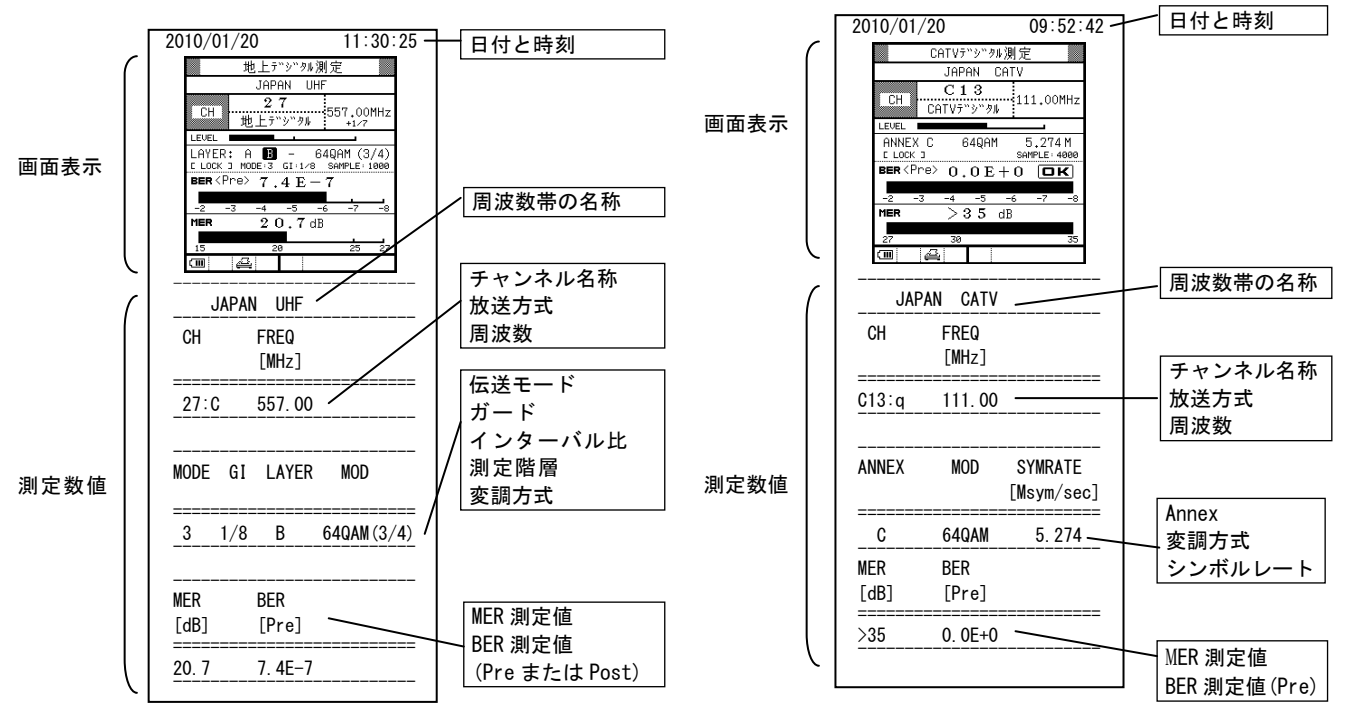

図 5-21 地上デジタル測定画面印刷例

図 5-22 CATV デジタル測定画面印刷例

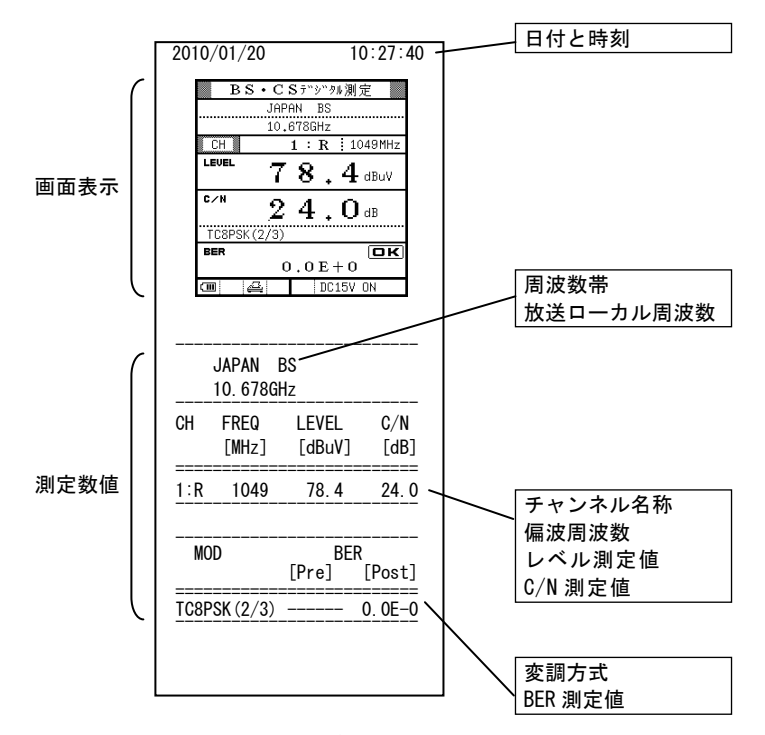

図 5-23 BS デジタル測定画面印刷例

5.10 システム設定

#### 5.10.1 オートパワーオフ時間の設定

オートパワーオフは、一定時間以上キー操作が行われない場合に、自動的に電源をオフにする機能です。 出荷時は、オートパワーオフ時間は5分に設定されています。例として、20分に設定する方法を記述します。

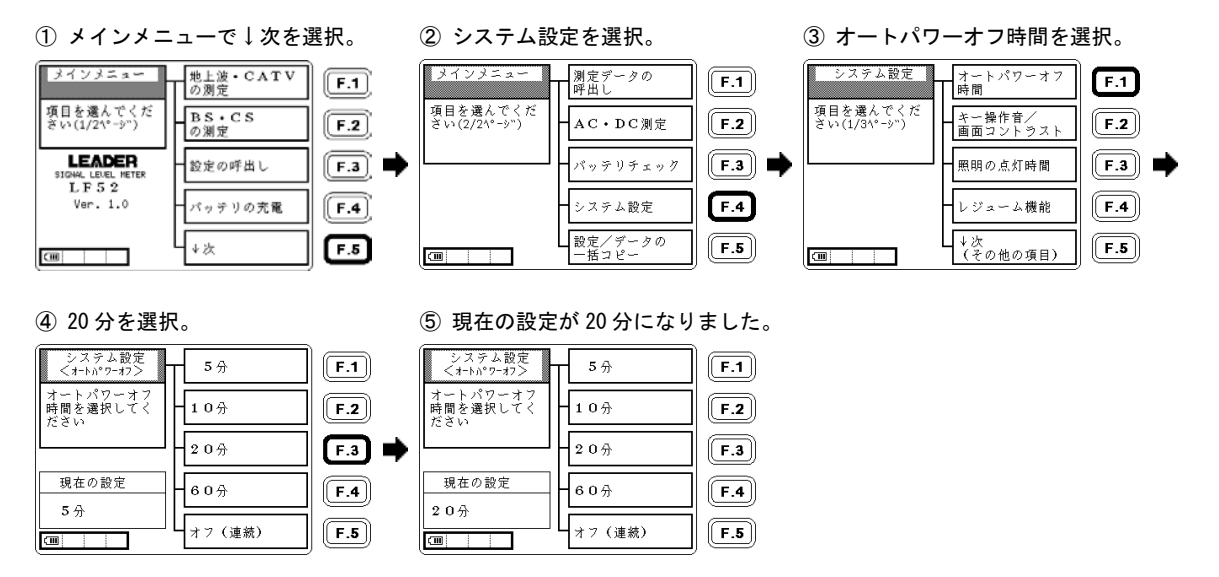

④で「オフ(連続)」を選択すると、電源は自動的には切れないようになります。

#### 5.10.2 キー操作音の設定

キー操作時のビープ音を鳴らないようにすることができます。 出荷時はキー操作音がオンに設定されています。以下の方法でキー操作音をオフにすると、キーを押したときの「ピッ」という音が出なくなります。

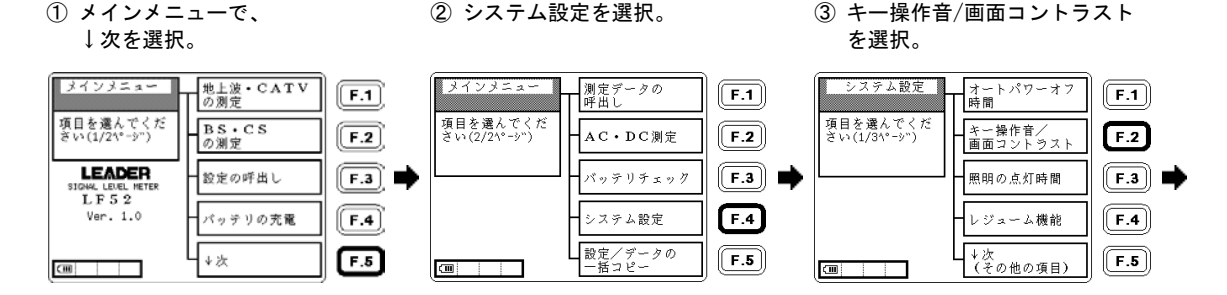

#### ④ キー操作音(オフ)を選択。

⑤ キー操作音がオフに設定されました。

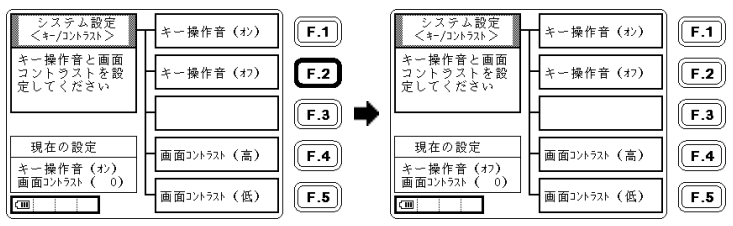

#### 5.10.3 画面コントラストの設定

画面コントラストの設定をします。出荷時は、画面コントラスト(0)に設定されています。

 メインメニューで ↓次を選択。 ② システム設定を選択。

③ キー操作音/画面コントラスト を選択。

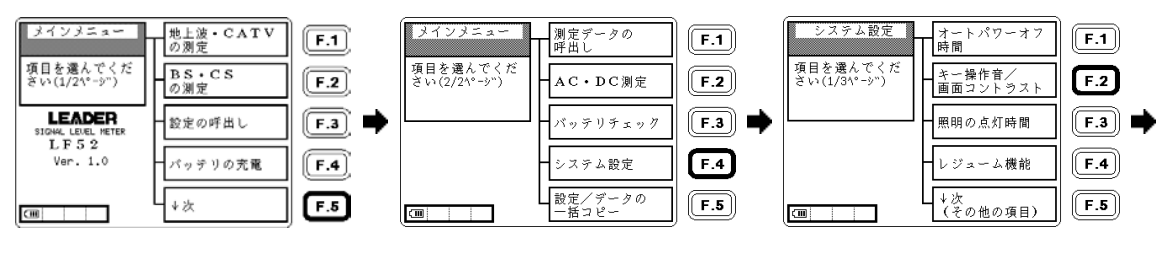

④ 画面コントラスト(高)または (低)で調節します。 ⑤ 画面コントラスト(高)で 濃くなります。 ⑥ 画面コントラスト(低)で 薄くなります。

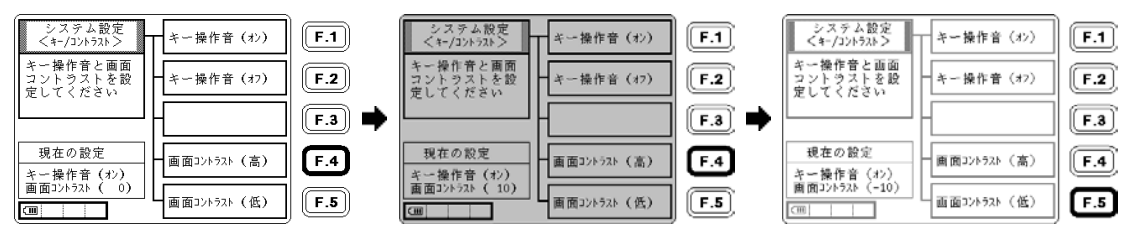

#### 5.10.4 照明の点灯時間の設定

画面の照明は、照明をオンした後、一定の時間内にキー操作がなければ自動的にオフになります。出荷時には、照明 の点灯時間は最終キー操作後10秒に設定されています。例として、30秒に設定する方法を以下に記述します。

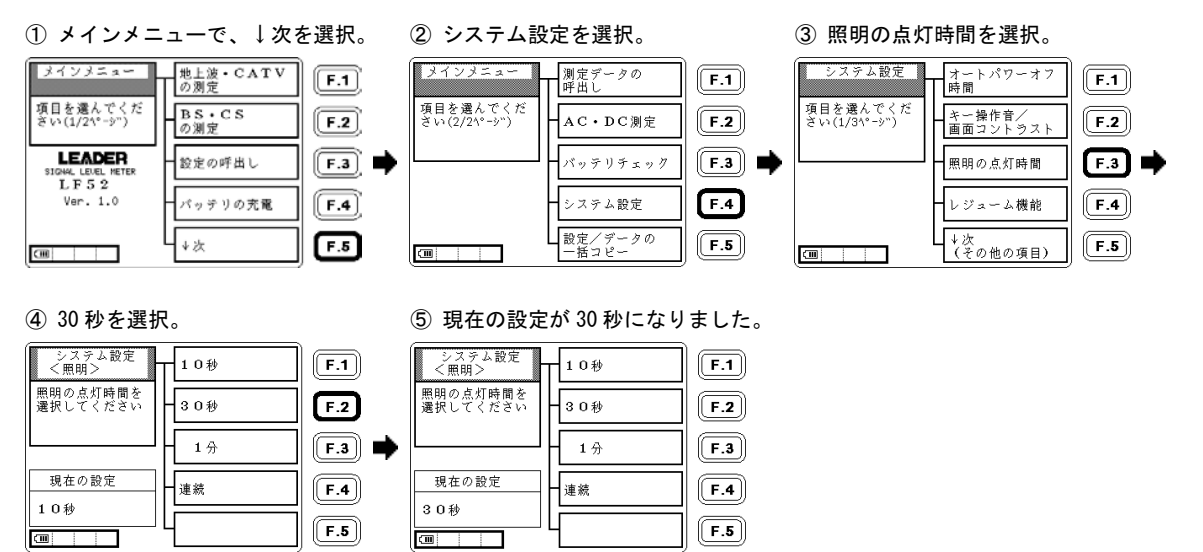

④で連続を選択すると、照明は自動的に切れないようになります。
### 5.10.5 レジューム機能の設定

レジューム機能は、電源オン時に直前の測定画面で起動する機能で、同じ測定画面で繰り返し測定するような場合に 便利です。工場出荷時はレジューム機能は無効になっています。レジューム機能を有効にする方法を以下に示します。 (頻繁に測定画面を変更する場合、レジューム機能は無効にしておいたほうが便利です)

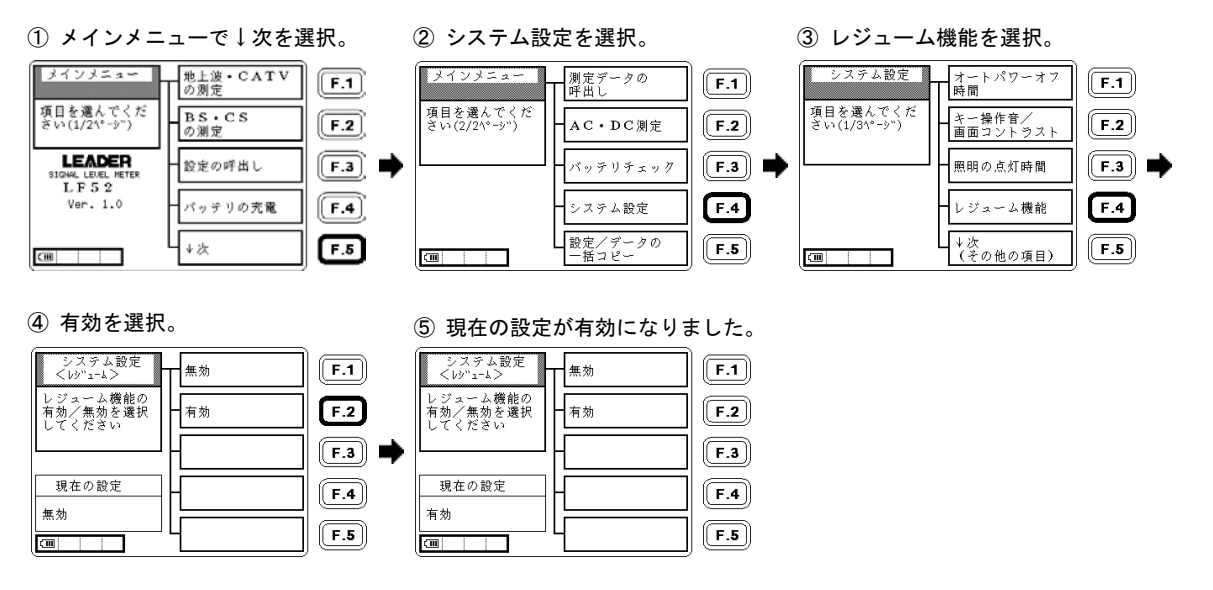

注意 照明、ピークホールド、BS・CS 測定の DC 出力、衛星切替、地上デジタル測定の階層選択は、レジューム機能では記憶され ません。(「9.2 設定一覧」参照)

- 5.10.6 印刷/BMP保存の設定
- 1) 保存形式の選択(LF 52のみ)

LF 52 では、画面保存キーを押したときの動作を「測定数値の印刷」「画面表示の印刷」「画面表示と測定数値の 印刷」「メモリーカードへ保存」から選択することができます。 出荷時は、「メモリーカードへ保存」に設定されています。例として「測定数値の印刷」に変更する手順を以下に 示します。

- ① メインメニューで↓次を選択。
- ② システム設定を選択。

③↓次を選択。

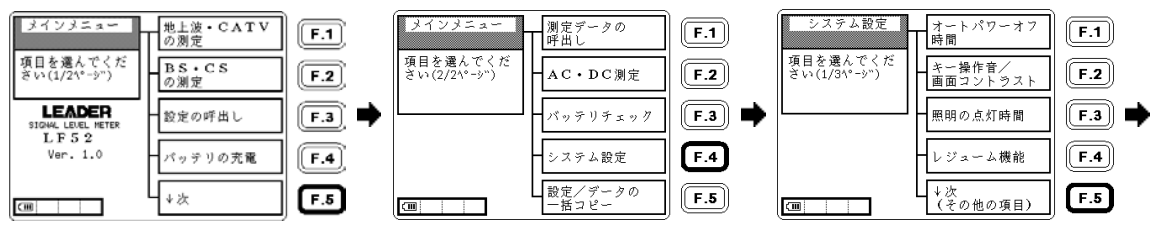

④ 印刷/BMP 保存を選択。

測定数値を選択。

### ⑥ 現在の設定が測定数値に 変更されました。

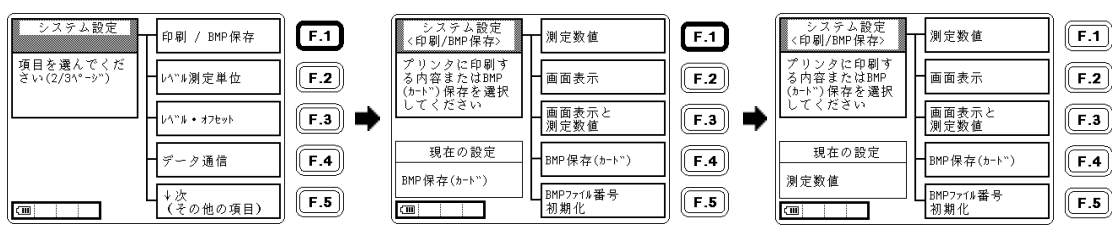

LF 51 にこの設定はありません。画面保存キーを押すと、表示画面がメモリーカードに保存されます。

2) BMP ファイル番号の初期化

メモリーカードに保存した BMP ファイルの番号は、本器内部に記憶されていますので、メモリーカードを交換し た場合でも、ファイルは通し番号になります。メモリーカードに保存したファイルを PC などに取り込んだ後、フ ァイル番号を 00000001. BMP にリセットしたい場合は、BMP ファイル番号の初期化をしてください。ただし、メモ リーカードにファイルが存在する場合は、初期化を行ってもリセットはされず、最後のファイル番号以降に保存 されますので、上書きされることはありません。

- 【参照】「5.9.1 メモリーカードへの画面保存」
- BMP ファイル番号初期化 を選択。

 「ピピッ!」と鳴り初期化が 完了しました。

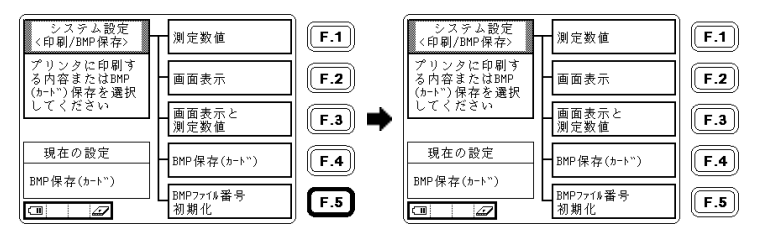

#### 5. 使用方法

## 5.10.7 レベル測定単位の設定

レベル測定単位は、出荷時には dB  $\mu$  V(75  $\Omega$  負荷 0dB  $\mu$  V=1  $\mu$  V)に設定されています。 例として、dBmV に設定する方法を記述します。他の単位に設定する場合も同様な手順で行います。

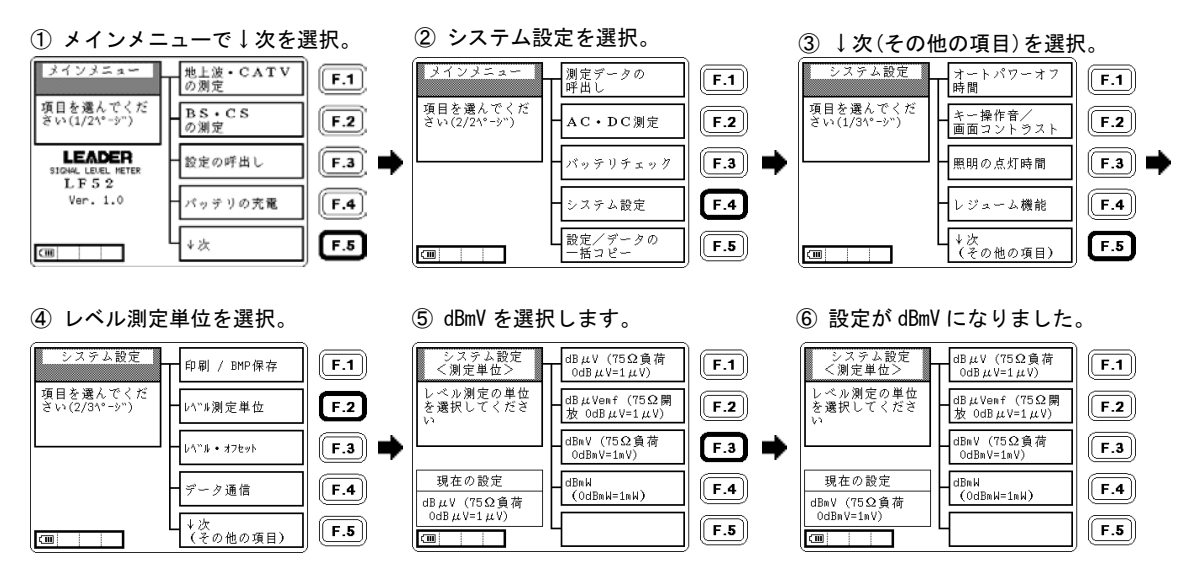

### 5.10.8 レベル・オフセットの設定

本器は、測定値にユーザーの設定する一定の補正値を加減して表示させることができ、レベルオフセットとはその補 正値のことを言います。レベルオフセットは-10.0~10.0dBまで、地上波・CATVとBS・CS別々に設定することができ ます。出荷時のレベルオフセットは 0.0dBです。

例として、BS・CSに1.5dB加算する手順を以下に示します。

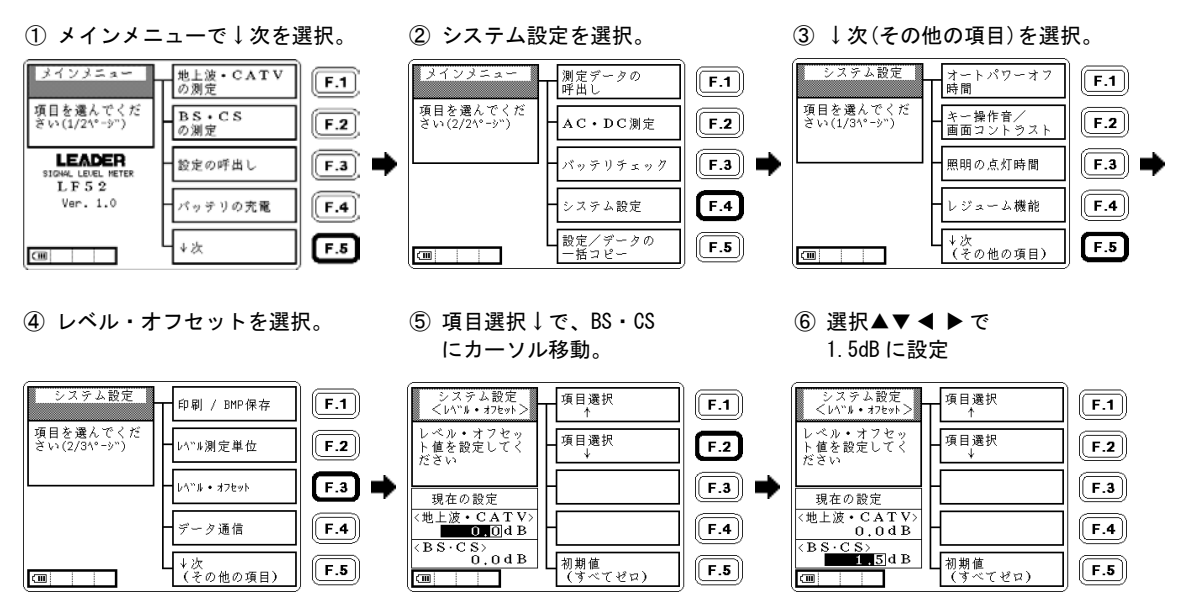

ゼロ以外のレベルオフセットを設定した場合は、レベル測定値の前に\*印が付きます。 初期値(すべてゼロ)を選択すると、レベルオフセットはすべて 0.0dB となります。

# 5.10.9 データ通信の設定(LF 52のみ)

データ通信の通信条件を設定します。リモートコントロールやデータ転送のときは、本器と接続する PC の通信条件を 必ず同一に設定してください。

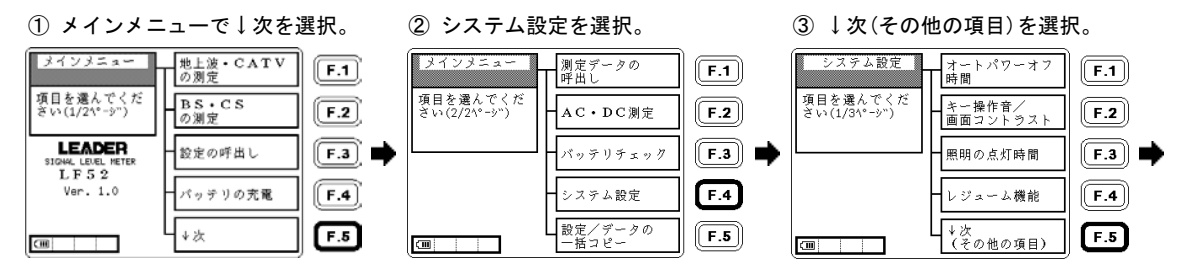

④ データ通信を選択。

⑤ 変更する通信条件の項目を 選択して、変更します。

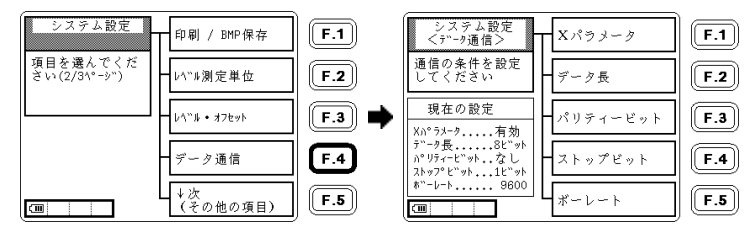

| 通信条件        | 出荷時設定   | 選択肢                                |  |  |
|-------------|---------|------------------------------------|--|--|
| X パラメータ     | 有効      | 有効 / 無効                            |  |  |
| データ長        | 8ビット    | 8ビット / 7ビット                        |  |  |
| パリティービット    | なし      | なし / 偶数(even) / 奇数(odd)            |  |  |
| ストップビット     | 1ビット    | 1ビット / 2ビット                        |  |  |
| ボーレート [bps] | 9600bps | 2400 / 4800 / 9600 / 19200 / 38400 |  |  |

表 5-7 データ通信の、出荷時設定と選択肢

### 5.10.10 日付と時刻の設定

本器は、カレンダーと時計を内蔵しています。カレンダーと時計による日付と時刻は、測定設定と測定データのメモ リーを識別、管理するために使用されます。

カレンダーと時計の設定方法を示します。

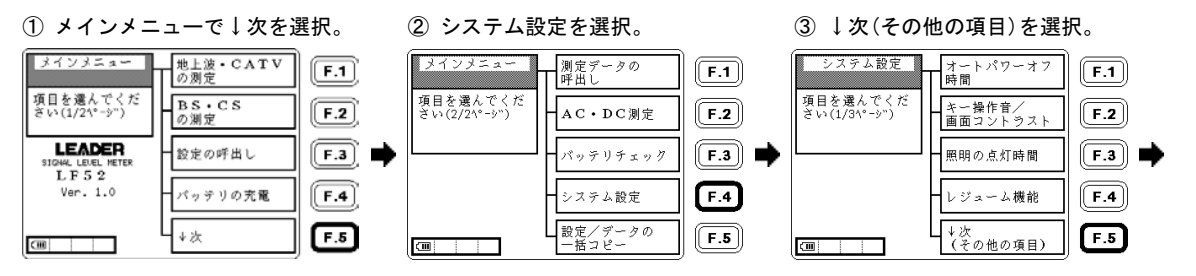

5. 使用方法

④ ↓次(その他の項目)を選択。

⑤ 日付と時刻を選択。

⑥ 選択▲▼ ◀ ▶ と項目選択
 →←で日時を設定します。

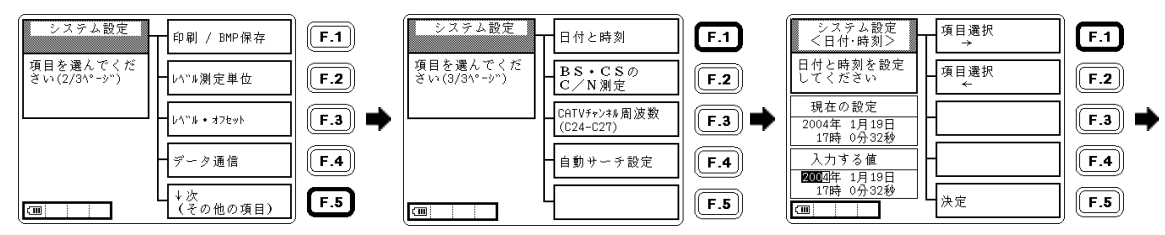

⑦ 入力する値に設定した時刻に なったとき、決定を押します。 戻るで戻ります。

| システム設定<br><日付·時刻>                 | 項目選択<br>→ | <b>F.1</b> |
|-----------------------------------|-----------|------------|
| 日付と時刻を設定<br>してください                | 項目選択<br>← | <b>F.2</b> |
| 現在の設定<br>2004年 1月19日<br>17時 0分32秒 |           | <b>F.3</b> |
| 入力する値<br>2004年 1月19日              |           | <b>F.4</b> |
| 20時10分回秒                          | 决定        | <b>F.5</b> |

注意 2月30日や31日、うるう年以外の2月29日のような、実際に存在しない日付を入力することもできますが、この場合は 翌日が3月1日になります。

# 5.10.11 BS・CSデジタルのC/N測定の設定

BS・CSのC/N測定には、モード1、モード2があります。出荷時はモード1が設定されています。 例として、モード2に変更する方法を示します。

#### 【参照】 「5.3.9 BS・CS デジタル放送の C/N、MER、BER 測定」

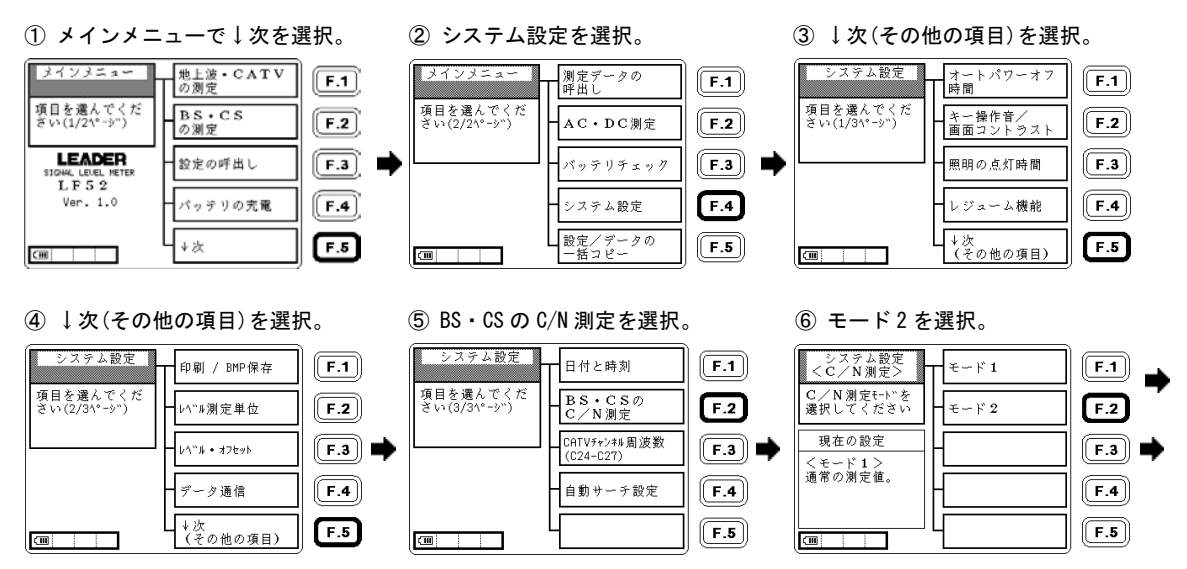

⑦ 現在の設定がモード2に 変更されました。

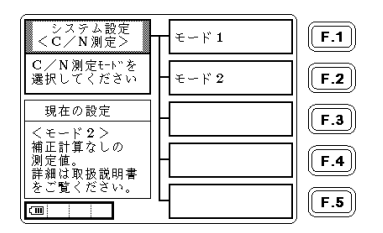

# 5.10.12 CATVチャンネル(C24~C27)の周波数設定

CATV の C24~C27 チャンネルは、CATV 局によって 2 種類の周波数が使用されています。実際に使用されているチャン ネル周波数を確認のうえ、それに合せて本器の CATV チャンネル周波数を設定をしてください。この設定が違うと、C24 ~C27 チャンネルについて、デジタル放送のレベル測定および BER、MER 測定、自動サーチ機能によるチャンネル設定 が正しく行われません。

出荷時は「設定1」に設定されています。

| -   |            |       |
|-----|------------|-------|
| СН  | 設定1(出荷時設定) | 設定 2  |
| C24 | 231.0      | 233.0 |
| C25 | 237.0      | 239.0 |
| C26 | 243.0      | 245.0 |
| C27 | 249.0      | 251.0 |

表 5-8 CATV チャンネル中心周波数の設定 [MHz]

※ 地上デジタル放送の中心周波数オフセット(+1/7MHz)は自動的に設定されます。

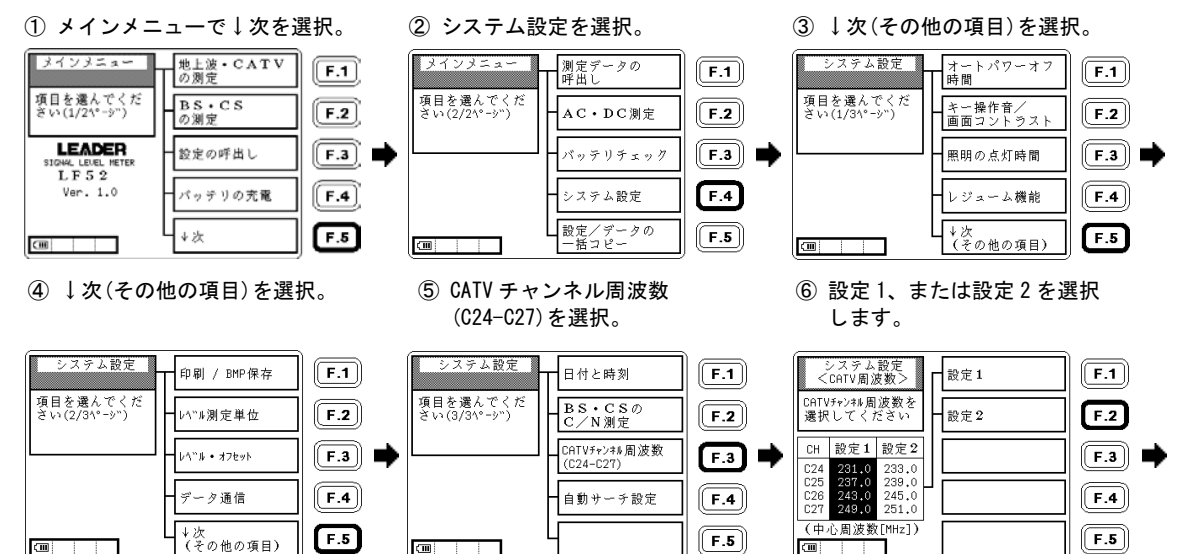

1) CATV チャンネル(C24~C27)の周波数設定方法

 
 () 戻るキー、または MENU キーを 押すと設定が決定されます。

| シン<br><cp< th=""><th>ステム<br/>NTV周波</th><th>設定<br/>{数&gt;</th><th>Г</th><th>設定1</th><th><b>F.1</b></th></cp<> | ステム<br>NTV周波                     | 設定<br>{数>                        | Г | 設定1 | <b>F.1</b> |
|----------------------------------------------------------------------------------------------------|----------------------------------|----------------------------------|---|-----|------------|
| CATVチャ<br>選択し                                                                                                | ·ンォル周<br>.てくた                    | 波数を<br>ざい                        | ┝ | 設定2 | <b>F.2</b> |
| CH B                                                                                                    | 设定1                              | 設定2                              |   |     | <b>F.3</b> |
| C25 2<br>C25 2<br>C26 2<br>C27 2                                                                             | 231.0<br>237.0<br>243.0<br>249.0 | 239.0<br>239.0<br>245.0<br>251.0 |   |     | <b>F.4</b> |
| (中心)<br>(四)                                                                                                  | 周波数                              | [MHz])                           |   |     | F.5        |

設定したチャンネルテーブルを使用して再び呼び出せるようにするには、メモリーに書き込みます。 この設定は、設定の一括書込みによりコピーすることができます。

(「5.5.1 設定の保存」参照)(「5.8 設定/データの一括コピー」参照)

## 5.10.13 自動サーチ設定

自動サーチの設定ができます。給電しながら自動サーチを行ったり、CATV デジタル放送の場合は、ANNEX B/C、変調 方式の判断も同時に行うことができます。

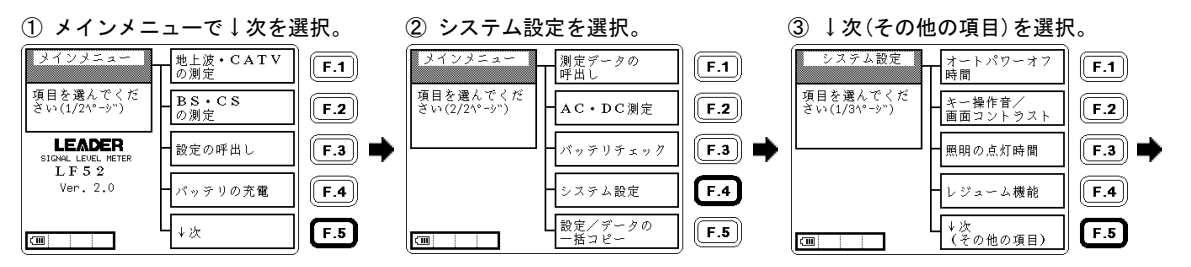

日付と時刻

BS・CSの C/N測定

CATVチャンキル周波数

F.1

F.2

**F.4** 

F.5

④ ↓次(その他の項目)を選択。

| システム設定                  | 印刷 / BMP保存     | <b>F.1</b> |
|-------------------------|----------------|------------|
| 項目を選んでくだ<br>さい(2/3ヤ゚ージ) | ▶ベル測定単位        | F.2        |
|                         | b∿"# • オフセット   | F.3        |
|                         | データ通信          | <b>F.4</b> |
|                         | ↓次<br>(その他の項目) | F.5        |

- ⑦ ファンクションキーを選択し て、設定を行います。
- (C24-C27) 自動サーチ設定 ▶ \* 🖉 ● 給電電圧の場合は、ファンク ションキーを押して、数値を

⑤ 自動サーチ設定を選択。

システム設定

項目を選んでくだ さい(3/3ページ)

設定して下さい。

⑥ 設定したい項目を選択します。

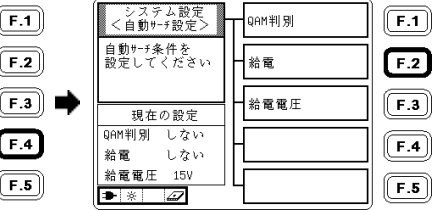

| システム設定<br><自動サーチ設定>  | T <sup>j</sup> õ | <b>F.1</b> |
|----------------------|------------------|------------|
| 自動サーチ条件を<br>設定してください | しない              | <b>F.2</b> |
| 現在の設定                | -                | <b>F.3</b> |
| QAM判別 しない<br>給電 する   | -                | <b>F.4</b> |
| 給電電圧 15V<br>● ※      | 4                | <b>F.5</b> |

| システム設定<br><自動サーチ設定>  | 電 <sub>圧+</sub> | <b>F.1</b> |
|----------------------|-----------------|------------|
| 自動サーチ条件を<br>設定してください | 電圧一             | F.2        |
| 現在の設定                | -               | <b>F.3</b> |
| QAM判別 しない<br>給電 しない  | -               | <b>F.4</b> |
| 1                    |                 |            |

| QAM 判別 | QAM 判別(ANNEX、変調方式の判断)を行うかどうか選択します。 |
|--------|------------------------------------|
| 給電     | 自動サーチ中に給電を行うかどうか選択します。             |
| 給電電圧   | 自動サーチ中の給電の電圧を設定します。                |

# 6. 測定についての詳細

# 6.1 測定範囲と表示範囲

本器の測定範囲と表示範囲は、以下のとおりです。

#### 表 6-1 VHF・UHF・CATV の測定範囲と表示範囲

| 測定項目 |                    | 測定範囲                | 表示範囲                | 表示範囲外の           | 時の LCD 表示 |
|------|--------------------|---------------------|---------------------|------------------|-----------|
| レベル  | アナログ               | 20~120dBμV          | 18 <b>~</b> 122dBμV | $<$ 18dB $\mu$ V | >122dB    |
|      | デジタル(地上波・CATV 下り)  | 35 <b>~</b> 120dBμV | 18∼122dBµV (※1)     | $<$ 18dB $\mu$ V |           |
|      | BS デジタル CATV パススルー | 40~120dBμV          | 40~122dBμV          | $<$ 40dB $\mu$ V |           |
|      | 新2軸衛星共同受信システム      | 40~120dBμV          | 40~122dBμV          | $<$ 40dB $\mu$ V |           |
|      | B 系統(JCSAT-4)      |                     |                     |                  |           |
| V/S  |                    | -25~25dB            | -27 <b>~</b> 27dB   | -                | -         |

※1 デジタル放送のレベル測定では、35dBμV未満の場合に WGAL が表示されます。このときのレベル指示値は参考値であり、測定確度は保証していませんので、アンテナの方向調整などにお使いください。 また、信号入力の無い状態でも18dBμV以上のレベルが表示されます。これは原理上、ノイズレベルがアナログよりも高く表

示されるためで、異常ではありません。

# 表 6-2 地上デジタル測定の測定範囲と表示範囲

| 測定項目   |       | 測定範囲 表示範囲          |           | 表示範囲外の時の LCD 表示 |          |
|--------|-------|--------------------|-----------|-----------------|----------|
| MER    | QPSK  | 5~26dB             |           | <5dB            | >26dB    |
|        | 16QAM | 10~                | 27dB      | <10dB           | >27dB    |
|        | 64QAM | 15~                | 27dB      | <15dB           | >27dB    |
| BER    | Pre   | 7.0E−2~2.0E−8、0E+0 |           | 0. 0E+0         | >7.8E-2  |
|        | Post  | 5.0E−1~2.          | 0E-5、0E+0 | 0. 0E+0         | >5. 0E-1 |
| 換算 C/N |       | 5~30dB             | 3∼32dB    | <3dB            | >32dB    |

| 測定項目 |        | 測定範囲 表示範囲 |           | 表示範囲外の時の LCD 表示 |          |
|------|--------|-----------|-----------|-----------------|----------|
| MER  | 16QAM  | 15~35dB   |           | <15dB           | >35dB    |
|      | 32QAM  | 18~35dB   |           | <18dB           | >35dB    |
|      | 64QAM  | 20~35dB   |           | <20dB           | >35dB    |
|      | 128QAM | 23~35dB   |           | <23dB           | >35dB    |
|      | 256QAM | 27~35dB   |           | <27dB           | >35dB    |
| BER  | Pre    | 1.0E−2~1. | 0E-8、0E+0 | 0.0E+0          | >1. 0E-2 |

### 表 6-3 CATV デジタル測定の測定範囲と表示範囲

# 表 6-4 BS・CS 測定の測定範囲と表示範囲

| 測定項目                             |                      | 測定範囲       | 表示範囲 表示範囲外の時の LCD 表示                                  |            | 時の LCD 表示 |  |
|----------------------------------|----------------------|------------|-------------------------------------------------------|------------|-----------|--|
| レベル                              |                      | 45~100dBμV | $43 \sim 102 dB \mu V$ <43 dB $\mu V$ >102 dB $\mu V$ |            |           |  |
| C/N (※1)                         |                      | 5~25dB     | 3∼27dB                                                | <3dB >27dB |           |  |
| MER                              | QPSK (1/2, 2/3, 3/4) | 5~20dB     | 表示範囲に制限を設けていませんが、<br>実際には MER の原理上からの制限を受けます。         |            |           |  |
|                                  | QPSK (5/6)           | 6~20dB     |                                                       |            |           |  |
|                                  | QPSK (7/8)           | 7~20dB     |                                                       |            |           |  |
|                                  | TC8PSK (2/3)         | 10~20dB    |                                                       |            |           |  |
| BER 1. 0E-3~1. 0E-8、0E+0 0. 0E+0 |                      | >1E-3      |                                                       |            |           |  |

※1 測定範囲、および表示範囲は、入力信号レベルが 55dB µ V 以上の場合です。

BS・CS デジタル測定画面では、アナログ放送の C/N 測定はできません。アナログ放送の C/N 測定は、マルチ測定画面またはシ ングル測定画面で行ってください。

# 6.2 レベル測定の条件

本器のレベル測定の条件は、以下のとおりです。

# 表 6-5 レベル測定の条件

| 帯域       |                 | 測定信号             | 本器の表示                    | 測定帯域幅         | 検波方式  | 演算補正           |
|----------|-----------------|------------------|--------------------------|---------------|-------|----------------|
| フレフゲ     |                 | 映像搬送波            | VIDEO                    |               | ピーク検波 | ** ** *        |
|          | アテロク            | 音声搬送波            | SOUND                    |               |       | 補止なし           |
|          | 地上              |                  | 地上デジタル                   |               |       | 5 ポイント測定、帯域補正  |
|          | デジタル            | UFDINI           | 地上デジタル <mark>高</mark>    |               | 平均值検波 | 24 ポイント測定、帯域補正 |
|          | CATV下り          | BPSK、QPSK        | CATV デジタル                |               |       | 5 ポイント測定、帯域補正  |
|          | デジタル            | 16~256QAM        | CATV デジタル <mark>高</mark> |               |       | 24 ポイント測定、帯域補正 |
|          | パイロット           | CW               | CW                       |               | ピーク検波 | 補正なし           |
| 地上波・CATV | CATV 上り<br>デジタル | 帯域 300kHz 未満     | 300kHz 未満                | 280kHz        |       | 1ポイント測定、補正なし   |
|          |                 | 帯域 300kHz        | 300kHz                   |               |       | 1ポイント測定、帯域補正   |
|          |                 | 帯域 375kHz        | 375kHz                   |               |       | 1ポイント測定、帯域補正   |
|          |                 | 帯域 400kHz        | 400kHz                   |               |       | 1ポイント測定、帯域補正   |
|          |                 | 带域 600kHz 600kHz |                          | 2 ポイント測定、帯域補正 |       |                |
|          | (CATV 上り        | 帯域 750kHz        | 750kHz                   | lz 平均f        | 亚均体检冲 | 2 ポイント測定、帯域補正  |
|          | 以外の             | 帯域 800kHz        | 800kHz                   |               | 平均恒快波 | 2 ポイント測定、帯域補正  |
|          | デジタル            | 帯域 1.0MHz        | 1. OMHz                  |               |       | 3 ポイント測定、帯域補正  |
|          | 変調波も            | 帯域 1.5MHz        | 1.5MHz                   |               |       | 5 ポイント測定、帯域補正  |
|          | 測定可能)           | 帯域 1.6MHz        | 1.6MHz                   |               |       | 5 ポイント測定、帯域補正  |
|          |                 | 帯域 1.8MHz        | 1.8MHz                   |               |       | 5 ポイント測定、帯域補正  |
|          |                 | 帯域 2.0MHz        | 2. OMHz                  |               |       | 5ポイント測定、帯域補正   |

| 帯域              |                  | 測定信号       | 本器の表示   | 測定帯域幅   | 検波方式         | 演算補正           |
|-----------------|------------------|------------|---------|---------|--------------|----------------|
|                 |                  | 帯域 3.0MHz  | 3. OMHz | 280kHz  | 平均値検波        | 5 ポイント測定、帯域補正  |
| 地上波・GATV        | CATV 上り<br>ゴミンクル | 帯域 3.2MHz  | 3. 2MHz |         |              | 5 ポイント測定、帯域補正  |
| (祝さ)            | ナンダル             | 帯域 6.0MHz  | 6. OMHz |         |              | 5 ポイント測定、帯域補正  |
| BS デジタル CATV    | パススルー            |            | パススルー   | 280kHz  | 平均值検波        | 5 ポイント測定、帯域補正  |
|                 | アナログ             | FM         |         |         |              |                |
| BS • N-SAT-110  | ゴミクル             | BPSK、QPSK、 | -       | 34.5MHz | 平均值検波        | 補正なし           |
|                 | テジダル             | TC8PSK     |         |         |              |                |
| CS              | アナログ             | FM         |         |         |              |                |
| (N-SAT-110      | ゴジクリ             | ODSK       | -       | 27MHz   | 平均值検波        | 補正なし           |
| を除く)            | ナンダル             | QF3N       |         |         |              |                |
| 新2軸システム         | アナログ             | FM         |         | 07MU-   | 亚坎佐伦波        | <b>オ</b> エ た I |
| JCSAT-3         | デジタル             | QPSK       | _       |         | 十均삩快波        | 補正なし           |
| 新2軸システム JCSAT-4 |                  | シン2ジク      | 280kHz  | 平均值検波   | 5ポイント測定、帯域補正 |                |

## 6.3 デジタル放送のレベル測定原理

- ・ 本器は、地上波、CATV 上り・下り、BS・CS のデジタル放送のレベル測定に対応しています。
- ・ 地上デジタル、CATV デジタル、それぞれに標準と高精度の測定モードを備えています。
- CATV 上りのデジタル信号には、QPSK、BPSK、MSK などの変調方式があり、伝送帯域はケーブルモデムの機種によって異なります。本器は、各伝送帯域幅に合わせたレベル測定が可能となっていますが、モデムの機種によっては、上り信号が極めて短時間しか送信されないものや、送信周波数が頻繁に変わる方式のものがあり、レベル測定のできない場合があります。「5.2.10 CATV 上りの測定」もあわせてご覧ください。
- ・ 以降にデジタル放送波のレベル測定方法を示します。(BS デジタル CATV パススルー方式については、「5.2.9 BS デジタル CATV パススルーの測定」参照)

表 6-6 デジタル放送のレベル測定原理

| 周波数帯域 | 地上波・CATV                                      | ′ (5∼870MHz)         | BS · CS (950~2150MHz)                       |
|-------|-----------------------------------------------|----------------------|---------------------------------------------|
|       | 標準                                            | 高精度                  | 標準                                          |
|       | チャンネル帯域幅を5等分して、そ                              | チャンネル帯域全体を 250kHz 間隔 | チャンネル帯域幅と同じ測定帯域                             |
|       | れぞれの中心で測定。補正を行った                              | で 24 点測定。補正を行った後、電   | で電力測定。BSとCSは自動判別。                           |
|       | 後、電力の総和を算出。                                   | カの総和を算出。             |                                             |
|       | 測定帯域幅<チャンネル帯域幅                                | 測定帯域幅<チャンネル帯域幅       | 測定帯域幅≒チャンネル帯域幅                              |
| 測定原理  | f1     f2     f3     f4     f5       チャンネル帯域幅 | f1     f1            | 0           測定帯域幅 (CS)           測定帯域幅 (BS) |
| 変調方式  | 地上デジタル、CATV デジタル                              | 地上デジタル、CATV デジタル     | BPSK、QPSK、TC8PSK                            |
|       | 5点測定により、マルチパスなどに                              | 5点測定に対し、さらに測定精度が     | 測定帯域幅が伝送帯域とほぼ同じ                             |
|       | よる測定誤差を低減しています。測                              | 高くなりますが、測定時間がやや長     | ため、帯域補正が必要ありません。                            |
| 特長    | 定時間が短いため、アンテナの方向                              | くなります。地上デジタル放送で、     |                                             |
|       | 調整や、マルチ測定で多数のチャン                              | マルチパスがひどい状態でのレベ      |                                             |
|       | ネルを測定する場合に便利です。                               | ル測定に有効です。            |                                             |

| 周波数帯域 | 地上波・CATV(5~870MHz)                                        |                                                   |                                                   |                                                                                                    |
|-------|-----------------------------------------------------------|---------------------------------------------------|---------------------------------------------------|----------------------------------------------------------------------------------------------------|
| 伝送帯域幅 | 400kHz 以下                                                 | 600~800kHz                                        | 1MHz                                              | 1.5~6MHz                                                                                                    |
|       | チャンネル帯域の<br>中心周波数で測定<br>し、補正を行って                          | チャンネル帯域を2等分し、そ<br>れぞれの中心で測定。補正を<br>行った後、電力の総和を算出。 | チャンネル帯域を3等分し、そ<br>れぞれの中心で測定。補正を行<br>った後、電力の総和を算出。 | チャンネル帯域を5等分し、そ<br>れぞれの中心で測定。補正を行<br>った後、電力の総和を算出。                                                                   |
|       | 電刀を昇出。                                                    | 測定帯域幅<チャンネル帯域幅                                    | 測定帯域幅<チャンネル帯域幅                                    | 測定帯域幅<チャンネル帯域幅                                                                                                    |
| 測定原理  | 10<br>チャンネル帯域幅                                            | f1     f2       チャンネル帯域幅                          | f1 f2 f3     f3     f+ シネル帯域幅→                    | f1         f2         f3         f4         f5           チャンネル帯域幅         チャンネル帯域幅         f1         f1         f5 |
| 変調方式  | MSK、BPSK、QPSK、                                            | 16~256QAM、OFDM                                    | •                                                 | ·                                                                                                    |
| 特長    | ケーブルモデムによる上りの各伝送帯域幅に対応しています。ただし、伝送帯域幅が広くなるほど測定ポイント数が多く    |                                                   |                                                   |                                                                                                    |
|       | なりますので測定速度が遅くなります。この測定方法は地上波・CATV 下りにも対応していますので、上記周波数帯域にお |                                                   |                                                   |                                                                                                    |
|       | いて測定可能です。                                                 |                                                   |                                                   |                                                                                                    |

### 6.4 デジタル測定のサンプル数について

デジタル測定のサンプル数は、MER 測定の際に取得する IQ データの数です。通常、地上デジタル測定、BS・CS デジタ ル測定は 1000、CATV デジタル測定は 4000 に設定されていますが、必要に応じて変更することができます。サンプル 数が多いほど安定した測定値が得られますが、その分測定時間が長くなります。 各デジタル測定のサンプル数は、以下のとおり変更することができます。 (サンプル数の変更方法は、「5.4 チャンネル設定の変更」参照)

#### 表 6-8 地上デジタル測定のサンプル数

| 設定   |         | 測定するキャリアの本数(サンプル数)                                                |  |  |
|------|---------|-------------------------------------------------------------------|--|--|
| 1000 | 通常の状態   | 選択されている階層のキャリア 1000 本(1000 サンプル)                                  |  |  |
| 2000 | 設定変更が必要 | 選択されている階層のキャリア 2000 本(2000 サンプル)                                  |  |  |
| ALL  | 設定変更が必要 | 選択されている階層のキャリア全体<br>(サンプル数は、放送の伝送モードと、その階層に使用されているセグメント数により異なります) |  |  |

※ 地上デジタル測定では、OFDM キャリアの測定本数がサンプル数になります。

### 表 6-9 CATV デジタル測定のサンプル数

| 設定   |         | 測定サンプル数 |
|------|---------|---------|
| 1000 | 設定変更が必要 | 1000    |
| 4000 | 通常の設定   | 4000    |
| 8000 | 設定変更が必要 | 8000    |

#### 表 6-10 BS・CS デジタル測定のサンプル数

| 設定   |         | 測定サンプル数 |
|------|---------|---------|
| 1000 | 通常の状態   | 1000    |
| 2000 | 設定変更が必要 | 2000    |
| 4000 | 設定変更が必要 | 4000    |

#### 6.5 デジタル放送の MER と BER

MER(モジュレーションエラーレシオ)は、デジタル変調信号の受信 状態を数値で表したものであり、値が大きいほど良好な受信状態 です。MERは、コンスタレーション上の理想シンボル点のベクト ル c の大きさと、理想シンボル点から各シンボル点への誤差ベク トル e の大きさの平均を計算して、その電力比で表されます。 (コンスタレーションについては、「6.12 デジタル放送のコンス タレーション表示」参照)

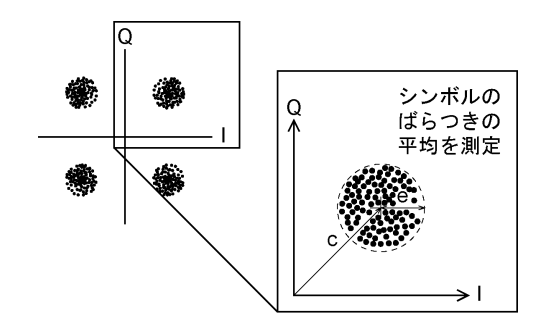

図 6-1 MER の測定原理

BER(ビットエラーレート)は、デジタル放送のデータが最終的にどのくらい正確に受信されているかをデータの誤り率 で示したもので、BER = 誤りビット数/単位時間あたりの送信ビット数となります。 デジタル放送測定の概念を以下に示します。

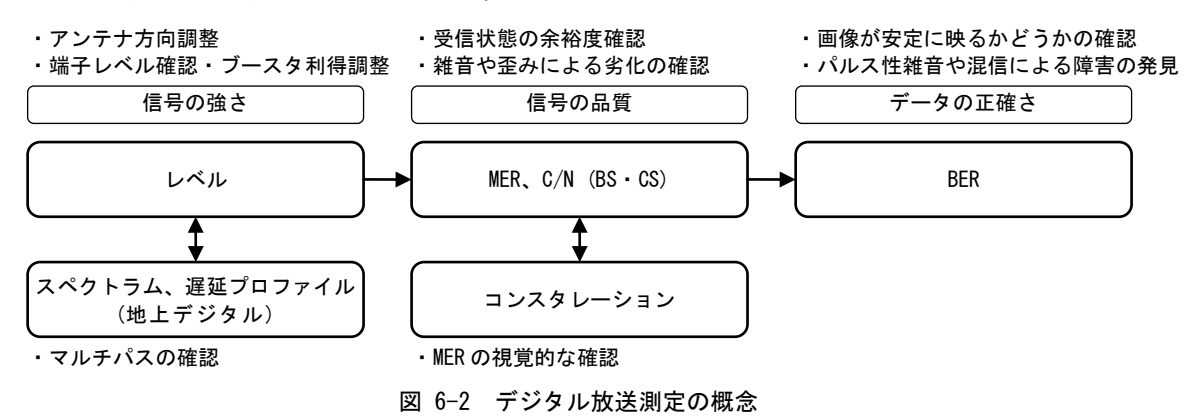

### 6.6 地上デジタル放送の MER、BER 測定

地上デジタル測定では、MER または換算 C/N と、BER を測定することができます。BER は通常の RS 復号前 (Pre)のほか に、切り換えにより RS 復号後 (Post) も測定することができます。

受信側での誤り訂正(前方誤り訂正)の訂正数をもとに測定する簡易 BER のため、BER (Pre)が 2.0E-4 以上のときは測 定値の誤差が大きくなります。

RS 復号後の BER(Post)は、パケット(デジタル放送で扱う一定数のデータの集まり)単位でエラーを測定しているため、 パケット内のデータの半分が訂正不能であると仮定して求めています。

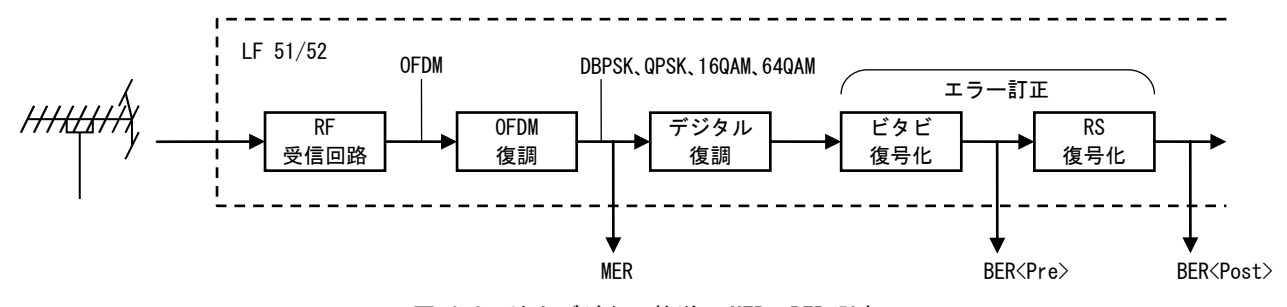

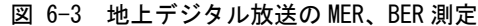

放送が階層伝送の場合は、階層を選んでMER と BER の測定を行うことができます。特に階層の切り換え操作を行わない場合は、最弱階層(最もビットレートの高い階層 = 通常は 64QAM) が自動的に選択されます。

ワンセグ放送(携帯受信向けの1セグメント放送)が行われているチャンネルでは、A 階層を選択することにより、ワンセグ放送の MER と BER を測定することができます。

### 6. 測定についての詳細

参考として、地上デジタル放送における MER、BER と受信状態の目安を以下に示します。

# 表 6-11 地上デジタルの MER と受信状態の目安 (64QAM (3/4)の場合)

| MER               | 受信状態            |
|-------------------|-----------------|
| >25dB             | 良好              |
| 25dB<br> <br>20dB | 余裕大<br>★<br>余裕小 |
| <20dB             | 正常に受信できない       |

# 表 6-12 地上デジタルの BER と受信状態の目安

| BER(Pre)        | OK/NG 表示 | 受信状態             |
|-----------------|----------|------------------|
| 0. 0E+0         | ОК       | 良好               |
| 2. 0E−8~2. 0E−4 | 表示なし     | 受信条件の変動に対する余裕が不足 |
| >2. 0E-4        | NG       | 画像が映らない          |

## 6.7 地上デジタル放送の換算 C/N 測定

地上デジタル測定の換算 C/N は、パイロット信号の MER をもとに受信機入力 C/N に換算した値を表示するものです。 パイロット信号 (DBPSK)の MER をもとに計算するので、測定範囲が広く、階層や変調方式に依存しません。換算 C/N を 表示させる方法については、「5.3.5 地上デジタル放送の BER、MER、換算 C/N の測定」をご覧ください。

注意 換算 C/N は、MER をもとに受信機(本器)の C/N 劣化を補正して求めた等価的な値ですので、マルチパスや妨害波の影響がある場合は、実際の入力 C/N に対する誤差が生じます。

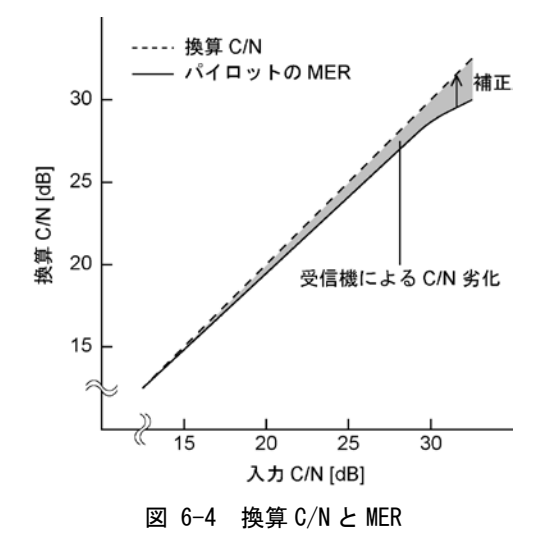

# 6.8 地上デジタル放送の遅延プロファイル

地上デジタル放送の電波は、送信所から受信機のアンテナまで直接届くものと、建物や地形の影響により反射・回折・ 散乱して届くものがあります。前者は直接波と呼ばれ、後者は時間的に遅れて到達することから遅延波と呼ばれます。 遅れ時間の異なる複数の電波が同時に受信されると、受信波形に歪みが発生して、受信レベルが十分であっても BER 悪化などの受信障害となります。これはマルチパス障害と呼ばれ、アナログ TV 放送では、いわゆるゴースト画像とし て認識できます。地上デジタル放送では、受信画像からマルチパス障害を知ることができませんが、本器の遅延プロ ファイル測定機能(LF 52 のみ)により遅延波の状態を知ることができます。

遅延プロファイルは、横軸が遅れ時間、縦軸が信号の強さを表しています。遅延波の強さは、直接波の強さに対する 比(D/U比)(※1)で表されます。直接波のみが受信されている良好な受信状態では、遅れ時間ゼロの位置だけに信号成 分が現れますが、遅延波が発生している場合は、遅れた位置にも信号が現れます。遅延プロファイルにより、遅延波 の発生状況を詳細に把握することができます。

※1 D/U 比・・・Desired signal to Undesired signal ratio = 希望波対妨害波比(直接波対遅延波の比)

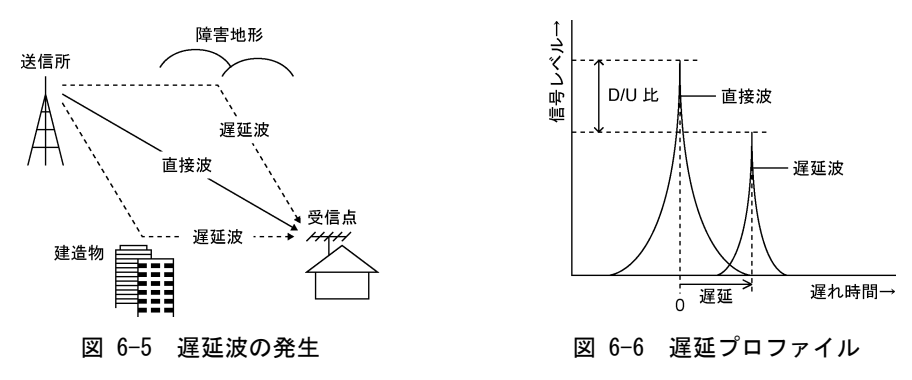

# 6.9 CATV デジタル放送の MER、BER 測定

本器の CATV デジタル測定では、MER と RS 復号前 (Pre)の BER 値を測定することができます。BER は、受信側での誤り 訂正(前方誤り訂正)の訂正数をもとに測定する簡易 BER のため、BER (Pre)が 2.0E-4 以上のときは測定値に誤差が生 じます。

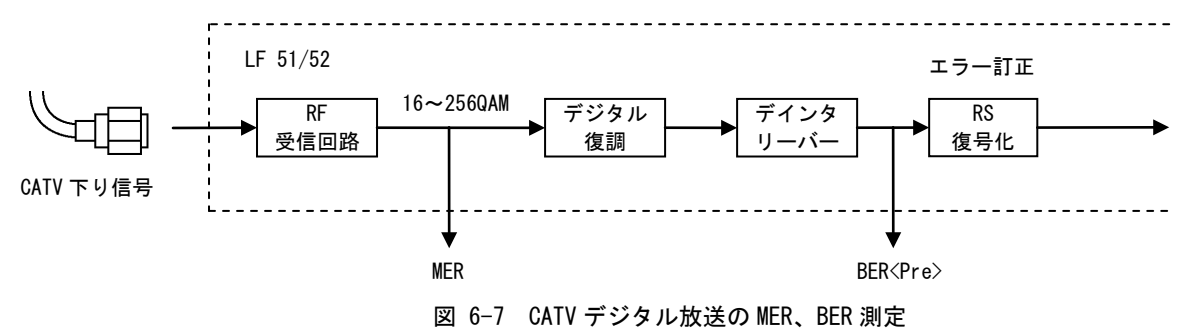

参考として、CATV デジタル放送における BER と受信状態の目安を示します。 MER の測定原理については「6.5 デジタル放送の MER と BER」を参照してください。

### 表 6-13 CATV デジタルの BER と受信状態の目安

| BER(Pre)      | OK/NG 表示 | 受信状態                |  |
|---------------|----------|---------------------|--|
| 0. 0E+0       | ОК       | 良好                  |  |
| 1.0E-8∼2.0E-4 | 表示なし     | 受信条件の変動に対して余裕が少ない状態 |  |
| >2. 0E-4      | NG       | 正常な受信ができない          |  |

### 6.10 BS・CS デジタル放送の C/N 測定

本器のBS・CSのC/N測定は、以下のように受信波のキャリアレベルとノイズレベルを測定しています。この方式は、 ブースタやブロックコンバータの周波数特性の影響を受けることなく測定することができますが、原理上、スペクト ラムアナライザによる測定値との差が生じるため、その補正計算を行って表示しています。

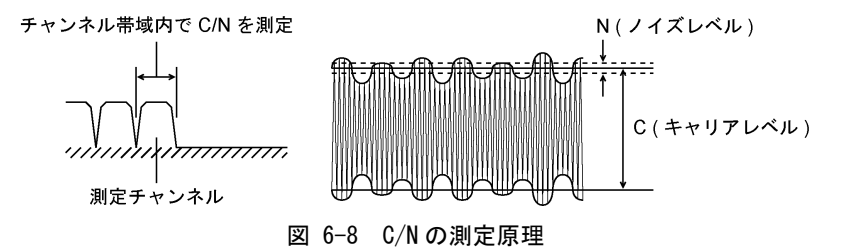

本器の C/N 測定には、モード1、モード2の2つのモードがあり、出荷時はモード1に設定されています。通常はモ ード1のままでご使用ください。

【参照】 モードの切り換え → 「5.10.11 BS・CS デジタルの C/N 測定の設定」

表 6-14 C/N 測定モード

| モード1 | スペクトラムアナライザによる C/N 測定値とほぼ同等になるように補正した指示値です。   |
|------|-----------------------------------------------|
|      | 測定画面上では単に C/N と表示されます。                        |
| モード2 | 補正計算を行わない指示値です。測定画面上では C/N MODE 2 と表示されます。    |
|      | 伝送系のノイズを含んでいるためスペクトラムアナライザによる C/N 測定値とは異なります。 |

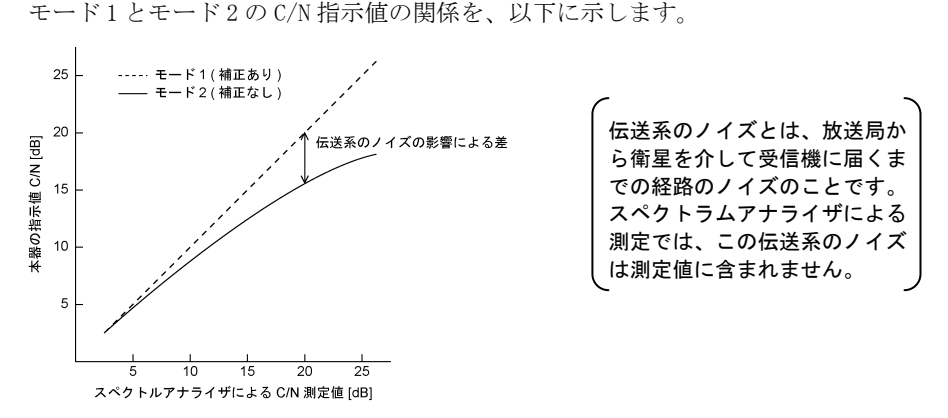

図 6-9 C/Nの測定モードと指示値

参考として、BS・CSにおける C/N の目安を示します。(以下の変調方式(符号化率)以外で放送される場合があります) ここでの C/N 値は、スペクトラムアナライザによる測定値です。(本器の C/N 測定モード1に相当)

| 表 | 6-15 | BS۰ | ・CS の | C/N | の | 目安 |
|---|------|-----|-------|-----|---|----|
|---|------|-----|-------|-----|---|----|

| 放送      | 変調方式*        | C/N [dB] |     |          |
|---------|--------------|----------|-----|----------|
|         | (符号化率)       | 限界値      | 基準値 | 推奨値(晴天時) |
| CS デジタル | QPSK (3/4)   | 6        | 12  | 14 以上    |
| BS デジタル | TC8PSK (2/3) | 11       | 17  | 19 以上    |

※ 参考: ARIB STD-B1, B20, B21 テレビ受信向上委員会「BS デジタル時代の受信システムハンドブック」 限界値:これ以下だと受信不能となる値 基準値:放送規格上の標準的な設計値 推奨値:基準値に対して 2dB の降雨減衰を考慮した値(晴天時にこの C/N 値を確保することが望ましい) 6.11 BS・CS デジタル放送の MER、BER 測定

#### 1) BS(ISDB-S) · CS(DVB-S/ISDB-S) BER 測定

BS (ISDB-S) ・ CS (DVB-S/ISDB-S) の BER 測定では、ビタビ復号後 (=RS 復号前) の BER 値を表示することができます。受 信側での誤り訂正をもとに測定する簡易 BER 方式のため、BER が 2.0E-4 以上のときは測定値の誤差が大きくなります。

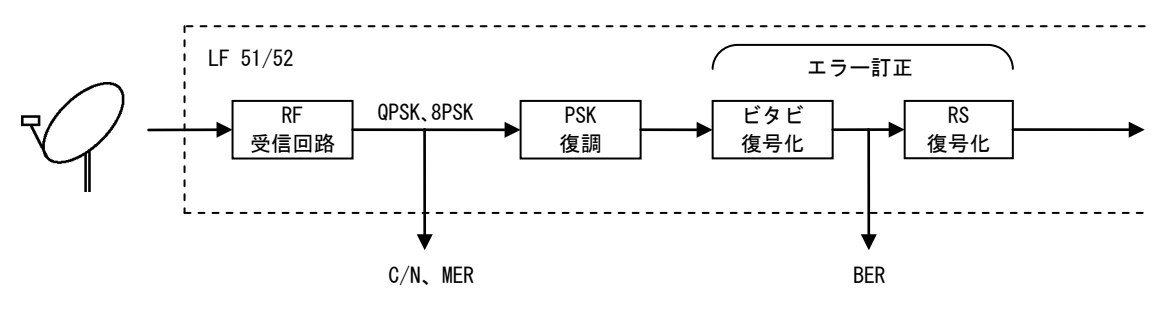

図 6-10 BS(ISDB-S)・CS(DVB-S/ISDB-S)放送の MER、BER 測定

参考 BS・CS デジタル放送受信における BER 測定のメリット

BS・CS デジタル放送の受信では、レベルや C/N が十分であっても、配線の接触不良やブースタの不調などによる僅かなノイズ混 入で画像が映らなくなったり乱れたりすることがあります。BER は、最終的なデジタル信号の受信状態を示す値ですので、端末 での BER を確認することにより、このような原因による障害を発見することができます。

注意 BER は、受信状態がある程度以上良ければゼロとなるため、レベルや C/N の余裕度を知ることができません。 必ずレベルと C/N も測定してください。BS・CS アンテナ設置工事の際は、まずレベル測定で取付け方向を正確に決定し、その後 に C/N と BER の確認を行ってください。

#### 6. 測定についての詳細

C/N と BER の関係を以下に示します。この図は本器の実測例であり、C/N と BER の関係は受信装置の特性により差があ ります。複数の本体に同一信号を入力したとき、機体間で BER の指示値が同じにならないことがありますが、これは C/N に対する BER の変化が非常に急峻なためで、異常ではありません。

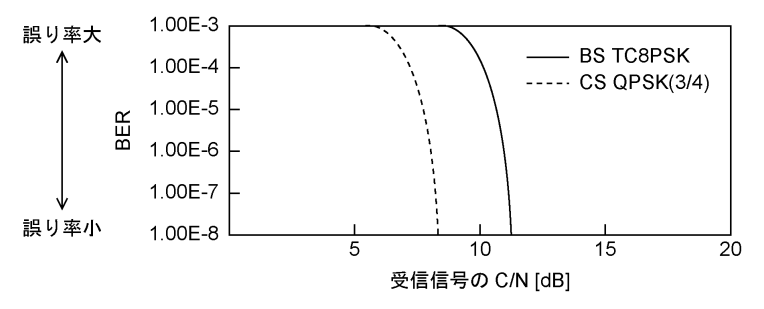

図 6-11 C/NとBERの関係

参考として、BS・CS における BER と受信状態の目安を示します。

| 表 | 6–16 | BS • | CS の | BER | と受信状態 |
|---|------|------|------|-----|-------|
|---|------|------|------|-----|-------|

| BER           | OK/NG 表示 | 受信状態       |  |  |
|---------------|----------|------------|--|--|
| 0. 0E+0       | ОК       | 良好         |  |  |
| 1.0E-8∼2.0E-4 | 表示なし     | 不安定        |  |  |
| >2. 0E-4      | NG       | 正常な受信ができない |  |  |

#### 2) CS(DVB-S2) BER 測定

CS (DVB-S2)の BER 測定では、BCH 復号後の BER 値を表示することができます。DVB-S2 の FEC の特性上、BER は所要 C/N 付近で急激な変化を示します。

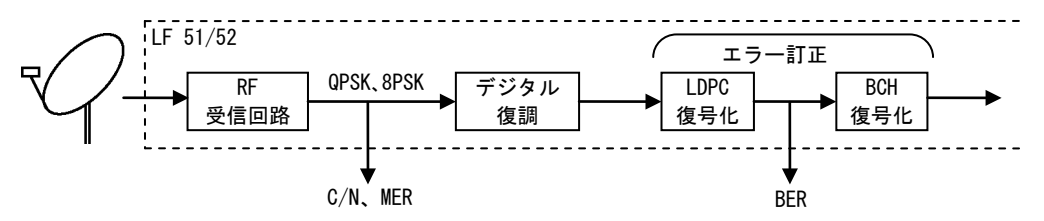

## 図 6-12 CS (DVB-S2) 放送の MER、BER 測定

参考として、CS(DVB-S2)における BER と受信状態の目安を示します。

表 6-17 CS (DVB-S2)の BER と受信状態

| BER           | OK/NG 表示 | 受信状態       |  |  |
|---------------|----------|------------|--|--|
| 0. 0E+0       | ОК       | 良好         |  |  |
| 1.0E-8~2.0E-4 | 表示なし     | 不安定        |  |  |
| >2. 0E-4      | NG       | 正常な受信ができない |  |  |

#### 3) MER 測定

MERは C/N が大きいほど大きな値となりますが、伝送系のノイズやデータの復調誤りの影響を含むため、条件によって C/N と値が異なってきます。(下図参照)

G/T 値の大きい大口径パラボラアンテナの設置工事などを行う場合は、MER の変化が少なくなりますので、方向調整は レベル測定で行ってください。

【参照】 MER について → 「6.5 デジタル放送の MER と BER」

C/N について → 「6.10 BS・CS デジタル放送の C/N 測定」

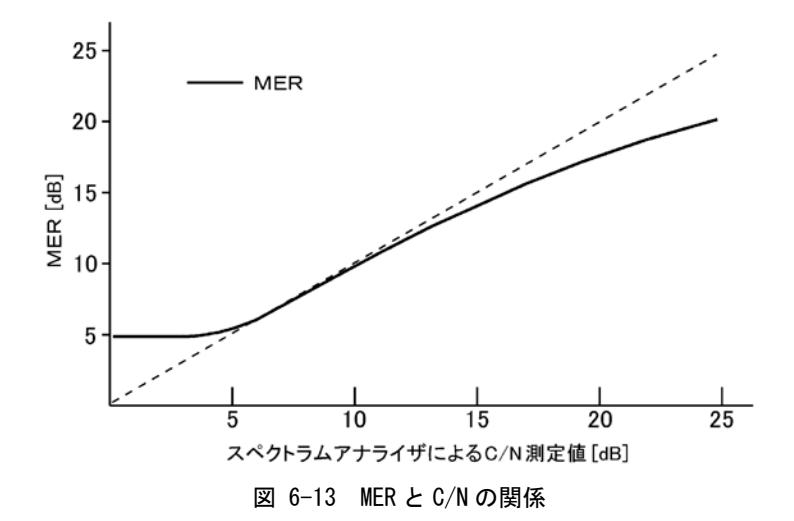

6.12 デジタル放送のコンスタレーション表示

コンスタレーションとは、デジタル変調波のデータポイント(シンボル)を位相と振幅の情報としてベクトル座標上に 表現したもので、デジタル放送の受信状態を視覚的に捉えることができます。信号点のバラツキが小さいほどノイズ が少なく良好な受信状態です。以下にコンスタレーション表示の例を示します。

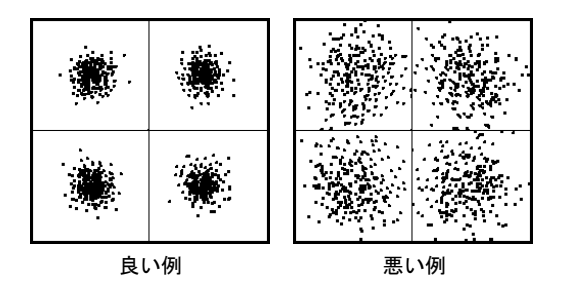

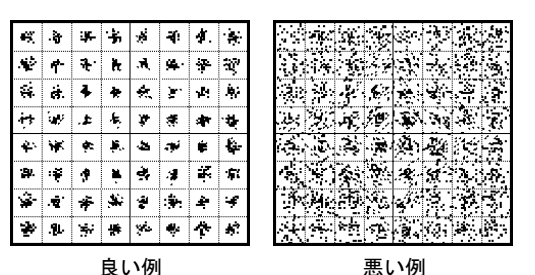

図 6-14 CS デジタル (JCSAT-3・4) QPSK

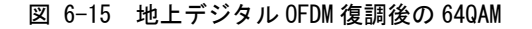

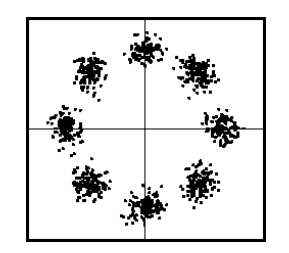

図 6-16 BS デジタル TC8PSK+BPSK

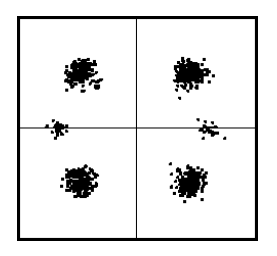

図 6-17 110 度 CS (N-SAT-110) QPSK+BPSK

#### 6. 測定についての詳細

デジタル測定画面の変調表示がくUNLOCK>のときは、コンスタレーション表示画面の左下にもくUNLOCK>と表示されます。 この状態でのコンスタレーション表示は、正常なものではありません。

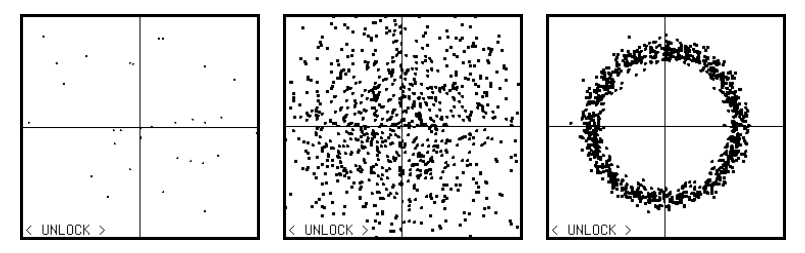

図 6-18 〈UNLOCK〉状態のコンスタレーション表示例

コンスタレーション画面を保存するときは、デジタル測定画面でデータ保存を選択して保存することにより、コンス タレーション表示のデータも一緒に保存されます。(「5.5.2 測定データの保存」参照) CSV ファイルには、コンスタレーションデータは保存されません。

また、画面をそのまま BMP(ビットマップ)形式の画像ファイルとしてメモリーカードへ保存することもできます。BMP 保存の方法については、「5.9.1 メモリーカードへの画面保存」を参照してください。

# 7. リモートコントロール(LF 52 のみ)

データ通信機能により、PCから本器のリモートコントロールや、測定データの転送ができます。 通信には、一般的なシリアルターミナルソフトウエア(Windows 付属のハイパーターミナルなど)を利用できます。 通信条件の設定方法については、「5.10.9 データ通信の設定(LF 52のみ)」を参照してください。

# 7.1 シリアルインタフェース仕様 (RS232C)

表 7-1 シリアルインタフェース仕様

| コネクタ    |         | 9PIN Dsub コネクタ                     |
|---------|---------|------------------------------------|
| 通信方式    |         | 全二重                                |
| 同期方式    |         | 調歩同期式                              |
| パラメータ   | X パラメータ | 無効 / 有効                            |
|         | データビット長 | 7ビット / 8ビット                        |
| パリティビット |         | なし / 偶数 / 奇数                       |
|         | スタートビット | 1ビット                               |
|         | ストップビット | 1ビット / 2ビット                        |
|         | ボーレート   | 2400 / 4800 / 9600 / 19200 / 38400 |

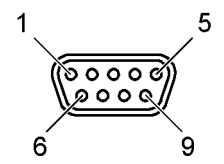

図 7-1 コネクタ図

表 7-2 コネクタピン配列

| ピン番号 | 信号名 | ピン番号 | 信号名 | ピン番号 | 信号名 |
|------|-----|------|-----|------|-----|
| 1    | -   | 4    | -   | 7    | RTS |
| 2    | RXD | 5    | GND | 8    | CTS |
| 3    | TXD | 6    | -   | 9    | -   |

# 7.2 PCとの接続

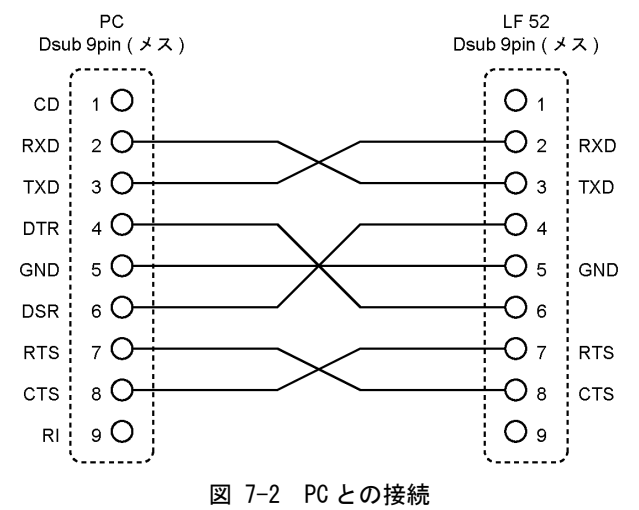
#### 7.3 コマンドの構成

#### ●送信

リモートコマンドは、コマンド、パラメータ、デリミタで構成します。

[コマンド] + [スペース] + [パラメータ 1] + [,] + [パラメータ 2] + [,] + ・・・ + [デリミタ]

#### ・ コマンド

大文字3文字からなるASCIIコードです。(小文字は使用できません) コマンドとパラメータの間には、スペースコードを1文字以上入れてください。

#### ・ パラメータ

ASCII コードで構成されます。 パラメータが複数の場合、各パラメータは「,」で区切ってください。

#### ・ デリミタ

本器のデリミタは、CR+LF(ODH、OAH)です。

#### ●応答

コマンドの種類によってはパラメータに「?」を送ることにより、設定状態を読み出すことができます。また、通信エ ラーなどが発生したときは、エラーメッセージが出力されます。 これら応答メッセージの構成は、上記送信コマンドと同様です。

# 7.4 送信コマンド一覧

## 表 7-3 送信コマンド一覧表

| 分類           | コマンド | パラメータ | 説明                 |
|--------------|------|-------|--------------------|
| 基本制御コマンド     | ARR  | p1~p3 | チャンネルテーブルの呼び出し     |
|              | PRG  | p1~p4 | 測定条件設定の呼び出し/書き込み   |
|              | DAT  | p1~p4 | 測定データの呼び出し/書き込み    |
|              | MDT  | -     | 測定日時の出力            |
|              | CPY  | p1    | 設定/測定データの一括コピー     |
|              | VOL  | _     | 外部電圧の出力            |
|              | POW  | -     | 電源電圧の出力            |
|              | BLT  | p1    | バックライトのオンオフ        |
| 測定制御コマンド     | M/S  | p1    | マルチ/シングル/デジタルの切り換え |
|              | CHN  | p1    | チャンネル番号の設定         |
|              | PEK  | p1    | ピークホールドのオンオフ       |
|              | DCO  | p1    | コンバータ供給電圧のオンオフ     |
|              | DUA  | p1    | デュアルビームアンテナの衛星切り換え |
|              | LEV  | p1    | 測定データの出力           |
|              | RTY  | -     | 再同期・QAM 判別         |
| 測定条件設定変更コマンド | CHD  | p1~p3 | チャンネルデータの設定        |
|              | INS  | -     | チャンネルデータの追加        |
|              | DEL  | -     | 単チャンネルデータの削除       |
|              | DEA  | _     | 全チャンネルデータの削除       |
|              | SCL  | p1~p3 | レベルスケールの設定         |
|              | DCV  | p1    | コンバータ供給電圧の設定       |

| 分類           | コマンド | パラメータ | 説明                 |
|--------------|------|-------|--------------------|
| 測定条件設定変更コマンド | CNE  | p1    | C/N のオンオフ          |
|              | CPM  | p1    | C/Nと MER の切り換え     |
|              | SMP  | p1    | MER サンプル数の設定       |
|              | LYR  | p1    | 測定階層の設定            |
|              | BER  | p1    | BER Pre/Post の切り換え |
|              | ANX  | p1    | 放送規格の設定            |
|              | MOD  | p1    | 変調方式の設定            |
|              | SMR  | p1    | シンボルレートの設定         |
| システム設定コマンド   | APC  | p1    | オートパワーオフ時間の設定      |
|              | BEP  | p1    | キー操作音のオンオフ         |
|              | CON  | p1    | コントラストの設定          |
|              | BLC  | p1    | バックライト点灯時間の設定      |
|              | REG  | p1    | レジューム機能の設定         |
|              | PRT  | p1    | 印刷内容の設定            |
|              | UNT  | p1    | 測定単位の設定            |
|              | 0FS  | p1、p2 | レベルオフセットの設定        |
|              | DTE  | p1~p6 | 日時の設定              |
|              | CNI  | p1    | C/N 測定モードの設定       |
|              | SHB  | p1    | CATV 中心周波数の設定      |
|              | SRC  | p1~p3 | 自動サーチの設定           |
| その他のコマンド     | CPR  | -     | 測定条件設定の出力          |
|              | CDA  | p1    | 測定データの出力           |
|              | CDP  | p1    | 測定データの出力(プリンタ出力書式) |
|              | GTL  | -     | リモート状態の解除          |

- 7.5 コマンド詳細
  - 7.5.1 基本制御コマンド
  - 1) チャンネルテーブルの呼び出し

| コマンド | 送  | 信パラメータ  | 説明・備考                      |
|------|----|---------|----------------------------|
| ARR  | p1 | 202~257 | 地上波・CATV                   |
|      |    | 301~434 | BS • CS                    |
|      |    | ?       | 問い合わせ(p2、p3 は不要)           |
|      | p2 | 0       | デジタル放送波をサーチする場合(p3 = 2or3) |
|      |    | 1       | 音声周波数                      |
|      |    | 2       | NICAM 周波数                  |
|      | р3 | 0       | 自動サーチしない                   |
|      |    | 1       | 自動サーチする(アナログ)              |
|      |    | 2       | 自動サーチする(地上デジタル)            |
|      |    | 3       | 自動サーチする(アナログ+地上・CATV デジタル) |

※ p1のパラメータは「9.1 チャンネルテーブル一覧」を参照してください。 p2、p3は、地上波・CATVでのみ有効です。周波数追加や自動サーチしない場合、またはBSパススルーのテーブルを呼び 出す場合は不要です。 2) 測定条件設定の呼び出し/書き込み

| コマンド | 送  | 信パラメータ    | 説明・備考                |
|------|----|-----------|----------------------|
| PRG  | p1 | 1~99999   | 測定条件設定の番号            |
|      |    | ?         | 設定状態の問い合わせ(p2~p4は不要) |
|      | p2 | 0         | 呼び出し(p4 は不要)         |
|      |    | 1         | 書き込み                 |
|      |    | 2         | 消去 (p4 は不要)          |
|      |    | ?         | データ有無の問い合わせ(p4は不要)   |
|      | р3 | 0         | 内部メモリー               |
|      |    | なし        |                      |
|      |    | 1         | メモリーカード              |
|      | p4 | ASCII ⊐−ド | 名前                   |
|      |    | 22 文字以内   |                      |
|      |    | なし        | 名前(自動)               |

### ●設定状態の応答

| コマンド | 応  | 答パラメータ    | 説明・備考          |
|------|----|-----------|----------------|
| PRG  | p1 | 1~99999   | 呼び出されている設定番号   |
|      |    | _         | 設定が呼び出されていないとき |
|      | p2 | 0         | 内部メモリー         |
|      |    | 1         | メモリーカード        |
|      | р3 | 0.0~100.0 | 内部メモリーの残量[%]   |
|      | p4 | 0.0~100.0 | メモリーカードの残量[%]  |

●データ有無の応答

| コマンド | 応  | 答パラメータ  | 説明・備考     |
|------|----|---------|-----------|
| PRG  | p1 | 1~99999 | 測定条件設定の番号 |
|      | p2 | 0       | データなし     |
|      |    | 1       | データあり     |
|      | р3 | 0       | 内部メモリー    |
|      |    | 1       | メモリーカード   |

3) 測定データの呼び出し/書き込み

| コマンド | 送  | 信パラメータ    | 説明・備考                |
|------|----|-----------|----------------------|
| DAT  | p1 | 1~99999   | 測定データの番号             |
|      |    | 0         | データ呼び出し終了(p2~p4は不要)  |
|      |    | ?         | 設定状態の問い合わせ(p2~p4は不要) |
|      | p2 | 0         | 呼び出し(p4 は不要)         |
|      |    | 1         | 書き込み                 |
|      |    | 2         | 消去 (p4 は不要)          |
|      |    | ?         | データ有無の問い合わせ(p4は不要)   |
|      | р3 | 0         | 内部メモリー               |
|      |    | なし        |                      |
|      |    | 1         | メモリーカード              |
|      | p4 | ASCII コード | 名前                   |
|      |    | 22 文字以内   |                      |
|      |    | なし        | 名前(自動)               |

●設定状態の応答

| コマンド | 応  | 答パラメータ    | 説明・備考           |
|------|----|-----------|-----------------|
| DAT  | p1 | 1~99999   | 呼び出されているデータ番号   |
|      |    | -         | データが呼び出されていないとき |
|      | p2 | 0         | 内部メモリー          |
|      |    | 1         | メモリーカード         |
|      | р3 | 0.0~100.0 | 内部メモリーの残量[%]    |
|      | p4 | 0.0~100.0 | メモリーカードの残量[%]   |

### ●データ有無の応答

| コマンド | 応  | 答パラメータ  | 説明・備考    |
|------|----|---------|----------|
| DAT  | p1 | 1~99999 | 測定データの番号 |
|      | p2 | 0       | データなし    |
|      |    | 1       | データあり    |
|      | р3 | 0       | 内部メモリー   |
|      |    | 1       | メモリーカード  |

4) 測定日時の出力

| コマンド | 送信パラメータ |    | 説明・備考 |
|------|---------|----|-------|
| MDT  | p1      | なし | -     |

| コマンド | 応  | 答パラメータ | 説明・備考 |  |
|------|----|--------|-------|--|
| MDT  | p1 | ****   | 西暦    |  |
|      | p2 | 1~12   | 月     |  |
|      | р3 | 1~31   | 日     |  |
|      | p4 | 0~23   | 時     |  |
|      | p5 | 0~59   | 分     |  |
|      | p6 | 0~59   | 秒     |  |

※ 測定データ呼び出し中は、その測定が行われた日時を出力します。

5) 設定/測定データの一括コピー

| コマンド | 送  | 信パラメータ | 説明・備考                |
|------|----|--------|----------------------|
| CPY  | p1 | 0      | 本体の設定をメモリーカードへ一括コピー  |
|      |    | 1      | メモリーカードの設定を本体へ一括コピー  |
|      |    | 2      | 本体のデータをメモリーカードへ一括コピー |
|      |    | 3      | メモリーカードのデータを本体へ一括コピー |
|      |    | ?      | メモリーカード有無の問い合わせ      |

| コマンド | 応答パラメータ |   | 説明・備考     |
|------|---------|---|-----------|
| CPY  | p1      | 0 | メモリーカードなし |
|      |         | 1 | メモリーカードあり |

6) 外部電圧の出力

| コマンド | 送信パラメータ |    | 説明・備考 |
|------|---------|----|-------|
| VOL  | p1      | なし | -     |

| コマンド | 応答パラメータ |           | 説明・備考   |
|------|---------|-----------|---------|
| VOL  | p1      | 0.0~100.0 | 外部電圧[V] |
|      | p2      | 0         | AC      |
|      |         | 1         | DC      |

### 7) 電源電圧の出力

| コマンド | 送信パラメータ |    | 説明・備考 |
|------|---------|----|-------|
| POW  | p1      | なし | -     |

| コマンド | 応答パラメータ | 説明・備考 |
|------|---------|-------|
| POW  | p1      | 電源電圧  |

### 8) バックライトのオンオフ

| コマンド | 送信パラメータ |   | 説明・備考 |
|------|---------|---|-------|
| BLT  | p1      | 0 | オフ    |
|      |         | 1 | オン    |
|      |         | ? | 問い合わせ |

- 7.5.2 測定制御コマンド
- 1) マルチ/シングル/デジタルの切り換え

| コマンド | 送信パラメータ |   | 説明・備考        |
|------|---------|---|--------------|
| M/S  | p1      | 0 | マルチ測定画面      |
|      |         | 1 | シングル測定画面     |
|      |         | 2 | デジタル測定画面     |
|      |         | 3 | 遅延プロファイル(※1) |
|      |         | ? | 問い合わせ        |

- ※1 遅延プロファイルを設定するには、あらかじめ地上デジタル測定が呼び出されている必要があります。手動で地上デジタ ル測定画面を呼び出しておくか、「M/S 2」コマンドで地上デジタル測定を呼び出した後、「M/S 3」コマンドを実行してく ださい。
- 2) チャンネル番号の設定

| コマンド | 送信パラメータ |       | 説明・備考  |
|------|---------|-------|--------|
| CHN  | p1      | 1~200 | カーソル番号 |
|      |         | +     | 1 つ増やす |
|      |         | -     | 1 つ減らす |
|      |         | ?     | 問い合わせ  |

| コマンド | 応答パラメータ |       | 説明・備考     |
|------|---------|-------|-----------|
| CHN  | p1      | 1~200 | 現在のカーソル番号 |
|      | p2      | 1~200 | 上限値       |

3) ピークホールドのオンオフ

| コマンド | 送信パラメータ |   | 説明・備考 |
|------|---------|---|-------|
| PEK  | p1      | 0 | オフ    |
|      |         | 1 | オン    |
|      |         | ? | 問い合わせ |

4) コンバータ供給電圧のオンオフ

| コマンド | 送信パラメータ |   | 説明・備考 |
|------|---------|---|-------|
| DCO  | p1      | 0 | オフ    |
|      |         | 1 | オン    |
|      |         | ? | 問い合わせ |

5) デュアルビームアンテナの衛星切り換え

| コマンド | 送信パラメータ |   | 説明・備考     |
|------|---------|---|-----------|
| DUA  | p1      | 0 | JCSAT-3 号 |
|      |         | 1 | JCSAT-4 号 |
|      |         | ? | 問い合わせ     |

※ BS・CS で、デュアルビームアンテナのマルチのみ有効。

創定データの出力

| コマンド | 送信パラメータ |   | 説明・備考         |
|------|---------|---|---------------|
| LEV  | p1      | 0 | コマンド入力前の測定データ |
|      |         | 1 | コマンド入力後の測定データ |

※ 遅延プロファイルの測定データを出力する場合は「CDA」コマンドを使用してください。「LEV」コマンドでは出力されません。

なお、遅延プロファイル測定中は BER、MER ともに測定できません。そのため、遅延プロファイル測定中の「LEV」コマンドに対しては、BER、MER 値は無効「---」を応答します。

#### ●地上波アナログ・CATV 測定データの応答

| コマンド | 応答パラメータ | 説明・備考 |
|------|---------|-------|
| LEV  | p1      | レベル   |
|      | p2      | V/S   |

### ●BS・CS 通常測定データの応答

| コマンド | 応答パラメータ | 説明・備考 |
|------|---------|-------|
| LEV  | p1      | レベル   |
|      | p2      | C/N   |

●BS・CS デュアルビームシングル測定データの応答

| コマンド | 応答パラメータ | 説明・備考    |
|------|---------|----------|
| LEV  | p1      | 3号のレベル   |
|      | p2      | 3 号の C/N |
|      | p3      | 4号のレベル   |
|      | p4      | 4 号の C/N |

●BS・CS デジタル測定データの応答

| コマンド | 応  | 答パラメータ | 説明・備考        |
|------|----|--------|--------------|
| LEV  | p1 |        | レベル          |
|      | p2 |        | C/N または MER  |
|      | р3 | 0      | UNLOCK       |
|      |    | 1      | BPSK (1/2)   |
|      |    | 2      | QPSK (1/2)   |
|      |    | 3      | QPSK (2/3)   |
|      |    | 4      | QPSK (3/4)   |
|      |    | 5      | QPSK (5/6)   |
|      |    | 6      | QPSK (7/8)   |
|      |    | 7      | TC8PSK (2/3) |
|      | p4 | -      | _            |
|      | p5 |        | BER          |

●地上デジタル測定データの応答

| コマンド | 応  | 答パラメータ | 説明・備考                |
|------|----|--------|----------------------|
| LEV  | p1 | 0      | A 階層                 |
|      |    | 1      | B 階層                 |
|      |    | 2      | C 階層                 |
|      | p2 | 0      | DQPSK                |
|      |    | 1      | QPSK                 |
|      |    | 2      | 16QAM                |
|      |    | 3      | 64QAM                |
|      | р3 | 0      | 1/2                  |
|      |    | 1      | 2/3                  |
|      |    | 2      | 3/4                  |
|      |    | 3      | 5/6                  |
|      |    | 4      | 7/8                  |
|      | p4 |        | C/N または MER          |
|      | р5 |        | BER(Pre)またはBER(Post) |

●CATV デジタル測定データの応答

| コマンド | 応  | 答パラメータ | 説明・備考                       |
|------|----|--------|-----------------------------|
| LEV  | p1 | 1      | ANNEX B                     |
|      |    | 2      | ANNEX C                     |
|      | p2 | 0      | 16QAM                       |
|      |    | 1      | 32QAM                       |
|      |    | 2      | 64QAM                       |
|      |    | 3      | 128QAM                      |
|      |    | 4      | 256QAM                      |
|      | р3 |        | シンボルレート(1/1000)[Msymbols/s] |
|      | p4 |        | MER                         |
|      | p5 |        | BER                         |

7) 再同期・QAM 判別

| コマンド | 送信パラメータ |    | 説明・備考         |
|------|---------|----|---------------|
| RTY  | p1      | なし | CATV デジタルのみ有効 |

#### 7.5.3 測定条件設定変更コマンド

1) チャンネルデータの設定

| コマンド | 送  | 信パラメータ      | 説明・備考                              |
|------|----|-------------|------------------------------------|
| CHD  | p1 | 1~200       | チャンネル番号                            |
|      |    | なし          | 最終チャンネルの後に追加                       |
|      |    | ?           | 問い合わせ(p2、p3 は不要)                   |
|      | p2 | ASCII コード   | チャンネル名(※1)                         |
|      |    | 6 文字以内      |                                    |
|      | р3 | 5.00~870.00 | チャンネル周波数[MHz] 50kHz ステップ(地上波・CATV) |
|      |    | 950~2600    | チャンネル周波数[MHz] 1MHz ステップ(BS・CS)     |

※1 地上波・CATVでは、最後の2文字は以下のような特別な意味を持ちます。 CATVデジタル測定画面で「:q」または「:Q」以外を指定した場合、設定変更を行いません。 地上デジタル測定画面で「:o」または「:0」以外を指定した場合、設定変更を行いません。

- 「:v」 映像キャリア測定用(アナログ放送)
- 「:s」 音声キャリア測定用(アナログ放送)
- 「:n」 ナイカムキャリア測定用(アナログ放送)
- 「:o」 地上デジタル測定用(高速測定)
- 「:0」 地上デジタル測定用(高精度測定)
- 「:q」 CATV デジタル測定用(高速測定)
- 「:Q」 CATV デジタル測定用(高精度測定)
- 「:p」 BS パススルー測定用
- 「:x」 新2軸衛星共同受信システム

#### 「:c」 CW 測定用

- 「:a」 上りデジタル測定用(信号帯域 300kHz 未満)
- 「:b」 上りデジタル測定用(信号帯域 300kHz)
- 「:d」 上りデジタル測定用(信号帯域 375kHz)

- 「:f」 上りデジタル測定用(信号帯域 400kHz)
- 「:g」 上りデジタル測定用(信号帯域 600kHz)
- 「:h」 上りデジタル測定用(信号帯域 750kHz)
- 「:i」 上りデジタル測定用(信号帯域 800kHz)
- 「:i」 上りデジタル測定用(信号帯域 1.0MHz)
- 「:k」
   上りデジタル測定用(信号帯域 1.5MHz)
- K」 エリアングル例だ用(旧方帝域1.5mll2
- 「:1」 上りデジタル測定用(信号帯域 1.6MHz)
- 「:m」 上りデジタル測定用(信号帯域 1.8MHz)
- 「:r」 上りデジタル測定用(信号帯域 2.0MHz)
- 「:t」 上りデジタル測定用(信号帯域 3.0MHz)
- 「:u」 上りデジタル測定用(信号帯域 3.2MHz)
- 「:w」 上りデジタル測定用(信号帯域 6.0MHz)
- 2) チャンネルデータの追加

| コマンド | 送信パラメータ |    | 説明・備考 |
|------|---------|----|-------|
| INS  | p1      | なし | -     |

3) 単チャンネルデータの削除

| コマンド | 送信パラメータ |    | 説明・備考 |
|------|---------|----|-------|
| DEL  | p1      | なし | -     |

4) 全チャンネルデータの削除

| コマンド | 送信パラメータ |    | 説明・備考 |
|------|---------|----|-------|
| DEA  | p1      | なし | -     |

5) レベルスケールの設定

| コマンド | 送信パラメータ |        | 説明・備考                |
|------|---------|--------|----------------------|
| SCL  | p1      | 0      | マニュアルレンジ             |
|      |         | 1      | オートレンジ(p2、p3 は不要)    |
|      |         | ?      | 問い合わせ(p2、p3 は不要)     |
|      | p2      | 40~120 | リファレンスレベル[dBuV]      |
|      |         | 46~126 | リファレンスレベル[dBuV(emf)] |
|      |         | -20~60 | リファレンスレベル[dBmV]      |
|      |         | -70~10 | リファレンスレベル[dBmW]      |
|      | p3      | 2      | 2[dB/DIV]            |
|      |         | 5      | 5[dB/DIV]            |
|      |         | 10     | 10[dB/DIV]           |

6) コンバータ供給電圧の設定

| コマンド | 送信パラメータ |       | 説明・備考        |
|------|---------|-------|--------------|
| DCV  | p1      | 11~18 | コンバータ供給電圧[V] |
|      |         | ?     | 問い合わせ        |

7) C/N のオンオフ

| コマンド | 送信パラメータ |   | 説明・備考 |
|------|---------|---|-------|
| CNE  | p1      | 0 | オフ    |
|      |         | 1 | オン    |
|      |         | ? | 問い合わせ |

※ BS・CSのみ有効。(ただしデジタルを除く)

8) C/NとMERの切り換え

| コマンド | 送信パラメータ |   | 説明・備考 |
|------|---------|---|-------|
| CPM  | p1      | 0 | C/N   |
|      |         | 1 | MER   |
|      |         | ? | 問い合わせ |

※ BS・CS/地上デジタルのみ有効。

### 9) MER サンプル数の設定

| コマンド | 送信パラメータ |      | 説明・備考                  |
|------|---------|------|------------------------|
| SMP  | p1      | 1000 | 地上/CATV/BS・CS デジタルのみ有効 |
|      |         | 2000 | 地上/BS・CS デジタルのみ有効      |
|      |         | 4000 | CATV/BS・CS デジタルのみ有効    |
|      |         | 8000 | CATV デジタルのみ有効          |
|      |         | ALL  | 地上デジタルのみ有効             |
|      |         | ?    | 問い合わせ                  |

### 10) 測定階層の設定

| コマンド | 送信パラメータ |   | 説明・備考 |
|------|---------|---|-------|
| LYR  | p1      | 0 | A 階層  |
|      |         | 1 | B 階層  |
|      |         | 2 | C 階層  |
|      |         | ? | 問い合わせ |

※ 地上デジタルのみ有効。

11) BER Pre/Post の切り換え

| コマンド | 送信パラメータ |   | 説明・備考 |
|------|---------|---|-------|
| BER  | p1      | 0 | Pre   |
|      |         | 1 | Post  |
|      |         | ? | 問い合わせ |

※ 地上デジタルのみ有効。

#### 12) 放送規格の設定

| コマンド | 送信パラメータ |   | 説明・備考   |
|------|---------|---|---------|
| ANX  | p1      | 1 | ANNEX B |
|      |         | 2 | ANNEX C |
|      |         | ? | 問い合わせ   |

※ CATV デジタルのみ有効。

### 13) 変調方式の設定

| コマンド | 送信パラメータ |   | 説明・備考                  |
|------|---------|---|------------------------|
| MOD  | p1      | 0 | 16QAM (ANNEX Bのときは無効)  |
|      |         | 1 | 32QAM (ANNEX Bのときは無効)  |
|      |         | 2 | 64QAM                  |
|      |         | 3 | 128QAM (ANNEX Bのときは無効) |
|      |         | 4 | 256QAM                 |
|      |         | ? | 問い合わせ                  |

※ CATV デジタルのみ有効。

14) シンボルレートの設定

| コマンド | 送信パラメータ |           | 説明・備考                |
|------|---------|-----------|----------------------|
| SMR  | p1      | 5000~6000 | (1/1000)[Msymbols/s] |
|      |         | ?         | 問い合わせ                |

※ CATV デジタルのみ有効。

### 15) CS デジタル放送規格の設定

| コマンド | 送信パラメータ |   | 説明・備考            |
|------|---------|---|------------------|
| DVB  | p1      | 1 | DVB-S (JCSAT-3)  |
|      |         | 2 | DVB-S2 (JCSAT-3) |
|      |         | ? | 問い合わせ (JCSAT-3)  |
|      | p2      | 1 | DVB-S (JCSAT-4)  |
|      |         | 2 | DVB-S2 (JCSAT-4) |
|      |         | ? | 問い合わせ (JCSAT-4)  |

※1 CS デジタルのみ有効。

※2 p2は、デュアル測定時のみ有効。

- 7.5.4 システム設定コマンド
- 1) オートパワーオフ時間の設定

| コマンド | 送信パラメータ |   | 説明・備考 |
|------|---------|---|-------|
| APC  | p1      | 0 | 5分    |
|      |         | 1 | 10 分  |
|      |         | 2 | 30 分  |
|      |         | 3 | 60 分  |
|      |         | 4 | 連続    |
|      |         | ? | 問い合わせ |

2) キー操作音のオンオフ

| コマンド | 送信パラメータ |   | 説明・備考 |
|------|---------|---|-------|
| BEP  | p1      | 0 | オフ    |
|      |         | 1 | オン    |
|      |         | ? | 問い合わせ |

3) コントラストの設定

| コマンド | 送信パラメータ |        | 説明・備考 |
|------|---------|--------|-------|
| CON  | p1      | -10~10 |       |
|      |         | ?      | 問い合わせ |

4) バックライト点灯時間の設定

| コマンド | 送信パラメータ |   | 説明・備考 |
|------|---------|---|-------|
| BLC  | p1      | 0 | 10 秒  |
|      |         | 1 | 30 秒  |
|      |         | 2 | 1分    |
|      |         | 3 | 連続    |
|      |         | ? | 問い合わせ |

5) レジューム機能の設定

| コマンド | 送信パラメータ |   | 説明・備考 |
|------|---------|---|-------|
| REG  | p1      | 0 | 無効    |
|      |         | 1 | 有効    |
|      |         | ? | 問い合わせ |

6) 印刷内容の設定

| コマンド | 送信パラメータ |   | 説明・備考     |
|------|---------|---|-----------|
| PRT  | p1      | 0 | 測定数値      |
|      |         | 1 | 画面表示      |
|      |         | 2 | 測定数値と画面表示 |
|      |         | ? | 問い合わせ     |

7) 測定単位の設定

| コマンド | 送信パラメータ |   | 説明・備考     |
|------|---------|---|-----------|
| UNT  | p1      | 0 | dBuV      |
|      |         | 1 | dBuV(emf) |
|      |         | 2 | dBmV      |
|      |         | 3 | dBmW      |
|      |         | ? | 問い合わせ     |

8) レベルオフセットの設定

| コマンド | 送信パラメータ |            | 説明・備考        |
|------|---------|------------|--------------|
| 0FS  | p1      | -10.0~10.0 | レベルオフセット[dB] |
|      |         | ?          | 問い合わせ(p2は不要) |
|      | p2      | 0          | 地上波・CATV     |
|      |         | 1          | BS · CS      |

| コマンド | 応答パラメータ |            | 説明・備考                 |
|------|---------|------------|-----------------------|
| 0FS  | p1      | -10.0~10.0 | 地上波・CATV レベルオフセット[dB] |
|      | p2      | -10.0~10.0 | BS・CS レベルオフセット[dB]    |

9) 日時の設定

| コマンド | 送信パラメータ |      | 説明・備考            |
|------|---------|------|------------------|
| DTE  | p1      | **** | 西暦               |
|      |         | ?    | 問い合わせ(p2~p6 は不要) |
|      | p2      | 1~12 | 月                |
|      | р3      | 1~31 | П                |
|      | p4      | 0~23 | 時                |
|      | р5      | 0~59 | 分                |
|      | p6      | 0~59 | 秒                |

10) C/N 測定モードの設定

| コマンド | 送信パラメータ |   | 説明・備考 |
|------|---------|---|-------|
| CNI  | p1      | 0 | モード1  |
|      |         | 1 | モード2  |
|      |         | ? | 問い合わせ |

11) CATV 中心周波数の設定

| コマンド | 送信パラメータ |   | 説明・備考 |
|------|---------|---|-------|
| SHB  | p1      | 0 | 設定1   |
|      |         | 1 | 設定 2  |
|      |         | ? | 問い合わせ |

12) 自動サーチの設定

| コマンド | 送  | 信パラメータ | 説明・備考            |
|------|----|--------|------------------|
| SRC  | p1 | 0      | QAM 判別しない        |
|      |    | 1      | QAM 判別する         |
|      |    | ?      | 問い合わせ(p2、p3 は不要) |
|      | p2 | 0      | 給電しない            |
|      |    | 1      | 給電する             |
|      | р3 | 11~18  | コンバータ供給電圧[V]     |

### 7.5.5 その他のコマンド

1) 測定条件設定の出力

| コマンド | 送  | 信パラメータ | 説明・備考 |
|------|----|--------|-------|
| CPR  | p1 | なし     | -     |

※ 出力例 (<EOF>は 1AH です)

ARR 202<CR+LF>

COM VHF+UHF<CR+LF>

- CHD , 1:V, 91.25<CR+LF>
- CHD , 3:V, 103.25<CR+LF>
- CHD , 4:V, 171.25<CR+LF>
- CHD , 6:V, 183.25<CR+LF>
- CHD , 8:V, 193.25<CR+LF>
- CHD , 10:V, 205.25<CR+LF>
- CHD , 12:V, 217.25<CR+LF>
- CHD , 42:V, 645.25<CR+LF>

<EOF>

測定データの出力

| コマンド | 送信パラメータ |   | 説明・備考         |
|------|---------|---|---------------|
| CDA  | p1      | 0 | コマンド入力前の測定データ |
|      |         | 1 | コマンド入力後の測定データ |

※ 通常時の出力例 (<EOF>は 1AH です)

1:V 91.25 88.9<CR+LF>

3:V 103.25 86.5<CR+LF>

4:V 171.25 89.6<CR+LF>

6:V 183.25 87.1<CR+LF>

8:V 193.25 84.7<CR+LF>

- 10:V 205.25 88.2<CR+LF>
- 12:V 217.25 88.4<CR+LF>

42:V 645.25 81.3<CR+LF>

<EOF>

※ 遅延プロファイル測定時の出力例

27:0 557.00 2 2<CR+LF>

-83.85 -50.6<CR+LF>

<CR+LF>

-83.64 -62.3<CR+LF>

<CR+LF>

1 行目

チャンネル名:、変調方式(o = 地上デジタル高速測定、0 = 地上デジタル高精度測定)、周波数、伝送モード(0 = モード 1、1 = モード 2、2 = モード 3)、ガードインターバル(0 = 1/32、1 = 1/16、2 = 1/8、3 = 1/4)

2 行目以降

時間[us]、D/U比[dB]

3) 測定データの出力(プリンタ出力書式)

| コマンド | 送信パラメータ |   | 説明・備考         |
|------|---------|---|---------------|
| CDP  | p1      | 0 | コマンド入力前の測定データ |
|      |         | 1 | コマンド入力後の測定データ |

#### ※ 出力例

| [TV]      | VHF+UHF |        | <cr></cr>        |  |
|-----------|---------|--------|------------------|--|
|           |         |        | <cr></cr>        |  |
|           | CH      | FREQ   | LEVEL <cr></cr>  |  |
|           |         | [MHz]  | [dBuV] <cr></cr> |  |
| ======    |         |        | =====< <cr></cr> |  |
| (VHF)     |         |        | <cr></cr>        |  |
|           | 1:V     | 91.25  | 88.9 <cr></cr>   |  |
|           | 3:V     | 103.25 | 86. 5 <cr></cr>  |  |
|           | 4:V     | 171.25 | 89.6 <cr></cr>   |  |
|           | 6:V     | 183.25 | 87.1 <cr></cr>   |  |
|           | 8:V     | 193.25 | 84.7 <cr></cr>   |  |
|           | 10:V    | 205.25 | 88.2 <cr></cr>   |  |
|           | 12:V    | 217.25 | 88.4 <cr></cr>   |  |
| (UHF)     |         |        | <cr></cr>        |  |
|           | 42:V    | 645.25 | 81.3 <cr></cr>   |  |
|           |         |        | <cr></cr>        |  |
| <lf></lf> |         |        |                  |  |

4) リモートの解除

| コマンド | 送  | 信パラメータ | 説明・備考 |
|------|----|--------|-------|
| GTL  | p1 | なし     |       |

## 5) エラーの応答

| コマンド | 応  | 答パラメータ | 説明・備考        |
|------|----|--------|--------------|
| ERR  | p1 | 1      | RS232C 通信エラー |
|      |    | 2      | コマンドエラー      |
|      |    | 3      | コマンドエラー      |
|      |    | 4      | パラメータエラー     |

### 8. 校正と修理について

製品は、工場出荷時、厳正な品質管理の下で仕様に基づいた性能の確認を実施していますが、部品の経年変化等により、性能に多少の変化が生じることがあります。製品の性能を安定した状態でお使いいただくため、定期的な校正をおすすめいたします。また、動作に不具合等があれば、修理が必要となります。製品校正および修理についてのご相談は、お買いあげになりました取扱代理店、本社または各営業所へご連絡ください。

# 9. 資料

## 9.1 チャンネルテーブル一覧

| テーブル No. | テーブル名         | 映像方式 | 音声方式 | チャンネル間隔<br>[MHz] | 音声周波数<br>fs-fv[MHz] |
|----------|---------------|------|------|------------------|---------------------|
| 202      | JAPAN VHF     | NTSC | М    | 6                | 4. 5                |
| 203      | JAPAN UHF     | NTSC | М    | 6                | 4.5                 |
| 204      | JAPAN VHF+UHF | NTSC | М    | 6                | 4.5                 |
| 205      | JAPAN CATV    | NTSC | М    | 6                | 4.5                 |
| 256      | BSパススルー       | -    | -    | 38.36            | _                   |
| 257      | シン2ジクBJCSAT-4 | -    | _    | 38.36            | _                   |

表 9-1 地上波・CATV チャンネルテーブルー覧表

※ No. 206~255 は、本器で使用していないチャンネルテーブルです。

## 表 9-2 衛星チャンネルテーブル一覧表

| テーブル No. | 衛星名                 | ローカル周波数 [GHz]          | 偏波 |
|----------|---------------------|------------------------|----|
| 261      | JCSAT-3 または JCSAT-4 | ブロックコンバータ(2600Mシステム-1) | I  |
| 301      | JAPAN BS            | 10. 678                | R  |
| 326      | SUPERBIRD B         | 10. 678                | ۷  |
| 327      | SUPERBIRD B         | 10. 678                | Н  |
| 328      | SUPERBIRD B         | 10. 873                | ٧  |
| 329      | SUPERBIRD B         | 10. 873                | Н  |
| 330      | SUPERBIRD B         | 10. 99                 | V  |
| 331      | SUPERBIRD B         | 10. 99                 | Н  |
| 332      | SUPERBIRD B         | 11.2                   | V  |
| 333      | SUPERBIRD B         | 11.2                   | Н  |

| テーブル No. | 衛星名         | ローカル周波数 [GHz] | 偏波 |
|----------|-------------|---------------|----|
| 334      | SUPERBIRD B | 11.3          | ٧  |
| 335      | SUPERBIRD B | 11.3          | Н  |
| 336      | SUPERBIRD B | ブロックコンバータ     | I  |
| 337      | SUPERBIRD C | 10. 678       | V  |
| 338      | SUPERBIRD C | 10. 678       | Н  |
| 339      | SUPERBIRD C | 10. 873       | ٧  |
| 340      | SUPERBIRD C | 10. 873       | Н  |
| 341      | SUPERBIRD C | 10. 99        | ۷  |
| 342      | SUPERBIRD C | 10. 99        | Н  |
| 343      | SUPERBIRD C | 11.2          | ٧  |
| 344      | SUPERBIRD C | 11.2          | Н  |
| 345      | SUPERBIRD C | 11.3          | V  |
| 346      | SUPERBIRD C | 11.3          | Н  |
| 347      | SUPERBIRD C | ブロックコンバータ     | -  |
| 348      | JCSAT1 • 2  | 10. 678       | ٧  |
| 349      | JCSAT1 · 2  | 10. 678       | Н  |
| 350      | JCSAT1 · 2  | 10. 873       | ۷  |
| 351      | JCSAT1 · 2  | 10. 873       | Н  |
| 352      | JCSAT1 • 2  | 10. 99        | ٧  |
| 353      | JCSAT1 · 2  | 10. 99        | Н  |
| 354      | JCSAT1 · 2  | 11.2          | V  |
| 355      | JCSAT1 · 2  | 11. 2         | Н  |
| 356      | JCSAT1 · 2  | 11.3          | ٧  |
| 357      | JCSAT1 • 2  | 11.3          | Н  |
| 358      | JCSAT1 · 2  | ブロックコンバータ     | -  |

| テーブル No. | 衛星名           | ローカル周波数 [GHz] | 偏波 |
|----------|---------------|---------------|----|
| 361      | JCSAT3        | 10. 873       | V  |
| 362      | JCSAT3        | 10. 873       | Н  |
| 363      | JCSAT3        | 10. 99        | V  |
| 364      | JCSAT3        | 10. 99        | Н  |
| 365      | JCSAT3        | 11.2          | ٧  |
| 366      | JCSAT3        | 11.2          | Н  |
| 367      | JCSAT3        | 11.3          | V  |
| 368      | JCSAT3        | 11.3          | Н  |
| 369      | JCSAT3        | ブロックコンバータ     | -  |
| 370      | JCSAT3        | 5. 15         | V  |
| 371      | JCSAT3        | 5. 15         | Н  |
| 372      | N-STAR a · b  | 11.2          | V  |
| 373      | N-STAR a · b  | 11.3          | V  |
| 374      | ASIA-SAT      | 5. 15         | V  |
| 375      | ASIA-SAT      | 5. 15         | Н  |
| 400      | N-SAT-110     | 10. 678       | R  |
| 401      | N-SAT-110     | 10. 678       | L  |
| 402      | ASIA-SAT 2·3  | 5. 15         | V  |
| 403      | ASIA-SAT 2·3  | 5. 15         | Н  |
| 404      | シン2ジクBJCSAT-3 | -             | V  |
| 407      | JCSAT4        | 10. 873       | V  |
| 408      | JCSAT4        | 10. 873       | Н  |
| 409      | JCSAT4        | 10.99         | V  |
| 410      | JCSAT4        | 10. 99        | Н  |
| 411      | JCSAT4        | 11.2          | V  |

| テーブル No. | 衛星名                  | ローカル周波数 [GHz]            | 偏波 |
|----------|----------------------|--------------------------|----|
| 412      | JCSAT4               | 11.2                     | Н  |
| 413      | JCSAT4               | 11.3                     | V  |
| 414      | JCSAT4               | 11.3                     | Н  |
| 415      | JCSAT3・4 デュアルビームアンテナ | 11.2                     | V  |
| 416      | JCSAT3・4 デュアルビームアンテナ | 11.2                     | Н  |
| 417      | JCSAT3・4 デュアルビームアンテナ | 10. 678                  | V  |
| 418      | JCSAT3・4 デュアルビームアンテナ | 10. 678                  | Н  |
| 419      | JCSAT3 デュアルビームアンテナ   | 11.2                     | V  |
| 420      | JCSAT3 デュアルビームアンテナ   | 11.2                     | Н  |
| 421      | JCSAT3 デュアルビームアンテナ   | 10. 678                  | V  |
| 422      | JCSAT3 デュアルビームアンテナ   | 10. 678                  | Н  |
| 423      | JCSAT4 デュアルビームアンテナ   | 11.2                     | V  |
| 424      | JCSAT4 デュアルビームアンテナ   | 11.2                     | Н  |
| 425      | JCSAT4 デュアルビームアンテナ   | 10. 678                  | V  |
| 426      | JCSAT4 デュアルビームアンテナ   | 10. 678                  | Н  |
| 427      | JCSAT3               | 10. 678                  | V  |
| 428      | JCSAT3               | 10. 678                  | Н  |
| 429      | JCSAT3 LNB 混合        | 11. 2/10. 678            | 共通 |
| 430      | JCSAT4               | 10. 678                  | V  |
| 431      | JCSAT4               | 10. 678                  | Н  |
| 432      | JCSAT4 LNB 混合        | 11. 2/10. 678            | 共通 |
| 433      | JCSAT4               | ブロックコンバータ                | -  |
| 434      | N-SAT-110            | 10. 127                  | L  |
| 475      | JCSAT-3 または JCSAT-4  | ブロックコンバータ (2600M システム-2) | -  |
| 547      | Intelsat-8           | 10. 678                  | Н  |

| テーブル No. | 衛星名        | ローカル周波数 [GHz] | 偏波 |
|----------|------------|---------------|----|
| 548      | Intelsat-8 | 11.2          | Н  |
| 549      | Intelsat-8 | 11.3          | Н  |

※ No. 302~325、359、360は、本器で使用していないチャンネルテーブルです。

## 9.2 設定一覧

#### 表 9-3 システム設定一覧表

| 設定項目                   | 出荷時設定          | システム設定初期化 | 設定の一括コピー |
|------------------------|----------------|-----------|----------|
| オートパワーオフ時間             | 5分             | 0         | 0        |
| キー操作音                  | オン             | 0         | 0        |
| 画面コントラスト               | 0              | 0         | ×        |
| 照明の点灯時間                | 10 秒           | 0         | 0        |
| レジューム機能                | 無効             | 0         | 0        |
| 印刷/BMP 保存(LF 52 のみ)    | BMP 保存(カード)    | 0         | 0        |
| レベル測定単位                | dB $\mu$ V     | 0         | 0        |
| レベル・オフセット              | 0              | 0         | ×        |
| データ通信(LF 52のみ)         | 有効/8/なし/1/9600 | 0         | 0        |
| 日付と時刻                  | 現在の時刻          | ×         | ×        |
| BS・CSの C/N 測定          | モード1           | 0         | 0        |
| CATV チャンネル周波数(C24-C27) | 設定1            | 0         | 0        |
| 自動サーチ設定                | QAM 判別「しない」    | 0         | 0        |
|                        | 給電「しない」        |           |          |
|                        | 給電電圧「15V」      |           |          |

表 9-4 測定設定一覧表

| 設定項目                      | 測定設定の保存 | 測定データの保存 | レジューム保存 |
|---------------------------|---------|----------|---------|
| チャンネル名称                   | 0       | 0        | 0       |
| チャンネル周波数                  | 0       | 0        | 0       |
| チャンネルの追加削除                | 0       | 0        | 0       |
| 搬送波の種別                    | 0       | 0        | 0       |
| DC 出力電圧                   | 0       | 0        | 0       |
| リファレンスレベル                 | 0       | 0        | 0       |
| dB/                       | 0       | 0        | 0       |
| オート・マニュアル切り換え             | 0       | 0        | 0       |
| BS・CS デジタル C/N 測定 ON/OFF  | 0       | 0        | 0       |
| BS・CS デジタル C/N・MER 切り換え   | 0       | 0        | 0       |
| SAMPLE 数                  | 0       | 0        | 0       |
| ピークホールド ON/OFF            | ×       | ×        | ×       |
| DC 出力 ON/OFF              | ×       | ×        | ×       |
| 衛星切替                      | ×       | 0        | ×       |
| 地上デジタル BER Pre/Post       | 0       | 0        | 0       |
| 地上デジタル MER、換算 C/N         | 0       | 0        | 0       |
| 地上デジタル 階層選択               | ×       | 0        | ×       |
| CATV デジタル 規格/変調/シンボルレート設定 | 0       | 0        | 0       |
## LEADER

リーダー電子株式会社 http://www.leader.co.jp 本社・国内営業部 〒223-8505 横浜市港北区綱島東2丁目6番33号 (045) 541-2122 (代表)

制作年月日 2015 年(平成 27 年) 6 月 16 日 Ver.7 (FW Ver.2.2)